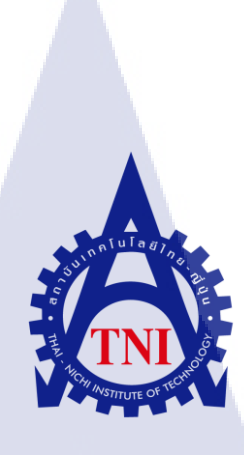

การโอนย้ายข้อมูลเข้าระบบเพื่อเริ่มใช้ระบบของโปรแกรม MICROSOFT DYNAMICS NAV 2015 กรณีศึกษา บริษัท เอวิชั่น จำกัด DATA MIGRATION PROCESS FOR PROGRAM MICROSOFT DYNAMICS NAV 2015 : A CASE STUDY OF AVISION CO., LTD.

นายบวร คำมีรักษ์

โครงงานสหกิ<mark>จศึ</mark>กษานี้เป็นส่วนหนึ่งของกา<mark>รศึก</mark>ษาตามหลักสูตร ปริญญาวิทยาศาสตรบัณฑิต สาขาเทคโนโลยีสารสนเทศทางธุรกิจ คณะเทคโนโลยีสารสนเทศ สถาบันเทคโนโลยีไทย–ญี่ปุ่น พ.ศ. 2558 การโอนย้ายข้อมูลเข้าระบบเพื่อเริ่มใช้ระบบของโปรแกรม MICROSOFT DYNAMICS NAV 2015 กรณีศึกษา บริษัท เอวิชั่น จำกัด DATA MIGRATION PROCESS FOR PROGRAM MICROSOFT DYNAMICS NAV 2015 : A CASE STUDY OF AVISION CO., LTD.

นายบวร คำมีรักษ์

โครงงานสหกิจศึกษานี้เป็นส่วนหนึ่งของการศึกษาตามหลักสูตร ปริญญาวิทยาศาสตรบัณฑิต สาขาเทคโนโลยีสารสนเทศทางธุรกิจ คณะเทคโนโลยีสารสนเทศ สถาบันเทคโนโลยีไทย–ญี่ปุ่น พ.ศ. 2558

คณะกรรมการสอบ

ประธานกรรมการสอบ

(อาจารย์ ดร.ฐิติพร เลิศรัตน์เดชากุล)

(ผศ.ตรีรัตน เม<mark>ตต์ก</mark>ารณ์จิต)

(อาจารย์ เกษม ทิพย์ธาราจันทร์)

(อาจารย์ นุชนารถ พงษ์พานิช)

<mark>ก</mark>รรมการสอบ

<mark>อา</mark>จารย์ที่ปรึกษา

ประธานสหกิจศึกษาสาขาวิชา

ลิขสิทธิ์ของสถาบันเทคโนโลยี ไทย–ญี่ปุ่น

| ชื่อโครงงาน         | การ โอนย้ายข้อมูลเข้าระบบเพื่อเริ่มใช้ระบบของ โปรแกรม       |  |
|---------------------|-------------------------------------------------------------|--|
|                     | Microsoft Dynamics NAV 2015 กรณีศึกษา บริษัท เอวิชั่น จำกัด |  |
| ผู้เขียน            | นายบวร คำมีรักษ์                                            |  |
| คณะวิชา             | เทคโนโลยีสารสนเทศ สาขาเทคโนโลยีสารสนเทศทางธุรกิจ            |  |
| อาจารย์ที่ปรึกษา    | อาจารย์เกษม ทิพย์ธาราจันทร์                                 |  |
| พนักงานที่ปรึกษา    | กุณวราพร อินทุสุต                                           |  |
|                     | คุณกฤตวัชร์ บุญมี                                           |  |
| ชื่อบริษัท          | AVision Co., Ltd                                            |  |
| ประเภทธุรกิจ/สินค้า | ให้บริการเกี่ยวกับซอฟต์แวร์ของไมโครซอฟท์ในการบริหารองค์กร   |  |

## บทสรุป

ข้าพเจ้าได้รับมอบหมายงานในตำแหน่ง ERP Navision Consultant ซึ่งงานที่ได้รับ มอบหมายคือ การนำข้อมูลที่เป็น Data Master เข้าในระบบ Microsoft Dynamics NAV 2015 เพื่อ พร้อมใช้งานในระบบ ซึ่งก่อนที่จะนำข้อมูลที่เป็น Data Master เข้าได้นั้น จะต้องมีการประสานงาน กับลูกค้าเพื่อคัดข้อมูลจากระบบเก่า และข้อมูลจะต้องผ่านการตรวจสอบความถูกต้องของข้อมูล ก่อนนำเข้าระบบ

10

หลังจากการนำข้อมูลที่เป็น Data Master เข้าระบบ Microsoft Dynamics NAV 2015 พบว่า ข้อมูลที่นำเข้ายังมีความผิดพลาด สาเหตุเกิดจากที่ลูกค้าคัดข้อมูลมาไม่ครบถ้วน ข้อมูลตกหล่นใน บาง Fields และทำการแก้ไขให้ถูกต้อง จนแล้วเสร็จ ก่อนเริ่มใช้ระบบ เพื่อให้ลูกค้าแต่ละแผนก สามารถใช้ข้อมูลจ<mark>ากระบบเพื่อคำเนิน</mark>งานได้อย่างถูกต้อง

ก

| Project's name        | Data Migration Process for Program                  |  |
|-----------------------|-----------------------------------------------------|--|
|                       | Microsoft Dynamics NAV 2015                         |  |
|                       | : A Case Study of AVision CO., LTD.                 |  |
| Writer                | Mr.Borwon Khammeerak                                |  |
| Faculty               | Information Technology, Business Information System |  |
| Faculty Advisor       | Mr. Kasem Thiptarajan                               |  |
| Job Supervisor        | Miss Waraporn Intusut                               |  |
|                       | Mr. Kritwat Boonmee                                 |  |
| Company's name        | AVision Co., Ltd                                    |  |
| Business Type/Product | Enterprise Resource Planning Software (ERP)         |  |

#### Summary

I was assigned a task in ERP Navision Consultant position. The assignment is installing, The information Data Master into the Microsoft Dynamics NAV 2015 system in order to Stand by on the Database System. Before install Data Master into the Database System, we have to get in touch with customers to retrieve the customers information from the old system. Moreover, the Data Master have to be validated.

After we have installed the Data Master in the Microsoft Dynamics NAV 2015, we found that there were some mistake on the system caused by in completed customers' information and the information that were omitted in some fields. So we have to correct them before starting using it in order to make our customers can correctly retrieve the information from the system.

ป

# กิตติกรรมประกาศ

การที่ข้าพเจ้าได้เข้าร่วมโครงการสหกิจศึกษาที่ บริษัท เอวิชั่น จำกัด ตั้งวันที่ 2 มิถุนายน พ.ศ. 2558 จนถึง วันที่ 30 กันยายน พ.ศ. 2558 โดยทำให้ข้าพเจ้าได้มีส่วนร่วมในการทำงานของ ทีม และได้รับประสบการณ์ต่าง ๆ จากการทำงานในด้าน ERP Navision Consultant การติดต่อสื่อสาร และการประสานงานกับลูกก้า เพื่อในการดำเนินงาน หรือการทำงานนอกสถานที่ ทั้งหมดนี้ ล้วน เป็นประสบการณ์ที่มีก่าอย่างมาก และสามารถนำประสบการณ์ต่าง ๆ เหล่านั้น มาพัฒนาทักษะการ เรียนรู้ของตนเอง ซึ่งรายงานปฏิบัติงานสหกิจศึกษาในครั้งนี้ สามารถสำเร็จฉุล่วงได้ด้วยดี โดย ได้รับความสนับสนุนในการปฏิบัติงานและการจัดทำโครงงานดังนี้

 คุณศิริพร พิพัฒน์พงษ์พันธ์ (กรรมการผู้จัดการ) ที่ได้ให้โอกาสข้าพเจ้าเข้ามาสหกิจศึกษา และมอบหมายให้ร่วมปฏิบัติโครงการที่บริษัทแห่งนี้

 คุณฐิติพัฒน์ ชุนกัมปนาท (ผู้จัดการแผนก ERP & BI) ที่ได้ให้การฝึกอบรมและดูแลตลอด ระยะเวลาในการปฏิบัติงานสหกิจศึกษา

3. คุณวราพร อินทุสิต (Senior Developer) ที่ได้ให้การดูแล ให้คำปรึกษาและการฝึกสอน เกี่ยวกับความรู้ในการทำงานต่าง ๆ ตลอดจนสหกิจศึกษา

 คุณกฤตวัชร์ บุญมี (ERP Consultant) ที่ให้คำปรึกษาและการดูแลตลอดจนสหกิจศึกษา และบุคคลอื่น ๆ ที่ไม่ได้กล่าวนานที่ได้ให้คำแนะนำและช่วยเหลือในการปฏิบัติงานสหกิจ และคำปรึกษาในการทำรายงานฉบับนี้จนเสร็จสมบูรณ์ ขอขอบคุณไว้ ณ ที่นี้ด้วย

10

# สารบัญ

J

| บทสรุป          |       | ກ |
|-----------------|-------|---|
| Summary         |       | บ |
| กิตติกรรมประกาศ |       | የ |
| สารบัญ          |       |   |
| สารบัญภาพประกอบ |       | у |
| บทที่ กุค โ     | นโลยั |   |

# บทที่

| บทที่ 1 บทนำ1                                                                                     |
|---------------------------------------------------------------------------------------------------|
| 1.1 ชื่อและที่ตั้งของสถานประกอบการ1                                                               |
| 1.2 ลักษณะธุรกิจของสถานประกอบการ หรือหารให้บริการหลักขององค์กร                                    |
| 1.2.1 สินค้า2                                                                                     |
| 1.2.2 บริการด้านที่ปรึกษา2                                                                        |
| 1.2.3 Awards                                                                                      |
| 1.2.4 Experienced / Certified Resources                                                           |
| 1.3 รูปแบบการจัดองค์กรและการบริหารองค์กร5                                                         |
| 1.3.1 คณะกรรมการ                                                                                  |
| 1.4 ตำแหน่งและหน้าที่ <mark>งานที่</mark> นักศึกษาไ <mark>ด้</mark> รับมอ <mark>บหมาย</mark>      |
| ี่ 1.5 พนักงานที่ปรึกษาแ <mark>ละต</mark> ำแหน่งของ <mark>พ</mark> นักงานที่ <mark>ปรึกษ</mark> า |
| 1.6 ระยะเวลาที่ปฏิบัติงาน                                                                         |
| 1.7 วัตถุประสงค์ของการปฏิบัติงานและโครงงานที่ได้รับมอบหมาย                                        |
| 1.8 ผลที่คาดว่าจะได้รับจากการปฏิบัติงานและโกรงงานที่ได้รับมอบหมาย                                 |

# สารบัญ

۹

|                                                                                                    | 8                                 |
|----------------------------------------------------------------------------------------------------|-----------------------------------|
| 2.1 ERP (Enterprise Resource Planning)                                                                                                    | 8                                 |
| 2.1.1 ความหมายของ ERP (Enterprise Resource Planning)                                                                                                    | 8                                 |
| 2.1.2 ERP Package                                                                                                    | 9                                 |
| 2.1.3 ขั้นตอนในการนำระบบ ERP มาใช้ในองค์กร                                                                                                    | 13                                |
| 2.2 Microsoft Dynamics NAV                                                                                                    | 14                                |
| 2.2.1 Microsoft Dynamics NAV (เดิมชื่อ Microsoft Navision)                                                                                                    | 15                                |
| 2.2.2 Microsoft Dynamics NAV 2015                                                                                                    | 16                                |
| 2.2.3 Microsoft Dynamics NAV Development Environment                                                                                                    |                                   |
| 2.3 Microsoft SQL Server 2014                                                                                                    | 22                                |
| 2.4 ระบบฐานข้อมูล                                                                                                    | 23                                |
| 2.4.1 องค์ประกอบของฐานข้อมูล                                                                                                    | 24                                |
| 2.4.2 หบิดของความสัมพับธ์                                                                                                    |                                   |
|                                                                                                    | 25                                |
| 2.4.3 ประเภทของ KEY                                                                                                    | 25                                |
| 2.4.3 ประเภทของ KEY                                                                                                    | 25                                |
| 2.4.3 ประเภทของ KEY                                                                                                    | 25                                |
| 2.4.3 ประเภทของ KEY<br>บทที่ 3 แผนงานการปฏิบัติงานและขั้นตอนการดำเนินงาน                                                                                                    | 25<br>27<br>29                    |
| 2.4.3 ประเภทของ KEY<br>บทที่ 3 แผนงานการปฏิบัติงานและขั้นตอนการดำเนินงาน<br>3.1 แผนการปฏิบัติงาน                                                                                                   | 25<br>27<br><b>29</b><br>         |
| 2.4.3 ประเภทของ KEY<br>บทที่ 3 แผนงานการปฏิบัติงานและขั้นตอนการดำเนินงาน<br>3.1 แผนการปฏิบัติงาน<br>3.2 รายละเอียดโครงงาน                                                                          | 25<br>27<br><b>29</b><br>29<br>29 |
| 2.4.3 ประเภทของ KEY<br>2.4.3 ประเภทของ KEY<br><b>บทที่ 3 แผนงานการปฏิบัติงานและขั้นตอนการดำเนินงาน</b><br>3.1 แผนการปฏิบัติงาน<br>3.2 รายละเอียดโครงงาน<br>3.2.1 รายละเอียดโครงการที่ได้รับมอบหมาย |                                   |
| <ol> <li>2.4.3 ประเภทของ KEY</li> <li>2.4.3 ประเภทของ KEY</li> <li>3.1 แผนงานการปฏิบัติงาน</li> <li>3.1 แผนการปฏิบัติงาน</li> <li>3.2 รายละเอียดโครงงาน</li></ol>                                  | 25<br>27<br>                      |
| <ol> <li>2.4.3 ประเภทของ KEY</li> <li>2.4.3 ประเภทของ KEY</li> <li>3.1 แผนงานการปฏิบัติงานและขั้นตอนการดำเนินงาน</li> <li>3.1 แผนการปฏิบัติงาน</li> <li>3.2 รายละเอียดโครงงาน</li></ol>            | 25<br>                            |

iC

# สารบัญ

ହ

| บทที่ 4 ผลการดำเนินงาน การวิเคราะห์และสรุปผลต่าง                                          |
|-------------------------------------------------------------------------------------------|
| 4.1 ขั้นตอนและผลการคำเนินงาน                                                              |
| 4.1.1 ศึกษาเครื่องมือการทำ Data Migration จากโปรแกรม Microsoft NAV 201533                 |
| 4.1.2 เครื่องมือ Go-Live tool ลบข้อมูลใน Table จากโปรแกรม Microsoft NAV 201534            |
| 4.1.3 ประสานงานกับลูกค้ำเพื่อคัดยอด Data41                                                |
| 4.1.4 ขั้นตอนการทำ Data Migration โดยผ่าน Configuration Package                           |
| 4.2 ผลการวิเคราะห์ข้อมูล                                                                  |
| 4.3 วิเคราะห์และวิจารณ์ข้อมูล โดยเปรียบเทียบผลที่ได้รับกับวัตถุประสงค์และจุดมุ่งหมายในการ |
| ปฏิบัติงานหรือการจัดทำโครงการ                                                             |
| 4.3.1 สรุปผลงานรวมสหกิจศึกษา                                                              |

| บทที่ 5 บทสรุปและข้อเสนอแนะ                           | 70  |
|-------------------------------------------------------|-----|
| 5.1 สรุปผลการคำเนินงาน                                | 70  |
| 5.2 แนวทางการแก้ไขปัญหา                               | 70  |
| 5.3 ข้อเสนอแนะจากการดำเนินงาน                         | 71  |
|                                                       |     |
| ล้างอิง                                               | 72  |
| 0                                                     | 1 4 |
| ภาคผนวก ก คู่มือการใช้งานที่ได้จัดทำระหว่างสหกิจศึกษา | 74  |
| ภาคผนวก ข การ Training User ฝ่ายการขาย                | 80  |
|                                                       |     |

TC

ประวัติผู้จัดทำโครงการสหกิจ......91

| <b>ภาพที่ 1.1</b> แผนที่ตั้ง บริษัท เอวิชั่น จำกัด                                           | 1  |
|----------------------------------------------------------------------------------------------|----|
| <b>ภาพที่ 1.2</b> แสดงแผนผังคณะกรรมการและที่ปรึกษา                                           | 5  |
| ภาพที่ 1.3 แสดงแผนผัง Organization Structure                                                 | 5  |
| ภาพที่ 2.1 ระบบ ERP (Enterprise Resource Planning)                                           | 8  |
| ภาพที่ 2.2 โครงสร้างของ ERP Package                                                          |    |
| ภาพที่ <b>2.3</b> Microsoft Dynamics NAV 2015                                                |    |
| <b>ภาพที่ 2.4</b> Icon NAV ตั้งแต่เวอร์ชั่น 3.7 จนถึง NAV 2015                               | 15 |
| ภาพที่ 2.5 หน้าเครื่องมือ Configuration Package                                              | 16 |
| ภาพที่ 2.6 หน้าจอแสดง Fields ทั้งหมดของ Table                                                |    |
| ภาพที่ 2.7 Center Master & Function Distribution                                             |    |
| ภาพที่ 2.8 แสดงหน้า Object Designer                                                          |    |
| ภาพที่ 2.9 Object Designer–Table                                                             |    |
| ภาพที่ 2.10 ลักษณะ Fields ของ Table                                                          | 20 |
| <b>ภาพที่ 2.11</b> หน้าแสดง Page List                                                        | 20 |
| ภาพที่ <b>2.12</b> หน้าแสดง Page Card                                                        | 21 |
| ภาพที่ 2.13 หน้าแสดงเครื่องมือ GO-Live tool                                                  | 21 |
| ภาพที่ 2.14 ลักษณะ Report Designer ส่วนของ Data Item                                         |    |
| <b>ภาพที่ 2.15</b> แสดงกา <mark>ร</mark> เชื่อมต <mark>่อฐา</mark> นข้อมูลใน SQL Server 2014 |    |
| ภาพที่ 2.16 ตัวอย่างฐานข้อ <mark>มูล T</mark> able Emplo <mark>y</mark> ees                  |    |
| <b>ภาพที่ 2.17</b> แสดงความสัมพ <mark>ันธ์แ</mark> บบหนึ่งต่อหนึ่ง (1:1)                     |    |
| <b>ภาพที่ 2.18</b> แสดงความสัมพ <mark>ันธ์แ</mark> บบหนึ่งต่อกลุ <mark>่</mark> ม (1:M)      |    |
| ภาพที่ 2.19 แสดงความสัมพันธ์แบบกลุ่มต่อกลุ่ม (M:N)                                           |    |
| ภาพที่ 2.20 แสดงตัวอย่างการกำหนดคีย์หลัก (Primary Key)                                       | 27 |
| ภาพที่ 2.21 แสดงตัวอย่างการกำหนดคียันอก (Foreign Key)                                        |    |
| <b>ภาพที่ 3.1</b> แผนการปฏิบัติงานสหกิจศึกษาเป็นเวลา 4 เดือน                                 | 29 |

T

|   | 9 | V  |
|---|---|----|
| ห | L | ่า |

| ภาพที่ <b>4.1</b> Configuration Package Template                                                        |
|----------------------------------------------------------------------------------------------------|
| ภาพที่ <b>4.2</b> Configuration Package Fields ส่วนที่เลือก Fields ของ Table                            |
| ภาพที่ 4.3 Run Package Go-Live tool จากโปรแกรม Microsoft Dynamics NAV Development34                     |
| <b>ภาพที่ 4.4</b> Go-Live tool ในโปรแกรม Microsoft NAV 2015                                             |
| ภาพที่ 4.5 Delete Table ที่มีคำว่า Header ทั้งหมด                                                       |
| ภาพที่ 4.6 Delete Table ที่มีคำว่า Line ทั้งหมด ยกเว้น Table No. Series Line                            |
| ภาพที่ 4.7 Delete Table ที่มีคำว่า Posted ทั้งหมด                                                       |
| ภาพที่ 4.8 Delete Table ที่มีคำว่า Entry ทั้งหมด                                                        |
| ภาพที่ 4.9 Delete Table ที่มีคำว่า Register ทั้งหมด                                                     |
| ภาพที่ 4.10 Delete Table ที่มีคำว่า Comment ทั้งหมด                                                     |
| ภาพที่ 4.11 Delete Table ที่มีคำว่า Relation ทั้งหมด ยกเว้น Table No. Series Relationship               |
| <b>ภาพที่ 4.12</b> Delete Table ที่มี ID มากว่า 50,000                                                  |
| <b>ภาพที่ 4.13</b> Tab คำสั่งเพื่อกด Delete40                                                           |
| <b>ภาพที่ 4.14</b> ภาพก่อนลบ Last No. Used & Last Date Used40                                           |
| <b>ภาพที่ 4.15</b> ภาพหลังลบ Last No. Used & Last Date Used เพื่อเริ่ม Run No. ใหม่41                   |
| <b>ภาพที่ 4.16</b> การประสานงานกับฝ่าย Admin ก่อสร้าง42                                                 |
| <b>ภาพที่ 4.17</b> การประสานงานกับฝ่าย Admin ก่อสร้าง42                                                 |
| <b>ภาพที่ 4.18</b> การประสานงานกับฝ่ายการขาย                                                            |
| <b>ภาพที่ 4.19</b> การประสานงานกับฝ่ายบัญชีและการเงิน                                                   |
| <b>ภาพที่ 4.20</b> การประสานงา <mark>นและ</mark> ตรวจสอบข้อ <mark>มู</mark> ลกับ Internal Audit Manager |
| <b>ภาพที่ 4.21</b> Template Dat <mark>a ที่ข้อ</mark> มูลยังไม่สมบูรณ์                                  |
| <b>ภาพที่ 4.22</b> Template Data ที่ข้อมูลครบถ้วนและผ่านการตรวจสอบ45                                    |
| ภาพที่ 4.23 หน้า Page Configuration Package                                                             |
| <b>ภาพที่ 4.24</b> การสร้าง Table Item ที่ Configuration Package47                                      |
| ภาพที่ 4.25 การสร้าง Table Job ที่ Configuration Package                                                |
| <b>ภาพที่ 4.26</b> การสร้าง Table Customer ที่ Configuration Package48                                  |
|                                                                                                    |

| ภาพที่ 4.27 การสร้าง Table Contact ที่ Configuration Package                    |    |
|---------------------------------------------------------------------------------|----|
| <b>ภาพที่ 4.28</b> การสร้าง Table Vendor ที่ Configuration Package              | 49 |
| ภาพที่ <b>4.29</b> Edit Table Fields                                            | 50 |
| ภาพที่ 4.30 Fields ที่จะนำข้อมูล Item เข้าระบบ                                  | 50 |
| <b>ภาพที่ 4.31</b> Fields ที่จะนำข้อมูล Job เข้าระบบ                            | 51 |
| <b>ภาพที่ 4.32</b> Fields ที่จะนำข้อมูล Customer เข้าระบบ                       | 51 |
| ภาพที่ 4.33 Fields ที่จะนำข้อมูล Contact เข้าระบบ                               | 52 |
| ภาพที่ 4.34 Fields ที่จะนำข้อมูล Vendor เข้าระบบ                                | 52 |
| <b>ภาพที่ 4.35</b> การ Export Excel Template                                    | 53 |
| <b>ภาพที่ 4.36</b> Export Excel มากจากโปรแกรม Microsoft NAV 2015                | 53 |
| ภาพที่ 4.37 File Template ที่จัดทำขึ้น                                          | 54 |
| <b>ภาพที่ 4.38</b> การคัดข้อมูลจาก Template ที่จัดทำขึ้น ลงใน File Export Excel | 54 |
| ภาพที่ <b>4.39</b> File Import Excel ข้อมูลของ Item                             | 55 |
| ภาพที่ <b>4.40</b> File Import Excel ข้อมูลของ Vendor                           | 55 |
| ภาพที่ 4.41 File Import Excel ข้อมูลของ Job                                     | 56 |
| ภาพที่ <b>4.42</b> File Import Excel ข้อมูลของ Customer                         | 56 |
| ภาพที่ <b>4.43</b> File Import Excel ข้อมูลของ Contact                          | 57 |
| <b>ภาพที่ 4.44</b> การ Import File Data                                         | 57 |
| ภาพที่ <b>4.45</b> File Import                                                  | 58 |
| <b>้ ภาพที่ 4.46</b> แสดงการโหลด <mark>File</mark> Import                       |    |
| <b>ภาพที่ 4.47</b> แสดงการโหลด <mark>File</mark> Import                         | 59 |
| ภาพที่ 4.48 Tab Icon Apply Package                                              | 59 |
| ภาพที่ <b>4.49</b> แสดง Fields Data Package Error                               | 60 |
| ภาพที่ 4.50 Data Records ที่เกิด Error                                          | 60 |
| ภาพที่ 4.51 การอ่านค่าของ Error Data                                            | 60 |
| ภาพที่ <b>4.52</b> Data Table Vendor                                            | 61 |
|                                                                                 |    |

ญ

| <b>ภาพที่ 4.53</b> ความสัมพันธ์ของข้อมูลในส่วน Vendor61               |
|-----------------------------------------------------------------------|
| ภาพที่ <b>4.54</b> Data Table Job62                                   |
| <b>ภาพที่ 4.55</b> ความสัมพันธ์ของข้อมูลในส่วน Job62                  |
| ภาพที่ <b>4.56</b> Data Table Item63                                  |
| <b>ภาพที่ 4.57</b> ความสัมพันธ์ของข้อมูลในส่วน Item63                 |
| ภาพที่ <b>4.58</b> Data Table Customer64                              |
| ภาพที่ <b>4.59</b> Data Table Contact64                               |
| <b>ภาพที่ 4.60</b> ความสัมพันธ์ของข้อมูลในส่วน Customer และ Contact65 |
| ภาพที่ 4.61 ทฤษฎีของการกระจายข้อมูล (Distribution)65                  |
| ภาพที่ <b>4.62</b> Distribution Page66                                |
| ภาพที่ <b>4.63</b> Tab Distribution                                   |
| ภาพที่ <b>4.64</b> Show Data Distribution67                           |
| <b>ภาพที่ 4.65</b> ภาพการทำงานที่บริษัทลูกค้า67                       |
| <b>ภาพที่ 4.66</b> ภาพการทำงาน Go live & on Site68                    |
| ภาพที่ ก.1 Microsoft Dynamics NAV 2015 Setup75                        |
| ภาพที่ ก.2 Microsoft Software License Terms75                         |
| ภาพที่ <b>ก.3</b> Microsoft Dynamics NAV Setup76                      |
| ภาพที่ <b>ก.4</b> Choose an Installation Option76                     |
| ภาพที่ <b>ก.5</b> Specify Param <mark>eters</mark> 77                 |
| ภาพที่ <b>ก.6</b> Control panel Credential Manager78                  |
| ภาพที่ <b>ก.7</b> Add Windows Credential78                            |
| ภาพที่ <b>ก.8</b> Add Credential79                                    |
| ภาพที่ ข.1 Page Contact Module CRM81                                  |
| ภาพที่ <b>ข.2</b> Contact Card81                                      |
| ภาพที่ ข.3 Profile Questionnaire82                                    |
| ภาพที่ <b>ข.4</b> Create Interaction82                                |

ป

| ภาพที่ <b>บ.5</b> Create as Customer                              | 83 |
|-------------------------------------------------------------------|----|
| ภาพที่ ข.6 Job List บ้านรายแปลง                                   | 84 |
| ภาพที่ ข.7 Job Task Line Revenue                                  | 84 |
| ภาพที่ <b>บ.8</b> ระบุ Job Planning Lines                         | 85 |
| ภาพที่ <b>บ.9</b> การ Save ราคาขายมาตรฐาน                         | 85 |
| ภาพที่ ข.10 การสร้างใบบจองบ้าน                                    | 86 |
| ภาพที่ ข.11 หน้าจอ Job Task Lines ใบจอง                           | 86 |
| ภาพที่ ข.12 หน้าจอ การเลือก Job Task เงินจอง                      | 87 |
| ภาพที่ ข.13 หน้าจอการ Print ใบจองบ้าน                             | 87 |
| <b>ภาพที่ ข.14</b> หน้าจอแสดงบ้านรายหลังเพื่อทำใบสัญญาจะซื้อจะขาย | 88 |
| ภาพที่ ข.15 หน้าจอ Job Task Lines ใบทำสัญญาจะซื้อจะขาย            | 88 |
| ภาพที่ ข.16 หน้าจอ แสดง Job Tasks ทำสัญญาจะซื้อจะขาย              | 89 |
| ภาพที่ ข.17 หน้าจอการ Print ใบทำสัญญาและใบเสร็จรับเงินชั่วคราว    | 89 |
| ภาพที่ <b>บ.18</b> Process Module Sales 1.1                       | 90 |
| ภาพที่ <b>บ.19</b> Process Module Sales 1.2                       | 90 |

WSTITUTE OF TECH

T

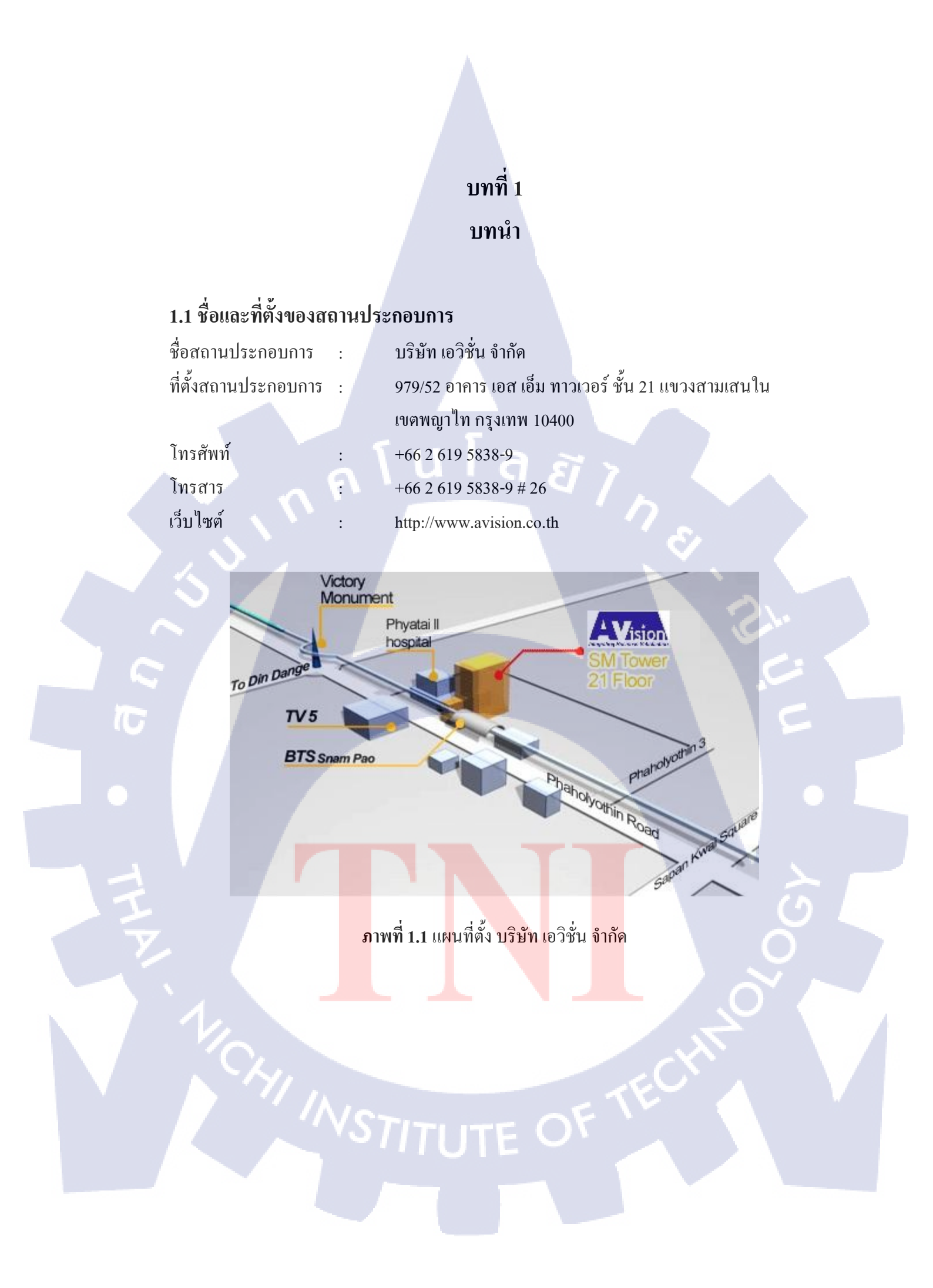

# 1.2 ลักษณะธุรกิจของสถานประกอบการ หรือหารให้บริการหลักขององค์กร

บริษัท เอวิชั่น จำกัด ได้รับการแต่งตั้งเป็นพาร์ทเนอร์ของไมโครซอฟต์ (Microsoft Dynamic Partner) ในประเทศไทย ภารกิจหลักของเราคือ การจัดหาโซลูชั่นภายใต้เทคโนโลยีอัน ทันสมัยของไมโครซอฟต์ไดนามิค ให้กับลูกค้าในหลากหลายธุรกิจ เราพร้อมให้คำปรึกษาทาง ธุรกิจ (Professional Service) ระดับกลางถึงขนาดใหญ่ ครอบคลุมครบทุกในส่วนงานในองค์กร ด้านการผลิต การบริการ การบริหารคลังสินค้า ซัพพลายเชน การขาย การตลาด รวมทั้งการบัญชี การเงิน และระบบภาษี ทีมงานที่ปรึกษาระดับมืออาชีพมีทั้งความรู้และประสบการณ์เชิงลึกในแต่ ละภาคอุตสาหกรรม พร้อมทักษะและประสบการณ์ทางด้านซอฟแวร์และโครงสร้างธุรกิจ เรามี ความมุ่งมั่นในการพัฒนาและวางระบบ เพื่อรองรับ ความต้องการของธุรกิจ และตอบสนองความ พึงพอใจสูงสุดของลูกค้า (จรจวบโชค, 2556)

#### 1.2.1 สินค้า

้บริษัท เอวิชั่น จำกัด มีการบริการนำเสนอโซลูชั่นทางธุรกิจที่หลากหลาย ทั้งในส่วนของ

- 1) Microsoft Dynamics NAV (ERP)
- 2) Microsoft Dynamics CRM (CRM)
- 3) LS Retail (Point of Sales)
- 4) Smart eVision (Mobile Application)
- 5) ZAP BI (Business Intelligence)
- 6) Jet Report (Report Tools)

โดยเรามีประสบการณ์ในการจัดเครียมโซลูชั่นให้เหมาะสมกับธุรกิจที่มีความหลากหลาย ทั้งธุรกิจการเงิน ตัว<mark>แทนจำหน่</mark>าย หรื<mark>อ</mark> ผู้ผ<mark>ลิตสิน</mark>ค้าและบริการท<mark>างธุรกิ</mark>จ (จรจวบโชค, 2556)

# 1.2.2 บริการด้านที่ปรึกษา

ลูกค้าทุกรายขอ<mark>งเอวิ</mark>ชั่นจะได้รั<mark>บ</mark>การบริก<mark>ารที่ย</mark>อดเยี่<mark>ยมด้</mark>วยการบริการแบบครบวงจร โดยเริ่มตั้งแต่การให้กำปรึกษา การติดตั้ง จนไปถึงการบริการหลังการขายที่ประทับใจ (จรจวบโชค, 2556)

## 1) Consultation & Implementation

ทีมที่ปรึกษามากด้วยทักษะและประสบการณ์ทางด้านซอฟต์แวร์รวมถึงโครงสร้างธุรกิจ ซึ่งสามารถที่จะให้โซลูชั่นและมุมมองที่มีประสิทธิภาพในการตอบสนองต่อความสำเร็จของลูกค้า

## 2) Customization & Development

เรามีทีมงานที่ช่วยกุณในการปรับแต่งโปรแกรมให้ตรงตามความต้องการทางธุรกิจและ ความต้องการเฉพาะด้านของแต่ละอุตสาหกรรมที่หลากหลายด้วยขั้นตอนที่มีประสิทธิภาพและ รวดเร็ว

#### 3) Training

ผู้ใช้งานทุกท่านจะได้รับการฝึกอบรมแบบ Workshop เพื่อให้ผู้อบรมทำความเข้าใจกับตัว โปรแกรมอย่างลึกซึ้ง โดยมีวัตถุประสงค์เพื่อให้ผู้ใช้ทุกคนมีทักษะและความเชี่ยวชาญที่เพียงพอต่อ การใช้งาน

## 4) On-going Support

เรามีบริการหลังการขายที่ประทับใจทีมงานเอวิชั่นทุกท่านพร้อมที่จะให้บริการค้าน คำปรึกษาข้อเสนอแนะ และข้อแนะนำต่างๆกับลูกค้าทุกราย เพื่อช่วยให้ระบบงานของท่านทำงาน ได้อย่างราบรื่น

#### 1.2.3 Awards

ผลงาน และ ความภาคภูมิใจ (Award) ของบริษัท เอวิชั่น จำกัด

- 1) ในปี 2547 เอวิชั่น ได้รับรางวัล New Partner Achievement Award (Thailand)
- 2) ในปี 2548 เอวิชั่น ได้รับรางวัล TOP Customer Satisfaction 2005
- ในปี 2549 เอวิชั่น ได้รับรางวัล Microsoft Dynamics Hero Award Winners\* for Innovation to SAMCO
- 4) ในปี 2553 เอวิชั่น ได้รับรางวัล Microsoft Partner Award Y2010 ERP

## **1.2.4 Experienced / Certified Resources**

เรามีทีมงานที่ปรึกษามืออาชีพที่มากด้วยประสบการณ์ในการออกแบบ หรือ ติดตั้งระบบ Customer Relationship Management (CRM) และ Enterprise Resource Planning (ERP) ประมาณ 20 ท่าน โดยที่พนักงานทุกคนในทีมจะผ่านการฝึกอบรมและได้รับการรับรองจากไมโครซอฟต์ ดังนี้ (จรจวบโชค, 2556)

- 1) Certified Professional NAV
  - NAV C/SIDE Introduction
  - Navision C/SIDE Solution Development
  - Navision NAV Installation & Configuration

- Navision Trade & Inventory
- Navision Manufacturing
- Navision Service Management
- Navision Warehouse Management
- Navision Financial Management
- Navision Overview
- Navision Essentials

#### 2) Certified Professional – CRM

10

- Microsoft Dynamics CRM Customization
- Microsoft Dynamics CRM Installation and Configuration
- Microsoft Dynamics CRM Applications
- Microsoft Certify Professional
- MCPS Advanced Infrastructure Solutions
- MCNPS Networking Infrastructure Solutions
- MBSS SOA and Business Process
- MBSP Data Management Solutions
- MBSR Information Worker Solutions
- MCSE Security Solutions, Business Intelligence, OEM Hardware
- Solutions, Mobility Solutions, Unified Communications Solutions

# STITUTE O

# 1.3 รูปแบบการจัดองค์กรและการบริหารองค์กร

#### 1.3.1 คณะกรรมการ

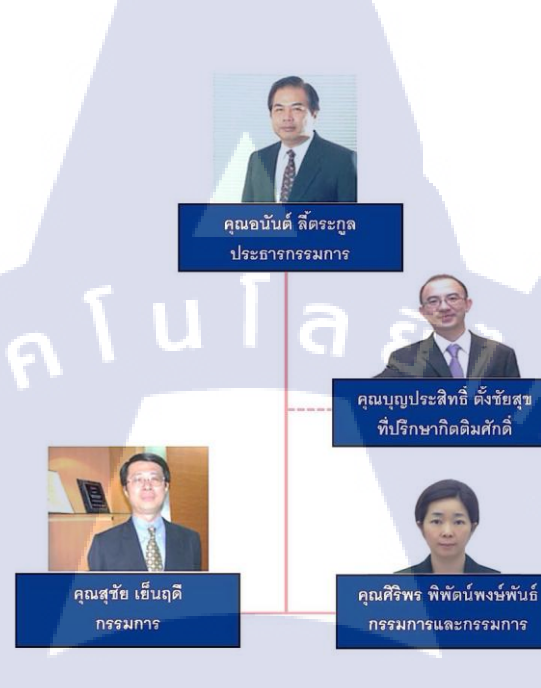

# ภาพที่ 1.2 แสดงแผนผังคณะกรรมการและที่ปรึกษา

MANAGING DIRECTOR

Technical Support

And Specialist

Director

Sales & Marketing

Account Executive

Acct & Admin

1.3.2 ผังโครงสร้างองค่ำ

Asst.Director

ERP & BI

Application

Consultant

Technical Consultant

Application Support CRM

Consultant

TC

ภาพที่ 1.3 แสดงแผนผัง Organization Structure

# 1.4 ตำแหน่งและหน้าที่งานที่นักศึกษาได้รับมอบหมาย

- ตำแหน่ง **ERP** Consultant
- หน้าที่งาน

- 1. การเก็บ Requirement ของลูกค้าและศึกษา Business Process เพื่อพัฒนาตัวโปรแกรม Microsoft Dynamics NAV 2015 (ERP)
- 2. กำหนดขอบเขตในการพัฒนาและปรับปรุง
- 3. Test Program ที่ได้พัฒนาขึ้นมา ในการทำงานของแต่ละ Module ก่อนนำไปใช้งานจริง
- 4. การทำ Manual ของ Module ต่าง ๆ ที่ได้รับมอบหมาย
- 5. เป็นผู้ช่วย Training User ในการใช้ Program Microsoft Dynamics NAV 2015
- 6. การนำ Data Master เข้าระบบเพื่อการใช้งาน (Data Migration)
- 7. ช่วย Support ลูกค้าในงานต่าง ๆ

# 1.5 พนักงานที่ปรึกษาและตำแหน่งของพนักงานที่ปรึกษา

1. คุณวราพร อินทุสุต

10

- 2. คุณกฤตวัชร์ บุญมี
- Senior Developer **ERP** Consultant

# 1.6 ระยะเวลาที่ปฏิบัติงาน

- ระยะเวลาอบรมก่อนปฏิบัติงานสหกิจสึกษาเป็นเวลา 2 เดือน
- เริ่มต้นอบรมก่อน<mark>ปฏิบ</mark>ัติงานสหกิ<mark>จ</mark>
- สิ้นสุดอบรมก่อน<mark>ปฏิบ</mark>ัติงานสหกิ<mark>จ</mark>

้<mark>วันที่ 2</mark>3 มีนา<mark>คม พ</mark>.ศ. 2558 วั<mark>นที่ 2</mark>2 พฤษ<mark>ภาค</mark>ม พ.ศ. 2558

- 2. ระยะเวลาปฏิบัติงานสหกิงศึกษาเป็นเวลา 4 เดือน
- เริ่มต้นปฏิบัติงานสหกิจศึกษา วันที่ 2 มิถุนายน พ.ศ. 2558
- สิ้นสุดงานสหกิจศึกษา
- วันที่ 30 กันยายน พ.ศ. 2558

# 1.7 วัตถุประสงค์ของการปฏิบัติงานและโครงงานที่ได้รับมอบหมาย

- เพื่อให้ได้เรียนรู้สภาพการทำงานจริงของการเป็น Consultant ในสถานที่ประกอบการ
- สึกษาฟังก์ชั่น (Function) การทำงานของโปรแกรมเพื่อทำการฝึกอบรม (Training) ให้กับลูกค้า
- สึกษาระบบและเทคโนโลยีของ Microsoft Dynamics NAV 2015 (Client) ซึ่งเป็นโปรแกรมที่ใช้ในการพัฒนาระบบการวางแผนทรัพยากรภายในองค์กร
- ศึกษา Data Table ต่าง ๆ เพื่อการเรียกใช้ข้อมูลในการทำ Report และการ Customize Report จากโปรแกรม Microsoft Dynamics NAV 2015
- ศึกษาการทำ Data Migration เพื่อย้ายข้อมูลจากระบบเก่า เข้าระบบ NAV 2015 การทำ Template Table เพื่อ Import Data

# 1.8 ผลที่คาดว่าจะได้รับจากการปฏิบัติงานและโครงงานที่ได้รับมอบหมาย

- ได้เรียนรู้สภาพการทำงานจริงของการเป็น Consultant และการทำงาน นอกสถานที่ (จ.สุราษฏ์ชานี)
- ใด้รับความรู้เกี่ยวกับระบบ ERP ของโปรแกรม Microsoft Dynamics NAV 2015 ในแต่ละ Module ที่สามารถใช้ในการทำงานได้จริง
- ได้ฝึกการคิด วิเคราะห์ หาสาเหตุเพื่อการแก้ไขปัญหาที่เกิดขึ้นในการทำงาน
- 4. ได้รับประสบการ<mark>ณ์จา</mark>กการฝึกอบรม (Training) ให้กับลู<mark>กค้า</mark>
- 5. ได้ฝึกความรับผิด<mark>ชอบ</mark>ในการทำง<mark>าน และการ</mark>จัด<mark>ก</mark>ารเวล<mark>าในก</mark>ารทำงาน
- 6. ใค้ประสบการณ์<mark>การท</mark>ำ Data Mig<mark>r</mark>ation (<mark>ย้ายข้อมู</mark>ลเข้าร<mark>ะบบ)</mark>
- 7. ได้รับประสบการ<mark>ณ์กา</mark>รทำระบบตั้งแต่ขั้นตอนแรกของการเกีบ Requirement ถึงขั้นตอน สุดท้ายของการ Implement ระบบให้กับลูกค้า

#### 7

# บทที่ 2 ทฤษฎีและเทคโนโลยีที่ใช้ในการปฏิบัติงาน

## 2.1 ERP (Enterprise Resource Planning)

0

10

#### 2.1.1 ความหมายของ ERP (Enterprise Resource Planning)

ERP ย่อมาจาก Enterprise Resource Planning หมายถึงการวางแผนทรัพยากรทางธุรกิจ ของ องก์กรโดยรวม เพื่อให้เกิดการใช้ประโยชน์ได้อย่างสูงสุดของทรัพยากรทางธุรกิจขององก์กร กือ ระบบ ที่ใช้ในการจัดการและวางแผนการใช้ทรัพยากรต่างๆ ขององก์กร โดยเป็นระบบที่ เชื่อมโยงระบบงานต่างๆ ขององก์กรเข้าด้วยกัน เช่น ระบบงานทางด้านบัญชี และการเงิน ระบบ งานทรัพ ยากรบุคกล ระบบบริหารการผลิต รวมถึงระบบการกระจายสินด้า เพื่อช่วยให้การ วางแผนและบริหารทรัพยากรของบริษัทนั้นเป็นไปอย่างมีประสิทธิภาพ ทั้งยังช่วยลดเวลาและ ขั้นตอนการทำ งานได้อีกด้วย

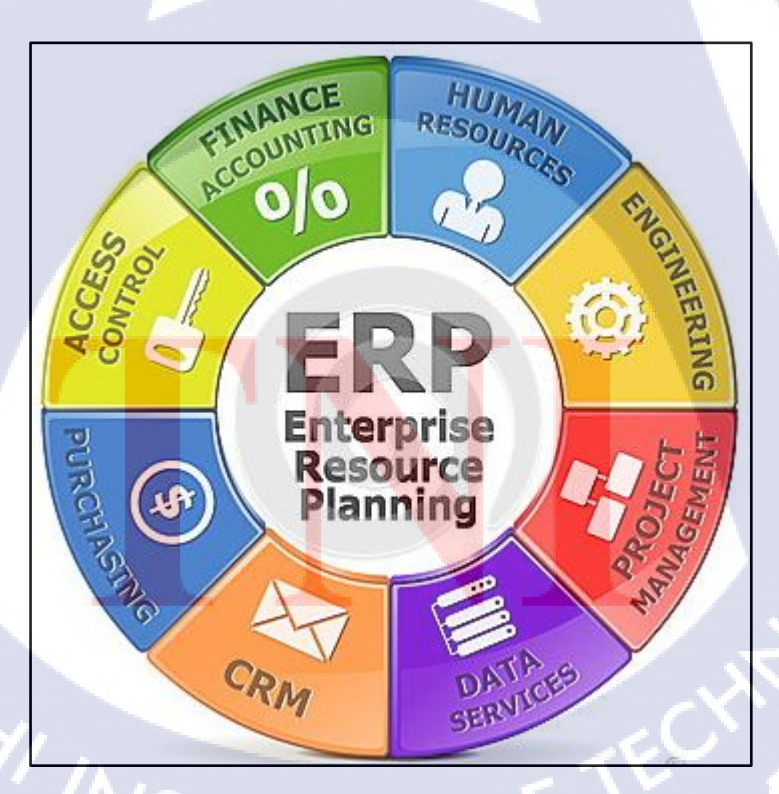

ภาพที่ 2.1 ระบบ ERP (Enterprise Resource Planning)

ปัจจุบัน ERP มีการพัฒนาไปสู่รูปแบบโปรแกรมสำเร็จรูป ERP ซึ่งเป็นซอฟต์แวร์ประยุกด์ มาตร ฐาน สามารถได้รับการติดตั้งและใช้งานได้อย่างมีประสิทธิภาพ โดย ERP software มีหน้าที่ รวบ รวมส่วนประกอบทางธุรกิจค่างๆ เช่น งานวางแผน (Planning) งานผลิต (Production) งานขาย (Sale) งานทรัพยากรมนุษย์ (Human Resource) และงานบัญชีการเงิน (Accounting/Finance) ระบบ ขายหน้าร้าน POS แล้วเชื่อม โยงส่วนงานต่างๆเข้าไว้ด้วยกัน เพื่อให้มีการใช้ข้อมูลร่วมกันจาก ฐานข้อมูลเดียวกัน มีการใช้กระบวนการที่เป็นมาตรฐานร่วมกัน (Common Processes) ทั้งนี้เพื่อ สนับสนุนการทำงานกระบวนการทร่ายี่เป็นมาตรฐานร่วมกัน (Common Processes) ทั้งนี้เพื่อ สนับสนุนการทำงานกระบวนการทางธุรกิจขององค์กรได้อย่างมีประสิทธิภาพสูงสุด ข้อดีของการ รวมข้อมูลไว้ในฐานข้อมูลเดียวกัน เพื่อให้ข้อมูลเดียวกันสามารถใช้ร่วมกันทั้งองค์กรได้ ERP software คือ ซอฟต์แวร์ที่มีการรวบรวม หรือผนวกฟังก์ชันงานทั้งหมดในองค์กร หรือมีการ เชื่อมโยงในส่วนของโมดูลทั้งหมดเข้าด้วยกัน โดยมีการทำงานในลักษณะแบบเรียลไทม์ และ ERP software จะได้รับการออกแบบมาบนพื้นฐานของวิธีการปฏิบัติที่ดีที่สุดในอุตสาหกรรมนั้นๆ (Best Practice) ก็คือมีการกำหนดในส่วนของกระบวนการทางธุรกิจ ที่มีการทดสอบ และสำรวจมาแล้วว่า เป็นวิธีการที่ดีที่สุดในอุตสาหกรรมนั้นๆ ไว้ในตัวของ ERP software โดยที่ ERP software จะ สามารถปรับเปลี่ยนให้เข้ากับลักษณะการดำเนินงานขององค์กรนั้น (MINDPHP, 2015)

## 2.1.2 ERP Package

10

ERP package เป็น application software package ซึ่งผลิตและจาหน่ายโดยบริษัทผู้จำหน่าย ERP package (Vendor or Software Vendor) เพื่อใช้เป็นเครื่องมือในการสร้างและบริหารงานระบบ ERP โดยจะใช้ ERP package ในการสร้างระบบงานการจัดซื้อจัดจ้าง การผลิต การขาย การบัญชี และการบริหารบุคคล ซึ่งเป็นระบบงานหลักขององค์กรขึ้นเป็นระบบสารสนเทศรวมขององค์กร โดยรวมระบบงาน<mark>ทุกอย่างไว้ในฐานข้อมูลเดีย</mark>วกัน (baanjomyut, 2015)

## 2.1.2.1 จุดเด่นของ ERP Package

 เป็น Application Software ที่รวมระบบงานหลักอันเป็นพื้นฐานของการสร้างระบบ ERP ขององค์กร ERP Package จะต่างจาก Software Package ที่ใช้ในงานแต่ละส่วนในองค์กร เช่น Production Control Software, Accounting Software ๆลๆ แต่ละ Software คังกล่าวจะเป็น Application Software เฉพาะสาหรับแต่ละระบบงานและใช้งานแยกกัน ขณะที่ ERP Package นั้น จะรวมระบบงานหลักต่างๆ ขององค์กรเข้าเป็นระบบอยู่ใน Package เดียวกัน ซึ่งเป็นพื้นฐานสำคัญ ของการสร้างระบบ ERP ขององค์กร (baanjomyut, 2015) 2) สามารถเสนอ Business Scenario และ Business Process ซึ่งถูกสร้างเป็นรูปแบบไว้ได้ ERP Package ได้รวบรวมเอาความต้องการสำคัญขององค์กรเข้าไว้ เป็นระบบในรูปแบบของ Business Process มากมาย ทำให้ผู้ใช้สามารถนาเอารูปแบบต่างๆ ของ Business Process ที่เตรียมไว้ มาผสมผสานให้เกิดเป็น Business Scenario ที่เหมาะสมกับลักษณะทางธุรกิจขององค์กรของผู้ใช้ได้

3) สามารถจัดทำและเสนอรูปแบบ Business Process ที่เป็นมาตรฐานสำหรับองค์กรได้การ จัดทำ Business Process ในรูปแบบต่างๆ นั้นสามารถจัดให้เป็นรูปแบบมาตรฐานของ Business Process ได้ด้วยทำให้บางกรณีเราเรียก ERP ว่า Standard Application Software Package

# 2.1.2.2 สาเหตุที่ต้องนำ ERP Package มาใช้ในการสร้างระบบ

 ใช้เวลานานมากในการพัฒนา Software การที่จะพัฒนา ERP Software ขึ้นมาเองนั้น มักต้องใช้เวลานานมากในการพัฒนา และจะต้อง พัฒนาทุกระบบงานหลักขององก์กรไปพร้อมๆ กันทั้งหมด จึงจะสามารถรวมระบบงานได้ตาม แนวคิดของ ERP ซึ่งจะกินเวลา 5-10 ปี แต่ในแง่ของการบริหารองก์กร ถ้าต้องการใช้ ระบบ ERP ฝ่ายบริหารไม่สามารถจะรอกอยได้เพราะสภาพแวคล้อมในการบริหารมีการเปลี่ยนแปลงตลอด ระบบที่พัฒนาขึ้นอาจใช้งานไม่ได้ ดังนั้นผู้บริหารจึงไม่เลือกวิธีการพัฒนา ERP Software เองใน องค์กร (baanjomyut, 2015)

# 2) ค่าใช้จ่ายในการพัฒนาสูงมาก

การพัฒนา Business Software ที่รวมระบบงานต่างๆเข้ามาอยู่ใน Package เดียวกัน จะมีขอบเขตของ งานกว้างใหญ่มากครอบคลุมทุกประเภทงาน ด้องใช้เวลานานมากในการพัฒนาและค่าใช้จ่ายก็สูง มากตามไปด้วย หรือถ้าให้บริษัทที่รับพัฒนา Software ประเมินรากาก่าพัฒนา ERP Software ให้ องค์กร ก็จะได้ในรากาที่ส<mark>ูงมาก</mark> ไม่สามารถ<mark>ยอมรับได้อีกเช่นกัน</mark>

# ล) ค่าดูแลระบบและบำรุงรักษาสูง

เมื่อพัฒนา Business Software ขึ้นมาใช้เอง ก็ต้องดูแลและบำรุงรักษา และถ้ามีการเขียนโปรแกรม เพิ่มหรือแก้ไขโปรแกรม การบำรุงรักษาจะต้องทำอยู่อย่างยาวนานตลอดอายุการใช้งาน เมื่อรวมค่า บำรุงรักษาในระยะยาวต้องใช้เงินสูงมาก อีกทั้งกรณีที่มีการปรับเปลี่ยน Software ไปตาม Platform หรือ network ระบบต่างๆ ที่เปลี่ยนไปหรือเกิดขึ้นใหม่ ก็เป็นงานใหญ่ ถ้าเลือกที่จะดูแลระบบเองก็ ต้องรับภาระค่าใช้จ่ายในการบำรุงรักษานี้ พร้อมกับรักษา บุคลากรด้าน IT นี้ไว้ตลอดด้วย

## 2.1.2.3 โครงสร้างของ ERP Package

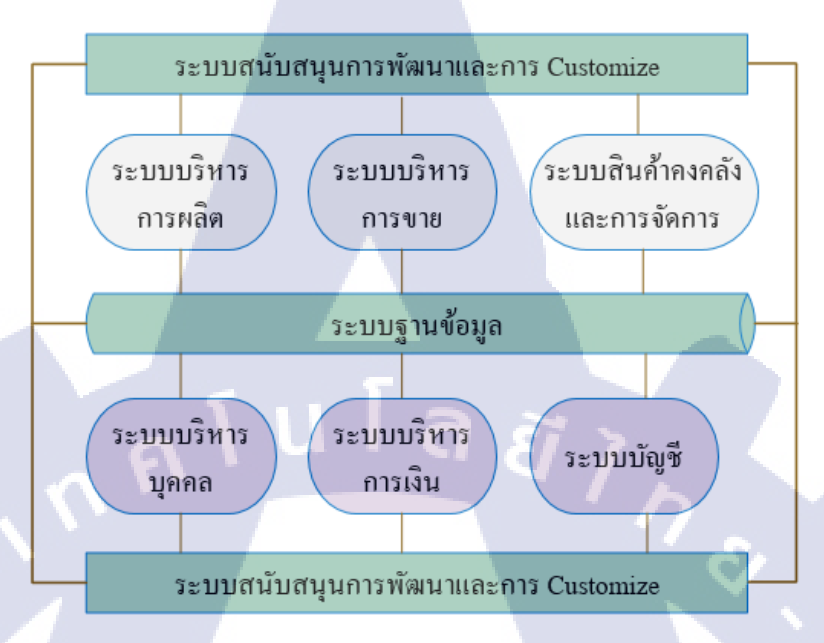

# ภาพที่ 2.2 โครงสร้างของ ERP Package

## 1) Business Application Software Module

10

ประกอบด้วย Module ที่ทำหน้าที่ในงานหลักขององค์กรคือ การบริหารการขาย การบริหารการผลิต การบริหารการจัดซื้อ บัญชี การเงิน บัญชีบริหาร ฯลฯ แต่ละ Module สามารถทำงานอย่างโดด ๆ ได้แต่ก็มีการเชื่อมโยงข้อมูลระหว่าง Module กัน เมื่อกำหนด Parameter ให้กับ Module จะสามารถ ทำการเลือกรูปแบบ Business Process หรือ Business Rule ให้ตอบสนองเป้าหมายขององค์กรตาม Business Scenario โดยมี Business Process ที่ปรับให้เข้ากับแต่ละองค์กรได้ ERP Package ที่ต่างกัน จะมีเนื้อหา และน้ำหนักการเน้นความสามารถของแต่ละ Module ไม่เหมือนกัน และเหมาะกับการ นาไปใช้งานในธุรกิจที่ต่า<mark>งกัน</mark> ในการเลือกจึงต้องพิจารณาจุดนี้ด้วย (baanjomyut, 2015)

## 2) ฐานข้อมูลรวม (Integrated Database)

Business application module จะ share ฐานข้อมูลชนิด Relational database (RDBMS) หรืออาจจะ เป็น database เฉพาะของแต่ละ ERP package ก็ได้ Software Module จะประมวลผลทุก Transaction แบบเวลาจริง และบันทึกผลลงในฐานข้อมูลรวม โดยฐานข้อมูลรวมนี้สามารถถูก Access จากทุก Software Module ได้โดยตรงโดยไม่จำเป็นต้องทำ Batch Processing หรือ File Transfer ระหว่าง Software Module เหมือนในอดีต และทำให้ข้อมูลนั้นมีอยู่ ที่เดียว ได้

#### 3) System Administration Utility

Utility กำหนดการใช้งานต่างๆ ได้แก่ การลงทะเบียนผู้ใช้งาน, การกำหนดสิทธิ์การใช้, การรักษา ความปลอดภัยข้อมูล, การบริหารระบบ LAN และ Network ของ Terminal, การบริหารจัดการ Database เป็นต้น

#### 4) Development and Customize Utility

ERP สามารถออกแบบระบบการทำงานใน Business Process ขององค์กรได้อย่างหลากหลาย ตาม Business Scenario แต่บางครั้งอาจจะไม่สามารถสร้างรูปแบบอย่างที่ต้องการได้ หรือมีความ ต้องการที่จะ Customize บางงานให้เข้ากับการทำงานของบริษัท ERP Package จึงได้เตรียม Utility ที่จะสนับสนุนการพัฒนาโปรแกรมส่วนนี้ไว้ด้วย

## 2.1.2.4 Function VON ERP Package

ERP Package โดยทั่วไปจะจัดเตรียม Software Module สำหรับงานหลักของธุรกิจต่าง ๆ ไว้ดังนี้

- 1)ระบบบัญชี
  - บัญชีการเงิน
  - บัญชีบริหาร

## 2)ระบบการผลิต

(

- ควบคุมการผลิต
- ควบคุมสินค้าคงคลัง
- การออกแบบ
- ก<mark>ารจัดซื้อ</mark>
- คว<mark>บคุมโครง</mark>การ

#### 3)ระบบบริหารก<mark>ารขา</mark>ย

4)Logistics

5)ระบบการบำรุง<mark>รักษ</mark>า

6)ระบบบริหารบุคคล

# NSTITUTE OF

# 2.1.3 ขั้นตอนในการนำระบบ ERP มาใช้ในองค์กร

ประกอบไปด้วย 4 ขั้นตอน ดังนี้

- การศึกษาและวางแนวคิด
- การวางแผนนำระบบมาใช้
- การพัฒนาระบบ
- การใช้งานและปรับเพิ่มความสามารถ

# 1) การศึกษาและวางแนวคิด

ในขั้นแรกจะต้องทำการศึกษาถึงสภาพปัจจุบันขององค์การว่ามีความจำเป็นจะต้องนำ ERP มาใช้ ในองค์กรหรือไม่ ต้องมีการศึกษา และทำความเข้าใจถึงรูปแบบทางธุรกิจ กระบวนการทางธุรกิจ ปัญหาขององค์การและสภาพแวคล้อมภายนอกแล้ว จากนั้นก็รอขั้นตอนขออนุมัติจากผู้บริหาร เพื่อให้นำ ERP มาใช้ เมื่อได้รับอนุมัติแล้วก็เริ่มทำในขั้นตอนการวางแผนต่อไป

# 2) การวางแผนนำระบบมาใช้

จะต้องมีการจัดตั้งคณะกรรมการขึ้นมาชุดหนึ่งมีหน้าที่ในการกำกับดูแลให้การคัดเลือกระบบ ERP เป็นไปในทิศทางที่ต้องการ คณะกรรมการจะดำเนินงานเกี่ยวกับการกำหนดลำดับขั้นตอนของ กระบวนการทางธุรกิจใหม่ กำหนดวัตถุประสงค์ เป้าหมายและขอบข่ายในการนำ ERP มาใช้ทุก ส่วนขององค์การ หรือนำมาใช้กับกระบวนการหลัก ๆ ขององค์การ

# 3) การพัฒนาระบบ

เป็นขั้นตอนที่ลงในรายละเอียดของการพัฒนาระบบที่เหมาะสมกับองค์การ ประกอบไปด้วยการ จัดทำแผนโครงการพัฒนาโดยละเอียด กำหนดงานที่จะต้องทำพร้อมทั้งระบุเวลา และเป้าหมายที่จะ ได้รับ ทำการสำรวจระบบงานปัจจุบันว่าจะต้องปรับปรุง ลดขั้นตอน หรือ เปลี่ยนแปลงงานอย่างไร สรุปความต้องการขององค์การว่ามีความต้องการซอฟต์แวร์ที่มีความสามารถอะไรบ้าง แล้วกำหนด รูปแบบทางธุรกิจ และกร<mark>ะบว</mark>นการทางธุรกิจที่น่าจะเป็นและนำกระบวนการนี้มาเปรียบเทียบกับ กระบวนการทางธุรกิจที่มีให้เลือกจากซอฟต์แวร์ ERP 4) การใช้งานและปรับเพิ่มความสามารถ ขั้นตอนนี้เกี่ยวข้องกับการใช้ระบบ ERP ซึ่งจำเป็นต้องมีการฝึกอบรม และให้การสนับสนุน บุคลากรในการใช้ระบบ ส่งเสริมให้บุคลากรมีความชำนาญในการใช้ระบบ มีความเข้าใจและ เชื่อมั่นในข้อมูลที่ได้จากระบบ และสามารถนำมาใช้ประโยชน์ได้ หลังติดตั้งแล้วต้องมีการ ประเมินผลจากการนำระบบมาใช้เป็นระยะ และนำผลประเมินนั้นมาปรับปรุงระบบต่อไป

## 2.2 Microsoft Dynamics NAV

10

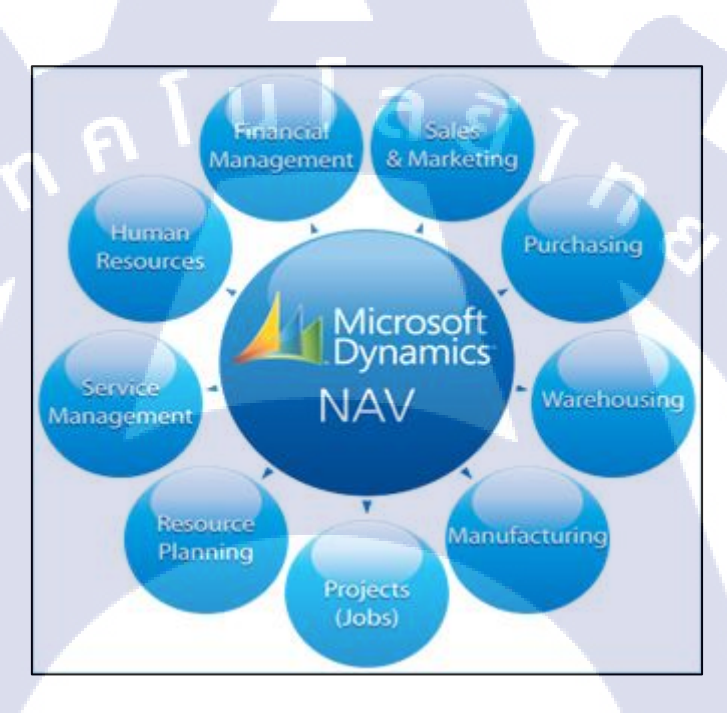

# ภาพที่ 2.3 Microsoft Dynamics NAV 2015

Microsoft Dynamics NAV (เดิมชื่อ Microsoft Business Solutions) คือโซลูชั่น Business Management ที่จะช่วยบริหารและจัดการข้อมูลภายในองค์กรได้อย่างมีประสิทธิภาพ สามารถปรับ การทางาน และเชื่อมโยงเข้าด้วยกันได้ ไม่ว่าจะเป็น Microsoft SQL Server หรือ SharePoint Server ให้สามารถใช้งานร่วมกันได้ เพื่อนามาใช้ในการวิเคราะห์ข้อมูล และใช้เป็นเครื่องมือสาหรับจัดการ Business Process ต่างๆ โดยมีวิธีใช้งานที่คล้ายคลึงกัน และสามารถทางานร่วมกับซอฟต์แวร์ (Software) อื่นของไมโครซอฟท์ (Microsoft) ได้ (จรจวบโชค, 2556)

# 2.2.1 Microsoft Dynamics NAV (เดิมชื่อ Microsoft Navision)

คือโซลูชั่น ในการบริหารธุรกิจที่สมบูรณ์ ซึ่งช่วยให้บริษัทขนาดกลางที่กาลังเติบโต สามารถเชื่อมโยง การบริหารการเงิน (Financial Management) ,การผลิต (Manufacturing & Planning) , การจัดจาหน่าย (Distribution Management) , การบริหารความสัมพันธ์ลูกค้า (Customer Relationship Management) และ ข้อมูลอี-คอมเมิร์ซ (Electronic commerce) เข้าด้วยกัน เหมาะสา หรับบริษัทที่มีการดาเนินงานทางธุรกิจเฉพาะตัว และมีความต้องการเฉพาะด้าน

# 2.2.1.1 เวอร์ชั่น (Version) ของ Microsoft Dynamics NAV

- Navision Solutions 3.00: 3.00
- Navision Attain 3.01: 3.01
- Navision Attain 3.10: 3.10
- Navision Attain 3.60: 3.60, 3.60A
- Microsoft Business Solutions Navision 3.70: 3.70, 3.70A, 3.70B
- Microsoft Business Solutions NAV 4.00: 4.00, 4.00 sp1, 4.00 SP2, 4.00 SP3
- Microsoft Dynamics NAV 5.00: 5.00, 5.00 SP1
- Microsoft Dynamics NAV 2009 (aka NAV 6.00) 2009, 2009 SP1, 2009 R2
- Microsoft Dynamics NAV 2013, 2013 R2
- Microsoft Dynamics NAV 2015

NAV3.7

finsql

NAV4.3

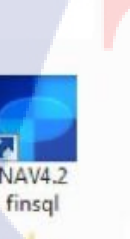

RTC

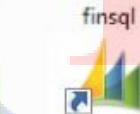

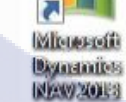

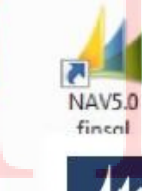

NAV3.7B

finsal

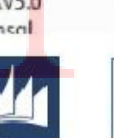

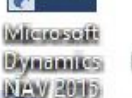

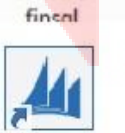

**NAV5.1** 

NAV4 finsql

Microsoft Dynamics ...

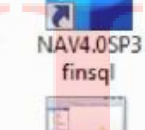

NAV2009

R2 finsql

NAV4.1 finsql

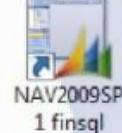

ภาพที่ 2.4 Icon NAV ตั้งแต่เวอร์ชั่น 3.7 จนถึง NAV 2015

#### 2.2.2 Microsoft Dynamics NAV 2015

โปรแกรมสำเร็จรูปที่ได้ผ่านการพัฒนาเพื่อพร้อมใช้งานสำหรับ User ในโปรแกรมจะมี Module ของการทำงานต่าง ๆ ที่เป็น Standard ของโปแกรม และพัฒนาเพิ่มตาม Requirement ที่ ของ Standard ไม่มี ในส่วนของการทำ Data Migration ในโปรแกรม Microsoft Dynamics NAV จะมีเครื่องมือในการทำ Migration และการ Data Distribution ที่มีชื่อเรียกว่า Configuration Package, Distribute Center Master

#### 2.2.2.1 Configuration Package

เครื่องมือการใช้งานของโปรแกรม Microsoft Dynamics NAV 2015 ที่ใส่สำหรับการทำ Import Data หรือ การทำ Data Migration โดยการใช้เครื่องมือ Configuration Package จะเป็นการ กำหนด Primary Key , Alternate Key , Field

|                                           | the second second second second second second second second second second second second second second second s |                                |                     |                           |
|-------------------------------------------|----------------------------------------------------------------------------------------------------|--------------------------------|---------------------|---------------------------|
| C                                         | etup 🔸 RapidStart Services for Microsoft Dynamics N                                                            | IAV   Configuration Packages   | Search (Ctrl+F3)    |                           |
| HOME ACTIONS                              |                                                                                                    |                                |                     |                           |
| Get New Edit View Delete Export           | Import Apply Validate Show Show as                                                                             | OneNote Notes Links Refresh Cl | ear Find            |                           |
| Tables Package                            | e Package Package Package as List Chart<br>Process View                                                        | Fi<br>Show Attached Pa         | ter                 |                           |
| Departments<br>Einancial Management       | Configuration Packages •                                                                                       | Type to f                      | ilter (F3) Code     | •   <del>•</del>          |
| <ul> <li>Sales &amp; Marketing</li> </ul> |                                                                                                    |                                |                     | No filters applied        |
| Purchase     Warehouse                    | Code 🔔 Package Name                                                                                            | Language Product Version<br>ID | Processing<br>Order | Excl No. of<br>Con Tables |
| Manufacturing                             | 18 Customer                                                                                                    | 0                              | 0                   | 1                         |
| lahe .                                    | 23 Vendor                                                                                                    | 0                              | 0                   | 1                         |
| Home                                      | 27 Item                                                                                                    | 0                              | 0                   | 1                         |
| Purchase                                  | 5200 Employee                                                                                                  | 0                              | 0                   | 1                         |
|                                           | 5723 Product Group                                                                                             | 0                              | 0                   | 1                         |
| Sales                                     | BEGINING BEGINING                                                                                              | 0                              | 0                   | ✓ 5                       |
| Account Receivable                        |                                                                                                    |                                |                     |                           |
| Account Poushio                           |                                                                                                    |                                |                     |                           |
| Recount rayable                           |                                                                                                    |                                |                     |                           |
| Inventory                                 |                                                                                                    |                                |                     |                           |
| Fixed Asset                               |                                                                                                    |                                |                     |                           |
| L                                         |                                                                                                    |                                |                     |                           |
|                                           |                                                                                                    |                                |                     |                           |

<mark>ภาพที่ 2.5 ห</mark>น้าเครื่องมือ Confi<mark>g</mark>uration Package

| - HOME                           | ACTIONS                               |                                 |                |                 |                                 |                        |              |          |             | 0 |
|----------------------------------|---------------------------------------|---------------------------------|----------------|-----------------|---------------------------------|------------------------|--------------|----------|-------------|---|
| View Edit<br>List List<br>Manage | Set Clear Mapping<br>Included Process | Show Show as as List Chart View | OneNote Not    | tes Links       | Refresh Clear<br>Filter<br>Page | Find                   |              |          |             |   |
| Config. Pag                      | ckage Fields 🔹                        |                                 |                |                 |                                 | Type to filter (F3)    | Dimension    |          | <b>-</b> →  | ~ |
|                                  |                                       |                                 |                |                 |                                 |                        |              | No filte | ers applied |   |
| Dim                              | Field ID Field Name                   | Include Field                   | Validate Field | Proces<br>Order | Relation<br>Table ID            | Relation Table Caption | Crea<br>Miss | M<br>Exi |             | ^ |
|                                  | 1 No.                                 | ✓                               | <b>v</b>       |                 | 1                               |                        |              | No       |             |   |
|                                  | 2 Name                                | •                               | ✓              |                 | 2                               |                        |              | No       |             |   |
|                                  | 3 Search Name                         | •                               | -              |                 | 3                               |                        |              | No       |             |   |
|                                  | 4 Name 2                              |                                 |                |                 | 4                               |                        |              | No       |             |   |
|                                  | 5 Address                             | ✓                               | •              |                 | 5                               |                        |              | No       |             | - |
|                                  | 6 Address 2                           | ✓                               | •              |                 | 5                               |                        |              | No       |             |   |
|                                  | 7 City                                |                                 |                |                 | 7 225                           | Post Code              |              | No       |             |   |
|                                  | 8 Contact                             |                                 |                |                 | В                               |                        |              | No       |             |   |
|                                  | 9 Phone No.                           | •                               | •              |                 | 9                               |                        |              | No       |             |   |
|                                  | 10 Telex No.                          |                                 |                | 1               | D                               |                        |              | No       |             |   |
|                                  | 14 Our Account No.                    |                                 |                | 1               | 1                               |                        |              | No       |             |   |
|                                  | 15 Territory Code                     |                                 |                | 1               | 2 286                           | Territory              |              | No       |             |   |
|                                  | 16 Global Dimension 1 Code            |                                 |                | 1               | 3 349                           | Dimension Value        |              | No       |             |   |
|                                  | 17 Global Dimension 2 Code            |                                 |                | 1               | 4 349                           | Dimension Value        |              | No       |             |   |
|                                  | 18. Chain Name                        |                                 | -              | 1               | 5                               |                        |              | No       | ОК          | ~ |

# ภาพที่ 2.6 หน้าจอแสดง Fields ทั้งหมดของ Table

## 2.2.2.2 Center Master & Distribution

แหล่งข้อมูลส่วนกลางที่มีการสร้างข้อมูลที่เป็น Data Master และสามารถเรียกใช้ข้อมูลจาก Center Master ไปยังปลายทางด้วย Function Distribution ไปยังปลายทางที่ต้องการใช้ข้อมูล เนื่องจาก Center Master เป็นแหล่งข้อมูลกลาง จึงมีข้อดีในการควบคุมข้อมูลสามารถรถลดความ ซ้ำซ้อน และควบคุมข้อมูลในแหล่งข้อมูลเดียว

#### 1. Function Distribution

การกระจายข้อมูลด้วยการใช้ Function Distribution ในโปรแกรม Microsoft NAV เป็นการ กระจายข้อมูล Data Master จาก Center Master ไปยัง Company อื่น ๆ หรือปลาย ทางที่ต้องการใช้ ข้อมูล แต่มีฐานข้อมูลเดียว<mark>กัน</mark>

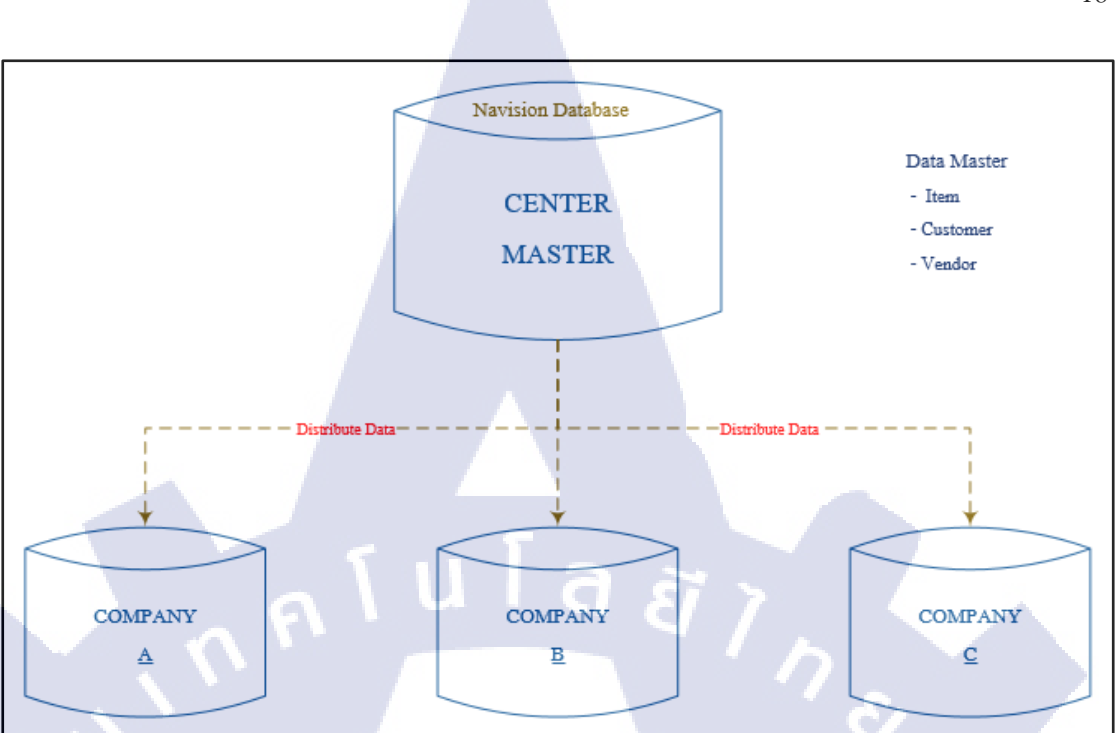

ภาพที่ 2.7 Center Master & Function Distribution

#### 2.2.3 Microsoft Dynamics NAV Development Environment

Microsoft Dynamics NAV Development Environment ซอร์ฟแวร์ที่ใช้สำหรับการพัฒนา โปรแกรม และการ Design Databases เพื่อการทำ Data Migration และอีกหนึ่งสิ่งที่สำคัญต่อการ พัฒนาโปรแกรม คือ Object Designer ที่อยู่ภายใน ซอร์ฟแวร์ NAV Development Environment

#### 1) Object Designer

(0)

เป็นส่วนที่ผู้พัฒน<mark>าใช้เ</mark>ชื่อมต่อกับโปรแกรม NAV</mark> เพื่อพัฒนาแอพพลิเกชั่นใน C/SIDE ซึ่ง ผู้พัฒนาสามารถทำการสร้าง แก้ไข หรือสั่งเริ่มการทำงานกับ Application Object Designer ต่างๆ ได้ โดยผู้พัฒนาสามารถส<mark>ร้าง Application Object ขึ้นมาให</mark>ม่

#### 18

| X 🖻 🔒 | Language                         |           | 000          |         |                          |              |                              |                  |          |        |          |
|-------|----------------------------------|-----------|--------------|---------|--------------------------|--------------|------------------------------|------------------|----------|--------|----------|
|       | Object Designer                  | Shift+F12 |              |         |                          |              | 2005-C                       |                  |          |        |          |
|       | Debugger                         |           | 10           |         |                          | Object Desig | ner                          |                  |          |        | E X      |
|       | Zoom                             | Ctrl+F8   |              |         |                          |              |                              |                  |          |        |          |
|       |                                  |           | Table        | Type ID | Name                     | Modified     | Version List                 | Date Time        | Complied | Locked | D        |
|       | Translate                        |           |              |         | 3 Payment Lerms          |              | NAVW17.00                    | 07/09/12 12:00:0 |          |        | <u>-</u> |
|       | Language Module                  |           | Page         |         | 4 Currency               |              | NAVW 18.00                   | 09/09/14 12:00:0 |          |        | -        |
|       | Compile                          | F11       | Report       |         | 5 Finance Charge Terms   |              | NAVW17.00                    | 00/09/12 12:00:0 |          |        |          |
|       |                                  |           | 24 Code mit  |         | 7 Classifier Price Group |              | 10000 1000                   | 03/03/14 12:00/  |          |        |          |
|       | Error List                       |           | Contant      |         | 7 Standard Text          |              | NAVW 17.00                   | 07/09/12 12:00:0 |          |        |          |
|       | Build Server Application Objects |           | State Query  |         | 9 Country Region         |              | NAVAN 17.00                  | 07/09/12 12:00/  |          |        |          |
|       | Concer Fish some Fish All Tables | 112       | MLport       |         | 10 Showent Method        |              | NAVW 17 00                   | 07/09/12 12:00:0 |          |        |          |
|       | Sync. Schema For All Tables      | ,         |              |         | 13 Salesperson/Purchaser | ~            | NAVW17.00 AVTH C1.0          | 29/07/15 4:12:4  | 3 4      |        |          |
|       | Data Upgrade                     | •         | co menuguite |         | 14 Location              | -            | NAVW 18.00 AVETH 1.0 AVTH    | 23/09/14 3:56:0  |          |        |          |
|       | License Information              |           | Al           |         | 15 G/L Account           | -            | NAVW 18.00 AVETH 1.0 AVTHL   | 22/04/15 1:52:3  | 3        |        |          |
|       | Eccide momenton                  |           |              | 8       | 17 GA Entry              | ~            | NAVW 18.00 AVETH 1.0 AVTH    | 28/04/15 6:01:0  | 7        |        |          |
|       | Custom Controls                  |           |              |         | 18 Customer              | -            | NAVW 18.00.AVFTH 1.0.AVTHL   | 10/08/15 6:06:3  | s v      |        |          |
|       | Options                          |           |              | a       | 19 Cust, Invoice Disc.   |              | NAVW 17.00                   | 07/09/12 12:00:0 |          |        |          |
|       |                                  |           | 4            |         | 21 Cust, Ledger Entry    | *            | NAVW 18.00, AVFTH 1.0, AVTHL | 23/09/14 5:45:1  | 3 🖌      |        |          |
|       |                                  |           |              |         | 23 Vendor                | *            | NAVW 18.00, AVFTH 1.0, AVTHL | 04/05/15 11:15:  |          |        |          |
|       |                                  |           |              |         | 24 Vendor Invoice Disc.  |              | NAVW 17.00                   | 07/09/12 12:00:0 |          |        |          |
|       |                                  |           |              |         | 25 Vendor Ledger Entry   | -            | NAVW 18.00, AVFTH 1.0, AVTHL | 23/09/14 5:55:2  | 3 🗸      |        |          |
|       |                                  |           |              |         | 27 Item                  | ~            | NAVW 18.00, AVETH 1.0, AVTHL | 18/03/15 2:03:0  | o ¥      |        |          |
|       |                                  |           |              |         | 30 Item Translation      |              | NAVW17.00                    | 07/09/12 12:00:0 | ·        |        |          |
|       |                                  |           |              |         | 32. Item Ledger Entry    | ~            | NAVW 18.00, AVTHLC 1.0       | 23/09/14 6:14:0  | 4 ¥      |        |          |
|       |                                  |           |              |         | 36 Sales Header          | ~            | NAVW 18.00, AVFTH 1.0, AVTHL | 24/09/14 11:49:  |          |        |          |
|       |                                  |           |              |         | 37 Sales Line            | ~            | NAVW 18.00, AVETH 1.0, AVTHL | 05/08/15 1:24:3  | o 🗸      |        |          |
|       |                                  |           |              |         | 38 Purchase Header       | ~            | NAVW 18.00, AVFTH 1.0, AVTHL | 14/08/15 10:57:  | · ·      |        |          |
|       |                                  |           |              | -       | 39 Purchase Line         | ~            | NAVW 18.00, AVFTH 1.0, AVTHL | 04/08/15 9:54:0  | 5 V      |        |          |
|       |                                  |           |              | 8       | 42 Rounding Method       |              | NAVW 17.00                   | 07/09/12 12:00:0 | · •      |        |          |
|       |                                  |           |              |         | 43 Purch. Comment Line   | ~            | NAVW 17.00, AVNPBSG.001      | 29/04/15 2:16:3  | 2 ¥      |        |          |
|       |                                  |           |              |         | 44 Sales Comment Line    |              | NAVW 17.00                   | 07/09/12 12:00:0 | · *      |        | 4        |
|       |                                  |           |              | <       |                          |              |                              |                  |          |        | >        |
|       |                                  |           |              |         |                          |              |                              |                  |          |        |          |
|       |                                  |           |              |         |                          |              | Nex                          | W Design         | Run      | I P    | lelo     |
|       |                                  |           |              |         |                          |              |                              |                  |          |        |          |

# ภาพที่ 2.8 แสดงหน้า Object Designer

ชนิดของ Object ใน Object Designer ที่เกี่ยวข้องในการพัฒนาแอพพลิเคชั่นมีอยู่ด้วยกัน 7 ชนิด ซึ่งแต่ละส่วนจะใช้ในการพัฒนาระบบ แต่ในที่นี้คือการทำ Data Migration จะใช้ Object หลัก อยู่ประมาณ 3 Object ดังนี้

## 1.1Table

ข้อมูลในฐานข้อมูลทั้งหมดจะถูกเก็บไว้ใน Table ที่มีการกำหนดใน Fields ต่าง ๆ เพื่อการเก็บข้อมูลในแต่ละ Data Type ซึ่งใน Table แต่ละ Table จะมี Fields ที่เป็น PK (Primary Key)

|                |    |      |   |             | Object D                      | esigner  |                  |            |      |          |           |
|----------------|----|------|---|-------------|-------------------------------|----------|------------------|------------|------|----------|-----------|
|                | Ту | pe I | D | Name        | -                             | Modified | Version List     |            | Date |          | Time      |
|                | •  |      |   | 3 Paymer    | nt Terms                      |          | NAVW 17.00       |            |      | 07/09/12 | 12:00:0 / |
| = Page         |    |      |   | 4 Current   | y .                           |          | NAVW 18.00       |            |      | 09/09/14 | 12:00:0   |
| - Doport       |    |      |   | 5 Finance   | Charge Terms                  |          | NAVW 17.00       |            |      | 07/09/12 | 12:00:0   |
| _ Report       |    |      |   | 6 Custom    | er Price Group                |          | NAVW 18.00       |            |      | 09/09/14 | 12:00:0   |
| Codeunit       |    |      |   | 7 Standar   | rd Text                       |          | NAVW 17.00       |            |      | 07/09/12 | 12:00:0   |
| Ouerv          |    |      |   | 8 Langua    | ge                            |          | NAVW17.00        |            |      | 07/09/12 | 12:00:0   |
| <u>Q</u> uci y |    |      |   | 9 Country   | /Region                       |          | NAVW 17.00       |            |      | 07/09/12 | 12:00:0   |
| XMLport        |    |      |   | 10 Shipmer  | nt Method                     |          | NAVW17.00        |            |      | 07/09/12 | 12:00:0   |
| h MenuSuite    |    |      |   | 13 Salespe  | rson/Purc <mark>ha</mark> ser | ~        | NAVW 17.00, AVTH | LC1.0      |      | 29/07/15 | 4:12:43   |
|                |    |      |   | 14 Location | n                             | ~        | NAVW 18.00, AVFT | H1.0,AVTHL |      | 23/09/14 | 3:56:08   |
| All            |    |      |   | 15 G/L Acc  | ount                          | ~        | NAVW 18.00, AVFT | H1.0,AVTHL |      | 22/04/15 | 1:52:33   |
|                |    |      |   | 17 G/L Ent  | ry                            | ~        | NAVW 18.00, AVFT | H1.0,AVTHL |      | 28/04/15 | 6:01:07   |
|                | Π. |      |   | 18 Custom   | er                            | ~        | NAVW 18.00, AVFT | H1.0,AVTHL |      | 10/08/15 | 6:06:35   |
|                |    |      |   | 19 Cust. Ir | nvoice Disc.                  |          | NAVW17.00        |            |      | 07/09/12 | 12:00:0   |
|                |    |      |   | 21 Cust. L  | edger Entry                   | ~        | NAVW 18.00, AVFT | H1.0,AVTHL |      | 23/09/14 | 5:45:13   |
|                |    |      |   | 23 Vendor   |                               | ~        | NAVW 18.00, AVFT | H1.0,AVTHL |      | 04/05/15 | 11:15:1   |
|                |    |      |   | 24 Vendor   | Invoice Disc.                 |          | NAVW 17.00       |            |      | 07/09/12 | 12:00:0   |
|                |    |      |   | 25 Vendor   | Ledger Entry                  | ~        | NAVW 18.00, AVFT | H1.0,AVTHL |      | 23/09/14 | 5:55:23   |
|                |    |      |   | 27 Item     |                               | ~        | NAVW 18.00, AVFT | H1.0,AVTHL |      | 18/03/15 | 2:03:00   |
|                |    |      |   | 30 Item Tr  | anslation                     |          | NAVW17.00        |            |      | 07/09/12 | 12:00:0 > |
| 1 Y /          | <  |      |   |             |                               |          |                  |            |      |          | >         |

ภาพที่ 2.9 Object Designer-Table

| EField N | Io. Field Name              | Data Type | Length | Description |  |  |  |
|----------|-----------------------------|-----------|--------|-------------|--|--|--|
| ¥        | 1 No.                       | Code      | 20     | o l         |  |  |  |
| ~        | 2 No. 2                     | Code      | 20     | D           |  |  |  |
| ¥        | 3 Description               | Text      | 50     | c           |  |  |  |
| ~        | 4 Search Description        | Code      | 50     | D C         |  |  |  |
| ~        | 5 Description 2             | Text      | 50     | 0           |  |  |  |
| ~        | 6 Assembly BOM              | Boolean   |        |             |  |  |  |
| ¥        | 8 Base Unit of Measure      | Code      | 10     | 0           |  |  |  |
| ~        | 9 Price Unit Conversion     | Integer   |        |             |  |  |  |
| ~        | 10 Type                     | Option    |        |             |  |  |  |
| ¥        | 11 Inventory Posting Group  | Code      | 10     | 0           |  |  |  |
| ¥        | 12 Shelf No.                | Code      | 10     | 0           |  |  |  |
| ~        | 14 Item Disc. Group         | Code      | 20     | 0           |  |  |  |
| ¥        | 15 Allow Invoice Disc.      | Boolean   |        |             |  |  |  |
| ¥        | 16 Statistics Group         | Integer   |        |             |  |  |  |
| ~        | 17 Commission Group         | Integer   |        |             |  |  |  |
| ~        | 18 Unit Price               | Decimal   |        |             |  |  |  |
| ¥        | 19 Price/Profit Calculation | Option    |        |             |  |  |  |
| ~        | 20 Profit %                 | Decimal   |        |             |  |  |  |
| ~        | 21 Costing Method           | Option    |        |             |  |  |  |
| ¥        | 22 Unit Cost                | Decimal   |        |             |  |  |  |
| ~        | 24 Standard Cost            | Decimal   |        |             |  |  |  |
| ~        | 25 Last Direct Cost         | Decimal   |        |             |  |  |  |
| ¥        | 28 Indirect Cost %          | Decimal   |        |             |  |  |  |

# ภาพที่ 2.10 ลักษณะ Fields ของ Table

1.2 Page Designer

10

Page คือ ส่วนที่ใช้ในการ Design เพื่อการเก็บข้อมูลหรือกรอกข้อมูลบันทึกลงใน Table รวมถึงการแสดงข้อมูลและหน้าจอการใช้งาน ที่สามารถ ปรับปรุง เพิ่ม หรือลด Function ได้ที่หน้า Page Designer โดยFrom ของ Page Designer มี 2 แบบคือ Page List และ Page Card

| _                        |                   |                    | Pag                                      | e 51 item List - Page                       | Preview                   |                                               |                  |                                                                                                    |              |
|--------------------------|-------------------|--------------------|------------------------------------------|---------------------------------------------|---------------------------|-----------------------------------------------|------------------|----------------------------------------------------------------------------------------------------|--------------|
| - F                      | OME ACTIO         | NS NAVIGAT         | E REPORT                                 |                                             |                           |                                               |                  |                                                                                                    | 0            |
| View<br>Manage           | Cales Price       | s to Worksheet S S | Adjust Cost - Item Entries<br>itatistics | Inventory Availab                           | lity I I<br>D List I<br>I | C Show as List                                | ConeNot<br>Notes | te Refresh<br>Clear Filter<br>Mi Find<br>Page                                                                                                    |              |
| ltem L<br><sub>№</sub> . | ist •<br>Descript | ion                | Description 2                            | Type to filter (F3)<br>Crea Su<br>Fro Exist | No.<br>St As<br>Un BO     | No filters a<br>Production Rou<br>BOM No. No. | rig Ba<br>of     | Item Details - Invoici<br>Item No.:<br>Costing Method:<br>Cost is Adjusted:<br>Last Direct Cost:                                                       | ^ ^          |
|                          |                   |                    |                                          |                                             |                           |                                               |                  | Item Details - Replen<br>Item No.:<br>Replenishment Sy<br>Purchase<br>Vendor No.:<br>Vendor Item No.:<br>Production<br>Manufacturing P<br>Routing No.: |              |
| :                        |                   |                    |                                          |                                             |                           |                                               | ,                | Item Details - Planni                                                                                                    | ^ v<br>Close |

ภาพที่ 2.11 หน้าแสดง Page List

|                                       | Page 30 Item Card - Page Preview             |       |
|---------------------------------------|----------------------------------------------|-------|
| HOME ACTIONS NAVIGATE                 |                                              | 0     |
| View Apply Requisition Item Statistic | scing OneNote Notes Links Refresh Clear Next |       |
| Manage Process                        | Show Attached Page                           |       |
| View - Item Card                      |                                              |       |
| General                               | ^ ^                                          | ^ ^   |
| No.:                                  | Qty, on Purch. Order:                        | De    |
| Description:                          | Qty. on Prod. Order:                         |       |
| Description 2:                        | Qty. on Component Lines:                     |       |
| Base Unit of Measure:                 | Qty. on Sales Order:                         |       |
| Assembly BOM:                         | Oty, on Job Order:                           |       |
| Shelf No.:                            | Qty. on Assembly Order:                      |       |
| Automatic Ext. Texts:                 | Qty. on Asm. Component:                      |       |
| Created From Nonstock Item:           | Blocked:                                     |       |
| Item Category Code: 🗸 🗸 🗸             | Last Date Modified:                          | >     |
| Product Group Code: 🗸 🗸               | Stockout Warning: 🗸 🗸                        | ^     |
| Service Item Group:                   | Stockout Warning:                            |       |
| Search Description:                   | Prevent Negative Inventory:                  |       |
|                                       |                                              | Close |
|                                       |                                              |       |

ภาพที่ 2.12 หน้าแสดง Page Card

1.2.1 GO-Live tool

TC

GO-Live tool เป็นเครื่องมือที่ใช้ในการลบข้อมูลใน Table โดยจะลบข้อมูล ทั้งหมด ที่มีอยู่ใน Table หลังจากมีการ key-Test โปรแกรม ก่อนนำโปรแกรมใช้งานจริง

| HOME            | ACTIONS                             |                                                                                                    |                  | 0                                    |
|-----------------|-------------------------------------|----------------------------------------------------------------------------------------------------|------------------|--------------------------------------|
| New View<br>New | Edit Delete<br>List<br>Manage       | Delete<br>data Show Show as<br>as List Chart<br>View Show Show as                                                                                                    | Notes Links Refr | esh Clear Find<br>Filter<br>Page     |
| Go-Live Too     | -                                   |                                                                                                    | Type to          | filter (F3) 🛛 Table ID 👻 🚽 🗸         |
|                 |                                     |                                                                                                    |                  | No filters applied                   |
| Table ID 🔺      | Table Name                          | Table Caption                                                                                                    | Delete           | Version List                         |
| 3               | Payment Terms                       | Payment Terms                                                                                                    |                  | NAVW17.00                            |
| 4               | Currency                            | Currency                                                                                                    |                  | NAVW18.00                            |
| 5               | Finance Charge Terms                | Finance Charge Terms                                                                                                    |                  | NAVW17.00                            |
| 6               | Customer Price Group                | Customer Price Group                                                                                                    |                  | NAVW18.00                            |
| 7               | Standard Text                       | Standard Text                                                                                                    |                  | NAVW17.00                            |
| 8               | Language                            | Language                                                                                                    |                  | NAVW17.00                            |
| 9               | Country/Region                      | Country/Region                                                                                                    |                  | NAVW17.00                            |
| 10              | Shipment Method                     | Shipment Method                                                                                                    |                  | NAVW17.00                            |
| 13              | Salesperson/Pur <mark>chaser</mark> | Salespe <mark>rso</mark> n/Purchaser                                                                                                    | ~                | NAVW17.00,AVTHLC1.0                  |
| 14              | Location                            | Location                                                                                                    | ~                | NAVW18.00, AVFTH1.0, AVTHLC1.0       |
| 15              | G/L Account                         | G/L Account                                                                                                    | ~                | NAVW18.00, AVFTH1.0, AVTHLC1.0, AVT. |
| 17              | G/L Entry                           | G/L Entry                                                                                                    | ~                | NAVW18.00, AVFTH1.0, AVTHLC1.0       |
| 18              | Customer                            | Customer                                                                                                    | ~                | NAVW18.00, AVFTH1.0, AVTHLC1.0, AVT. |
| 19              | Cust. Invoice Disc.                 | Cust. Invoice Disc.                                                                                                    | ~                | NAVW17.00                            |
| 1               |                                     | and the second second se |                  |                                      |

ภาพที่ 2.13 หน้าแสดงเครื่องมือ GO-Live tool

#### 1.3 Report Designer

Report เป็นส่วนที่ใช้แสดงรายละเอียดข้อมูลและผลสรุปของข้องมูล โดยการจะ ดึงข้อมูลจาก Table และผ่านการกรองข้อมูลในเงื่อนไขต่าง ๆ โดยข้อมูลต่าง ๆ ที่นำมาออก Report จะขึ้นอยู่กับผู้พัฒนาจะ Design Report อย่างไร โดยการระบุ Data Item และมีการ Source จาก Table ที่จะนำข้อมูลมากออก Report

| E Data Type | Data Source                         | Name                              | Ι. |
|-------------|-------------------------------------|-----------------------------------|----|
| DataItem    | <ul> <li>Purchase Header</li> </ul> | <purchase header=""></purchase>   |    |
| Column      | SumGranTotel[1]                     | SumGranTotel1                     |    |
| Column      | SumGranTotel[2]                     | SumGranTotel2                     |    |
| Column      | SumGranTotel[3]                     | SumGranTotel3                     |    |
| Column      | SumGranTotel[4]                     | SumGranTotel4                     |    |
| Column      | SumGranTotel[5]                     | SumGranTotel5                     |    |
| Column      | SumGranTotel[6]                     | SumGranTotel6                     |    |
| Column      | Thai.ThaiAmountWords(Sum            | TextAmount                        |    |
| Column      | USERID                              | UserId                            |    |
| Column      | FORMAT(TODAY,0,1)+''+F              | PrintDoc                          |    |
| Column      | Companyinfo.Name                    | CompanyName                       |    |
| Column      | Companyinfo.Address                 | CompanyAdress1                    |    |
| Column      | Companyinfo."Address 2"+' '         | CompanyAdress2                    |    |
| Column      | 'โทร : '+Companyinfo. "Phon         | CompanyPhone                      |    |
| Column      | "เลขประจำตัวผู้เสียภาษี : '+Co      | CompanyVAT                        |    |
| Column      | Companyinfo.Picture                 | PIC_COMINFO                       |    |
| Column      | "Purchase Header". "No."            | No_PurchaseHeader                 |    |
| Column      | "Purchase Header". "Buy-fro         | BuyfromVendorNo_PurchaseHeader    |    |
| Column      | "Purchase Header". "Buy-fro         | BuyfromVendorName_PurchaseHeader  |    |
| Column      | "Purchase Header". "Buy-fro         | BuyfromVendorName2_PurchaseHeader |    |
| Column      | "Purchase Header". "Buy-fro         | BuyfromAddress_PurchaseHeader     |    |
| Column      | "Purchase Header". "Buy-fro         | BuyfromAddress2_PurchaseHeader    |    |
| Column      | "Purchase Header". "Buy-fro         | BuyfromAddress3_PurchaseHeader    |    |
| Column      | "Purchase Header". "Buy-fro         | BuyfromContact_PurchaseHeader     |    |
| Column      | "Purchase Header". "Ship-to         | ShiptoName_PurchaseHeader         |    |
| Column      | "Purchase Header". "Ship-to         | ShiptoAddress_PurchaseHeader      |    |
| Column      | "Purchase Header". "Ship-to         | ShiptoAddress2_PurchaseHeader     |    |

ภาพที่ 2.14 ลักษณะ Report Designer ส่วนของ Data Item

#### 2.3 Microsoft SQL Server 2014

SQL Server 20<mark>14 คื</mark>อการนำเอาวิสัยทัศน์เรื่อง Microsoft Data Platform มาแปลงเป็น โซลูชั่นที่ช่วยให้องค์กรของคุณบริหารข้อมูลทุกชนิดได้จากทุกที่และทุกเวลา โซลูชั่นนี้จะช่วยให้ คุณจัดเก็บข้อมูลจากเอกสารทั้งที่เป็นแบบมีโครงสร้าง กึ่งโครงสร้าง และไร้โครงสร้าง เช่น ภาพ และเพลง เอาไว้ภายในดาต้า เบสของคุณในที่เดียว SQL Server 2014 มีชุดเซอร์วิสแบบ built-in เป็นจำนวนมาก ที่ช่วยให้คุณใช้ประโยชน์จากข้อมูลได้มากขึ้น เช่น การทำคิวรีระบบค้นหาข้อมูล การปรับความสอดกล้องของข้อมูล การทำรายงาน และการวิเคราะห์ เป็นด้น นอกจากนี้ SQL Server 2014 ยังมีระดับของความปลอดภัย (Security) ความไว้วางใจในการทำงาน (Reliability) และมีโครงสร้างที่รองรับการทำงาน (Scalability) ของแอพพลิเคชั่นเชิงธุรกิจหลากหลายชนิด SQL Server 2014 จึงเหมาะสำหรับการวางแผนและจัดการและพัฒนาแอพพลิเคชั่นที่ประหยัด ทั้งเวลา และค่าใช้จ่ายของคุณ ประการสุดท้าย SQL Server 2008 และ SQL Server 2008 R2 ช่วยให้คุณ นำเอาข้อมูลไปใช้ในแอพพลิเคชั่นพิเศษที่พัฒนาขึ้นมาโดยใช้ Microsoft.NET และ Visual Studio รวมทั้งนำไปใช้ในโครงสร้างแบบ service-oriented architecture (SOA) และขั้นตอนการทำธุรกิจได้ ผ่านทาง Microsoft BizTalk Server ได้อีกด้วย (จรจวบโชค, 2556)

| e <sup>ji</sup>              | Connect to Server         |
|------------------------------|---------------------------|
| Microsoft SC                 | QL Server 2014            |
| Server type:<br>Server name: | Database Engine           |
| Authentication:<br>Login:    | SQL Server Authentication |
| Password:                    | Remember password         |
| Connect                      | Cancel Help Options >>    |

ภาพที่ 2.15 แสดงการเชื่อมต่อฐานข้อมูลใน SQL Server 2014

# 2.4 ระบบฐานข้อ<mark>มู</mark>ล

ฐานข้อมูล (Database) หมายถึง กลุ่มของข้อมูลที่มีความสัมพันธ์กัน นำมาเก็บรวบรวมเข้า ไว้ด้วยกันอย่างมีระบบและข้อมูลที่ประกอบกันเป็นฐานข้อมูลนั้น ต้องตรงตามวัตถุประสงค์การใช้ งานขององค์กรด้วยเช่นกัน เช่น ในสำนักงานก็รวบรวมข้อมูล ตั้งแต่หมายเลขโทรศัพท์ของผู้ที่มา ติดต่อจนถึงการเก็บเอกสารทุกอย่างของสำนักงาน ซึ่งข้อมูลส่วนนี้จะมีส่วนที่สัมพันธ์กันและเป็นที่ ต้องการนำออกมาใช้ประโยชน์ต่อไปภายหลัง ข้อมูลนั้นอาจจะเกี่ยวกับบุคคล สิ่งของสถานที่ หรือ เหตุการณ์ใด ๆ ก็ได้ที่เราสนใจศึกษา หรืออาจได้มาจากการสังเกต การนับหรือการวัดก็เป็นได้ รวมทั้งข้อมูลที่เป็นตัวเลข ข้อความ และรูปภาพต่าง ๆ ก็สามารถนำมาจัดเก็บเป็นฐานข้อมูลได้ และ
ที่สำคัญข้อมูลทุกอย่างต้องมีความสัมพันธ์กัน เพราะเราต้องการนำมาใช้ประโยชน์ต่อไปในอนาคต และการจัดเก็บข้อมูลในระบบฐานข้อมูลมีข้อดีกว่าการจัดเก็บข้อมูลในระบบแฟ้มข้อมูลพอสรุป ประเด็นหลัก ๆ ได้ดังนี้ (MPNN, 2015)

งมีการใช้ข้อมูลร่วมกัน (data sharing)
งลดความซ้ำซ้อนของข้อมูล (reduce data redundancy)
งข้อมูลมีความถูกต้องมากขึ้น (improved data integrity)
งเพิ่มความปลอดภัยให้กับข้อมูล (increased security)
งมีความเป็นอิสระของข้อมูล (data independency)

| No.   | Name                | Name Thai             | Job Title                       |
|-------|---------------------|-----------------------|---------------------------------|
| E0001 | SARAWUT FUAGRAKTHUM | สราวุฒิ เฟื่องรักธรรม | ผู้จัดการฝ่ายก่อสร้ำง           |
| E0002 | SIRAKORN THAIKERD   | ศิระกร ไทยเกิด        | เจ้าหน้าที่โอนกรรมสิทธิ์        |
| E0003 | SIRIKHWAN BAUTONG   | ศิริขวัญ บัวทอง       | เจ้าหน้าที่การเงิน              |
| E0004 | SOMPOL KATNUWAT     | สมพล เกษนุวัตร        | จนท.บรีหารงานขาย                |
| E0005 | SOPINYA CHOONUANSRI | โสภิญญา ชูนวนศรี      | เจ้าหน้าที่บัญชีทรัพย์สินทั่วไป |
| E0006 | SUJITTRA PENGON     | สุจิตรา เพ็งอ่อน      | ผู้จัดการฝ่ายการเงิน            |

ภาพที่ 2.16 ตัวอย่างฐานข้อมูล Table Employees

#### 2.4.1 องค์ประกอบ<mark>ของฐา<mark>นข้อ</mark>มูล</mark>

ระบบฐานข้อมูลเ<mark>ป็นเพี</mark>ยงวิธีกิดในการประมวลผลรูปแบบหนึ่งเท่านั้น แต่การใช้ฐานข้อมูล จะต้องประกอบไปด้วยอง<mark>ก์ปร</mark>ะกอบหลัก<mark>ดั</mark>งต่อไปนี้

#### แอพลิเคชันฐานข้อมูล

เป็นแอพพลิเกชันที่สร้างไว้ให้ผู้ใช้งานสามารถติดต่อกับฐานข้อมูลได้อย่างสะดวก ซึ่งมี รูปแบบการติดต่อกับฐานข้อมูลแบบเมนูหรือกราฟฟิกโดยผู้ใช้ไม่จำเป็นต้องมีความรู้เกี่ยวกับ ฐานข้อมูลเลยก็สามารถเรียกใช้งานฐานข้อมูลได้เช่น บริการเงินสด ATM 2) ระบบจัดการฐานข้อมูล (Database Management System)

ระบบจัดการฐานข้อมูล หมายถึง กลุ่มโปรแกรมหรือซอฟต์แวร์ชนิดหนึ่ง ที่สร้างขึ้นมาเพื่อ ทำหน้าที่บริหารฐานข้อมูลโดยตรง ให้มีประสิทธิภาพมากที่สุด เป็นเครื่องมือที่ช่วยอำนวยความ สะดวกให้ผู้ใช้สามารถเข้าถึงข้อมูลได้ โดยที่ผู้ใช้ไม่จำเป็นต้องรับรู้เกี่ยวกับรายละเอียดภายใน โครงสร้างฐานข้อมูล พูดง่าย ๆ ก็คือ DBMS นี้เป็นตัวกลางในการเชื่อมโยงระหว่างผู้ใช้ และ โปรแกรมต่างๆ ที่เกี่ยวข้องกับระบบฐานข้อมูล ตัวอย่างของ DBMS ที่นิยมใช้ในปัจจุบัน ได้แก่ Microsoft Access, FoxPro, SQL Server, Oracle, Informix, DB2 เป็นต้น

ลาต้าเบสเซิร์ฟเวอร์ (Database Server)

เป็นคอมพิวเตอร์ที่คอยให้บริการการจัดการฐานข้อมูล ซึ่งก็คือเครื่องคอมพิวเตอร์ที่ระบบ จัดการฐานข้อมูลทำงานอยู่นั่นเอง เพราะฉะนั้นควรเป็นคอมพิวเตอร์ที่มีความรวดเร็วในการทำงาน สูงกว่าคอมพิวเตอร์ที่ใช้งานโดยทั่วไป

#### 4) ข้อมูล (Data)

10

ข้อมูล คือ เนื้อหาของข้อมูลที่เราใช้งาน ซึ่งจะถูกเก็บในหน่วยความจำของคาต้าเบส เซิร์ฟเวอร์ โยจะถูกเรียกมาใช้งานจากระบบจัคการฐานข้อมูล

#### 5) ผู้บริหารฐานข้อมูล (Database Administrator)

ผู้บริหารฐานข้อมูล คือ กลุ่มบุคคลที่ทำหน้าที่ดูแลข้อมูลผ่านระบบจัดการฐานข้อมูล ซึ่งจะ ควบคุมให้การทำงานเป็นไปอย่างราบรื่น นอกจากนี้ยังทำหน้าที่กำหนดสิทธิการใช้งานข้อมูล กำหนดในเรื่องควา<mark>มปลอดภัยของการ</mark>ใช้<mark>งาน พ</mark>ร้อมทั้ง<mark>ดูแลดาด้าเบสเ</mark>ซิร์ฟเวอร์ให้ทำงานอย่างปกติ

#### 2.4.2 ชนิดของความสัมพั<mark>นธ์</mark>

ความสัมพันธ์ระ<mark>หว่าง</mark>ข้อมูล ซึ่งม<mark>ี 3</mark> ชนิด ดัง<mark>นี้</mark>

แบบหนึ่งต่อหนึ่ง (1:1)

ความสัมพันธ์แบบหนึ่งต่อหนึ่ง เป็นความสัมพันธ์ระหว่างสิ่งหนึ่งกับสิ่งหนึ่งที่มีเพียงหนึ่ง เดียวเท่านั้น เช่น อธิการบดีมีหน้าที่บริหารมหาวิทยาลัยเพียงมหาวิทยาลัยเดียวและในมหาวิทยาลัย นั้น ๆ จะมือธิการบดีบริหารงานในขณะนั้น ๆ เพียงกนเดียวเช่นกัน สามารถเขียนเป็นไดอะแกรม ได้ดังนี้ (ระบบฐานข้อมูล, 2015)

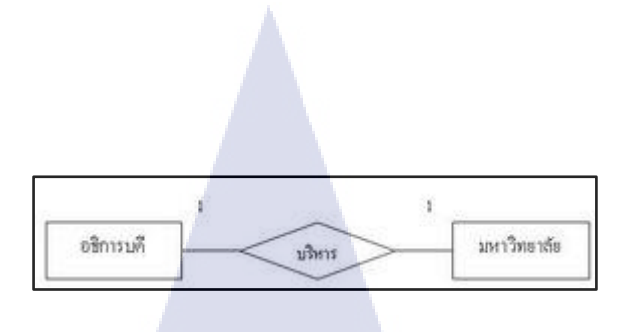

ภาพที่ 2.17 แสดงความสัมพันธ์แบบหนึ่งต่อหนึ่ง (1:1)

2) แบบหนึ่งต่อกลุ่ม (1:M)

ความสัมพันธ์แบบหนึ่งต่อกลุ่ม เป็นความสัมพันธ์ระหว่างสิ่งหนึ่งกับสิ่งหนึ่งที่มีเพียงหนึ่ง กับอีกด้านหนึ่งเป็นกลุ่ม เช่น สมาชิกผู้บริจาคโลหิตสามารถบริจาคโลหิตได้หลาย ๆ ครั้งและการ บริจาคนั้นบริจาคโดยสมาชิกคนเดียว สามารถเขียนเป็นไดอะแกรมได้ดังนี้

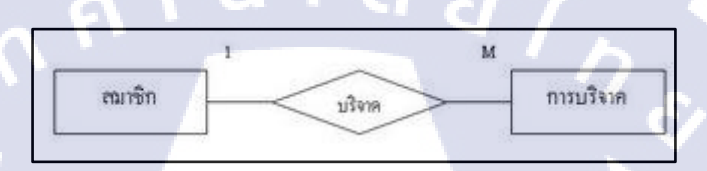

ภาพที่ 2.18 แสดงความสัมพันธ์แบบหนึ่งต่อกลุ่ม (1:M)

3) แบบกลุ่มต่อกลุ่ม (M:N)

TC

ความสัมพันธ์แบบกลุ่มต่อกลุ่ม เป็นความสัมพันธ์ระหว่างสิ่งหนึ่งกับสิ่งหนึ่งที่มีได้หลาย ๆ อย่าง เช่น นักศึกษาสามารถลงทะเบียนเรียนได้หลาย ๆ รายวิชาและในแต่ละรายวิชามีนักศึกษา ลงทะเบียนเรียนได้หลาย ๆ คน สามารถเขียนเป็นไคอะแกรมได้ดังนี้

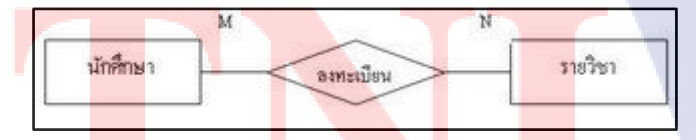

ี ภาพ<mark>ที่ 2.</mark>19 แสดงคว<mark>า</mark>มสัมพันธ์แบบกลุ่มต่<mark>อกลุ่</mark>ม (M:N)

#### 2.4.3 ประเภทของ KEY

ในการอ้างอิง การค้นหา การแก้ไขเปลี่ยนแปลงข้อมูล หรือการกำหนดความสัมพันธ์ ระหว่างข้อมูลจะเกิดขึ้นอย่างมีประสิทธิภาพ จะต้องกำหนด คีย์ (Key) ให้กับ Table ก่อน นอกจากนี้การกำหนดคีย์จะทำให้การอ้างอิงและการประมวลผลข้อมูลได้สะดวกขึ้นและยังช่วย ประหยัดเนื้อที่ในการจัดเก็บ คีย์ที่ใช้ในระบบฐานข้อมูลแบ่งออกได้หลายประเภท ดังต่อไปนี้ (tsu.ac.th, 2015)

1) Primary Key

Primary Key หมายถึง คีย์หลักที่กำหนดจากฟิลด์ที่ไม่มีข้อมูลซ้ำซ้อน (unique)ใน Table เดียวกันโดยเด็ดขาด และจะต้องมีค่าเสมอ จะเป็นค่าว่าง (Null) ไม่ได้ สามารถนำมาจัด เรียงลำดับและแยกแยะข้อมูลแต่ละรายการออกจากกันได้เป็นอย่างดี (tsu.ac.th, 2015)

| ธกัส | ชื่อ-สกุล        | ต่ำแหน่ง      | เงินเดือน |
|------|------------------|---------------|-----------|
| 1001 | โชคชัย บูลกุล    | กาธบัญชี      | 8,500     |
| 1002 | ชัยชาญ อลงกต     | วิศวกร        | 25,000    |
| 1003 | ชิดชม เมานิชสกุล | ປຣະຮາສັນພັບຣ໌ | 8,100     |

ภาพที่ 2.20 แสดงตัวอย่างการกำหนดคีย์หลัก (Primary Key)

#### 2) Foreign Key

Foreign Key หมายถึง คีย์นอก เป็นคีย์ที่เชื่อม Table ที่เกี่ยวข้องหรือมีความสัมพันธ์กัน เช่น ใน Table หลักสูตรกำหนดให้รหัสวิชาเป็น Primary Key และทำการเชื่อมโยงไปยัง Table ลงทะเบียนเพื่อด้องการทราบชื่อวิชาและหน่วยกิดที่นักเรียนลงทะเบียน โดยกำหนดฟิลด์ รหัสวิชา ใน Table ลงทะเบียนเป็น Foreign Key ในลักษณะความสัมพันธ์ One to Many หมายความว่า รหัส วิชา 1 วิชา สามารถให้นักเรียนลงทะเบียนได้มากกว่า 1 คน ดังนั้นจึงมีรหัสซ้ำกันได้ใน Table ลงทะเบียน (tsu.ac.th, 2015)

| ธทัสวิชา                                                | ชื่อวิชา                                                 | หน่วยกิด                  |                                                  |
|---------------------------------------------------------|----------------------------------------------------------|---------------------------|--------------------------------------------------|
| - 001                                                   | สมชาย มีสุข                                              | 3                         |                                                  |
| 002                                                     | ສມພລ ສຸທສມ                                               | 3                         |                                                  |
| 003                                                     | สมสมธ สุขสวัสต์                                          | 2                         |                                                  |
|                                                         |                                                          |                           |                                                  |
| ลงทะเบียน<br>ธหัสนักเรีย                                | น เรื่อ-สกุล                                             | แพนกอี                    | มชา ธศัสวิษ                                      |
| ลงทะเบียน<br><mark>รศัสนักเรีย</mark><br>- 1001         | น <mark>ชื่อ - สกุล</mark><br>สมเภย มีสุข                | แผนกอี<br>บัญชี           | <sup>ເຮາ</sup> ຣໞັສວິຜ<br>001                    |
| ลงกะเบียม<br><mark>รศัสนักเรีย</mark><br>- 1001<br>1002 | ບ <mark>ມີ່ວ - ສກຸສ</mark><br>ສມເກຍ ມີສຸນ<br>ສນເພສ ສຸນສນ | แผนกวิ<br>มัญชี<br>การขาย | มีชา <mark>รหัสวิป</mark><br>001<br>ย <b>003</b> |

ภาพที่ 2.21 แสดงตัวอย่างการกำหนดกีย์นอก (Foreign Key)

## บทที่ 3 แผนงานการปฏิบัติงานและขั้นตอนการดำเนินงาน

## 3.1 แผนการปฏิบัติงาน

|    |                                                                 |          |          |            | в          |               | в        |            |           | в         |           | в         |           |          |
|----|-----------------------------------------------------------------|----------|----------|------------|------------|---------------|----------|------------|-----------|-----------|-----------|-----------|-----------|----------|
|    |                                                                 |          |          |            | 24May 15 0 | 07 Jun '15 21 | Jun 15 0 | 15 Jul 115 | 19 Jul 15 | 02Aug '15 | 16Aug 115 | 30Aug 115 | 13 Sep 15 | 27 5     |
|    | Task Name                                                       | Start 💌  | Finish 💌 | Duration 💌 | 23 28 02 0 | 07 12 17 2    | 27 02    | 07 12      | 17 22 27  | 01 06 11  | 16 21 2   | 8 31 05   | 10 15 20  | 25 3     |
| 1  | < <u>แผนการดำเนินงานสทกิจทึกษา</u>                              | 02/06/15 | 30/09/15 | 87 days    | -          |               |          |            | 1         |           |           |           |           | _        |
| 2  | ศึกษาโปรแกรม Microsoft NAV 2015                                 | 02/06/15 | 19/06/15 | 14 days    |            | 1             |          |            |           |           |           |           |           |          |
| 3  | พัฒนาและแก้ไข Report                                            | 22/06/15 | 09/07/15 | 14 days    |            | <b>C</b> 7    | -        |            |           |           |           |           |           |          |
| 4  | ศึกษาการทำงานของระบบ และทำ Manual การใช้โปรแกรม                 | 10/07/15 | 25/07/15 | 12 days    |            |               |          |            |           |           |           |           |           |          |
| 5  | Test Program Microsoft NAV 2015                                 | 26/07/15 | 08/08/15 | 12 days    |            |               |          |            | 1         |           |           |           |           |          |
| 5  | Training User การใช้โปรแกรม Microsoft NAV 2015 (จ.สุราษฎร์ธานี) | 03/08/15 | 07/08/15 | 5 days     |            |               |          |            |           | •         |           |           |           |          |
| 7  | * Project สหกิจ Data Migration                                  | 09/08/15 | 30/09/15 | 39 days    |            |               |          |            |           | -         | -         |           |           | <b>_</b> |
| 8  | ศึกษาการโฮนย้ายข้อมูล (Data Migration) และจัดทำ Template        | 09/08/15 | 22/08/15 | 12 days    |            |               |          |            |           |           | -         |           |           |          |
| 9  | การโอนย้ายข้อมูล (Data Migration) จ.สุราษฎร์ธานี                | 23/08/15 | 08/09/15 | 12 days    |            |               |          |            |           |           |           |           |           |          |
| 10 | Go-Live เริ่มใช้งานในระบบ & Support (จ.สุราษฎร์ธานี)            | 06/09/15 | 07/09/15 | 0 days     |            |               |          |            |           |           |           | • •       | 7/09      |          |
| 11 | Support on office                                               | 13/09/15 | 30/09/15 | 13 days    |            |               |          |            |           |           |           |           | -         | -        |

#### ภาพที่ 3.1 แผนการปฏิบัติงานสหกิจศึกษาเป็นเวลา 4 เดือน

## 3.2 รายละเอียดโครงงาน

(

#### 3.2.1 รายละเอียดโครงการที่ได้รับมอบหมาย

#### ที่มาของปั<mark>ญหาและวัตุ</mark>ถุประ<mark>ส</mark>งค์

เนื่องจากบริษัท A (นามสมมุติ) ซึ่งทำธุรกิจเกี่ยวกับการสร้างบ้านจัดสรรได้ดำเนินธุรกิจมา นานโดยมีการเติบโตอย่างต่อเนื่อง ก่อนหน้านี้บริษัท A (นามสมมุติ) ได้ใช้โปรแกรม Express กวบคุมจัดการส่วนงานบัญชีและการเงิน แต่ส่วนงานอื่นๆ เช่น การควบคุมงานก่อสร้าง,การออก สัญญาจ้างเหมาและส่วนการขาย เช่น การออกใบจอง,การออกสัญญาจะซื้อจะขาย ฯลฯ ซึ่งยังคง เป็นการทำงานนอกระบบโดยใช้โปรแกรม Excel ซึ่งเมื่อผู้บริหารต้องการรวบรวมข้อมูลในส่วน ต่าง ๆ เพื่อนำมาวิเคราะห์จะทำได้ยากเพราะข้อมูลได้ถูกเก็บไว้คนละส่วนกัน ดังนั้นการนำ โปรแกรม Microsoft NAV มาใช้เพื่อรวบรวมระบบงานทั้งหมดเข้ามาอยู่ในระบบงานเดียวกัน ทั้งหมดโดยใช้โปรแกรม Microsoft NAV บริหารจัดการ ซึ่งบริษัท A (นามสมมุติ) ต้องการนำธุรกิจ เข้าในตลาคหลักทรัพย์เลยต้องมีการนำระบบที่มาตรฐานเข้ามาช่วยในบริหารจัดการเพื่อเพิ่ม ประสิทธิภาพ และความหน้าเชื่อถือขององค์กร

ดังนั้นการนำระบบ Microsoft Dynamics NAV เข้ามาใช้ภายในองค์กรจึงมีขั้นตอนในการ โอนย้ายข้อมูลเข้าในระบบเพื่อให้มีข้อมูลในระบบก่อนที่ระบบจะเริ่มใช้งาน หรือ Go-Live และเมื่อ ระบบเริ่มใช้งาน ลูกก้าจะสามารถนำข้อมูลมาคำเนินในส่วนงานได้อย่างต่อเนื่องจากการทำงานเดิม

#### 3.2.2 รายละเอียดและขั้นตอนการดำเนินงานที่นักศึกษาปฏิบัติในงานสหกิจศึกษา

รายละเอียดงานที่ปฏิบัติงานในสหกิจศึกษา อธิบายตามช่วงระยะเวลาของแต่ละเดือนใน แผนการปฏิบัติงานตามตารางที่ 3.1 ดังนี้

#### • เดือนมิถุนายน

- 1) ศึกษาระบบ Microsoft Dynamics NAV 2015
  - ศึกษาการทำงานและเครื่องมือของโปรแกรม Microsoft NAV 2015
- 2) ทำ Report และแก้ไข Report
- 3) ศึกษา Process การทำงานของระบบ
  - ศึกษา Process Purchas Order ในระบบ Navision
  - ศึกษา Process Sales Order ในระบบ Navision
- 4) ทำงานเป็นเป็นส่วนหนึ่งของทีมใน Project จริง ของบริษัท A (นามสมมุติ)
  - ศึกษา Process การทำงานของ Project ที่ได้เข้ามามีส่วนร่วมในทีม

#### • เดือนกรกฎาคม

- 1) จัดทำเอ<mark>กสารการใช้งานข</mark>องระบบ Navision
  - จัดทำ M<mark>anua</mark>l Setup Obj<mark>e</mark>ct Report
  - จัดทำ M<mark>anua</mark>l Navision 2015 Rut Report
  - จัดทำ M<mark>anua</mark>l Sales Ord<mark>er</mark>, Sales Invoice, Sales Cr</mark>edit Memos
  - จัดทำ Manual Purchas Order , Purchas Invoice
- 2) ศึกษาการตั้งค่าระบบการใช้งานของ User
  - การทำ Setup Sales Person
  - การทำ Setup User personalization
  - Configuration package Center Master

- 3) Test Program Navision 2015
  - Module Inventory
  - Module Fixed Asset

#### • เดือนสิงหาคม

- 1) TA Training ระบบ Navision 2015
  - TA Training ฝ่ายก่อสร้าง
  - TA Training ฝ่ายการขาย
  - TA Training ระบบลูกหนึ่
  - TA Training Job and WIP
  - TA Training ระบบ G / L
- 2) ศึกษาการยกยอด การทำ Data Migration
  - จัดทำ Template Data
  - ศึกษาการทำ Import , Export
- 3) การทำ Data Migration ยกยอดข้อมูลที่เป็น Master เข้าระบบ เฟส 1
  - ยกยอดข้อมูล Master คือ Job Card , Job Task , Item , Contact

a *ã î n* 

#### • เดือนกันยายน

(

- 1) Go Live เพื่อใช้งานในระบบ NAV 2015 and Support on site
- 2) เป็นส่วนหนึ่งของทีม ในการจัดเตรียมข้อมูลเพื่อทำการยกข้อมูลเข้าระบบ
  - ทำ Template Inventory
- Support และแก้ไขรายละเอียดของงาน
  - Support tram Sales ของการใช้ระบบใน Module CRM , Sales

# STITUTE OV

## 3.3 ขั้นตอนการดำเนินงานที่นักศึกษาปฏิบัติงานหรือโครงงาน

ขั้นตอนหลักของการคำเนิน โครงงานในส่วนที่ได้รับมอบหมายจากโครงการสหกิจศึกษา โดยอ้างอิงจากแผนปฏิบัติงาน มีดังนี้

- ศึกษาเรียนรู้การทำงานของ Function Data Migration จากโปรแกรม Microsoft NAV 2015 และเครื่องมือในการทำ Data Migration และทำ Manual การใช้งาน
- ลบข้อมูลในระบบ Microsoft NAV 2015 ที่ใช้ในการทดลองระบบโดยใช้เครื่องมือ Go-live tool เพื่อนำข้อมูลจริงเข้าระบบ และทำ Manual การใช้ Go-live tool
- 3) จัดทำ Template และประสานงานกับลูกค้าเพื่อคัดยอด Data สำหรับจะนำเข้าระบบ
- ทำการข้าย Data Master ที่จะนำเข้าในระบบโดยใช้ Function Configuration Package
   โดย Data Master ที่นำเข้า มีดังนี้
  - Item Master
  - Job Card
  - Customer Master
  - Contact Card
  - Vendor Master

## บทที่ 4

## ผลการดำเนินงาน การวิเคราะห์และสรุปผลต่าง

### 4.1 ขั้นตอนและผลการดำเนินงาน

### 4.1.1 ศึกษาเครื่องมือการทำ Data Migration จากโปรแกรม Microsoft NAV 2015

การทำ Data Migration จากโปรแกรม Microsoft NAV 2015 จะเป็นการสร้าง Template ที่ จะนำข้อมูลเข้าใน Table นั้น และเลือก Fields โดย Fields ที่เลือกจะด้องมี Fields ที่เป็น Primary keyโดยการสร้าง Table และกำหนด Fields จะสร้างไว้ที่ Configuration Packages โดยมี ภาพประกอบตั้งแต่ ภาพที่ 4.1-4.2

|         | 1.1      |                         |          |                  |              |                  |                  |                    |                    | -                |                   |              |            |
|---------|----------|-------------------------|----------|------------------|--------------|------------------|------------------|--------------------|--------------------|------------------|-------------------|--------------|------------|
| MASTE   | R        |                         |          |                  |              |                  |                  |                    |                    |                  |                   |              |            |
| General |          |                         |          |                  |              |                  |                  |                    |                    |                  |                   | ~            |            |
| Code:   |          | MASTER                  |          |                  |              |                  | Languag          | je ID:             |                    | (                |                   |              | 1.         |
| Package | Name:    | MASTER                  |          |                  |              |                  | Processi         | ng Order:          |                    |                  | 0                 |              |            |
| Product | Version: |                         |          | _                |              |                  | Exclude          | Config. Tables     | s: 🗌               |                  |                   |              |            |
| Tables  |          |                         |          |                  |              |                  |                  |                    |                    |                  |                   |              | 6          |
| Table 🝷 | 🗲 Fund   | ctions - Excel - 🎢 Find | l Filter | 🍢 Clear Filter   |              |                  |                  |                    |                    |                  |                   |              |            |
| Tabl    | e ID 🔺   | Table Name              |          | Data<br>Template | Skip<br>Tabl | No. of<br>Packag | No. of<br>Fields | No. of<br>Fields I | No. of<br>Fields t | No. of<br>Packag | No. of<br>Databas | Filt Page ID | ) Comments |
|         | 18       | Customer                |          |                  |              | 0                | 94               | 94                 | 94                 | 0                | 760 1             | No 2         | 2          |
|         | 23       | Vendor                  |          |                  |              | 0                | 80               | 80                 | 80                 | 0                | 859 1             | No 2         | 7          |
|         | 27       | ltem                    |          |                  |              | 0                | 139              | 139                | 139                | 0                | 279 1             | No 3         | 1          |
|         | 167      | Job                     |          |                  |              | 0                | 80               | 80                 | 80                 | 0                | 998 1             | No           | 0          |
|         | 5050     | Contact                 |          |                  |              | 0                | 47               | 47                 | 47                 | 0                | 1261              | No 505       | 2          |
|         | 50021    | Item SOR POR THOR       |          |                  |              | 0                | 10               | 10                 | 10                 | 0                | 1952              | No           | 0          |
|         |          |                         |          |                  |              |                  |                  |                    |                    |                  |                   |              |            |
|         |          |                         |          |                  |              |                  |                  |                    |                    |                  |                   |              |            |

ภาพที่ 4.1 Configuration Package Template

STITUTE O

| Config. P | ackage Fields 🔹             |                     |                   |                 | Type to filter (F3)                         | Dimension 🔹 🚽      | ~ |
|-----------|-----------------------------|---------------------|-------------------|-----------------|---------------------------------------------|--------------------|---|
| 5         | 5                           |                     |                   |                 |                                             | No filters applied |   |
| Dim       | Field ID Field Name         | Include<br>Field    | Validate<br>Field | Proces<br>Order | Relation Relation Table Caption<br>Table ID | Crea M<br>Miss Exi | ^ |
|           | 1 No.                       | <ul><li>✓</li></ul> | ✓                 | 1               |                                             | No                 |   |
|           | 2 No. 2                     | ✓                   | ✓                 | 2               |                                             | No                 |   |
|           | 3 Description               | ✓                   | ✓                 | 3               |                                             | No No              |   |
|           | 4 Search Description        |                     |                   | 4               |                                             | No No              |   |
|           | 5 Description 2             | ✓                   | ✓                 | 5               |                                             | No No              |   |
|           | 8 Base Unit of Measure      | <                   | ✓                 | 6               | 204 Unit of Measure                         | No No              |   |
|           | 9 Price Unit Conversion     |                     |                   | 7               |                                             | No No              |   |
|           | 10 Type                     | <                   | ✓                 | 8               |                                             | No No              |   |
|           | 11 Inventory Posting Group  |                     |                   | 9               | 94 Inventory Posting Group                  | No                 |   |
|           | 12 Shelf No.                |                     |                   | 10              |                                             | No No              |   |
|           | 14 Item Disc. Group         | ✓                   | -                 | 11              | 341 Item Discount Group                     | No No              |   |
|           | 15 Allow Invoice Disc.      |                     |                   | 12              |                                             | No No              |   |
|           | 16 Statistics Group         |                     |                   | 13              |                                             | No                 |   |
|           | 17 Commission Group         |                     |                   | 14              |                                             | No No              |   |
|           | 18 Unit Price               | ✓                   | -                 | 15              |                                             | No No              |   |
|           | 19 Price/Profit Calculation |                     |                   | 16              |                                             | No No              |   |
|           | 20 Profit %                 |                     |                   | 17              |                                             | □ No               |   |
|           | 21 Costing Method           |                     |                   | 18              | 57 5                                        | □ No               |   |
|           |                             |                     | -                 | 10              |                                             | <u> </u>           | ~ |

ภาพที่ 4.2 Configuration Package Fields ส่วนที่เลือก Fields ของ Table

4.1.2 เครื่องมือ Go-Live tool ฉบข้อมูลใน Table จากโปรแกรม Microsoft NAV 2015 การใช้เครื่องมือ Go-Live tool จะต้อง Run โปรแกรม Go-Live tool จากโปรแกรม Microsoft Dynamics NAV Development เพื่อให้ Run ขึ้นที่โปรแกรม Microsoft NAV 2015 โดยมี ภาพประกอบตั้งแต่ ภาพที่ 4.3-4.13

10-

|              |             | BS.                                     | _PROD - Microsoft Dynan | nics NAV Developme | ent Environment - [Ob | ject Designer] |                   |             |                |                                                                                                    |
|--------------|-------------|-----------------------------------------|-------------------------|--------------------|-----------------------|----------------|-------------------|-------------|----------------|----------------------------------------------------------------------------------------------------|
| File Edit Vi | iew Tools V | Vindow Help                             |                         |                    |                       |                |                   |             |                | - 5                                                                                                    |
|              |             | 🔎 🗊 🖶 🖶 🚺 📢 🔘                           | 0000                    |                    |                       |                |                   |             |                |                                                                                                    |
|              | Type ID     | Name                                    |                         | Modified           | Version List          | Date           | Time              | Compiled Lo | icked Locked B | dy                                                                                                    |
| Tage         |             | 50300 Shortcut List                     |                         | ¥                  | AVTHLC1.0             |                | 06/08/13 11:59:1. | . 👻         |                |                                                                                                    |
| Page         |             | 50301 Create Shortcut Worksheet         |                         | ¥                  | AVTHLC1.0             |                | 06/08/13 11:59:1. | . 🖌         |                |                                                                                                    |
| Bonort       |             | 50586 ยกเล็กInventory-Job Neg Posted    |                         | ~                  | AVTHLC1.0             |                | 20/07/15 11:33:1. |             |                |                                                                                                    |
| Report       |             | 50801 No. Series - Gen. New Line        |                         | ~                  | AVTHLC1.0             |                | 14/01/15 3:06:46. |             |                |                                                                                                    |
| Codeunit     |             | 50901 Page Set Transfer Route           |                         | ~                  |                       |                | 01/04/14 2:55:08. |             |                |                                                                                                    |
| Query        |             | 60001 Table List Part                   |                         | ~                  | AVDTX                 |                | 28/08/15 11:25:2. | . 🖌         |                |                                                                                                    |
| gaci y       |             | 60002 Distribute Table v. Record Ref    |                         | ×                  | AVDTX                 |                | 22/09/15 6:59:14. |             |                |                                                                                                    |
| MLport       |             | 86000 Go-Live Tool                      |                         | · · · ·            | GOLIVE                |                | 31/10/14 5:54:28. | 🖌           |                | and the second second se |
| MenuSuite    |             | 86001 GLT - View Data                   |                         | ~                  | GOLIVE                |                | 25/06/13 3:18:55. |             |                |                                                                                                    |
|              |             | 40014700 WHT Business Posting Group     |                         | ×                  | AVFTH1.0              |                | 13/09/12 12:07:3. | . 🖌         |                |                                                                                                    |
| A            |             | 40014701 WHT Product Posting Group      |                         | ~                  | AVFTH1.0              |                | 13/09/12 12:09:3. | . 🖌         |                |                                                                                                    |
|              |             | 40014702 WHT Revenue Types              |                         | ~                  | AVFTH1.0              |                | 21/06/12 11:58:4. | . 👻         |                |                                                                                                    |
|              |             | 40014703 WHT Posting Setup              |                         | *                  | AVFTH1.0              |                | 24/01/14 6:35:06. |             |                |                                                                                                    |
|              |             | 40014704 WHT Entry                      |                         | ~                  | AVFTH1.0              |                | 12/02/13 2:40:24. | . 🗸         |                |                                                                                                    |
|              |             | 40014705 WHT Order                      |                         | ×                  | AVFTH1.0              |                | 29/07/13 4:20:05. | . v         |                |                                                                                                    |
|              |             | 40014706 WHT Line Subform               |                         | ~                  | AVFTH1.0              |                | 06/08/12 4:47:22. | . v         |                |                                                                                                    |
|              |             | 40014707 WHT Line Lists                 |                         | ~                  | AVFTH1.0              |                | 15/06/12 9:55:55. | . v         |                |                                                                                                    |
|              |             | 40014708 WHT Order (Close)              |                         | ~                  | AVFTH1.0              |                | 05/08/15 1:15:47. | V           |                |                                                                                                    |
|              |             | 40014709 WHT Line Subform Close         |                         | ~                  | AVFTH1.0              |                | 30/10/12 3:28:37. |             |                |                                                                                                    |
|              |             | 40014710 WHT Lists                      |                         | ~                  | AVFTH1.0              |                | 13/09/12 12:11:1. | . ×         |                |                                                                                                    |
|              |             | 40014711 WHT to G/L Entry               |                         | ~                  | AVFTH1.0              |                | 14/06/12 2:01:58. | . v         |                |                                                                                                    |
|              |             | 40014712 WHT Lists (Close)              |                         | ~                  | AVFTH1.0              |                | 30/10/12 2:40:51. | . 🗸         |                |                                                                                                    |
|              |             | 40014713 WHT Lists (Open)               |                         | ~                  | AVFTH1.0              |                | 13/09/12 12:14:1. | . 🖌 🗸       |                |                                                                                                    |
|              |             | 40014730 Receipt/Tax Invoice            |                         | ~                  | AVFTH1.0              |                | 28/08/15 11:43:1. | . 🖌 .       |                |                                                                                                    |
|              |             | 40014731 Receipt/Tax Invoice Subform    |                         | ¥                  | AVFTH1.0              |                | 28/03/14 4:00:34. | . 🗸         |                |                                                                                                    |
|              |             | 40014732 Receipt/Tax Invoice List       |                         | ¥                  | AVFTH1.0              |                | 06/12/12 6:52:45. | . 🗸         |                |                                                                                                    |
|              |             | 40014733 Receipt/Tax Invoice - Posted   |                         | ¥                  | AVFTH1.0              |                | 17/07/14 2:33:13. | . V         |                |                                                                                                    |
|              |             | 40014734 Receipt Apply Customer Entries |                         | ~                  | AVFTH1.0              |                | 23/01/14 5:11:28. |             |                |                                                                                                    |
|              |             | 40014735 Receipt Apply Cust Entries     |                         | ~                  | AVFTH1.0              |                | 28/03/14 5:37:06. | v           |                |                                                                                                    |
|              |             | 40014736 Posted Receipt/TaxInvoice List |                         | ~                  | AVFTH1.0              |                | 14/09/12 5:16:35. | . v         |                |                                                                                                    |
|              | -           | 40014750 Update Customer Toyoice No.    |                         | ~                  | AVETH1.0              |                | 23/00/13 6-34-44  | ~           |                |                                                                                                    |

ภาพที่ 4.3 Run Package Go-Live tool จากโปรแกรม Microsoft Dynamics NAV Development

| 4                                  |                                                    |                       | View - Go-Live Tool                 |
|------------------------------------|----------------------------------------------------|-----------------------|-------------------------------------|
| - HOME                             | ACTIONS                                            |                       |                                     |
| 1. Get<br>Tables 2. Revier<br>data | X 3. Delete data<br>© Select All<br>© Unselect All |                       |                                     |
| Go-Live Too<br>Delete Tab          | D  •<br>le ID 🔔 Table Name                         | Table Caption         | Version List                        |
|                                    | 3 Payment Terms                                    | Payment Terms         | NAVW17.00                           |
|                                    | 4 Currency                                         | Currency              | NAVW18.00                           |
|                                    | 5 Finance Charge Terms                             | Finance Charge Terms  | NAVW17.00                           |
|                                    | 6 Customer Price Group                             | Customer Price Group  | NAVW18.00                           |
|                                    | 7 Standard Text                                    | Standard Text         | NAVW17.00                           |
|                                    | 8 Language                                         | Language              | NAVW17.00                           |
|                                    | 9 Country/Region                                   | Country/Region        | NAVW17.00                           |
|                                    | 10 Shipment Method                                 | Shipment Method       | NAVW17.00                           |
|                                    | 13 Salesperson/Purchaser                           | Salesperson/Purchaser | NAVW17.00, AVTHLC1.0                |
|                                    | 14 Location                                        | Location              | NAVW18.00, AVFTH1.0, AVTHLC1.0      |
|                                    | 15 G/L Account                                     | G/L Account           | NAVW18.00, AVFTH1.0, AVTHLC1.0, AVT |
|                                    | 17 G/L Entry                                       | G/L Entry             | NAVW18.00, AVFTH1.0, AVTHLC1.0      |
|                                    | 18 Customer                                        | Customer              | NAVW18.00, AVFTH1.0, AVTHLC1.0, AVT |
|                                    | 19 Cust. Invoice Disc.                             | Cust. Invoice Disc.   | NAVW17.00                           |
|                                    | 21 Cust. Ledger Entry                              | Cust. Ledger Entry    | NAVW18.00, AVFTH1.0, AVTHLC1.0      |
|                                    | 23 Vendor                                          | Vendor                | NAVW18.00, AVFTH1.0, AVTHLC1.0, AVT |
|                                    | 24 Vendor Invoice Disc.                            | Vendor Invoice Disc.  | NAVW17.00                           |
|                                    | 25 Vendor Ledger Entry                             | Vendor Ledger Entry   | NAVW18.00, AVFTH1.0, AVTHLC1.0      |
|                                    | 27 Item                                            | ltem                  | NAVW18.00, AVFTH1.0, AVTHLC1.0, AVT |

ภาพที่ 4.4 Go-Live tool ในโปรแกรม Microsoft NAV 2015

4.1.2.1 การถบข้อมูลใน Table โดยใช้ Go-Live tool

การถบข้อมูลใน Table ข้อมูลทุกส่วนจะหายไปหมด จะเหลือไว้เพียง Table ว่างเพื่อคัด ข้อมูลใหม่เข้าระบบ แต่การใช้ Go-Live tool จะไม่ถบ Table ที่เป็นก่า Setup จะถบเฉพาะ Table ดังต่อไปนี้ โดยการ ☑ ที่ Tab Delete แต่การถบข้อมูลด้วย Go-Live tool จะเป็นการถบข้อมูลตาม Company จะถบข้อมูลใน Table ของ Company ที่ใช้งาน

- 1. เลือกลบ Table ที่มีคำว่า \*Header\* กับ \*Line\* <u>ยกเว้น Table No. Series Line</u>
- เลือกลบ Table ที่มีคำว่า \*Posted\*

10

- 3. เลือกลบ Table ที่<mark>มีคำว่</mark>า \*Entry\*
- 4. เลือกลบ Table ที่<mark>มีคำว่</mark>า \*Buffer\*
- 5. เลือกลบ Table ที่<mark>มีคำว</mark>่า \*Register<mark>\*</mark>
- 6. เลือกลบ Table ที่มีคำว่า \*Comment\*
- 7. เลือกลบ Table ที่มีคำว่า \*Relation\* <u>ยกเว้น Table No. Relationship</u>
- 8. เลือกลบ Table ที่เป็น ID 50000 ขึ้นไป แล้วแต่กรณี

| A(1                       |                                         |                                | View - Go-Live Tool            |
|---------------------------|-----------------------------------------|--------------------------------|--------------------------------|
| HOME ACTION               | DNS                                     |                                |                                |
| 1. Get 2. Review data 0 U | Delete data<br>elect All<br>nselect All |                                |                                |
| Go-Live Tool *            |                                         |                                |                                |
|                           | e Table Name                            | Table Caption                  | version List                   |
| 36 🗸                      | Sales Header                            | Sales Header                   | NAVW18.00, AVFTH1.0, AVTHLC1.0 |
| 38 🖌                      | Purchase Header                         | Purchase Header                | NAVW18.00, AVFTH1.0, AVTHLC1.0 |
| 110 🗸                     | Sales Shipment Header                   | Sales Shipment Header          | NAVW18.00, AVFTH1.0, AVTHLC1.0 |
| 112 🗸                     | Sales Invoice Header                    | Sales Invoice Header           | NAVW18.00, AVFTH1.0, AVTHLC1.0 |
| 114 🗸                     | Sales Cr.Memo Header                    | Sales Cr.Memo Header           | NAVW18.00, AVFTH1.0, AVTHLC1.0 |
| 120 🗸                     | Purch. Rcpt. Header                     | Purch. Rcpt. Header            | NAVW18.00, AVFTH1.0, AVTHLC1.0 |
| 122 🗸                     | Purch. Inv. Header                      | Purch. Inv. Header             | NAVW18.00, AVFTH1.0, AVTHLC1.0 |
| 279 🖌                     | Extended Text Header                    | Extended Text Header           | NAVW18.00                      |
| 295 🗸                     | Reminder Header                         | Reminder Header                | NAVW18.00                      |
| 297 🖌                     | Issued Reminder Header                  | Issued Reminder Header         | NAVW18.00                      |
| 302 🗸                     | Finance Charge Memo Header              | Finance Charge Memo Header     | NAVW18.00                      |
| 304 🗸                     | Issued Fin. Charge Memo Header          | Issued Fin. Charge Memo Header | NAVW18.00                      |
| 426 🖌                     | IC Outbox Sales Header                  | IC Outbox Sales Header         | NAVW18.00                      |
| 428 🗸                     | IC Outbox Purchase Header               | IC Outbox Purchase Header      | NAVW18.00                      |
| 430 🖌                     | Handled IC Outbox Sales Header          | Handled IC Outbox Sales Header | NAVW18.00                      |
| 434 🗸                     | IC Inbox Sales Header                   | IC Inbox Sales Header          | NAVW18.00                      |
| 436 🔽                     | IC Inbox Purchase Header                | IC Inbox Purchase Header       | NAVW18.00                      |
| 438 🗸                     | Handled IC Inbox Sales Header           | Handled IC Inbox Sales Header  | NAVW18.00                      |
| 440 🗸                     | Handled IC Inbox Purch. Header          | Handled IC Inbox Purch. Header | NAVW18.00                      |

## ภาพที่ 4.5 Delete Table ที่มีคำว่า Header ทั้งหมด

|                    |                |                          |                                |                                      | E-IN CALLAR Teal    |
|--------------------|----------------|--------------------------|--------------------------------|--------------------------------------|---------------------|
| <u> </u>           |                |                          |                                |                                      | Edit - Go-Live Tool |
| тно                | OME            | ACTIONS                  |                                |                                      |                     |
| 1. Get 2<br>Tables | Review<br>data | X 3. De<br>Selec<br>Unse | lete data<br>t All<br>lect All |                                      |                     |
| Go-Live            | e Tool         | •                        |                                |                                      |                     |
| Table              | ID 🔺           | Delete                   | Table Name                     | Table Caption                        | Version List        |
|                    | 263            | ~                        | Intrastat Jnl. Line            | Intrastat Jnl. Line                  | NAVW18.00           |
|                    | 274            | -                        | Bank Acc. Reconciliation Line  | Bank Acc. Reconciliation Line        | NAVW18.00           |
|                    | 276            | -                        | Bank Account Statement Line    | Bank Account Statement Line          | NAVW18.00           |
|                    | 280            | -                        | Extended Text Line             | Extended Text Line                   | NAVW16.00           |
|                    | 283            | ✓                        | Line Number Buffer             | Line Number Buffer                   | NAVW16.00           |
|                    | 290            | -                        | VAT Amount Line                | VAT Amount Line                      | NAVW18.00           |
|                    | 296            | •                        | Reminder Line                  | Reminder Line                        | NAVW18.00           |
|                    | 298            | -                        | Issued Reminder Line           | Issued Reminder Line                 | NAVW18.00           |
|                    | 299            | -                        | Reminder Comment Line          | Reminder C <mark>om</mark> ment Line | NAVW17.00           |
|                    | 303            | -                        | Finance Charge Memo Line       | Finance Charge Memo Line             | NAVW18.00           |
|                    | 305            | ~                        | Issued Fin. Charge Memo Line   | e Issued Fin. Charge Memo Line       | NAVW18.00           |
|                    | 306            | -                        | Fin. Charge Comment Line       | Fin. Charge Comment Line             | NAVW17.00           |
|                    | 309            |                          | No. Series Line                | No. Series Line                      | NAVW17.00           |
|                    | 319            | -                        | Tax Area Line                  | Tax Area Line                        | NAVW17.00           |
|                    | 395            | -                        | XBRL Taxonomy Line             | XBRL Taxonomy Line                   | NAVW18.00           |
|                    | 396            | ~                        | XBRL Comment Line              | XBRL Comment Line                    | NAVW16.00           |
|                    | 397            | -                        | XBRL G/L Map Line              | XBRL G/L Map Line                    | NAVW16.00           |
|                    | 398            | -                        | XBRL Rollup Line               | XBRL Rollup Line                     | NAVW16.00           |
|                    | 408            | -                        | XBRL Line Constant             | XBRL Line Constant                   | NAVW16.00           |

TC

ภาพที่ 4.6 Delete Table ที่มีคำว่า Line ทั้งหมด ยกเว้น Table No. Series Line

| <b>A</b> 11              |              |                                                                                                    |                               |                               | View - Go-Liv |
|--------------------------|--------------|----------------------------------------------------------------------------------------------------|-------------------------------|-------------------------------|---------------|
| - ном                    | IE AG        | CTIONS                                                                                                    |                               |                               |               |
| 1. Get 2. Re<br>Tables d | eview<br>ata | K 3. Del<br>∋ Select<br>∋ Unsel                                                                                                    | lete data<br>t All<br>ect All |                               |               |
| Go-Live 1                | Tool         | -                                                                                                    |                               |                               |               |
| Table ID                 | <u></u> ▲ D  | elete                                                                                                    | Table Name                    | Table Caption                 | Version List  |
|                          | 456          | ✓                                                                                                    | Posted Approval Entry         | Posted Approval Entry         | NAVW18.00     |
|                          | 457          | ✓                                                                                                    | Posted Approval Comment Line  | Posted Approval Comment Line  | NAVW18.00     |
|                          | 910          | ~                                                                                                    | Posted Assembly Header        | Posted Assembly Header        | NAVW18.00     |
|                          | 911          | ~                                                                                                    | Posted Assembly Line          | Posted Assembly Line          | NAVW18.00     |
|                          | 914          | ~                                                                                                    | Posted Assemble-to-Order Link | Posted Assemble-to-Order Link | NAVW17.00     |
|                          | 1295         | ~                                                                                                    | Posted Payment Recon. Hdr     | Posted Payment Recon. Hdr     | NAVW18.00     |
|                          | 1296         | ~                                                                                                    | Posted Payment Recon. Line    | Posted Payment Recon. Line    | NAVW18.00     |
|                          | 7318         | -                                                                                                    | Posted Whse. Receipt Header   | Posted Whse. Receipt Header   | NAVW17.00     |
|                          | 7319         | -                                                                                                    | Posted Whse. Receipt Line     | Posted Whse. Receipt Line     | NAVW17.00     |
|                          | 7322         | ~                                                                                                    | Posted Whse. Shipment Header  | Posted Whse. Shipment Header  | NAVW18.00     |
|                          | 7323         | ~                                                                                                    | Posted Whse. Shipment Line    | Posted Whse. Shipment Line    | NAVW17.00     |
|                          | 7340         | ~                                                                                                    | Posted Invt. Put-away Header  | Posted Invt. Put-away Header  | NAVW17.00     |
|                          | 7341         | -                                                                                                    | Posted Invt. Put-away Line    | Posted Invt. Put-away Line    | NAVW18.00     |
|                          | 7342         | ~                                                                                                    | Posted Invt. Pick Header      | Posted Invt. Pick Header      | NAVW17.00     |
|                          | 7343         | <ul> <li>Image: A start of the start of the start of</li></ul> | Posted Invt. Pick Line        | Posted Invt. Pick Line        | NAVW18.00     |
|                          |              |                                                                                                    |                               |                               |               |

## ภาพที่ 4.7 Delete Table ที่มีคำว่า Posted ทั้งหมด

| Å L                     |                   |                                 |                                |                                | View - Go-Live Tool           |
|-------------------------|-------------------|---------------------------------|--------------------------------|--------------------------------|-------------------------------|
| - ном                   | IE 🖌              | ACTIONS                         |                                |                                |                               |
| 1. Get 2. R<br>Tables d | o<br>eview<br>ata | ≫ 3. Del<br>⊖ Select<br>⊖ Unsel | ete data<br>t All<br>ect All   |                                |                               |
| Go-Live                 | ГооІ              | •                               |                                |                                |                               |
| Table ID                | 21                | Delete                          | Table Name                     | Table Caption                  | Version List                  |
|                         | 281               | ~                               | Phys. Inventory Ledger Entry   | Phys. Inventory Ledger Entry   | NAVW18.00                     |
|                         | 282               | ~                               | Entry/Exit Point               | Entry/Exit Point               | NAVW17.00                     |
|                         | 300               | ~                               | Reminder/Fin. Charge Entry     | Reminder/Fin. Charge Entry     | NAVW17.00                     |
|                         | 317               | ~                               | Payable Vendor Ledger Entry    | Payable Vendor Ledger Entry    | NAVW16.00                     |
|                         | 337               | ~                               | Reservation Entry              | Reservation Entry              | NAVW18.00, AVTHLC1.0          |
|                         | 338               | -                               | Entry Summary                  | Entry Summary                  | NAVW18.00, AVTHLC1.0          |
|                         | 339               | -                               | Item Application Entry         | Item Application Entry         | NAVW18.00                     |
|                         | 343               | ~                               | Item Application Entry History | Item Application Entry History | NAVW17.00                     |
|                         | 365               | -                               | Analysis View Entry            | Analysis View Entry            | NAVW18.00                     |
|                         | 366               | -                               | Analysis View Budget Entry     | Analysis View Budget Entry     | NAVW18.00                     |
|                         | 373               | -                               | Dimension Entry Buffer         | Dimension Entry Buffer         | NAVW16.00                     |
|                         | 379               | -                               | Detailed Cust. Ledg. Entry     | Detailed Cust. Ledg. Entry     | NAVW18.00, AVFTH1.0, AVTHLC1. |
|                         | 380               | -                               | Detailed Vendor Ledg. Entry    | Detailed Vendor Ledg. Entry    | NAVW18.00, AVFTH1.0, AVTHLC1. |
|                         | 382               | -                               | CV Ledger Entry Buffer         | CV Ledger Entry Buffer         | NAVW18.00, AVTHLC1.0          |
|                         | 383               | -                               | Detailed CV Ledg. Entry Buffer | Detailed CV Ledg. Entry Buffer | NAVW18.00, AVTHLC1.0          |
|                         | 386               | -                               | Entry No. Amount Buffer        | Entry No. Amount Buffer        | NAVW18.00                     |
|                         | 405               | -                               | Change Log Entry               | Change Log Entry               | NAVW18.00                     |
|                         | 454               | ~                               | Approval Entry                 | Approval Entry                 | NAVW18.00                     |
|                         | 456               | ~                               | Posted Approval Entry          | Posted Approval Entry          | NAVW18.00                     |

ภาพที่ 4.8 Delete Table ที่มีคำว่า Entry ทั้งหมด

| <b>A</b> u                      |                              |                                |                                | View - Go-Live Tool          |
|---------------------------------|------------------------------|--------------------------------|--------------------------------|------------------------------|
| - номе                          | ACTIONS                      |                                |                                |                              |
| 1. Get 2. Review<br>Tables data | X 3. De<br>⊖ Selec<br>⊖ Unse | lete data<br>t All<br>lect All |                                |                              |
| Go-Live Tool                    | *<br>Delete                  | Table Name                     | Table Caption                  | Version List                 |
| 45                              | ✓                            | G/L Register                   | G/L Register                   | NAVW17.00,AVFTH1.0,AVTHLC1.0 |
| 46                              | ✓                            | Item Register                  | Item Register                  | NAVW18.00, AVTHLC1.0         |
| 51                              | -                            | User Time Register             | User Time Register             | NAVW17.00                    |
| 87                              | -                            | Date Compr. Register           | Date Compr. Register           | NAVW18.00                    |
| 240                             | ✓                            | Resource Register              | Resource Register              | NAVW17.00                    |
| 241                             | ~                            | Job Register                   | Job Register                   | NAVW17.00,AVTHLC1.0          |
| 1105                            | ~                            | Cost Register                  | Cost Register                  | NAVW17.00                    |
| 1111                            | ~                            | Cost Budget Register           | Cost Budget Register           | NAVW17.00                    |
| 1205                            | ~                            | Credit Transfer Register       | Credit Transfer Register       | NAVW18.00                    |
| 5617                            | ~                            | FA Register                    | FA Register                    | NAVW17.00                    |
| 5636                            | ~                            | Insurance Register             | Insurance Register             | NAVW17.00                    |
| 5772                            | ~                            | Registered Whse. Activity Hdr. | Registered Whse. Activity Hdr. | NAVW17.00                    |
| 5773                            | ~                            | Registered Whse. Activity Line | Registered Whse. Activity Line | NAVW17.00                    |
| 5934                            | ~                            | Service Register               | Service Register               | NAVW17.00                    |
| 5936                            | ~                            | Service Document Register      | Service Document Register      | NAVW18.00                    |
| 7313                            | ~                            | Warehouse Register             | Warehouse Register             | NAVW18.00                    |
| 7344                            | -                            | Registered Invt. Movement Hdr. | Registered Invt. Movement Hdr. | NAVW17.00                    |
| 7345                            | ~                            | Registered Invt. Movement Line | Registered Invt. Movement Line | NAVW18.00                    |
| 99000848                        | ✓                            | Registered Absence             | Registered Absence             | NAVW17.00                    |

## ภาพที่ 4.9 Delete Table ที่มีคำว่า Register ทั้งหมด

| 44                              |                          |                                          |                                                                                                    | View - Go-   |
|---------------------------------|--------------------------|------------------------------------------|----------------------------------------------------------------------------------------------------|--------------|
| HOME                            | ACTIONS                  | 5                                        | and the second second second second second second second second second second second second second second second |              |
| 1. Get 2. Review<br>Tables data | X 3. De<br>Selec<br>Unse | elete data<br>et All<br>dect All         |                                                                                                    |              |
| Go-Live Too                     | •                        |                                          |                                                                                                    |              |
| Table ID 🔔                      | Delete                   | Table Name                               | Table Caption                                                                                                    | Version List |
| 43                              | <                        | Purch. Comment Line                      | Purch. Comment Line                                                                                              | NAVW17.00    |
| 44                              | ~                        | Sales Comment Line                       | Sales Comment Line                                                                                               | NAVW17.00    |
| 97                              | -                        | Comment Line                             | Comment Line                                                                                                    | NAVW17.00    |
| 299                             | -                        | Reminder Comment Line                    | Reminder Comment Line                                                                                            | NAVW17.00    |
| 306                             | -                        | Fin. Charge Comment Line                 | Fin. Charge Comment Line                                                                                         | NAVW17.00    |
| 396                             | -                        | XBRL Comment Line                        | XBRL Comment Line                                                                                                | NAVW16.00    |
| 424                             | -                        | IC Comment Line                          | IC Comment Line                                                                                                  | NAVW17.00    |
| 455                             | ~                        | Approval Comment Line                    | Approval Comment Line                                                                                            | NAVW18.00    |
| 457                             | ~                        | Posted Approval Comment Line             | Posted Approval Comment Line                                                                                     | NAVW18.00    |
| 842                             | ~                        | Cash Flow Account Comment                | Cash Flow Account Comment                                                                                        | NAVW17.00    |
| 906                             | ~                        | Assembly Comm <mark>ent</mark> Line      | Assembly Comment Line                                                                                            | NAVW17.00    |
| 953                             | ~                        | Time Sheet Comment Line                  | Time Sheet Comment Line                                                                                          | NAVW17.00    |
| 5061                            | ~                        | Rlshp. Mgt. Comment Line                 | RIshp. Mgt. Comment Line                                                                                         | NAVW17.00    |
| 5123                            | ~                        | Inter. Log Entry Comment Line            | Inter. Log Entry Comment Line                                                                                    | NAVW17.00    |
| 5125                            | ~                        | Purch. Comment Line Archive              | Purch. Comment Line Archive                                                                                      | NAVW17.00    |
| 5126                            | ~                        | Sales Comment Li <mark>ne</mark> Archive | Sales Comment Line Archive                                                                                       | NAVW17.00    |
| 5208                            | -                        | Human Resource Comment Line              | Human Resource Comment Line                                                                                      | NAVW17.00    |
| 5219                            | ~                        | HR Confidential Comment Line             | HR Confidential Comment Line                                                                                     | NAVW17.00    |
| 5414                            | ✓                        | Prod. Order Comment Line                 | Prod. Order Comment Line                                                                                         | NAVW17.00    |

ภาพที่ 4.10 Delete Table ที่มีคำว่า Comment ทั้งหมด

| 44                        |                   |                            |                                |                                | Edit - Go-Live T |
|---------------------------|-------------------|----------------------------|--------------------------------|--------------------------------|------------------|
| - ном                     | E AC              | TIONS                      |                                |                                |                  |
| 1. Get 2. Re<br>Tables da | o<br>eview<br>ata | (3. Del<br>Select<br>Unsel | ete data<br>: All<br>ect All   |                                |                  |
| Go-Live T                 | ſool ▪            |                            |                                |                                |                  |
| Table ID                  | _ De              | lete                       | Table Name                     | Table Caption                  | Version List     |
|                           | 310               |                            | No. Series Relationship        | No. Series Relationship        | NAVW17.00        |
|                           | 744               | ✓                          | VAT Report Line Relation       | VAT Report Line Relation       | NAVW17.00        |
| -                         | 5053              | ✓                          | Business Relation              | Business Relation              | NAVW17.00        |
| -                         | 5054              | ~                          | Contact Business Relation      | Contact Business Relation      | NAVW18.00        |
| -                         | 5823              | -                          | G/L - Item Ledger Relation     | G/L - Item Ledger Relation     | NAVW16.00        |
| 5                         | 5920              | -                          | Fault/Resol. Cod. Relationship | Fault/Resol. Cod. Relationship | NAVW18.00        |
| 6                         | 6507              | -                          | Item Entry Relation            | Item Entry Relation            | NAVW17.00        |
| 6                         | 6508              | -                          | Value Entry Relation           | Value Entry Relation           | NAVW16.00        |
| (                         | 6509              | -                          | Whse. Item Entry Relation      | Whse. Item Entry Relation      | NAVW16.00        |
|                           |                   |                            |                                |                                |                  |

ภาพที่ 4.11 Delete Table ที่มีคำว่า Relation ทั้งหมด ยกเว้น Table No. Series Relationship

การถบ Table ที่มากกว่า 50,000 เพราะเป็น Table ที่สร้างขึ้นมา เพื่อเก็บข้อมูลที่นอกเหนือ Table Standard ที่ระบบได้สร้างขึ้นมา แต่จะเลือกลบแล้วแต่กรณีของ Table นั้น

TC

| <b>A</b> 11                         |                                   |                          | Edit - Go-Live Tool |
|-------------------------------------|-----------------------------------|--------------------------|---------------------|
| HOME ACTION:                        | s                                 |                          |                     |
| 1. Get 2. Review data Unse          | elete data<br>ct All<br>elect All |                          |                     |
| Go-Live Tool •<br>Table ID 💊 Delete | Table Name                        | Table Caption            | Version List        |
| 50001                               | Billing Header                    | Billing Header           | AVTHLC1.0           |
| 50002                               | Billing Line                      | Billing Line             | AVTHLC1.0           |
| 50003 🗸                             | Temp Receipt Header               | Temp Receipt Header      | AVFTH1.0,AVWCABS.01 |
| 50004 🔽                             | Temp Receipt Line                 | Temp Receipt Line        | AVFTH1.0,AVWCABS.01 |
| 50005                               | Real-Estate Cost                  | Real-Estate Cost         |                     |
| 50006                               | MAP Item With HOME TYPE           | MAP Item With HOME TYPE  |                     |
| 50007                               | Maintenance Header                | Maintenance Header       |                     |
| 50008                               | Real-Estate Sale                  | Real-Estate Sale         |                     |
| 50009                               | Real-Estate Comment               | Real-Estate Comment      | AVWCABS.01          |
| 50010 🗸                             | BOQ Line                          | BOQ Line                 | AVWCABS.01          |
| 50011 🗸                             | Template Job Task                 | Template Job Task        |                     |
| 50012 🗸                             | Maintenance Line                  | Maintenance Line         |                     |
| 50013                               | Construction Type Period          | Construction Type Period |                     |
| 50014                               | Advance                           | Advance                  | AVTHLC1.0           |

เลือก Table ที่ต้องการจะลบข้อมูลทั้งหมดแล้ว จะเป็นการลบข้อมูลใน Table โดยเลือกที่ Delete Data เมื่อกคลบแล้ว ข้อมูลจะถูกลบออกจาก Table ของ Company นั้น ๆ

| <b>•</b> • | HOME | ACTION | S           |        |           |                |         |         |         |          |       |         |        |      |
|------------|------|--------|-------------|--------|-----------|----------------|---------|---------|---------|----------|-------|---------|--------|------|
| X New      | View | Edit   | X<br>Delete | 1. Get | 2. Review | X<br>3. Delete | Show    | Show as | OneNote | Notes    | Links | Refresh | Clear  | Find |
|            | List | List   |             | Tables | data      | data           | as List | Chart   |         |          |       |         | Filter |      |
| New        |      | Manage | 2           |        | Process   |                | Vie     | ew      | Show    | w Attach | ned   |         | Page   |      |

ภาพที่ 4.13 Tab คำสั่งเพื่อกด Delete

4.1.2.2 การลบ Last No. Used & Last Date Used

การถบ Last No. Used & Last Date Used เพื่อถบค่าที่เป็นค่า Setup ที่ใช้ถ่าสุด เช่น ค่า Setup ของการสร้าง Purchase Order เมื่อมีการสร้าง ก็จะมีการ Run No. และ วันที่ Run No. ของ Purchase Order เพราะฉนันต้องลบ Last No. Used & Last Date Used เพื่อเป็นการเริ่มใช้งานใหม่ โดยจะลบที่ No. Series โดยมีภาพประกอบตั้งแต่ ภาพที่ 4.14-4.15

|      |   |                                               |                 |             |                   | 1 1 1 1 1 1 1 1 1 1 1 1 1 1 1 1 1 1 1 |              |             |               |              |             |            |
|------|---|-----------------------------------------------|-----------------|-------------|-------------------|---------------------------------------|--------------|-------------|---------------|--------------|-------------|------------|
| Code | - | Description                                   | Starting<br>No. | Ending No.  | Last Date<br>Used | Last No. Used                         | Defa<br>Nos. | Man<br>Nos. | Date<br>Order | Sales<br>Adv | Purc<br>Adv | р. ^<br>Si |
| PG   |   | ใบสั่งจ้าง (จ้างทั่วไป)                       | PG1509001       | PG1509999   | 11/09/2015        | PG1509027                             |              |             |               |              |             |            |
| PH   |   | ใบสั่งล้างอื่นๆ                               | PH1509001       | PH1509999   | 10/09/2015        | PH1509009                             |              |             |               |              |             |            |
| PI   |   | Posted Purchase Invoice                       | PI15090001      | PI15099999  |                   |                                       | -            |             |               |              |             |            |
| PO   |   | Purchase Order (ใบสั่งซื้อทั่วไป)             | PO15090001      | PO15099999  | 21/09/2015        | PO15090001                            | ✓            |             |               |              |             |            |
| POA  |   | Purchase Order (งานขอเบิกงวดงาน               | POA15090        | POA15099    |                   |                                       | -            |             |               |              |             |            |
| POB  |   | Purchase Order (งานขอเบิกจัดจ้างทั่           | POB15090        | POB15099    |                   |                                       | ✓            |             |               |              |             |            |
| POJ  |   | Purchase Order (งานบ้านรายแปลง)               | POJ150900       | POJ150999   |                   |                                       |              |             |               |              |             |            |
| POS  |   | Purchase Order (งานสั่งจ้างทั่วไป)            | POS150900       | POS150999   |                   |                                       |              |             |               |              |             |            |
| PPCN |   | Purchase Credit Memo                          | PPCN1509        | PPCN1509    |                   |                                       | -            |             |               |              |             |            |
| PPI  |   | Purchase Invoice                              | PPI15090001     | PPI15099999 | 15/09/2015        | PPI15090002                           | ~            |             |               |              |             |            |
| PPV  |   | Pre-Paym <mark>ent</mark> Voucher             | PPV150900       | PPV150999   | 18/09/2015        | PPV15090001                           | ~            |             |               |              |             |            |
| PR   |   | PR (ขอซื้อทั่วไป)                             | PR15090001      | PR15099999  | 21/09/2015        | PR15090028                            | ✓            |             |               |              |             |            |
| PRA  |   | PR (งานขอเบิกงวดงานจ้า <mark>งเหมา)</mark>    | PRA150900       | PRA150999   | 11/09/2015        | PRA15090019                           | ~            |             |               |              |             |            |
| PRB  |   | PR (งานขอเบิกใบส่งจ้างทั่ว <mark>ไป)</mark>   | PRB150900       | PRB150999   | 11/09/2015        | PRB15090028                           | ✓            |             |               |              |             | 1          |
| PRJ  |   | PR (งานขอซื้อสินด้าบ้านร <mark>ายแปลง)</mark> | PRJ15090001     | PRJ15099999 | 11/09/2015        | PRJ15090003                           |              |             |               |              |             |            |

ภาพที่ 4.14 ภาพก่อนลบ Last No. Used & Last Date Used

|   | Code 🔺 | Description                         | Starting<br>No. | Ending No.  | Last Date<br>Used | Last No. Used | Defa<br>Nos. | Man<br>Nos. | Date<br>Order | Sales<br>Adv | Purc<br>Adv | P |
|---|--------|-------------------------------------|-----------------|-------------|-------------------|---------------|--------------|-------------|---------------|--------------|-------------|---|
|   | PI     | Posted Purchase Invoice             | PI15090001      | PI15099999  |                   |               | ✓            |             |               |              |             |   |
|   | PO     | Purchase Order (ใบส่งซื้อทั่วไป)    | PO15090001      | PO15099999  |                   |               | $\checkmark$ |             |               |              |             |   |
|   | POA    | Purchase Order (งานขอเบิกงวดงาน     | POA15090        | POA15099    |                   |               | $\checkmark$ |             |               |              |             |   |
|   | POB    | Purchase Order (งานขอเบิกจัดจ้างทั่ | POB15090        | POB15099    |                   |               | $\checkmark$ |             |               |              |             |   |
|   | POJ    | Purchase Order (งานบ้านรายแปลง)     | POJ150900       | POJ150999   |                   |               |              |             |               |              |             |   |
|   | POS    | Purchase Order (งานสั่งจ้างทั่วไป)  | POS150900       | POS150999   |                   |               |              |             |               |              |             |   |
|   | PPCN   | Purchase Credit Memo                | PPCN1509        | PPCN1509    |                   |               | $\checkmark$ |             |               |              |             |   |
|   | PPI    | Purchase Invoice                    | PPI15090001     | PPI15099999 |                   |               | $\checkmark$ |             |               |              |             |   |
|   | PPV    | Pre-Payment Voucher                 | PPV150900       | PPV150999   |                   |               | $\checkmark$ |             |               |              |             |   |
|   | PR     | PR (ขอซื้อทั่วไป)                   | PR15090001      | PR15099999  |                   |               | $\checkmark$ |             |               |              |             |   |
|   | PRA    | PR (งานขอเบิกงวดงานจ้างเหมา)        | PRA150900       | PRA150999   |                   |               | $\checkmark$ |             |               |              |             |   |
|   | PRB    | PR (งานขอเบิกใบส่งจ้างทั่วไป)       | PRB150900       | PRB150999   |                   |               | $\checkmark$ |             |               |              |             |   |
|   | PRJ    | PR (งานขอซื้อสินด้าบ้านรายแปลง)     | PRJ15090001     | PRJ15099999 |                   |               |              |             |               |              |             |   |
|   | PRS    | PR (งานขอซื้อสินค้าสั่งจ้างทั่วไป)  | PRS150900       | PRS150999   |                   |               |              |             |               |              |             |   |
|   | PRV    | Pre Receipt Voucher                 | PRV1509001      | PRV1509999  |                   |               | •            |             |               |              |             |   |
|   | PS     | ใบสั่งล้าง (ฝ่าบบริการหลังการขาย)   | PS1509001       | PS1509999   |                   |               |              |             |               |              |             |   |
|   | PV     | Payment Voucher                     | PV15090001      | PV15099999  |                   | 5/ 7          | -            |             |               |              |             |   |
| < |        |                                     |                 |             |                   |               |              |             |               | 1            |             | > |
|   |        |                                     |                 |             |                   |               |              |             |               |              |             |   |

41

ภาพที่ 4.15 ภาพหลังลบ Last No. Used & Last Date Used เพื่อเริ่ม Run No. ใหม่

#### 4.1.3 ประสานงานกับลูกค้าเพื่อคัดยอด Data

ประสานงานกับถูกค้า ของแต่ละฝ่ายเพื่อกัดยอดข้อมูลลง Template ข้อมูลที่ได้มานั้น จะต้องมีความถูกต้อง และผ่านการตรวจสอบให้แน่ชัดว่าข้อมูลมีความถูกต้อง โดยฝ่ายที่กระผมได้ ประสานงาน เพื่อขอข้อมูล มีดังต่อไปนี้

- ฝ่ายก่อสร้าง

(6)

- ฝ่ายการขาย
- ฝ่ายบัญชี่และการเงิน
- Internal Audit
- ฝ่าย IT

การประสานงาน<mark>กับถูก</mark>ค้า ฝ่ายก่อ<mark>ส</mark>ร้างเพื่อข<mark>อข้อ</mark>มูลในส<mark>่วนข</mark>อง Table Job และตรวจสอบ ข้อมูลของความถูกต้อง

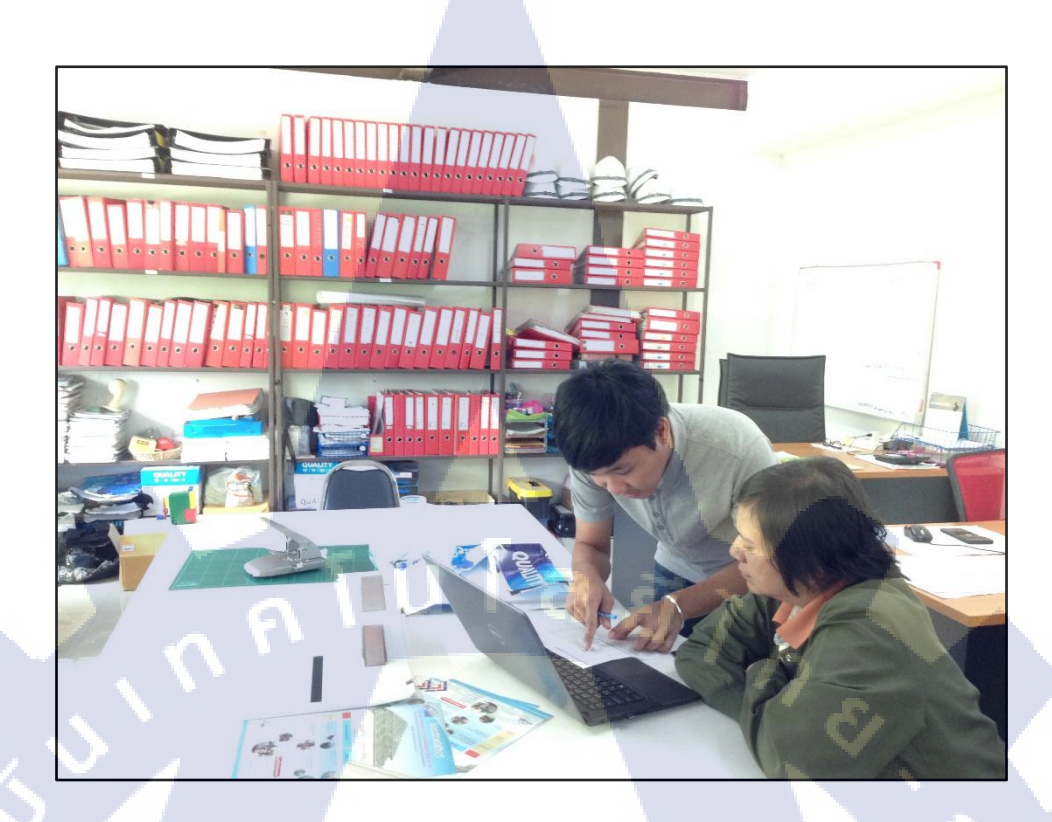

## ภาพที่ 4.16 การประสานงานกับฝ่าย Admin ก่อสร้าง

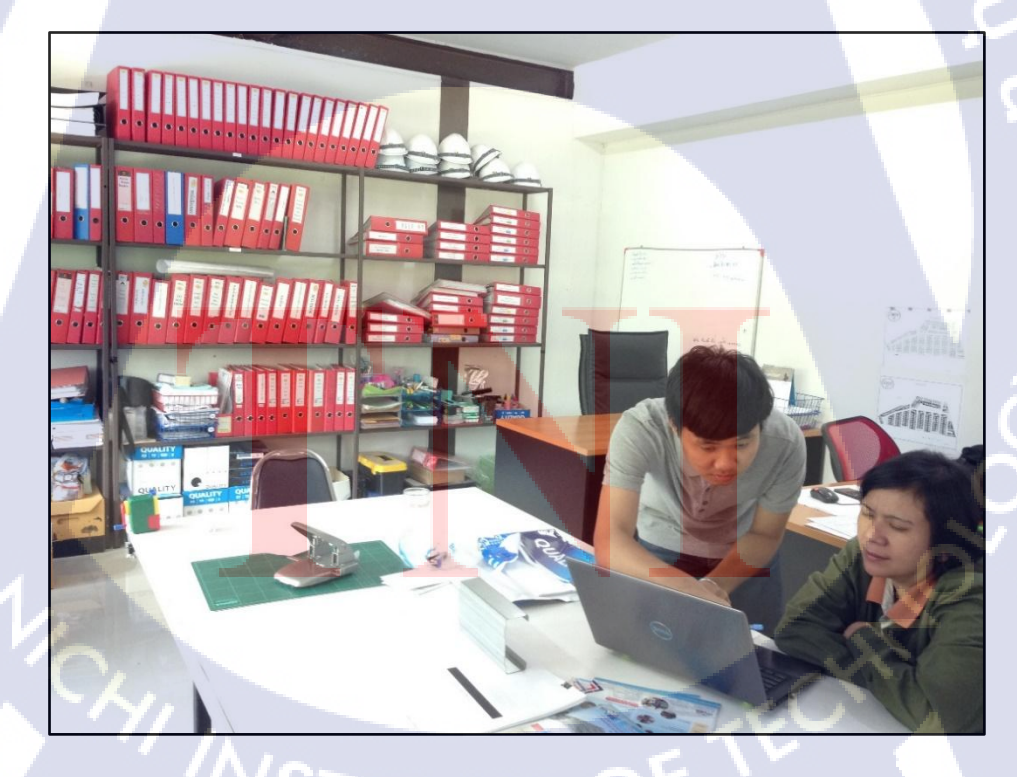

ภาพที่ 4.17 การประสานงานกับฝ่าย Admin ก่อสร้าง

การประสานงานกับฝ่ายการงาย เพื่ององ้อมูลในส่วนของ Table Customer และ Contact

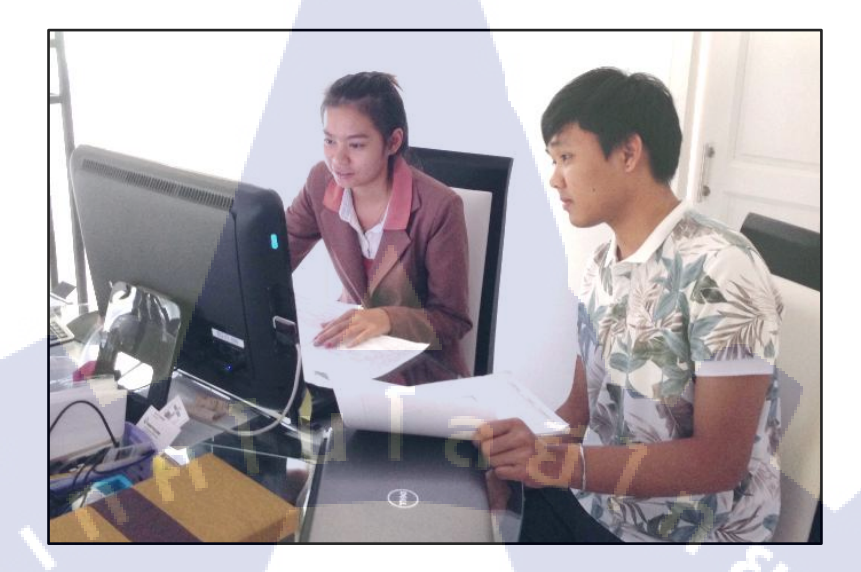

ภาพที่ 4.18 การประสานงานกับฝ่ายการงาย

การประสานงานกับฝ่ายบัญชีและการเงิน เพื่อขอข้อมูลในส่วนของ Table Item และ

Vendor

TC

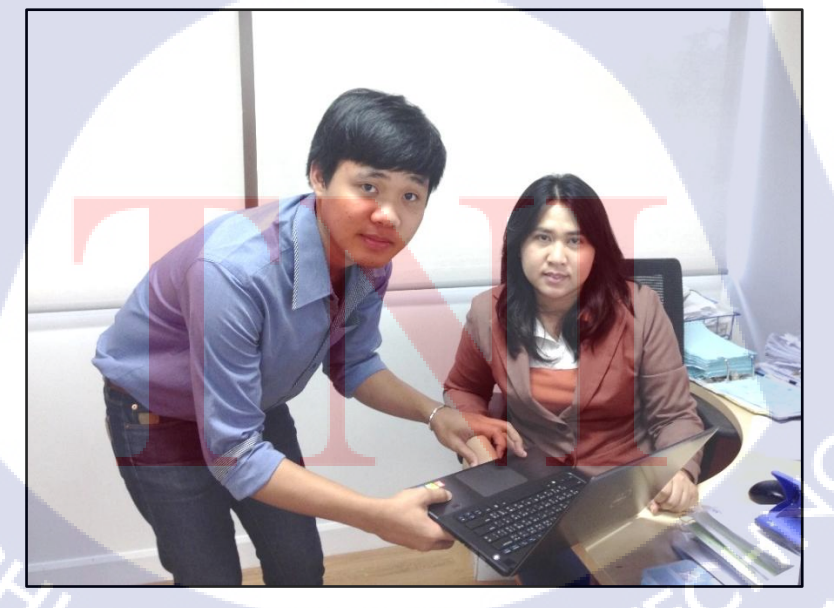

ภาพที่ 4.19 การประสานงานกับฝ่ายบัญชีและการเงิน

การประสานงานกับฝ่าย Internal Audit โดยประสานงานกับ Internal Audit Manager เพื่อ ขอข้อมูลลงใน Template และตรวจสอบข้อมูลในส่วนต่าง ๆ โดยในแต่ละส่วนของการ ประสานงานจะมี IT Manager ค่อยช่วยในการ Support ของการประสานงานเพื่อคัดข้อมูล

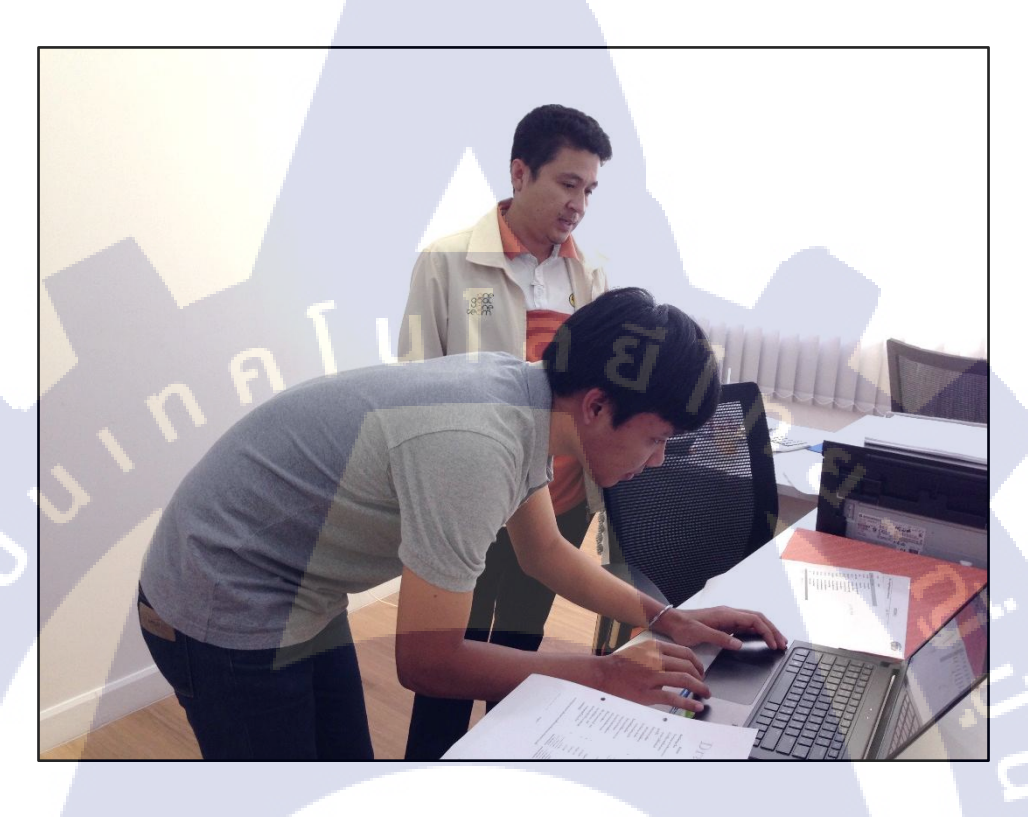

ภาพที่ 4.20 การประสานงานและตรวจสอบง้อมูลกับ Internal Audit Manager

4.1.3.1 Template Data และส่วนของข้อมูล

TC

Template Data ที่<mark>จัดท</mark>ำขึ้นเพื่อให้<mark>ลูกก้า</mark>ป้อนข้อมูลเข้าใน Template Excel ซึ่งข้อมูลที่ได้มา นั้นจะเป็นข้อมูลดิบ ที่ยังไ<mark>ม่ผ่า</mark>นการตรวจ<mark>ส</mark>อบ

| x   | l 🖯 👌 🖓 🖓                                                     |                                                                                                    | template Item บ้านสวย                 | .xls [Compatibility Mod           | de] - Excel                                                                                                    |                      | ? 🗈 –                                  | 9<br>X  |
|-----|---------------------------------------------------------------|----------------------------------------------------------------------------------------------------|---------------------------------------|-----------------------------------|----------------------------------------------------------------------------------------------------|----------------------|----------------------------------------|---------|
| F   | ILE HOME INSERT                                               | AGE LAYOUT FORMULAS DATA REVIEW                                                                                                    | VIEW Dynamics N                       | AV                                |                                                                                                    |                      |                                        | Sign in |
| Pa  | K Cut<br>Cut<br>Cut<br>Cut<br>Calibri<br>B I<br>Clipboard r₂  | $ \begin{array}{c c} & & & \\ & & & \\ \hline & & & \\ \hline & & & \\ \hline & & & \\ \hline & & & \\ \hline & & \\ \hline \\ \hline$ | Irap Text Ger<br>lerge & Center - \$  | neral ▼<br>▼ % ≯ % ⇒%<br>Number 5 | Conditional Format as C<br>Formatting ▼ Table ▼ Sty<br>Styles                                                   | ell<br>Insert Delete | Clear v Filter v Select v<br>Editing   | ^       |
|     |                                                               |                                                                                                    |                                       |                                   |                                                                                                    |                      |                                        |         |
| A   | 3                                                             | $\cdot$ : $\times \checkmark f_x$                                                                                                    |                                       |                                   |                                                                                                    |                      |                                        | *       |
|     | Α                                                             | в                                                                                                    | с                                     | D                                 | E                                                                                                    | F                    | G                                      | -       |
| 1   | ระบุรพัสลูกค้าดามโครงสร้างใน<br>Conceptual Design (20 Digits) | ระบุศาลธิบายของ Item (50 Digits)                                                                                                    | ระมุ ค่าอธิบายของ<br>Item (50 Digits) | ระบุหน่วยวัดปริมาณ                | ระบุ ประเภทของสินค้า                                                                                            | ระบุ กลุ่มของสินค้า  | ให้เลือกระหว่าง CONSTRUCTION, DECORATE |         |
| 2   | No                                                            | Description                                                                                                    | Description 2                         | Desc Unit Messure                 | Ham Catagony Code                                                                                               | Product Group        | Inventour Posting Crown                |         |
| 2   | NO.                                                           | providuation of the state of the state                                                                                                    | Description 2                         | ชื่อเ                             | item category code                                                                                              | coue                 | Construction                           | -       |
| 4   |                                                               | นการทีมสมสนเลส 3.5" ถึงในสีได้ 1 แล้น = 3 สัง                                                                                                    |                                       | ขึ้น                              |                                                                                                    |                      | Construction                           |         |
| 5   |                                                               | นารเพิ่มสมสาและส.4" อีพังชิม 1 แพ้ล = 3 สัง                                                                                                    |                                       | ขึ้น                              |                                                                                                    |                      | Construction                           |         |
| 6   |                                                               | อุกณีอย่ายเลพ่อเหนอน ซึ่งใจวินเพื่อ วิวัฒนิธร                                                                                                    |                                       | ชด                                |                                                                                                    |                      | Construction                           |         |
| 7   |                                                               | อกเมืองประเทศโลเหน้า ถึงโลโกรเลือง 550055296                                                                                                    |                                       | ชุด                               |                                                                                                    |                      | Construction                           |         |
| 8   |                                                               | navanduanuadi RDM 6* No.3900/9000P                                                                                                    |                                       | ขึ้น                              |                                                                                                    |                      | Construction                           |         |
| 9   |                                                               | ในมีฝา ดราช้างสมาชิทบุด รุ่นนักใน V1                                                                                                    |                                       | แต่น                              |                                                                                                    |                      | Construction                           |         |
| 10  |                                                               | ໃນໃນສະiາໃຫ 1.5x52x5.50x                                                                                                    |                                       | แต่น                              |                                                                                                    |                      | Construction                           |         |
| 11  |                                                               | ในในหล่าใส 1.54641.50น.                                                                                                    |                                       | แต่น                              |                                                                                                    |                      | Construction                           |         |
| 12  |                                                               | ในวิทยงทุง 4"หวิณาสินณ                                                                                                    |                                       | แผ่น                              |                                                                                                    |                      | Construction                           |         |
| 13  |                                                               | ในวังคระ 1%2%3.60น. 1 เมื่อ=50นต่น                                                                                                    |                                       | แต่น                              |                                                                                                    |                      | Construction                           |         |
| 14  |                                                               | Talmparies annie 24246.50 al.                                                                                                    |                                       | ท่อน                              |                                                                                                    |                      | Construction                           |         |
| 15  |                                                               | ໃນອີກອຸຣະກວ 1.5°x3°x4.50s (ສະຊຸລ)                                                                                                    |                                       | ท่อน                              |                                                                                                    |                      | Construction                           |         |
| 16  |                                                               | ในสิทธุมพอ 1.5%3%1.58ы (สมมุล)                                                                                                    |                                       | ท่อน                              |                                                                                                    |                      | Construction                           |         |
| 17  |                                                               | ในได้สราย 61คม.x56ม.                                                                                                    |                                       | แต่น                              | The second second second second second second second second second second second second second second second se |                      | Construction                           |         |
| 18  |                                                               | ໃນມີວ່າຮູ້ຮ້ານເອີຍຮ 4"x3 ນ.                                                                                                    |                                       | แผ่น                              | 1.00                                                                                                    |                      | Construction                           |         |
| 19  |                                                               | Taliaaatin 47x3ax21x7a                                                                                                    |                                       | แผ่น                              |                                                                                                    |                      | Construction                           |         |
|     | tem Sub Item                                                  | n Item Category Code Product Group Code                                                                                                    | +                                     |                                   |                                                                                                    |                      |                                        | Þ       |
| RE/ | ADY                                                           | * \ ·                                                                                                    |                                       |                                   |                                                                                                    |                      |                                        | 100%    |

## ภาพที่ 4.21 Template Data ที่ข้อมูลยังไม่สมบูรณ์

Template Data Excel ที่ข้อมูลสมบูรณ์ โดย Template Data ของ Table นั้น มีข้อมูล ครบถ้วน ทุก File Data ใน Table จะมีข้อมูลครบ และผ่านการตรวจสอบ

TC

|                                         |                                     |                                 |                    |                                      |                                  |                                       |                                  |                                           | 100 C      |
|-----------------------------------------|-------------------------------------|---------------------------------|--------------------|--------------------------------------|----------------------------------|---------------------------------------|----------------------------------|-------------------------------------------|------------|
| 🕅 🖯 🏷 (                                 | C                                   |                                 |                    | template Item บ้านสาย .xls           | Compatibility Mode] - E          | Excel                                 |                                  | ? 🖪                                       | 1 – 8 ×    |
| FILE HOME                               | INSERT PA                           | AGE LAYOUT FORMULAS             | DATA REVIEW V      | /IEW Dynamics NAV                    |                                  |                                       |                                  |                                           | Sign i     |
| Paste                                   | Calibri<br>Painter B I L            | - 11 - A* A* ≡                  | = <b>- </b>        | rge & Center - \$ - 9                |                                  | ditional Format a<br>atting - Table - | S Cell<br>Styles                 | at ∠Clear × Solt & Fild & Filt × Select × |            |
| Clipboard                               | F2                                  | Font G                          | Alignment          | 5 N                                  | umber 😼                          | Styles                                | Cells                            | Editing                                   | ^          |
|                                         |                                     |                                 |                    |                                      |                                  |                                       |                                  |                                           |            |
| C1                                      |                                     | - X / f                         | e<br>Y             |                                      |                                  |                                       |                                  |                                           |            |
|                                         |                                     |                                 |                    |                                      |                                  |                                       |                                  |                                           |            |
| 4                                       | А                                   | В                               |                    | С                                    | D                                | E                                     | F                                | G                                         | <u>^</u>   |
| ระบุรหัสลูกค้า<br>4 <u>Conceptual D</u> | ดามโครงสร้างใน<br>esign (20 Digits) | ระบุ คำอธิบายของ item (50       | ) Digits)          | ระมุ คำอธิบายของ<br>item (50 Digits) | ระบุหน่วยวัดปรีมาณ               | ระบุ ประเภา<br>Item Categ             | กของสินระบุกลุ่มของสินตัว<br>ory | ให้เสือกระหว่าง CONSTRUCT                 | ION,DECORA |
| 5 No.                                   |                                     | Description                     |                    | Description 2                        | Base Unit Mea <mark>sur</mark> e | Code                                  | Product Group Code               | e 🔽 Inventoyr Posting Group               |            |
| 6 I002-01-0001                          |                                     | นารเพิ่มสมเสรมสส 3" ยีพ่อสินิส  | 1 uAn = 3 ds       |                                      | ชิ้น                             | 1002                                  | I002-01                          | Construction                              |            |
| 7 1002-01-0002                          |                                     | บาทที่มสแสหแลส 3.5* ยี่พ่อสิริ  | ได้ 1 แห้ด = 3 ตัว |                                      | ชื่น                             | 1002                                  | 1002-01                          | Construction                              |            |
| 8 1002-01-0003                          |                                     | บารเพิ่มสมเครเลส 4" ถึงไม่สิม 1 | uñe = 3 #1         |                                      | ชิ้น                             | 1002                                  | 1002-01                          | Construction                              |            |
| 9 1003-01-0001                          |                                     | ลูกเรือบ่อยลูฟอกนอน ซีฟออินเสี  | la 55005/5         |                                      | นุด                              | 1003                                  | 1003-01                          | Construction                              |            |
| 10 1003-01-0002                         |                                     | ลูกเป็ดประดูพ่องน้ำ ปีพ่อในเส็ด | \$154041515//BM    |                                      | นุด                              | 1003                                  | 1003-02                          | Construction                              |            |
| 11 1004-01-0001                         |                                     | magnationical RDH 6" No.38      | 900/90009          |                                      | ช้น                              | 1004                                  | 1004-01                          | Construction                              |            |
| 12 1005-01-0001                         |                                     | ใบไฟา ดรายำเสนายังกูล รุ่นมีส   | ta va              |                                      | แต่น                             | 1005                                  | 1005-01                          | Construction                              |            |
| 13 1005-02-0001                         |                                     | ในในหล่าใส 1.5x52x5.58น.        |                    |                                      | แต่น                             | 1005                                  | 1005-02                          | Construction                              |            |
| 14 1005-02-0002                         |                                     | 333as4117# 1.5x6x1.50%          |                    |                                      | แผ่น                             | 1005                                  | 1005-02                          | Construction                              |            |
| 15 1005-03-0001                         |                                     | Talieurus 4"x3a.x8aa.           |                    |                                      | แผ่น                             | 1005                                  | 1005-03                          | Construction                              |            |
| 16 1005-03-0002                         |                                     | "billese 1"x2"x3.60a. 1 die=)   | OTHER              |                                      | แผ่น                             | 1005                                  | 1005-03                          | Construction                              |            |
| 17 I005-04-0001                         |                                     | 10/wapawa sava 2x2x6.50 at      |                    |                                      | ท่อน                             | 1005                                  | 1005-04                          | Construction                              |            |
| 18 1005-04-0002                         |                                     | "bilwapawa 1.5"x3"a4.50u/au     | (aaa)              |                                      | ท่อน                             | 1005                                  | 1005-04                          | Construction                              |            |
| 19 1005-04-0003                         |                                     | "bilwapawa 1.5"x3"x1.5ibu.(au   | ana)               |                                      | ท่อน                             | 1005                                  | 1005-04                          | Construction                              |            |
| 20 1005-05-0001                         |                                     | ໃນມີເຫັກຮາຍ 6"ທານ.x56ນ.         |                    |                                      | แต่น                             | 1005                                  | 1005-05                          | Construction                              |            |
| 21 1005-06-0001                         |                                     | ໃນມີວ່າອຸ່ນໃນແລ້ອັນ 4103 ແ      |                    |                                      | แต่น                             | 1005                                  | 1005-06                          | Construction                              |            |
| 22 1005-07-0001                         |                                     | TRANSPORT A VOID TRANSPORT      |                    |                                      | u aisu                           | 10.05                                 | 1005-07                          | Construction                              |            |
| 1 2 1                                   | Item Sub Item                       | Item Category Code              | Product Group Code | (+)                                  |                                  | •                                     |                                  |                                           | •          |
| 1997 - 18                               |                                     |                                 |                    |                                      |                                  |                                       |                                  |                                           |            |

ภาพที่ 4.22 Template Data ที่ข้อมูลกรบถ้วนและผ่านการตรวจสอบ

#### 4.1.4 ขั้นตอนการทำ Data Migration โดยผ่าน Configuration Package

Configuration Package เป็นเครื่องมือในโปรแกรม Microsoft NAV 2015 ที่ช่วยให้ทำงาน ้ง่ายมากขึ้นในการทำ Data Migration โดยการสร้าง Table ที่ต้องการนำข้อมูลย้ายจากระบบเก่าเข้า ในระบบ Microsoft NAV 2015 และเลือก Fields Data โดยการ Export File ออกมาเป็น Excel และ ทำการจัดข้อมูลจาก Template ที่ผ่านการตรวจสอบสมบูรณ์ คัคลงใน File Export เพื่อ Import Data เข้าระบบ โดยแต่ละ Table จะมี Fields ที่เป็น Primary key และ Foreign key เพื่อเชื่อมโยงข้อมูลเข้า ด้วยกัน Table ที่มีส่วนเกี่ยวข้องในโครงงาน มีดังต่อไปนี้ และภาพประกอบตั้งแต่ ภาพที่ 4.23-4.29

- Table Item
- Table Unit of Measure
- Table Item Category
- นโลยั1ก Table Inventory Posting Group
- **Table Product Group**
- Table WHT Product Posting Group
- Table Job
- Table Customer
- Table Vendor

1.

- Table Dimension Value
- Table Customer Posting Group
- Table Contact
- Table Interaction Log Entry
- Table WHT Business Posting Group

|                                                               | Configura                                    | tion Packages - Microsoft E                | ynamics NAV                     |                              |                  |                    |                  | - 0 ×              |
|---------------------------------------------------------------|----------------------------------------------|--------------------------------------------|---------------------------------|------------------------------|------------------|--------------------|------------------|--------------------|
| Center Master ➤ Departments ➤ Administra                      | tion  Application Setup  RapidStar           | t Services for Microsoft Dynamics          | NAV > Configura                 | ation Packages               |                  | Ø Se               | arch (Ctrl+F3)   |                    |
|                                                               |                                              |                                            |                                 |                              |                  |                    |                  | 0                  |
| Get New Collection Manage Processor                           | Apply Validate<br>a Package Package<br>vccss | As<br>OneNote Notes Links<br>Show Attached | Refresh Clear<br>Filter<br>Page | Find                         |                  |                    |                  |                    |
| Departments ^ Configuration                                   | Packages *                                   |                                            |                                 |                              | Т                | ype to filter (F3) | Code             | · - · ·            |
| Sales & Marketing                                             | T uckuges                                    |                                            |                                 |                              |                  |                    |                  | No filters applied |
| <ul> <li>Purchase</li> <li>Warehouse</li> <li>Code</li> </ul> | Package Name                                 | Language Product Version<br>ID             |                                 | Processing Excl<br>Order Con | No. of<br>Tables | No. of<br>Records  | No. of<br>Errors |                    |
| Manufacturing 18                                              | Customer                                     | 0                                          |                                 | 0                            | 1                | 0                  | 0                |                    |
| Jobs 204                                                      | Unit of Measure                              | 0                                          |                                 | 0                            | 1                | 0                  | 0                |                    |
| <ul> <li>Service</li> <li>23</li> </ul>                       | Vendor                                       | 0                                          |                                 | 0                            | 1                | 0                  | 0                |                    |
| Human Resources 27                                            | Item                                         | 0                                          |                                 | 0                            | 1                | 0                  | 0                |                    |
| ▲ Administration 349                                          | Dimension Value                              | 0                                          |                                 | 0                            | 1                | 0                  | 0                |                    |
| IT Administration 50021                                       | Item SOR POR THOR                            | 0                                          |                                 | 0                            | 1                | 0                  | 0                |                    |
| ▲ Application Setup ¥ 5050                                    | Contact                                      | 0                                          |                                 | 0                            | 1                | 0                  | 0                |                    |
| Home 5065                                                     | Interaction Log Entry                        | 0                                          |                                 | 0                            | 1                | 0                  | 0                |                    |
| 5722                                                          | Item Category                                | 0                                          |                                 | 0                            | 1                | 0                  | 0                |                    |
| 5723                                                          | Product Group                                | 0                                          |                                 | 0                            | 1                | 0                  | 0                |                    |
| Sales 94                                                      | Inventory Posting Group                      | 0                                          |                                 | 0                            | 1                | 0                  | 0                |                    |
| BEGINING BEGINING                                             | BEGINING                                     | 0                                          |                                 | 0 🖌                          | 5                | 0                  | 0                |                    |
| COA                                                           | Chart of Acc.                                | 0                                          |                                 | 0                            | 1                | 0                  | 0                |                    |
| Account Payable CUSTOMER                                      | CUSTOMER                                     | 0                                          |                                 | 0                            | 1                | 0                  | 0                |                    |
| VENDORFIX VENDORFIX                                           | VENDORFIX                                    | 0                                          |                                 | 0                            | 1                | 0                  | 0                |                    |
| Fixed Asset                                                   |                                              |                                            | 81                              |                              |                  |                    |                  |                    |
| Center Master Sunday, September 27, 2015 NEST\NESTLE          |                                              |                                            |                                 |                              |                  |                    |                  |                    |

ภาพที่ 4.23 หน้า Page Configuration Package

สร้าง Table ต่าง ๆ เพื่อนำข้อมูลของแต่ละส่วนเข้าระบบ

TC

| 27                                   |                         |                            |                  |                    |                    |                  |                       |   |
|--------------------------------------|-------------------------|----------------------------|------------------|--------------------|--------------------|------------------|-----------------------|---|
| General                              |                         |                            |                  |                    |                    |                  |                       | ^ |
| Code: 27                             |                         |                            | Language         | ID:                |                    |                  | 0 🗸                   |   |
| Package Name: Item                   |                         |                            | Processing       | g Order:           |                    |                  | 0                     |   |
| Product Version:                     |                         |                            | Exclude C        | onfig. Tabl        | es:                |                  |                       |   |
| Tables                               |                         |                            |                  |                    |                    |                  | V                     | ^ |
| Table 🔻 🗲 Functions 🔹 Excel 👻 🏦 Find | Filter 🏾 🍢 Clear Filter |                            |                  |                    |                    |                  |                       |   |
| Table ID 🔒 Table Name                | Data<br>Template        | Skip No. of<br>Tabl Packag | No. of<br>Fields | No. of<br>Fields I | No. of<br>Fields t | No. of<br>Packag | No. of Fil<br>Databas | £ |
| 27 Item                              |                         | 0                          | 139              | 7                  | 6                  | 0                | 279 No                |   |
|                                      |                         |                            |                  |                    |                    |                  |                       |   |

ภาพที่ 4.24 การสร้าง Table Item ที่ Configuration Package

| 167                                        |                        |                         |              |                  |                              |                                         |                    |                  |                        |                  |                          |
|--------------------------------------------|------------------------|-------------------------|--------------|------------------|------------------------------|-----------------------------------------|--------------------|------------------|------------------------|------------------|--------------------------|
| General                                    |                        |                         |              |                  |                              |                                         |                    |                  |                        |                  | ٨                        |
| Code:<br>Package Name:<br>Product Version: | 167<br>Job             |                         |              |                  | Langua<br>Process<br>Exclude | ge ID:<br>ing Order:<br>: Config. Table | 2                  |                  | 0 •                    |                  |                          |
| Tables                                     |                        |                         |              |                  |                              |                                         |                    |                  |                        |                  | *                        |
| Table 🔹 🕴 Functio                          | ons 🔹 Excel 🔹 🎁 Find 🛛 | Filter 🏾 🏹 Clear Filter |              |                  |                              |                                         |                    |                  |                        |                  |                          |
| Table ID 🗼 T                               | able Name              | Data<br>Template        | Skip<br>Tabl | No. of<br>Packag | No. of<br>Fields             | No. of<br>Fields I                      | No. of<br>Fields t | No. of<br>Packag | No. of Filt<br>Databas | Page ID Comments | Created Date and<br>Time |
| 167 Jo                                     | b                      |                         |              | 0                | 80                           | 2                                       | 2                  | 0                | 998 No                 | 0                |                          |
|                                            |                        |                         |              |                  |                              |                                         |                    |                  |                        |                  |                          |

## ภาพที่ 4.25 การสร้าง Table Job ที่ Configuration Package

| 18 3                                 |                            |                                                |                                                   | Ň,                    |                          |
|--------------------------------------|----------------------------|------------------------------------------------|---------------------------------------------------|-----------------------|--------------------------|
| General                              |                            |                                                |                                                   |                       |                          |
| Code:                                |                            | Language ID:                                   | 0 🗸                                               |                       | 5                        |
| Package Name: Customer               |                            | Processing Order:                              | 0                                                 |                       | 1 63                     |
| Product Version:                     |                            | Exclude Config. Tab                            | oles: 🗌                                           |                       |                          |
| Tables                               |                            |                                                |                                                   |                       | \$ <sup>6</sup> ^        |
| Table 🔹 🕴 Functions 🔹 Excel 🔹 🏦 Find | Filter 🛛 🦕 Clear Filter    |                                                |                                                   |                       |                          |
| Table ID 🔒 Table Name                | Data Skip<br>Template Tabl | No. of No. of No. of<br>Packag Fields Fields I | No. of No. of No. of I<br>Fields t Packag Databas | iilt Page ID Comments | Created Date and<br>Time |
| 18 Customer                          |                            | 0 89 19                                        | 19 0 540 M                                        | lo 22                 |                          |
|                                      |                            |                                                |                                                   |                       |                          |

10

ภาพที่ 4.26 การสร้าง Table Customer ที่ Configuration Package

48

| 5050                                       |                            |                        |              |                  |                              |                                          |                    |                  |                   |      |         |          |                          |
|--------------------------------------------|----------------------------|------------------------|--------------|------------------|------------------------------|------------------------------------------|--------------------|------------------|-------------------|------|---------|----------|--------------------------|
| General                                    |                            |                        |              |                  |                              |                                          |                    |                  |                   |      |         |          | ٨                        |
| Code:<br>Package Name:<br>Product Version: | Contact                    |                        |              |                  | Langua<br>Process<br>Exclude | ge ID:<br>iing Order:<br>: Config, Table | s: []              |                  | 0 🗸               |      |         |          |                          |
| Tables                                     |                            |                        |              |                  |                              |                                          |                    |                  |                   |      |         |          | ٨                        |
| Table 🔹 🕴 Func                             | tions 🔹 Excel 🔹 🏦 Find 🛛 F | ilter 🏾 🏹 Clear Filter |              |                  |                              |                                          |                    |                  |                   |      |         |          |                          |
| Table ID 🔺                                 | Table Name                 | Data<br>Template       | Skip<br>Tabl | No. of<br>Packag | No. of<br>Fields             | No. of<br>Fields I                       | No. of<br>Fields t | No. of<br>Packag | No. of<br>Databas | Filt | Page ID | Comments | Created Date and<br>Time |
| 5050                                       | Contact                    |                        |              | 0                | 47                           | 4                                        | 4                  | 0                | 1261              | No   | 5052    |          |                          |
|                                            |                            |                        | ٢            | U                |                              |                                          | a                  | ŝ                |                   |      |         |          |                          |

## ภาพที่ 4.27 การสร้าง Table Contact ที่ Configuration Package

| 23                                  |                           |                            |                                  |                                     |                               |          | 2.                      |
|-------------------------------------|---------------------------|----------------------------|----------------------------------|-------------------------------------|-------------------------------|----------|-------------------------|
| General                             |                           |                            |                                  |                                     |                               |          | ×                       |
| Code:                               |                           |                            | Language ID:                     | 0 v                                 | ]                             |          |                         |
| Package Name: Vendor                |                           |                            | Processing Order:                | 0                                   |                               |          |                         |
| Product Version:                    |                           |                            | Exclude Config. Tables:          |                                     |                               |          |                         |
|                                     |                           |                            |                                  |                                     |                               |          |                         |
| Tables                              |                           |                            |                                  |                                     |                               |          | ٨                       |
| Table 🔹 🕴 Functions 🔹 Excel 🔹 🏦 Fin | d 🛛 Filter 🍾 Clear Filter |                            |                                  |                                     |                               |          |                         |
| Table ID 🔺 Table Name               | Data<br>Template          | Skip No. of<br>Tabl Packag | No. of No. of<br>Fields Fields I | No. of No. of<br>Fields t Packag Di | No. of Filt Page II<br>atabas | Comments | Created Date an<br>Time |
| 23 Vendor                           |                           | 0                          | 80 14                            | 14 0                                | 858 No 2                      | 7        |                         |
|                                     |                           |                            |                                  |                                     |                               |          | ()                      |
|                                     |                           |                            |                                  |                                     |                               |          |                         |

ภาพที่ 4.28 การสร้าง Table Vendor ที่ Configuration Package

49

เลือก Table > Fields เพื่อเลือก Fields Data ที่จะเอาข้อมูลเข้า

|          |                               |                      | _                  |              |                  |                  |                    |                    |                  |                   |          |
|----------|-------------------------------|----------------------|--------------------|--------------|------------------|------------------|--------------------|--------------------|------------------|-------------------|----------|
| Tab      | les                           |                      |                    |              |                  |                  |                    |                    |                  |                   | ***<br>• |
| Tab      | le 🝷 🕴 Functions 🝷            | Excel - 👫 Find Filte | r 🏾 🏹 Clear Filter |              |                  |                  |                    |                    |                  |                   |          |
| <u>(</u> | Package Data<br>Database Data | ame                  | Data<br>Template   | Skip<br>Tabl | No. of<br>Packag | No. of<br>Fields | No. of<br>Fields I | No. of<br>Fields t | No. of<br>Packag | No. of<br>Databas | Filt     |
|          | Errors                        |                      |                    |              | 0                | 139              | 7                  | 6                  | 0                | 279 1             | ۹٥       |
| 2        | Fields                        |                      |                    |              |                  |                  |                    |                    |                  |                   |          |
| T        | Filters                       |                      |                    |              |                  |                  |                    |                    |                  |                   |          |
| _        |                               |                      |                    |              |                  |                  |                    |                    |                  |                   |          |
|          |                               |                      |                    |              |                  |                  |                    |                    |                  |                   |          |
|          |                               |                      |                    |              |                  |                  |                    |                    |                  |                   |          |
| <        |                               |                      |                    |              |                  |                  |                    |                    |                  |                   | >        |
|          |                               |                      |                    |              |                  |                  |                    |                    |                  |                   |          |

ภาพที่ 4.29 Edit Table Fields

4.1.4.1 การเลือก Fields และ Export File

(

การเลือก Fields Data ของข้อมูล จะเลือก Fields ตามข้อมูลที่จะนำเข้าระบบ Microsoft NAV 2015 ของแต่ละ Table และ Export File โดยมีภาพประกอบตั้งแต่ ภาพที่ 4.30-4.34

|                                  |                                       |                           |                   |                   | Edit - Config. Package Fields - It       | em                 |
|----------------------------------|---------------------------------------|---------------------------|-------------------|-------------------|------------------------------------------|--------------------|
| HOME A                           | ACTIONS                               |                           |                   |                   |                                          |                    |
| View Edit<br>List List<br>Manage | Set Clear Mapping<br>Included Process | Show Show as as List View | OneNote<br>Show   | Notes Links       | Refresh Clear<br>Page                    |                    |
| Config. Packa                    | ge Fields 🔹                           |                           |                   |                   |                                          |                    |
| Dim Fiel                         | d ID Field Name                       | Include<br>Field          | Validate<br>Field | Proces A<br>Order | Relation Relation Table Caption Table ID | Crea M<br>Miss Exi |
|                                  | 1 No.                                 | ✓                         | -                 | 1                 |                                          | No No              |
|                                  | 2 No. 2                               |                           |                   | 2                 |                                          | No No              |
|                                  | 3 Description                         | ✓                         | -                 | 3                 |                                          | No No              |
|                                  | 4 Search Description                  |                           |                   | 4                 |                                          | No No              |
|                                  | 5 Description 2                       | <ul><li>✓</li></ul>       | ~                 | 5                 |                                          | No No              |
|                                  | 8 Base Unit of Measure                | ✓                         | ~                 | 6                 | 204 Unit of Measure                      | □ No               |
|                                  | 9 Price Unit Conversion               |                           |                   | 7                 |                                          | 🗌 No               |
|                                  | 10 Type                               |                           |                   | 8                 |                                          | No No              |
|                                  | 11 Inventory Posting Group            | ✓                         | -                 | 9                 | 94 Inventory Posting Group               | 🗌 No               |
|                                  | 12 Shelf No.                          |                           |                   | 10                |                                          | 🗌 No               |
|                                  | 14 Item Disc. Grou <mark>p</mark>     |                           |                   | 11                | 341 Item Discount Group                  | No No              |
|                                  | 15 Allow Invoice D <mark>isc.</mark>  |                           |                   | 12                |                                          | No No              |
|                                  | 16 Statistics Group                   |                           |                   | 13                |                                          | No No              |
|                                  | 17 Commission Group                   |                           |                   | 14                |                                          | No No              |
|                                  | 40.11.20.0                            |                           |                   | 45                |                                          |                    |

ภาพที่ 4.30 Fields ที่จะนำข้อมูล Item เข้าระบบ ANSTITUTE OF

| View Link<br>View Link<br>Manage | Set Clear Mapping<br>Included Included | Show Show B<br>as List<br>View | OneNote<br>Sho    | Notes Links | Referent Clear Find<br>Fiber<br>Filter      |           |                |   |                     |           |                              |   |
|----------------------------------|----------------------------------------|--------------------------------|-------------------|-------------|---------------------------------------------|-----------|----------------|---|---------------------|-----------|------------------------------|---|
| Config. P                        | ackage Fields *                        |                                |                   |             |                                             |           |                |   | Type to filter (F1) | Dimension | ≠   -≱<br>No filters applied | Ť |
| Dim                              | Field ID Field Name                    | Include<br>Field               | Validate<br>Field | Proces      | Relation Relation Table Caption<br>Table ID | Cre<br>Ma | ь. М.<br>ь. Бі | _ |                     |           |                              | í |
|                                  | 2 Search Description                   |                                |                   | 2           |                                             | C         | ] No           |   |                     |           |                              |   |
|                                  | 1 No.                                  | 8                              | 8                 | 1           |                                             | . C       | ] No           |   |                     |           |                              |   |
|                                  | 3 Description                          | 8                              | 8                 | 3           |                                             |           | ] No           |   |                     |           |                              |   |
|                                  | 4 Description 2                        | 2                              | 8                 | 4           |                                             | C         | ] No           |   |                     |           |                              |   |
|                                  | 5 Bill-to Customer No.                 | 8                              | 8                 | 5           | 18 Customer                                 | 0         | ] No           |   |                     |           |                              |   |
|                                  | 12 Creation Date                       |                                |                   | 6           |                                             | 0         | ] No           |   |                     |           |                              |   |
|                                  | 50109 Description 3                    |                                | 0                 | 54          |                                             | C         | ] No           |   |                     |           |                              |   |
|                                  | 60000 Land No.                         | 8                              | 3                 | 55          |                                             | C         | ] No           |   |                     |           |                              |   |
|                                  | 60001 Address No.                      | 8                              | 8                 | 56          |                                             | 0         | ] No           |   |                     |           |                              |   |
|                                  | 60002 S/TE                             | 8                              | 8                 | 57          | 349 Dimension Value                         | C         | No             |   |                     |           |                              |   |
|                                  | 60003 SITE NAME                        | 2                              | 8                 | 58          |                                             | C         | No             |   |                     |           |                              |   |
|                                  | 60004 BRAND                            | ×                              | 8                 | 59          | 349 Dimension Value                         | C         | No.            |   |                     |           |                              |   |
|                                  | 60005 SUB-BRAND                        | 8                              |                   | 60          | 349 Dimension Value                         | C         | ] No           |   |                     |           |                              |   |
|                                  | 60006 Land Size                        | 8                              |                   | 61          |                                             | 0         | ] No           |   |                     |           |                              |   |
|                                  | 60007 Total Sale Amount                | ci i                           |                   | 62          |                                             | C         | ] No           |   |                     |           |                              |   |
|                                  | 6008 CONSTRUCTION TYPE                 |                                |                   | 63          | 349 Dimension Value                         | C         | ] No           |   |                     |           |                              |   |
|                                  | 60009 HOME TYPE                        |                                |                   | 64          | 349 Dimension Value                         | C         | ] No           |   |                     |           |                              | ~ |

## ภาพที่ 4.31 Fields ที่จะนำข้อมูล Job เข้าระบบ

| -                      |                                           |                     |                   |             | Edit - Config. Package Fields - Cu          | stomer             | v                   | - 0       | ×   |
|------------------------|-------------------------------------------|---------------------|-------------------|-------------|---------------------------------------------|--------------------|---------------------|-----------|-----|
| - HOME                 | ACTIONS                                   |                     |                   |             |                                             |                    |                     |           | 0   |
| View<br>List<br>Manage | Set Clear<br>Included Included<br>Process | Show as a List View | OneNote<br>Sho    | Notes Links | Refresh Clear<br>Page                       |                    |                     |           |     |
| Config. Pa             | ackage Fields 🔹                           |                     |                   |             |                                             |                    | Type to filter (F3) | Dimension | → ✓ |
| Dim                    | Field ID Field Name                       | Include<br>Field    | Validate<br>Field | Proces A    | Relation Relation Table Caption<br>Table ID | Crea M<br>Miss Exi |                     |           | ^   |
|                        | 1 No.                                     | ✓                   | ~                 | 2           |                                             | No No              |                     |           |     |
|                        | 2 Name                                    | ✓                   | -                 | 2           |                                             | □ No               |                     |           |     |
|                        | 3 Search Name                             | •                   | •                 | 3           |                                             | □ No               |                     |           |     |
|                        | 4 Name 2                                  |                     |                   | 4           |                                             | □ No               |                     |           |     |
|                        | 5 Address                                 | <b>~</b>            | •                 | 5           |                                             | No No              |                     |           |     |
|                        | 6 Address 2                               | -                   | •                 | 6           |                                             | □ No               |                     |           |     |
|                        | 7 City                                    |                     |                   | 7           | 225 Post Code                               | No No              |                     |           |     |
|                        | 8 Contact                                 |                     |                   | 8           |                                             | No                 |                     |           |     |
|                        | 9 Phone No.                               | ~                   | ✓                 | 9           |                                             | No No              |                     |           |     |
|                        | 10 Telex No.                              |                     |                   | 10          |                                             | No No              |                     |           |     |
|                        | 14 Our Account No.                        |                     |                   | 11          |                                             | No                 |                     |           |     |
|                        | 15 Territory Code                         |                     |                   | 12          | 286 Territory                               | No No              |                     |           |     |
|                        | 16 Global Dimension 1 Code                |                     |                   | 13          | 349 Dimension Value                         | No                 |                     |           |     |
|                        | 17 Global Dimension 2 Code                |                     |                   | 14          | 349 Dimension Value                         | No                 |                     |           |     |
|                        | 18 Chain Name                             |                     |                   | 15          |                                             | No                 |                     |           |     |
|                        | 19 Budgeted Amount                        | •                   | •                 | 16          |                                             | No                 |                     |           |     |
|                        | 20 Credit Limit (LCY)                     |                     |                   | 17          |                                             | No No              |                     |           |     |
|                        | 21 Customer Posting Group                 | -                   | ~                 | 18          | 92 Customer Posting Group                   | No No              |                     |           |     |
|                        | 22 Currency Code                          |                     |                   | 19          | 4 Currency                                  | No No              |                     |           | ~   |
|                        |                                           |                     |                   |             |                                             |                    |                     | NO NO     | к   |

TC

ภา<mark>พที่ 4.32</mark> Fields <mark>ที่จะนำข้อมูล C</mark>ustom<mark>er เข้า</mark>ระบบ

|                                  |                               |                           |                   |                 | Edit - Config. Package Fields -             | Contact            |                            | - 0 × |
|----------------------------------|-------------------------------|---------------------------|-------------------|-----------------|---------------------------------------------|--------------------|----------------------------|-------|
| - ном                            | ACTIONS                       |                           |                   |                 |                                             |                    |                            | 0     |
| View Edit<br>List List<br>Manage | set Included Included Process | Show Show as as List View | OneNote<br>Show   | Notes Links     | Refresh Clear<br>Page                       |                    |                            |       |
| Config. P                        | ackage Fields 🔹               |                           |                   |                 |                                             |                    | Type to filter (F3) Dimens | ion   |
| Dim                              | Field ID Field Name           | Include<br>Field          | Validate<br>Field | Proces<br>Order | Relation Relation Table Caption<br>Table ID | Crea M<br>Miss Exi |                            | ^     |
|                                  | 1 No.                         | ✓                         | -                 | 1               |                                             | No No              |                            |       |
|                                  | 2 Name                        | ✓                         | ~                 | 2               |                                             | No No              |                            |       |
|                                  | 3 Search Name                 |                           |                   | 3               |                                             | No                 |                            |       |
|                                  | 4 Name 2                      |                           |                   | 4               |                                             | □ No               |                            |       |
|                                  | 5 Address                     | 1                         | -                 | 5               |                                             | □ No               |                            |       |
|                                  | 6 Address 2                   | 1                         | -                 | 6               |                                             | □ No               |                            |       |
|                                  | 7 City                        | ✓                         | -                 | 7               | 225 Post Code                               | No No              |                            |       |
|                                  | 9 Phone No.                   | 1                         | -                 | 8               |                                             | No                 |                            |       |
|                                  | 10 Telex No.                  | -                         | -                 | 9               |                                             | No                 |                            |       |
|                                  | 15 Territory Code             |                           |                   | 10              | 286 Territory                               | No                 |                            |       |
|                                  | 22 Currency Code              |                           |                   | 11              | 4 Currency                                  | No No              |                            |       |
|                                  | 24 Language Code              |                           |                   | 12              | 8 Language                                  | No                 |                            |       |
|                                  | 29 Salesperson Code           |                           |                   | 13              | 13 Salesperson/Purchaser                    | No                 |                            |       |
|                                  | 35 Country/Region Code        |                           |                   | 14              | 9 Country/Region                            | 🗌 No               |                            |       |
|                                  | 54 Last Date Modified         |                           |                   | 15              |                                             | No                 |                            |       |
|                                  | 84 Fax No.                    | ✓                         | -                 | 16              |                                             | No                 |                            |       |
|                                  | 85 Telex Answer Back          |                           |                   | 17              |                                             | No                 |                            |       |
|                                  | 86 VAT Registration No.       | ~                         | ~                 | 18              |                                             | No No              |                            |       |
|                                  | 91 Post Code                  |                           | ~                 | 19              | 225 Post Code                               | No No              |                            |       |
|                                  | <u></u>                       |                           |                   |                 |                                             |                    |                            | ОК    |

## ภาพที่ 4.33 Fields ที่จะนำข้อมูล Contact เข้าระบบ

|                                  |                                           |                                     |                   |                 | comg. rackage rields - ver                  |              |          |                               |          |
|----------------------------------|-------------------------------------------|-------------------------------------|-------------------|-----------------|---------------------------------------------|--------------|----------|-------------------------------|----------|
| HOME                             | ACTIONS                                   |                                     |                   |                 |                                             |              |          |                               |          |
| Tiew Edit<br>List List<br>Manage | Set Clear Mapping Si<br>Included Process  | how Show as<br>s List Chart<br>View | OneNote<br>Show   | Notes Links     | Refresh Clear Find<br>Filter Page           |              |          |                               |          |
| onfig Pac                        | ckage Fields -                            |                                     |                   |                 |                                             |              |          | Type to filter (F3) Dimension | <b>→</b> |
| ning. i uc                       | exuge fields                              |                                     |                   |                 |                                             |              |          | No filters appl               | lied     |
| Dim                              | Field ID Field Name                       | lnclude<br>Field                    | Validate<br>Field | Proces<br>Order | Relation Relation Table Caption<br>Table ID | Crea<br>Miss | M<br>Exi |                               |          |
|                                  | 1 No.                                     | •                                   | -                 | 2               |                                             |              | No       |                               |          |
|                                  | 2 Name                                    | •                                   | ~                 | 2               |                                             |              | No       |                               |          |
|                                  | 3 Search Name                             |                                     |                   | 3               |                                             |              | No       |                               |          |
|                                  | 4 Name 2                                  | ~                                   | -                 | 4               |                                             |              | No       |                               |          |
|                                  | 5 Address                                 | ~                                   | -                 | 5               |                                             |              | No       |                               |          |
|                                  | 6 Address 2                               | $\checkmark$                        | ✓                 | 6               |                                             |              | No       |                               |          |
|                                  | 7 City                                    |                                     |                   | 7               | 225 Post Code                               |              | No       |                               |          |
|                                  | 8 Contact                                 | $\checkmark$                        | -                 | 8               |                                             |              | No       |                               |          |
|                                  | 9 Phone No.                               | $\checkmark$                        | ✓                 | 9               |                                             |              | No       |                               |          |
|                                  | 10 Telex No.                              |                                     |                   | 10              |                                             |              | No       |                               |          |
|                                  | 14 Our Account No.                        |                                     |                   | 11              |                                             |              | No       |                               |          |
|                                  | 15 Territory Code                         |                                     |                   | 12              | 286 Territory                               |              | No       |                               |          |
|                                  | 16 Global Dimension 1 Code                |                                     |                   | 13              | 349 Dimension Value                         |              | No       |                               |          |
|                                  | 17 Global Dimension 2 C <mark>od</mark> e |                                     |                   | 14              | 349 Dimension Value                         |              | No       |                               | 0        |
|                                  | 19 Budgeted Amount                        |                                     |                   | 15              |                                             |              | No       |                               |          |
|                                  | 21 Vendor Posting Group                   |                                     |                   | 16              | 93 Vendor Posting Group                     |              | No       |                               | 1        |
|                                  | 22 Currency Code                          |                                     |                   | 17              | 4 Currency                                  |              | No       |                               |          |
|                                  | 24.1                                      |                                     |                   | 18              | 8 Language                                  |              | No       |                               |          |
|                                  | 24 Language Code                          |                                     | -                 |                 |                                             |              |          |                               |          |

TC

ภาพที่ 4.34 Fields ที่จะนำข้อมูล Vendor เข้าระบบ

52

#### 4.1.4.2 การ Export File Data

เลือก Excel > Export to Excel เป็นการ Export Template Excel Standard ของระบบ Microsoft NAV 2015 เพราะการ Import Data เข้าระบบ Microsoft NAV 2015 ,File Data จะต้อง เป็น File ที่ Export มาจากโปรแกรม Microsoft NAV 2015 เท่านั้น ถึงจะสามารถ Import Data เข้า ในระบบได้ โดยมีภาพประกอบตั้งแต่ ภาพที่ 4.35-4.43

| T 11                                   |                       |                | _    | -      |        |          |          |        |             |   |
|----------------------------------------|-----------------------|----------------|------|--------|--------|----------|----------|--------|-------------|---|
| lables                                 |                       |                |      |        |        |          |          |        |             | ^ |
| Table 👻 🕴 Functions 👻 Ex               | cel 🔹 🎢 Find 🛛 Filter | 🍢 Clear Filter |      |        |        |          |          |        |             |   |
| Table ID 🔔 Table N 👿                   | Export to Excel       | Data           | Skip | No. of | No. of | No. of   | No. of   | No. of | No. of Filt |   |
| 1-1-1-1-1-1-1-1-1-1-1-1-1-1-1-1-1-1-1- | Import from Excel     | lemplate       | labl | Packag | Fields | Fields I | Fields t | Packag | Databas     |   |
| 27 Item                                |                       | ,              |      | 0      | 139    | 7        | 6        | 0      | 279 No      |   |
|                                        |                       |                |      |        |        |          |          |        |             |   |
|                                        |                       |                |      |        |        |          |          |        |             |   |
|                                        |                       |                |      |        |        |          |          |        |             |   |
|                                        |                       |                |      |        |        |          |          |        |             |   |
|                                        |                       |                |      |        |        |          |          |        |             |   |
|                                        |                       |                |      |        |        |          |          |        |             |   |
| <                                      |                       |                |      |        |        |          |          |        |             | > |
|                                        |                       |                |      |        |        |          |          |        |             |   |

#### ภาพที่ 4.35 การ Export Excel Template

File ที่ Export ออกจากระบบ Microsoft NAV 2015 จะเป็น File ที่เป็นสีฟ้า จะเป็นการคัด ข้อมูลจาก Template ที่ทาง A-Vision จัดทำขึ้นมาเพื่อง่ายต่อการคัดข้อมูลลงใน Template ของ ระบบ Microsoft NAV 2015

| 🕼 🔒 🐬 🖓 🚦                                                                   | Item.xisx - Excel TABLE TOOLS                                                                                                    | ? 🗷 – 🗗 🗙       |
|-----------------------------------------------------------------------------|----------------------------------------------------------------------------------------------------|-----------------|
| FILE HOME INSERT PAGE LAYOUT FORMULA                                        | S DATA REVIEW VIEW Dynamics NAV DESIGN                                                                                             | Sign in         |
| A Cut<br>Calibri - 11 - A A<br>Paste ✓ Format Painter<br>Clipboard 5 Form 5 | =     ⇒     ⇒     Wap Text       =     =     ⇒     ⇒     Wap Text       =     =     =     ⇒     ⇒       Alignment     G     Number | Find & Select ~ |
|                                                                             |                                                                                                    |                 |
|                                                                             |                                                                                                    |                 |
| A4 · · · · · · · · · · · · · · · · · · ·                                    | Jx                                                                                                    | *               |
| AB                                                                          | C D E F G                                                                                                    | A               |
| 1 27                                                                        | 27                                                                                                    |                 |
| 2                                                                           |                                                                                                    |                 |
| 3 No. 💌 Description                                                         | 📃 💽 Base Unit of Measure 💌 Inventory Posting Group 💌 Gen. Prod. Posting Group 💌 Item Category Code 💌 Product Group Co              | ide 💌 WHT Produ |
| 4                                                                           |                                                                                                    |                 |
| 5                                                                           |                                                                                                    |                 |
| 6                                                                           |                                                                                                    |                 |
| 7                                                                           |                                                                                                    |                 |
| 3                                                                           |                                                                                                    |                 |
| 9                                                                           |                                                                                                    |                 |
| 0                                                                           |                                                                                                    |                 |
| 1                                                                           |                                                                                                    |                 |
| 2                                                                           |                                                                                                    |                 |
| 3                                                                           |                                                                                                    |                 |
| 5                                                                           |                                                                                                    |                 |
|                                                                             |                                                                                                    |                 |
| 17                                                                          |                                                                                                    |                 |
| 19                                                                          |                                                                                                    |                 |
| 9                                                                           |                                                                                                    |                 |
| 20                                                                          |                                                                                                    |                 |
| 21                                                                          |                                                                                                    |                 |
| 22                                                                          |                                                                                                    |                 |
| ( ) Item (+)                                                                | : •                                                                                                    |                 |
| READY                                                                       |                                                                                                    | 100%            |

ภาพที่ 4.36 Export Excel มากจากโปรแกรม Microsoft NAV 2015

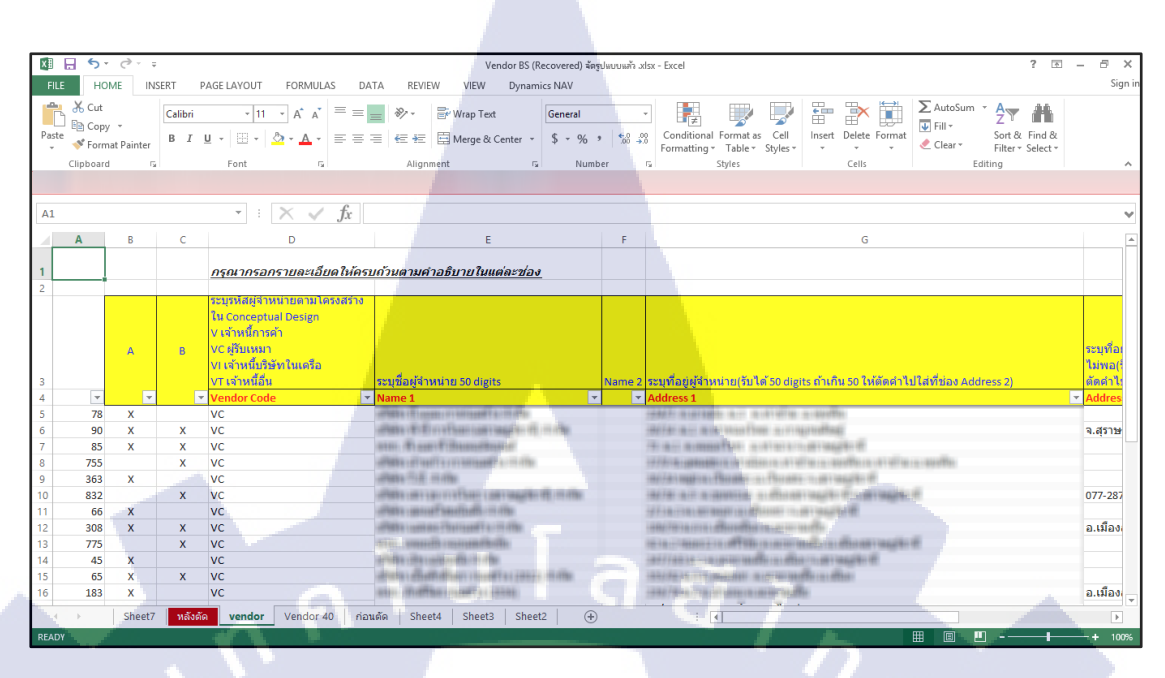

ภาพที่ 4.37 File Template ที่จัดทำขึ้น

การกัดข้อมูลจาก Template ที่จัดทำขึ้น โดยผ่านการตรวจสอบถูกต้องแล้ว ลงใน File Export จากระบบ Microsoft NAV 2015

(•

| A B   B169 Image: Styles     Clabsed is     Styles     Clabsed is     Clabsed is                                                                                                    | EW S         | ? Œ →<br>REVIEW VI    | DATA         | Item.xlsx - Excel                                                | C <sup>P</sup> - =<br>INSERT PAGE L                                                                                                    | LE HOME      | × yn · | VIEW (     | REVIEW      | ility Mode] - Exc<br>AS DATA | em บ้านสาย .xls [Compat<br>GE LAYOUT FORMI | <ul> <li>template lt</li> <li>INSERT PA</li> </ul> | HOME                    |
|----------------------------------------------------------------------------------------------------|--------------|-----------------------|--------------|------------------------------------------------------------------|----------------------------------------------------------------------------------------------------|--------------|--------|------------|-------------|------------------------------|--------------------------------------------|----------------------------------------------------|-------------------------|
| Clipband 5       Styles       Clipband 5       Styles         B169       • i       • fx       a restriction hissurfroutnew         A       B       •         1       • i       • fx       a restriction hissurfroutnew         2       •       •       B         1       • i       • fx       a restriction hissurfroutnewer/and restriction         2       •       •       •       B         2       •       •       •       •         2       •       •       •       •         2       •       •       •       •       •         2       •       •       •       •       •         2       •       •       •       •       •         2       •       •       •       •       •         2       •       •       •       •       •       •         3       •       •       •       •       •       •       •       •       •       •       •       •       •       •       •       •       •       •       •       •       •       •       •       •       •                                                                                                    |              | Editing               | Cells        | Conditional Formatting *     Format as Table *     Cell Styles * | nt Alignment Number                                                                                                    | te 💉 Fo      |        |            | Editing     | Cell:                        | ber Conditional Fo                         | Alignment Num                                      | K A<br>Part →<br>Font → |
| B169       • : × fx       fx       i si si si si si si si si si si si si si                                                                                                    | - 39         |                       |              | Styles                                                           |                                                                                                    | board 5      | ~      |            |             |                              | Styles                                     |                                                    | ard G                   |
| Bio $f_x$ is a brain subfit attant $f_x$ is a brain subfit attant $f_x$ is a brain subfit at         |              |                       |              |                                                                  |                                                                                                    |              |        |            |             |                              |                                            |                                                    |                         |
| A       B       A       B         1       A       B       C       A       B       C         2       A       B       C       C <td></td> <td></td> <td>27</td> <td><math>\cdot</math> : <math>\times \checkmark f_x</math></td> <td></td> <td></td> <th>~</th> <td>มริกันสแตน</td> <td>ล้างหน้าอเร</td> <td>f<sub>X</sub> and</td> <td>+ = X -</td> <td></td> <td></td>                                                                                                    |              |                       | 27           | $\cdot$ : $\times \checkmark f_x$                                |                                                                                                    |              | ~      | มริกันสแตน | ล้างหน้าอเร | f <sub>X</sub> and           | + = X -                                    |                                                    |                         |
| 1 27<br>1 <u>rigor resource source for source for source f</u> |              | c                     |              | R                                                                |                                                                                                    | ٥            |        |            |             | 8                            |                                            |                                                    |                         |
| Provincesionshumetilianshuft varuuf huminetilian         Provincesionshumetilianshuft varuuf varuuf varuu                                                                  |              | -                     |              | 5                                                                |                                                                                                    | 27           | 10     | _          |             |                              |                                            |                                                    |                         |
| No.         Prescription         Item (501           No.         Description         \$1002-01-0001         \$1002-01-0001         \$1002-01-0001         \$1002-01-0001         \$1002-01-0001         \$1002-01-0001         \$1002-01-0001         \$1002-01-0001         \$1002-01-0001         \$1002-01-0001         \$1002-01-0001         \$1002-01-0001         \$1002-01-0001         \$1002-01-0001         \$1002-01-0001         \$1002-01-0001         \$1002-01-0001         \$1002-01-0001         \$1002-01-0001         \$1002-01-0001         \$1002-01-0001         \$1002-01-0001         \$1002-01-0001         \$1002-01-0001         \$1002-01-0001         \$1002-01-0001         \$1002-01-0001         \$1002-01-0001         \$1002-01-0001         \$1002-01-0001         \$1002-01-0001         \$1002-01-0001         \$1002-01-0001         \$1002-01-0001         \$1002-01-0001         \$1002-01-0001         \$1002-01-0001         \$1002-01-0001         \$1002-01-0001         \$1002-01-0001         \$1002-01-0001         \$1002-01-0001         \$1002-01-0001         \$1002-01-0001         \$1002-01-0001         \$1002-01-0001         \$1002-01-0001         \$1002-01-0001         \$1002-01-0001         \$1002-01-0001         \$1002-01-0001         \$1002-0002         \$1002-0002         \$1002-0002         \$1002-0002         \$1002-0002         \$1002-0002         \$1002-0002         \$1002-0002         \$1002-0002         \$1002-0002         \$1002-0002 <td></td> <td></td> <td></td> <td></td> <td></td> <td></td> <th></th> <td></td> <td></td> <td>ในแต่ละช่อง</td> <td>บด้วนดามค่าอธิบาย</td> <td>ละเอียดให้คร</td> <td>รณากรอกราย</td>                                                                                                    |              |                       |              |                                                                  |                                                                                                    |              |        |            |             | ในแต่ละช่อง                  | บด้วนดามค่าอธิบาย                          | ละเอียดให้คร                                       | รณากรอกราย              |
| Stup Magnifien Julins affield u         Stup Magnifien Julins affield u         Stup Magnifien Julins affield u         Stup Magnifien Julins affield u         Stup Magnifien Julins affield u         Stup Magnifien Julins affield u         Stup Magnifien Julins affield u         Stup Magnifien Julins affield u         Stup Magnifien Julins affield u         Stup Magnifield u         Stup Magnifield u         Stup Ma                                                                                                    | Measu        | <b>Base Unit of N</b> |              |                                                                  | Description                                                                                                    | No. 💌        |        |            |             |                              |                                            |                                                    |                         |
| S         0002-01-0002         0002-01-0002         0002-01-0002         0002-01-0002         0002-01-0002         0002-01-0002         0002-01-0002         0002-01-0002         0002-01-0002         0002-01-0002         0002-01-0002         0002-01-0002         0002-01-0002         0002-01-0002         0002-01-0002         0002-01-0002         0002-01-0002         0002-01-0002         0002-01-0002         0002-01-0002         0002-01-0002         0002-01-0002         0002-01-0002         0002-01-0002         0002-01-0002         0002-01-0002         0002-01-0002         0002-01-0002         0002-01-0002         0002-01-0002         0002-01-0002         0002-01-0002         0002-01-0002         0002-01-0002         0002-01-0001         0002-01-0001         0002-01-0001         0002-01-0001         0002-01-0001         0002-01-0001         0002-01-0001         0002-01-0001         0002-01-0001         0002-01-0001         0002-01-0001         0002-01-0001         0002-01-0001         0002-01-0001         0002-01-0001         0002-01-0001         0002-01-0001         0002-01-0001         0002-01-0001         0002-01-0001         0002-01-0001         0002-01-0001         0002-01-0001         0002-01-0001         0002-01-0001         0002-01-0001         0002-01-0001         0002-01-0001         0002-01-0001         0002-01-0001         0002-01-0001         00002-01-0001         0002-01-0001                                                                                                    | - Section of | ชื่น                  |              | forcell'of a select a select                                     | a farffantigermann if f                                                                                                    | 002-01-0001  |        |            |             |                              | 1                                          |                                                    |                         |
| Struphing night null result / struphing         Struphing night null result / struphing         Struphing night null result                                                                                                    |              | ชิ้น                  |              | trial date where a da                                            | AT THE REAL PROPERTY AND IN 18                                                                                                    | 002-01-0002  | 11000  |            |             |                              |                                            |                                                    |                         |
| Sector         Description         Description         Total in the sector         Total in the sector <thtotal in="" sector<="" th="" the="">         Total in the secto</thtotal>                                                                                                    |              | ขึ้น                  |              | Balaffer 1 anffer + 31471                                        | a afferments of a                                                                                                    | 002-01-0003  |        | and do a   |             |                              |                                            | Second Second                                      |                         |
| Scinception Description         Page Notation Database Verification (200 gros)         Item (200 gros)         Item                                                                                                    |              | บุต                   |              | field make manths                                                | pridmitroprioritors 7                                                                                                    | 003-01-0001  |        | 2010 H 10  |             | m (50 Digite)                | ever dan Running and                       | o (30 Digite)                                      | prontual Dock           |
| No.         •         Description         •         Description         •         000-01-0001         •         •         •         •         000-01-0001         •         •         •         •         •         •         000-01-0001         •         •         •         •         000-01-0001         •         •         •         •         000-01-0001         •         •         •         •         •         •         000-01-0001         •         •         •         •         •         •         000-01-0001         •         •         •         •         •         000-01-0001         •         •         •         •         000-01-0001         •         •         •         •         000-01-0001         •         •         •         •         000-01-0001         •         •         •         •         000-01-0001         •         •         •         000-01-0001         •         •         000-01-0001         •         •         000-01-0001         •         •         000-01-0001         •         •         000-01-0001         •         000-01-0001         •         000-01-0001         •         000-01-0001         •         000-01-0001         •         000-0                                                                                                    |              | บุต                   |              | els Transfer common days                                         | withit with the                                                                                                    | 003-01-0002  |        | iterii (50 |             | in (So Digits)               | and at them in the local                   | in (20 Digits)                                     | niceptual Desig         |
| D02-01-0001         Units         Units         Units           D02-01-0002         10         10         0005-02-0001         UHH           D02-01-0002         11         0005-02-0001         UHH         UHH           D002-01-0003         12         0005-02-0001         UHH         UHH           D003-01-0001         12         0005-02-0001         UHH         UHH           D003-01-0002         13         1005-02-0002         UHH         UHH           D005-01-0001         13         1005-02-0002         UHH         UHH           D005-01-0001         14         14         1005-02-0002         UHH           D005-01-0001         14         15         0005-02-0002         UHH         UHH           D005-02-0001         14         15         0005-02-0002         UHH         UHH         UHH           D005-02-0002         14         15         0005-02-0002         UHH         UHH         UHH         UHH         UHH         UHH         UHH         UHH         UHH         UHH         UHH         UHH         UHH         UHH         UHH         UHH         UHH         UHH         UHH         UHH         UHH         UHH         UHH         <                                                                                                    |              | บิน                   |              | e" No. 20131/ Name                                               | Telephonenet and the state of                                                                                                    | 1004-01-0001 |        | - Descript |             |                              | Description                                |                                                    | <b>5</b> .              |
| D02-01-0002         11         1005-02-0001         114           D02-01-0003         12         1005-02-0002         144           D02-01-0001         13         1005-02-0002         144           D02-01-0001         14         1005-02-0002         144           D02-01-0001         15         1005-02-0002         144           D02-01-0001         15         1005-02-0002         144           D05-02-0001         15         1005-02-0002         144           D05-02-0001         16         1005-02-0003         144           D05-02-0001         18         1005-02-0003         144           D05-02-0001         18         1005-02-0003         144           D05-02-0001         18         1005-02-0001         144           D05-02-0001         19         1005-02-0001         144           D05-02-0001         19         1005-02-0001         144                                                                                                    | -            | แผ่น                  |              | An inducer of                                                    | Press and the state of the local state of                                                                                                    | 005-01-0001  |        |            | ÷.          | affile is seller to i        | al with stream of the                      |                                                    | 02-01-0001              |
| 12         1005-02-0002         14/14           03-01-0001         13         1005-02-0002         14/14           03-01-0002         14         1005-02-0002         14/14           04-01-0001         15         1005-02-0001         14/14           05-02-0001         15         1005-02-0002         14/14           05-02-0001         16         1005-02-0001         14/14           05-02-0001         16         1005-02-0002         14/14           05-02-0001         16         1005-02-0003         14/14           05-02-0001         16         1005-02-0003         14/14           05-02-0001         18         1005-08-0003         14/14           05-02-0001         19         1005-08-0003         14/14           10         19         1005-08-0003         14/14                                                                                                    |              | แผน                   |              | 10.04                                                            | Tellerger Tell 1. Darrison 2                                                                                                    | 005-02-0001  |        |            | 2.44        | mathin 1 other -             | conformation 1.7                           |                                                    | 02-01-0002              |
| 03-01-0001         13         1005-03-0001         14110           03-01-0002         14         1005-03-0002         14110           04-01-0001         15         1005-04-0001         14110           05-02-0001         15         1005-04-0002         14110           05-02-0001         15         1005-04-0002         14110           05-02-0001         17         1005-04-0002         14110           05-02-0001         18         1005-04-0003         14110           18         1005-06-0001         14110         14110                                                                                                    |              | UNU                   |              | 198                                                              | The second the subsection of                                                                                                    | 005-02-0002  |        |            | di .        | dis 1 affer - 2 -            | and an and a state of the                  |                                                    | 02-01-0003              |
| 3301:0002         141005-03:0002         1441005-03:0002           M4:01:0001         15:10:05-04:0001         15:10:05-04:0002           M5:01:0001         16:1005-04:0002         16:1005-04:0002           M5:01:0001         16:1005-04:0002         16:1005-04:0002           M5:01:0001         16:1005-04:0002         16:1005-04:0002           M5:01:0001         16:1005-04:0002         16:1005-04:0002           M5:01:0002         16:1005-04:0002         16:1005-04:0002           M5:01:0002         16:1005-04:0002         16:1005-04:0002           M0:01:0002         16:1005-04:0002         16:1005-04:0002           M0:01:0002         16:1005-04:0002         16:1005-04:0002           M0:01:0002         16:1005-04:0002         16:1005-04:0002           M0:01:0002         16:1005-04:0002         16:1005-04:0002           M0:01:0002         16:1005-04:0002         16:1005-04:0002           M0:01:0002         16:1005-04:0002         16:1005-04:0002           M0:01:0002         16:1005-04:0002         16:1005-04:0002           M0:01:0002         16:1005-04:0002         16:1005-04:0002           M0:02:0002         16:1005-04:0002         16:1005-04:0002           M0:02:0002         16:1005-04:0002         16:1005-04:0002                                                                                                    |              | แกน                   |              |                                                                  | Addresses of some content                                                                                                    | 005-03-0001  |        |            |             | Paulle Weens                 | grifteliteptionen fr                       |                                                    | 03-01-0001              |
| 04-01-001 15 1005-04-0001 16 17 1005-04-0001 17 1001 16 17 1005-04-0002 17 1005-04-0002 17 1005-04-00000000000000000000000000000000                                   |              | แคน                   |              | C SHOULD BE STOLEN                                               | The Party of The Party of the Party of the P | 1005-03-0002 |        |            | 6           | saide Weitersy &             | grifestingeigen) fin                       |                                                    | 03-01-0002              |
| 15 1003-04-0002 11 1003-04-0002 11 1003-04-0002 11 1003-04-0002 11 1005-04-0003 11 1005-04-0003 11 1005-04-00000 11 1005-04-00000 11 1005-04-00000 11 1005-04-00000 11 1005-04-00000000000000000000000000000000                                                                                                    |              | ทอน                   |              | 10.014                                                           | PROPERTY AND ADDRESS                                                                                                    | 005-04-0001  |        |            |             | No. OF CONTRACTOR            | Inclutions of The a                        |                                                    | 04-01-0001              |
| 17 1005-04-0003 117 1005-04-0003 117 1005-04-000                                                                                                    |              | ทอน                   |              | Constraint                                                       | Contraction of the Area and                                                                                                    | 005-04-0002  |        |            |             | mail for 12                  | Said and beauting                          |                                                    | 05-01-0001              |
| 13 1003-05-0001 11 1003-05-0001 11 1003-05-0000 11 1003-05-0000 11 1003-05-0000 11 1003-05-0000 11 1003-05-0000 11 1003-05-0000 11 1003-05-0000 11 1003-05-0000 11 1003-05-0000 11 1003-05-0000 11 1003-05-0000 11 1003-05-0000                                                                                                    |              | ทอน                   |              | Figure (Internets)                                               | CALCULATION OF THE AREA                                                                                                    | 005-04-0003  |        |            |             | 101                          | "Minute Car 1. Specified, 3                |                                                    | 05-02-0001              |
| 19 1005-06-0001 19 1005-06-0001                                                                                                    | <b>.</b>     | unu                   |              |                                                                  | CONTRACTOR OF STREET, STREET,  | 1005-05-0001 |        |            |             | e                            | National Tage 1, Martine 1, 10             |                                                    | 05-02-0002              |
|                                                                                                    |              | แมน                   |              |                                                                  | Stational paragraph of solid                                                                                                    | 1005-06-0001 |        |            |             |                              | Advance of the other.                      |                                                    | 05-03-0001              |
| 20 1005-07-0003                                                                                                    |              | unu                   | State Street |                                                                  | Thereiner and the state of the                                                                                                    | 1005-07-0001 |        |            |             |                              |                                            | C.h.m.n                                            | in the start of         |

ภาพที่ 4.38 การคัดข้อมูลจาก Template ที่จัดทำขึ้น ลงใน File Export Excel

| 🖉 🔒 🕤 · 🖉 · =                                                                                                    |                             | ltem.xlsx - Excel             |                                        |                                 |                                                      | ? 🗈 – 🗗 🗙              |
|----------------------------------------------------------------------------------------------------|-----------------------------|-------------------------------|----------------------------------------|---------------------------------|------------------------------------------------------|------------------------|
| FILE HOME INSERT PAGE LAYOUT FORMULAS DATA                                                                                                    | REVIEW                      | /IEW Dynamics NAV             |                                        |                                 |                                                      | Sign ir                |
| $\begin{array}{c c} & & & \\ & & & \\ & & \\$ | ואיי אייי<br>אייי אייי אייי | ap Text General               | v<br>Conditional For<br>Formatting v T | rmat as Cell<br>able - Styles - | → AutoSum → A<br>→ Fill → Sort →<br>↓ Clear → Filter | & Find &<br>* Select * |
| Clipboard 🖬 Font 🖬                                                                                                    | Alignment                   | 🖓 Number                      | ra Styl                                | les Cells                       | Editing                                              | ~                      |
|                                                                                                    |                             |                               |                                        |                                 |                                                      |                        |
| A1 $\bullet$ : $\times \checkmark f_x$ 27                                                                                                    |                             |                               |                                        |                                 |                                                      | ~                      |
| AB                                                                                                    |                             | D                             |                                        | E                               | F G                                                  | A                      |
| 1 27                                                                                                    |                             | 27                            |                                        |                                 |                                                      |                        |
| 2                                                                                                    |                             |                               |                                        |                                 |                                                      |                        |
| 3 No. 🔽 Description                                                                                                    | 🔄 Base Unit of              | Measure 🔽 Inventory Posting 🤅 | Group 🔽 Gen. Prod.                     | Posting Group 🔽 Item Categ      | ory Code 🛃 Product Group                             | Code 💌 WHT Produ       |
| 4 1002-01-0001 1/11/14/14/14/14/14/14/14/14/14/14/14/14                                                                                                    | ขึ้น                        | CONSTRUCT                     | FG                                     | 1002                            | 1002-01                                              | NOWHT                  |
| 5 1002-01-0002 บาทาฟัยสมสารและส.3.5" ยิ่งในนี้ได้ 1 แฟล = 3 ตั้ง                                                                                                    | ขึ้น                        | CONSTRUCT                     | FG                                     | 1002                            | 1002-01                                              | NOWHT                  |
| 6 1002-01-0003 บาทาที่ระสมคามเลเส 4" ถึงใสไข 1 แก้เค = 3 ตัว                                                                                                    | ชิ้น                        | CONSTRUCT                     | FG                                     | 1002                            | 1002-01                                              | NOWHT                  |
| 7 1003-01-0001 entirestaman Esta Inc. 550055                                                                                                    | ชุด                         | CONSTRUCT                     | FG                                     | 1003                            | 1003-01                                              | NOWHT                  |
| 8 1003-01-0002 endenhamma dela fisiale statistication                                                                                                    | ชุด                         | CONSTRUCT                     | FG                                     | 1003                            | 1003-02                                              | NOWHT                  |
| 9 1004-01-0001 magnutuenual RIM 6" No.3900/9000P                                                                                                    | ขึ้น                        | CONSTRUCT                     | FG                                     | 1004                            | 1004-01                                              | NOWHT                  |
| 10 1005-01-0001 Takin entre hadenberge tradelig v1                                                                                                    | แต่น                        | CONSTRUCT                     | FG                                     | 1005                            | 1005-01                                              | NOWHT                  |
| 11 1005-02-0001 Talaman at 1.5+12+1.50%                                                                                                    | แต่น                        | CONSTRUCT                     | FG                                     | 1005                            | 1005-02                                              | NOWHT                  |
| 12 1005-02-0002 Telephone 1.5ette 1.5ette 1.5ette                                                                                                    | แต่น                        | CONSTRUCT                     | FG                                     | 1005                            | 1005-02                                              | NOWHT                  |
| 13 1005-03-0001 Talitiume 4"x3m.attans.                                                                                                    | แต่น                        | CONSTRUCT                     | FG                                     | 1005                            | 1005-03                                              | NOWHT                  |
| 14 1005-03-0002 Tarliens 1"x2"x3.60a. 1 sie-50a.es                                                                                                    | แผ่น                        | CONSTRUCT                     | FG                                     | 1005                            | 1005-03                                              | NOWHT                  |
| 15 1005-04-0001 Talmanma traine 2x2x6.50 w.                                                                                                    | ท่อน                        | CONSTRUCT                     | FG                                     | 1005                            | 1005-04                                              | NOWHT                  |
| 16 1005-04-0002 "Inference 1.5"+3"+6.50x (autor)                                                                                                    | ท่อน                        | CONSTRUCT                     | FG                                     | 1005                            | 1005-04                                              | NOWHT                  |
| 17 1005-04-0003 Talmanma 1.5"+3"+1.5fm.(asses)                                                                                                    | ท่อน                        | CONSTRUCT                     | FG                                     | 1005                            | 1005-04                                              | NOWHT                  |
| 18 1005-05-0001 Taking the time a bitm                                                                                                    | แผ่น                        | CONSTRUCT                     | FG                                     | 1005                            | 1005-05                                              | NOWHT                  |
| 19 1005-06-0001 Taking the 4"x3 m.                                                                                                    | แผ่น                        | CONSTRUCT                     | FG                                     | 1005                            | 1005-06                                              | NOWHT                  |
| 20 1005-07-0001 **********************************                                                                                                    | แต่น                        | CONSTRUCT                     | FG                                     | 1005                            | 1005-07                                              | NOWHT                  |
| 21 1006-01-0001 (11)+15+194                                                                                                    | ดัน                         | CONSTRUCT                     | FG                                     | 1006                            | 1006-01                                              | NOWHT                  |
| 22 1006-01-0002 111+11+14                                                                                                    | ดัน                         | CONSTRUCT                     | FG                                     | 1006                            | 1006-01                                              | NOWHT -                |
| item (+)                                                                                                    |                             |                               | ÷ 💽                                    |                                 |                                                      | Þ                      |
| READY                                                                                                    |                             |                               |                                        |                                 | ▦ ▣ ᅖ                                                | + 100%                 |

## ภาพที่ 4.39 File Import Excel ข้อมูลของ Item

| 🚺 🔒 🐬 🗧 🧧 Vendor.xlsx - Excel                           | TABLE TOOLS                                                                                                    | ? 🗷 – 🗗 🗙                                                                                                    |
|---------------------------------------------------------|----------------------------------------------------------------------------------------------------|----------------------------------------------------------------------------------------------------|
| FILE HOME INSERT PAGE LAYOUT FORMULAS DATA R            | EVIEW VIEW Dynamics NAV DESIGN                                                                                                    | Sign in                                                                                                    |
| $ \begin{array}{ c c c c c c c c c c c c c c c c c c c$ | Br Wrap Text<br>Image & Center -<br>Ignment rs Number rs 3 → 30 → 30<br>Image A Center - S → 96 → 30 → 30<br>Image A Center - S → 96 → 30 → 30<br>Image A Center - S → 96 → 30 → 30<br>Image A Center - S → 96 → 30 → 30<br>Image A Center - S → 96 → 30 → 30<br>Image A Center - S → 96 → 30 → 30<br>Image A Center - S → 96 → 30 → 30<br>Image A Center - S → 96 → 30 → 30<br>Image A Center - S → 96 → 30<br>Image A Center - S → 96 → 30<br>Image A Center - S → 30<br>Image A Center - S | tas Cell<br>Syles-<br>Celis Celis |
|                                                         |                                                                                                    |                                                                                                    |
| A3 - : X 🗸 fx No.                                       |                                                                                                    | ~                                                                                                    |
| АВ                                                      | C D                                                                                                    | E                                                                                                    |
| 1 23                                                    | 23                                                                                                    |                                                                                                    |
| 2                                                       |                                                                                                    |                                                                                                    |
| 3 No. Name                                              | Name 2 💌 Address                                                                                                    | Address 2 Contact                                                                                                    |
| 4 V00001 นายศรัญยุ อินทรธนู                             | 173 /41 หมู่ 1 ถนนวัดไพธุ์-บางไหญ่ ด.มะขามเดีย                                                                                                    | อ.เมืองสุราษฎร์ธานี จ.สุราษฎร์ธานี                                                                                                    |
| 5 V00002 พรก. เบเน เอนจเนยรง                            | 6/28 ม.2 แขวงออเงน เขตสาย เหม กรุงเทพฯ                                                                                                    |                                                                                                    |
| 6 V00003 บรษท บลูเลเบล จากด                             | 48/58 หมู่1 ถ.เอกชย์ ต.ตอกกระบอ อ.เมอง                                                                                                    | จ.สมุทรสาคร คุณวทวส 081-                                                                                                    |
| 7 V00004 บรษราชยลมพระการสตุ (1994) จากต                 | 15/55 พ.1 ถ.กาญจนวิถ ต.บางกุง อ.เมอง                                                                                                    | ง.ศุราษญรธาน                                                                                                    |
| 8 V00005 511 2 174 7554411 15112445                     | 13/3 N.4 W.12 1/0 U.U IAN IDA 4.63 IB232 IA                                                                                                    | อมแม่น้อมเวอาร และวงสวนหวอาง เลยสวนหวอาง อรแงกมห                                                                                                    |
| 10 V00007 มริษัท คืออนโปรดักส์ สำคัด (มหาชน)            | 3300/57 ดีกข้าง อาคารที่ชั้น 8.0 พหลโยชิน                                                                                                    | แขวงอาดชาว เขตจตจักร                                                                                                    |
| 11 V0008 บริษัท อีเออโทรอักซ์ประเทศไทย ร่าก้อ           | 1910 อาคารอีเอคโทรอักซ์ ถนนเพชรบรีตัดใหม่                                                                                                    | แขวงบางกะปี เขตห้วยขวาง กรุงเทพมหานคร                                                                                                    |
| 12 V00009 บริษัท เดอะมอลล์กรีป จำกัด                    | 275 หม่ 1 ถนนเพชรเกษม แขวงบางแคเหนือ เขตบางแค                                                                                                    | กรงเทพมหานคร                                                                                                    |
| 13 V00010 พรก. ผาทองคอนกรีต                             | 9/4 ถ.ราษอร์อทิศ ค.ดอาด อ.เมือง                                                                                                    | จ.สราษกร์ธานี                                                                                                    |
| 14 V00011 บริษัท สราษอร์สบภัณฑ์เทรคตั้ง จำกัด           | 141/64-71 ม.5 ต.บ้างกัง อ.เมือง                                                                                                    | จ.สราษฎร์ธานี                                                                                                    |
| 15 V00012 หลุก. สหพงศ์ไพบูลย์ บ้านคอน                   | 452/98-99 ถ.ดลาดใหม่ ต.ดลาด อ.เมืองสุราษฎร์ธานี                                                                                                    | จ.สุราษฎร์ธานี                                                                                                    |
| 16 V00013 ร้านสราษฎร์ออนิง (2008)                       | 77/4 ม.6 ถ.บายพาส ค.มะขามเดี้ย อ.เมือง                                                                                                    | จ.สุราษฎร์ธานี                                                                                                    |
| 17 V00014 บริษัท สิริสินเทรคตั้ง จำกัด                  | 452/ <mark>25</mark> ถ.ชนเกษม ค.ตลาด อ.เมือง จ.สุราษฎร์ธานี                                                                                                    |                                                                                                    |
| 18 V00015 พจก. สมาร์ทโฮม สุราษฎร์ธานี                   | 91/128 ม.66 ถ.เลี้ยงเมือง ค.มะขามเดี้ย อ.เมือง                                                                                                    | จ.สุราษฎร์ธานี                                                                                                    |
| 19 V00016 หจก. ธนาคอนกรีดอัดแรง                         | 53/2 ถ.สุราษฎร์ธานี-นครศรีฯ ม.1 ต.บางกุ่ง อ.เมือง                                                                                                    | <mark>จ.สุรา</mark> ษฎร์ธานี                                                                                                    |
| 20 V00017 ไทยสวัสดีการให้ฟ้า                            | 68/81 ม.2 ถ.ศรีวินัย ด.มะขามเดีย                                                                                                    | <mark>อ.เมื</mark> องสุราษฏร์ธานี จ.สุราษ <b>ฏร์</b> ธานี                                                                                                    |
| 21 V00018 บริษัท ดีเอฟแอล จำกัด                         | 140/1 ม.2 ค.มะขามเดี้ย อ.เมือง จ.สุราษฎร์ธานี                                                                                                    |                                                                                                    |
| 22 V00019 คุณวรพจน์ใจห้าว                               | 39/39 ค.บางกุ้ง อ.เมืองสุราษฎร์ธานี จ.สุราษฎร์ธานี                                                                                                    |                                                                                                    |
| ✓ Vendor (+)                                            |                                                                                                    |                                                                                                    |
|                                                         |                                                                                                    |                                                                                                    |

10

ภาพที่ 4.40 File Import Excel ข้อมูลของ Vendor

|                        |                               |                      |            | _            |             |           | F       |          |                                                               |             |          |               |            |                              | 2 12        | -      | ~      |
|------------------------|-------------------------------|----------------------|------------|--------------|-------------|-----------|---------|----------|---------------------------------------------------------------|-------------|----------|---------------|------------|------------------------------|-------------|--------|--------|
|                        |                               |                      |            |              |             | JODD-XISX | - Excel |          |                                                               |             |          |               |            |                              | :           | - U    | . ^.   |
| HLE HOME INSERT        | PAGE LAYOUT FORM              | ULAS DATA            | REVIEW     | VIEW         | Dynamics    | s NAV     |         |          |                                                               |             |          |               |            |                              |             | 510    | .gn II |
| Paste Copy -           | ri <u> </u>                   | A <sup>*</sup> = = = | »·· B      | Wrap Text    |             | General   |         | *<br>.00 | E<br>E<br>E<br>E<br>E<br>E<br>E<br>E<br>E<br>E<br>E<br>E<br>E | Format as C | ell Inse | nt Delete For | μ<br>mat Σ | AutoSum * A<br>Fill * Sort & | Find &      |        |        |
| 🗸 🚿 Format Painter     | • • ·   · ·   <u>· · · </u> • |                      |            | , weige & Ce | inter -     | φ· 70     | 00.     | →.0      | Formatting *                                                  | Table - Sty | es • •   | -             | - 🦉        | Clear - Filter -             | Select ~    |        |        |
| Clipboard 🕞            | Font                          | 6                    | Alignment  | :            | G.          | Nu        | mber    | G.       | -                                                             | Styles      |          | Cells         |            | Editing                      |             |        | ^      |
|                        |                               |                      |            |              |             |           |         |          |                                                               |             |          |               |            |                              |             |        |        |
|                        |                               |                      | _          |              |             |           |         |          |                                                               |             |          |               |            |                              |             |        |        |
| A1                     |                               | $\int f_x = 167$     |            |              |             |           |         |          |                                                               |             |          |               |            |                              |             |        | ~      |
| Α                      | в                             | С                    | D          | E            | F           | G         | н       |          | 1                                                             |             | J        | к             | L          | м                            |             | N      |        |
| 1 167                  |                               | 167                  |            |              |             |           |         |          |                                                               |             |          |               |            |                              |             |        |        |
| 2                      |                               |                      |            |              |             |           |         |          |                                                               |             |          |               |            |                              |             |        |        |
| 3 No. 💌 Desc           | cription 🔽                    | Bill-to Cust 💌 S     | itatus 🔽 u | ลขที่โ 🔽 เล  | เขที่เ 🔽 บ้ | ม้าน 💌 s  | яте 🔄 💌 | SITE     | NAME                                                          | 💌 BR        | AND 🔽 ข  | นาดที่ดิน 🗖   | CONS       | 🔻 НОМЕ ТҮРЕ 🛛 💌              | Transfer to | Custom | 'n     |
| 4 BS-NS-1SH-A018 งานเ  | หมา น้ำใส แปลง A018           | Z_DUMMY              | Order 9    | 7975 AC      | 018         | E         | S-NS    | บ้านส    | สวยน้ำใส                                                      | BS          | 9        | 5.1           | 2SH        | BS-NS-2SH-A                  |             |        |        |
| 5 BS-NS-1SH-A021 งานเ  | หมา น้ำใส แปลง A021           | Z_DUMMY C            | Order 9    | 7976 AC      | 021         | E         | S-NS    | บ้านส    | สวยน้ำใส                                                      | BS          | 2        | 00            | 2SH        | BS-NS-2SH-A                  |             |        |        |
| 6 BS-NS-1SH-A047 งานเ  | หมา น้ำใส แปลง A047           | Z_DUMMY              | Order 9    | 8002 AC      | 047         | E         | S-NS    | บ้านส    | รวยน้ำใส                                                      | BS          | 6        | 7.9           | 2SH        | BS-NS-2SH-A                  |             |        |        |
| 7 BS-NS-1SH-A048 งานเ  | หมา น้ำใส แปลง A048           | Z_DUMMY 0            | Order 9    | 8003 AC      | 048         | E         | S-NS    | บ้านส    | รวยน้ำใส                                                      | BS          | 1        | 18            | 2SH        | BS-NS-2SH-A                  |             |        |        |
| 8 BS-NS-1SH-A049 งานเ  | หมา น้ำใส แปลง A049           | C00662 C             | Order 9    | 8004 AC      | 049         | E         | S-NS    | บ้านส    | สวยน้ำใส                                                      | BS          | 8        | D.6           | 2SH        | BS-NS-2SH-A                  |             |        |        |
| 9 BS-NS-1SH-A050 งานเ  | หมา น้ำใส แปลง A050           | C00662 C             | Order 9    | 8005 AC      | 050         | E         | S-NS    | บ้านส    | <b>สวยน้ำใส</b>                                               | BS          | 8        | 2.4           | 2SH        | BS-NS-2SH-A                  |             |        |        |
| 10 BS-NS-1SH-A051 งานเ | หมา น้ำใส แปลง A051           | Z_DUMMY C            | Order 9    | 8006 AC      | 051         | B         | S-NS    | บ้านส    | <b>สวยน้ำใส</b>                                               | BS          | 7        | B.8           | 2SH        | BS-NS-2SH-A                  |             |        |        |
| 11 BS-NS-1SH-A052 งานเ | หมา น้ำใส แปลง A052           | Z_DUMMY (            | Order 9    | 8007 AC      | 052         | e         | S-NS    | บ้านส    | <b>สวยน้ำใส</b>                                               | BS          | 8        | 4.2           | 2SH        | BS-NS-2SH-A                  |             |        |        |
| 12 BS-NS-1SH-C002 งานเ | หมา น้ำใส แปลง C002           | Z_DUMMY C            | Order 9    | 7960 CC      | 002         | E         | S-NS    | บ้านส    | สวยน้ำใส                                                      | BS          | 7        | D             | 1SH        | BS-NS-1SH-C                  |             |        |        |
| 13 BS-NS-1SH-C003 งานเ | หมา น้ำใส แปลง C003           | Z_DUMMY C            | Order 9    | 7961 CC      | 003         | B         | S-NS    | บ้านส    | สวยน้ำใส                                                      | BS          | 7.       | 2.9           | 1SH        | BS-NS-1SH-C                  |             |        |        |
| 14 BS-NS-1SH-C004 งานเ | หมา น้ำใส แปลง C004           | Z_DUMMY C            | Order 9    | 7962 CO      | 004         | B         | S-NS    | บ้านส    | สวยน้ำใส                                                      | BS          | 74       | 4.3           | 1SH        | BS-NS-1SH-C                  |             |        |        |
| 15 BS-NS-1SH-C005 งานเ | หมา น้ำใส แปลง C005           | Z_DUMMY C            | Order 9    | 7963 CC      | 005         | 8         | S-NS    | บ้านส    | สวยน้ำใส                                                      | BS          | 9        | 7.5           | 1SH        | BS-NS-1SH-C                  |             |        |        |
| 16 BS-NS-1SH-C007 งานเ | หมา น้ำใส แปลง C007           | Z_DUMMY C            | Order 9    | 7964 CC      | 07          | E         | S-NS    | บ้านส    | สวยน้ำใส                                                      | BS          | 1        | 00.1          | 1SH        | BS-NS-1SH-C                  |             |        |        |
| 17 BS-NS-1SH-C009 งานเ | หมา น้ำใส แปลง C009           | Z_DUMMY 0            | Order 9    | 7966 CC      | 009 8       | 8/7 E     | S-NS    | บ้านส    | สวยน้ำใส                                                      | BS          | 8        | 4.3           | 1SH        | BS-NS-1SH-C                  |             |        |        |
| 18 BS-NS-1SH-C010 งานเ | หมา น้ำใส แปลง C010           | Z_DUMMY C            | Order 9    | 7967 CC      | 010         | 8         | S-NS    | บ้านส    | สวยน้ำใส                                                      | BS          | 6        | 2.4           | 1SH        | BS-NS-1SH-C                  |             |        |        |
| 19 BS-NS-1SH-C011 งานเ | หมา น้ำใส แปลง C011           | Z_DUMMY              | Order 9    | 7968 CC      | 011 8       | 8/9 E     | S-NS    | บ้านส    | สวยน้ำใส                                                      | BS          | 6        | 3.5           | 1SH        | BS-NS-1SH-C                  |             |        |        |
| 20 BS-NS-1SH-C012 งานเ | หมา น้ำใส แปลง C012           | Z_DUMMY C            | Order 9    | 7969 CC      | )12         | B         | S-NS    | บ้านส    | รวยน้ำใส                                                      | BS          | 6        | 5.3           | 1SH        | BS-NS-1SH-C                  |             |        |        |
| 21 BS-NS-1SH-C013 งานเ | หมา น้ำใส แปลง C013           | Z_DUMMY 0            | Order 9    | 7970 CC      | 013         | E         | S-NS    | บ้านส    | สวยน้ำใส                                                      | BS          | 6        | 2.3           | 1SH        | BS-NS-1SH-C                  |             |        |        |
| 22 BS-NS-1SH-C014 งานเ | หมา น้ำใส แปลง C014           | Z_DUMMY C            | Order 9    | 7971 CC      | 014         | E         | S-NS    | บ้านส    | สวยน้ำใส                                                      | BS          | 6        | 9.2           | 1SH        | BS-NS-1SH-C                  | 100         |        | -      |
| Job (+                 | )                             |                      |            |              |             |           |         |          | - E 💽                                                         | 1           |          |               |            |                              |             | Þ      | •      |
| READY                  |                               |                      |            |              |             |           |         |          |                                                               |             | 1        | 1             |            | E 🗉                          |             | + 10   | 00%    |
|                        |                               |                      |            |              |             |           |         | -        |                                                               |             | _        |               | _          |                              |             | _      | _      |

## ภาพที่ 4.41 File Import Excel ข้อมูลของ Job

| 🚺 🔒 🐬 🖓 😴 Cus                                                            | tBannsuay Load.xlsx - Excel TAB                                                           | BLE TOOLS                                                  |                            | ? 🗷 – 🗗 🗙              |
|--------------------------------------------------------------------------|-------------------------------------------------------------------------------------------|------------------------------------------------------------|----------------------------|------------------------|
| FILE HOME INSERT PAGE LAYOUT FORMUL                                      | AS DATA REVIEW VIEW Dynamics NAV                                                          | DESIGN                                                     |                            | Sign ir                |
| Calibri - 11 - A A<br>© Copy -<br>Second Painter<br>Clipboard rs Fornt r | = = ● ジャ 学 Wrap Text General<br>字 三 三 任 拒 回 Merge & Center - \$、 %、<br>Alignment 6 Number | * Conditional Format as Cell<br>Formatting* Table* Styles* | elete Format<br>Cells      | x Find &<br>* Select * |
|                                                                          |                                                                                           |                                                            |                            |                        |
| F4 👻 : 🗙 🗸                                                               | $f_x$ trade                                                                               |                                                            |                            | ×                      |
| АВ                                                                       | C                                                                                         | D                                                          | E                          | F A                    |
| 1 18                                                                     |                                                                                           | 18                                                         |                            |                        |
| 2                                                                        |                                                                                           |                                                            |                            |                        |
| 3 No. 💌 Name                                                             | Address                                                                                   | Address 2                                                  | ▼ Phone No. ▼              | Customer Posting Gr    |
| 4 C00001 หางสาว พัฒนาสระด์ หรือสามชุดตั                                  | 20/24 ม.3 ต.วัดประดู่                                                                     | อ.เมือง จ.สุราษฎร์ธานี 84000                               | 081-956-8868               | TRADE                  |
| 5 C00002 whe saturda minimu                                              | 79/20 ม.6 ถ.เลี่ยงเมือง ด.มะขามเดี้ย                                                      | อ.เมือง จ.สุราษฎร์ธานี 84000                               | 083-970-8798.077-226-225   | TRADE                  |
| 6 C00003 หาย และเด็กส์ วรรสมดำ                                           | 64 ม.1 ต.บ้านยาง อ.คีรีรัฐนิคม                                                            | จ.สุราษฎร์ธานี 84180                                       | 081-979-5049,081-892-4028  | TRADE                  |
| 7 C00004 14158 (1316) 13161 1316                                         | 408 ถ.นิพัทธ์สงเคราะห์4 ด.หาตใหญ่                                                         | อ.หาดใหญ่ จ.สงขลา 90110                                    | 084-998-7667               | TRADE                  |
| 8 C00005 ษากสาว พระสะก อ้างสาม                                           | 12/39 ม.3 ถ.เลี่ยงเมือง ด.มะขามเดี้ย                                                      | อ.เมือง จ.สุราษฎร์ธานี 84000                               | 081-978-3585,077-220-339   | TRADE                  |
| 9 C00006 who unifording attend                                           | 139 ม.4 ด.ตะโก                                                                            | อ.ทุ่งตะโก จ.ชุมพร 86220                                   | 081-666-7374,086-475-1591  | TRADE                  |
| 10 C00007 Wheelin area wavelin                                           | 96 หมู่ 1 ตำบลกรูด                                                                        | อำเภอพุนพิน จังหวัดสุราษฎร์ธานี 84130                      |                            | TRADE                  |
| 11 C00008 พายาประสิทธิ์ ประกอบ                                           | 76/11 ถ.พ่อขุนทะเล ต.มะขามเตี้ย                                                           | อ.เมือง จ.สุราษฎร์ธานี 84000                               | 086-366-7509(077-217-310   | TRADE                  |
| 12 C00009 Teltinet To Television Television                              | 6 ถ.ศีรีเขด1 ต.ตะกั่วป่า                                                                  | อ.ตะกั่วป่า จ.พังงา 82110                                  | 081-599-7551               | TRADE                  |
| 13 C00010 พาย กรรณ์การ์ พายอุตล                                          | 11/10 ม.10 ต.วัดประดู่                                                                    | อ.เมือง จ.สุราษฎร์ธานี 84000                               | 084-057-9854,083-302-0764  | TRADE                  |
| 14 C00011 พายกรรมใหาร์ พายอุษม                                           | 11/10 ม.10 ด.วัดประตู่                                                                    | อ.เมือง จ.สุราษฎร์ธานี 84000                               | 086-057-9854(083-302-0766  | TRADE                  |
| 15 C00012 Isi've Shutha'n Singharma                                      | 51/7 ม.6 ด.ท่าไร่ อ.เมือง                                                                 | จ.นคร <mark>ศรีธ</mark> รรมราช 80000                       | 082-893-5262,089-296-5989  | TRADE                  |
| 16 C00013 หาย โทยโดกสหา                                                  | 315/171 ถ.พระราม4 แขวงปทุมวัน                                                             | เขตปทุมวัน กรุงเทพมหา <mark>นคร 10330</mark>               | 089-454-9985, 085-935-6668 | TRADE                  |
| 17 C00014 who who finantia                                               | 114 ม.6 ด.เขาถ่าน                                                                         | อ.ท่าฉาง จ.สุราษฎร์ธานี 84150                              | 003-876-8383               | TRADE                  |
| 18 C00015 Wheat's any first any a                                        | 18 ม.9 ด.ปากแพรก อ.ปากพนัง                                                                | จ.นดร <mark>ศรีธ</mark> รรมราช 80140                       | 010-038-7508,089-971-9684  | TRADE                  |
| 19 C00016 who substanting using a                                        | 9/9 ม.1 ต.เกาะเต่า อ.เกาะพะงัน                                                            | จ.สุราษฎร์ธานี 84280                                       | 041-956-8868               | TRADE                  |
| 20 C00017 whe assess and feed                                            | 409/28 ม.4 ด.บ้านส้อง                                                                     | อ.เวียง <mark>สร</mark> ะ จ.สุราษฎร์ธานี 84190             | 081-737-0604               | TRADE                  |
| 21 C00018 whe are fe well at                                             | 81 ม.6 ด.เสวียด อ.ท่าฉาง                                                                  | จ.สุราษฎร์ธานี 84150                                       | 081-979-0027/091-309-9079  | TRADE                  |
| 22 C00019 visualitation at the sufficient                                | 80/310 ถ.ทหาร ด.แขวงถนนนครไ <mark>ชย</mark> ศรี เขดดุสิด                                  | กรุงเทพฯ 10300                                             | 087-057-2230               | TRADE                  |
| ←→ Customer (+)                                                          |                                                                                           | ÷ •                                                        |                            | Þ                      |
|                                                                          |                                                                                           |                                                            |                            |                        |

T

ภาพที่ 4.42 File Import Excel ข้อมูลของ Customer

| 🚺 🔒 🐬 🕆 🗧 Contactt.xlsx                                                                                                    | - Excel                                    |                               | ABLE TOOLS                  |                                                        |                          |                 |                                                                 | ? 🗈 –              | ēΧ      |
|----------------------------------------------------------------------------------------------------|--------------------------------------------|-------------------------------|-----------------------------|--------------------------------------------------------|--------------------------|-----------------|-----------------------------------------------------------------|--------------------|---------|
| FILE HOME INSERT PAGE LAYOUT FORMULAS DATA                                                                                                    | REVIEW VIEW                                | Dynamics NAV                  | DESIGN                      |                                                        |                          |                 |                                                                 |                    | Sign in |
| $ \begin{array}{c c} & & & & \\ & & & \\ & & & \\ & & \\ $ | ジ・ 学 Wrap Te<br>使 使 開 Merge &<br>Alignment | ext Text<br>& Center ~ \$ ~ % | • * 0 00 Co<br>For          | onditional Format as<br>rmatting * Table * S<br>Styles | Cell Insert D<br>tyles * | elete Format    | AutoSum • AZT<br>Fill • Sort &<br>Clear • Filter • :<br>Editing | Find &<br>Select * | ^       |
|                                                                                                    |                                            |                               |                             |                                                        |                          |                 |                                                                 |                    |         |
| A3 $\cdot$ : $\times$ $f_x$ No                                                                                                    |                                            |                               |                             |                                                        |                          |                 |                                                                 |                    | ~       |
| АВ                                                                                                    | с                                          | DE                            |                             | F                                                      | G                        | н               | 1                                                               | J                  |         |
| 1 5050                                                                                                    | 5050                                       |                               |                             |                                                        |                          |                 |                                                                 |                    |         |
| 2                                                                                                    |                                            |                               |                             |                                                        |                          |                 |                                                                 |                    |         |
| 3 No. Vame                                                                                                    | Addr Address 2                             | 2 💽 City                      | Phone No.                   | ·                                                      | 🔨 Telex No. 💌 F          | ax No. 💌 VAT Re | gistration No. 💌 I                                              | Post Code 💌        | Ref. C  |
| 4 CC00001 entrational allowing shuttings                                                                                                    |                                            |                               | 668585333092                |                                                        |                          |                 |                                                                 |                    | C0065   |
| 5 CC00002 entuitieutin une tai                                                                                                    |                                            |                               | (993134733009               |                                                        |                          |                 |                                                                 |                    |         |
| 6 CC00003 million provide                                                                                                    |                                            |                               | 6663390566000               |                                                        |                          |                 |                                                                 |                    |         |
| 7 CC00004 entry films                                                                                                    |                                            |                               | 66813706712                 |                                                        |                          |                 |                                                                 |                    |         |
| 8 CC00005 estate statution to anote                                                                                                    |                                            |                               | 66034730664                 |                                                        |                          |                 |                                                                 |                    |         |
| 9 CC00006 millionet data en                                                                                                    |                                            |                               | 66812711675                 |                                                        |                          |                 |                                                                 |                    |         |
|                                                                                                    | And a setting                              | a ninana a sumafan            | #                           |                                                        |                          |                 |                                                                 |                    | c0066   |
|                                                                                                    | DO BUS INVASION                            | eraniskus arsistindines       |                             |                                                        |                          |                 |                                                                 |                    | 0000    |
| 12 CC00009                                                                                                    |                                            |                               |                             |                                                        |                          |                 |                                                                 |                    |         |
| 14 0000010                                                                                                    |                                            |                               |                             |                                                        |                          |                 |                                                                 |                    |         |
| 14 CC00011                                                                                                    |                                            |                               | manager and a second second |                                                        |                          |                 |                                                                 |                    |         |
| 15 CC00012                                                                                                    |                                            |                               | with high parts             |                                                        |                          | -               |                                                                 |                    |         |
| 17 C000014 and the product of                                                                                                    |                                            |                               | #E11916495                  |                                                        | 1                        |                 |                                                                 |                    |         |
| 18 CC00015                                                                                                    |                                            |                               | Triane transfe              |                                                        |                          |                 |                                                                 |                    |         |
| 19 CC00016                                                                                                    |                                            |                               | +66813732990                | 5                                                      |                          |                 |                                                                 |                    |         |
| 20 CC00017 employee and an and a second                                                                                                    |                                            |                               | -6621-770264                | The second                                             |                          |                 |                                                                 |                    |         |
| 21 CC00018 environment finalitie                                                                                                    |                                            |                               | -66831720979                |                                                        |                          |                 |                                                                 |                    |         |
| 22 CC00019 ensues and selana                                                                                                    |                                            |                               | -1012-6470329               | 1 1 1 1 1 1 1 1 1 1 1 1 1 1 1 1 1 1 1                  |                          |                 |                                                                 |                    | -       |
| Contact (+)                                                                                                    |                                            |                               |                             | : •                                                    |                          |                 |                                                                 | 5                  | Þ       |
| READY                                                                                                    |                                            |                               |                             |                                                        | 0                        | OUNT: 11 🏼 🏛    | ▣ ـ                                                             | -                  | + 100%  |

## ภาพที่ 4.43 File Import Excel ข้อมูลของ Contact

4.1.4.3 การ Import File Data

จะนำข้อมูลที่จัคลง File Data เพื่อจะนำข้อมูลเข้าในระบบ โดยการเลือก Excel > Import to Excel จะเป็นการ Import ที่ละส่วน โดยมีภาพประกอบตั้งแต่ ภาพที่ 4.44-4.51

| Tables                                   |                       |              |                     |                                 |                    |                  |                        |            |         |               | ** ^                     |
|------------------------------------------|-----------------------|--------------|---------------------|---------------------------------|--------------------|------------------|------------------------|------------|---------|---------------|--------------------------|
| Table - / Functions - Excel - 🎢 Find     | Filter 🏹 Clear Filter |              |                     |                                 |                    |                  |                        |            |         |               | ~                        |
| Table ID Table N Table N Export to Excel | Data<br>Template      | Skip<br>Tabl | No. of<br>Packag Fi | No. of No. of<br>ields Fields I | No. of<br>Fields t | No. of<br>Packag | No. of Filt<br>Databas | Page ID Co | omments |               | Created Date and<br>Time |
| 18 Customer                              |                       |              | 0                   | 94 94                           | 94                 | 0                | 760 No                 | 22         |         |               |                          |
| 23 Vendor                                |                       |              | 0                   | 80 80                           | 80                 | 0                | 858 No                 | 27         |         |               |                          |
| 27 Item                                  |                       |              | 0                   | 139 139                         | 139                | 0                | 279 No                 | 31         |         |               |                          |
| 167 Job                                  |                       |              | 0                   | 80 80                           | 80                 | 0                | 0 No                   | 0          |         |               |                          |
| 5050 Contact                             |                       |              | 0                   | 47 47                           | 47                 | 0                | 1261 No                | 5052       |         |               |                          |
|                                          |                       |              |                     |                                 |                    |                  |                        |            |         |               |                          |
|                                          |                       |              |                     |                                 |                    |                  |                        |            |         |               |                          |
|                                          |                       |              |                     |                                 |                    |                  |                        |            |         |               |                          |
|                                          |                       |              |                     |                                 |                    |                  |                        |            |         |               |                          |
|                                          |                       |              |                     |                                 |                    |                  |                        |            |         |               | 1 24                     |
|                                          |                       |              |                     |                                 |                    |                  |                        |            |         |               |                          |
| <                                        |                       |              |                     |                                 |                    |                  |                        |            |         |               | 3                        |
|                                          |                       | ກາ           | พที่ 4.4            | <b>44</b> การ I                 | mport              | File I           | Data                   |            |         |               |                          |
|                                          |                       |              |                     |                                 |                    |                  |                        |            |         |               |                          |
|                                          |                       |              |                     |                                 |                    |                  |                        |            |         |               |                          |
|                                          |                       |              |                     |                                 |                    |                  |                        |            |         |               |                          |
|                                          |                       |              |                     |                                 |                    |                  |                        |            |         | $\mathcal{Q}$ |                          |
| 1                                        |                       |              |                     |                                 |                    |                  |                        |            |         | 2             |                          |
| 1/                                       |                       |              |                     |                                 |                    |                  |                        |            | 1       | 9             |                          |
| 1/0                                      |                       |              |                     |                                 |                    |                  |                        |            |         | 9             |                          |
| 1/0                                      |                       |              |                     |                                 |                    |                  |                        |            |         | 9             |                          |
| 1/04/                                    |                       |              |                     |                                 |                    |                  |                        |            |         | 2             |                          |
| 1,041                                    |                       |              |                     |                                 |                    |                  |                        |            |         |               |                          |
| 1/10/11                                  |                       |              |                     |                                 |                    |                  |                        |            |         |               |                          |

เลือก File Data ที่ต้องการจะ Import Data เข้าระบบ

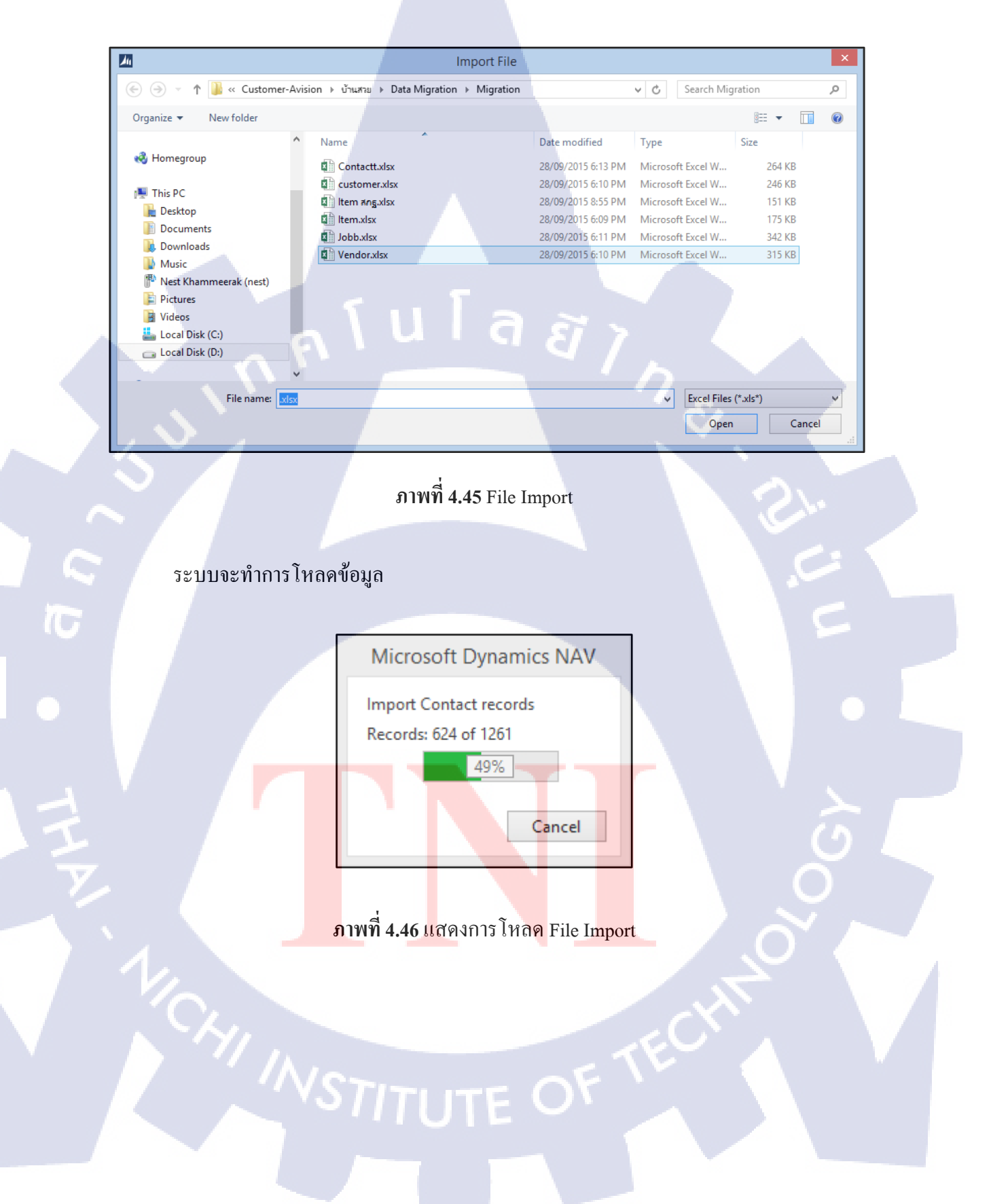

ระบบจะแสดงจำนวน Data Records และจำนวน Fields ที่นำเข้าระบบ

| Tabl | es        |                          |              |                |              |                  |                  |                    |                    |                  |                   |      |         |          | ****                     |
|------|-----------|--------------------------|--------------|----------------|--------------|------------------|------------------|--------------------|--------------------|------------------|-------------------|------|---------|----------|--------------------------|
| Tabl | le 👻 🗲 Fu | nctions 🐐 Excel 👻 🎢 Find | Filter 🏾 🍢 🕻 | lear Filter    |              |                  |                  |                    |                    |                  |                   |      |         |          |                          |
|      | Table ID  | Table Name               | D            | ata<br>emplate | Skip<br>Tabl | No. of<br>Packag | No. of<br>Fields | No. of<br>Fields I | No. of<br>Fields t | No. of<br>Packag | No. of<br>Databas | Filt | Page ID | Comments | Created Date and<br>Time |
|      | 1         | 8 Customer               |              |                |              | 540              | 94               | 94                 | 94                 | 0                | 760               | No   | 22      |          |                          |
|      | 2         | 3 Vendor                 |              |                |              | 859              | 80               | 80                 | 80                 | 0                | 858               | No   | 27      |          |                          |
|      | 2         | 7 Item                   |              |                |              | 279              | 139              | 139                | 139                | 0                | 279               | No   | 31      |          |                          |
|      | 16        | 7 Job                    |              |                |              | 998              | 80               | 80                 | 80                 | 0                | 0                 | No   | 0       |          |                          |
|      | 505       | 0 Contact                |              |                |              | 1261             | 47               | 47                 | 47                 | 0                | 1261              | No   | 5052    |          |                          |
|      | 5002      | 1 Item SOR POR THOR      |              |                |              | 1952             | 10               | 10                 | 10                 | 0                | 1952              | No   | 0       |          |                          |
|      |           |                          |              |                |              |                  |                  |                    |                    |                  |                   |      |         |          |                          |
|      |           |                          |              |                |              |                  |                  |                    |                    |                  |                   |      |         |          |                          |
|      |           |                          |              |                |              |                  |                  |                    |                    |                  |                   |      |         |          |                          |
|      |           |                          |              |                |              |                  |                  |                    |                    |                  |                   |      |         |          |                          |
|      |           |                          |              |                |              |                  |                  |                    |                    |                  |                   |      |         |          |                          |
| <    |           |                          |              |                |              |                  |                  |                    |                    |                  |                   |      |         |          | >                        |

### ภาพที่ 4.47 แสดงการ โหลด File Import

การกด Apply Package เพื่อเป็นการขึ้นขั้นการนำข้อมูลเข้าในระบบที่ละส่วนของ Table การนำข้อมูลเข้าในระบบนั้น จะมี 2 กรณีคือ

- การ Import Data Error
  - การ Import Data Success Fully

| но            | ME ACTIONS |                          |                  |              |         |         |                 |                                                                 |
|---------------|------------|--------------------------|------------------|--------------|---------|---------|-----------------|-----------------------------------------------------------------|
| Get<br>Tables | View Cedit | Export Import<br>Package | Apply<br>Package | OneNote Note | s Links | Refresh | Clear<br>Filter | <ul> <li>→ Go to</li> <li>◆ Previous</li> <li>◆ Next</li> </ul> |
| New           | Manage     | Proce                    | SS               | Show Attac   | thed    |         | Page            |                                                                 |

ภาพที่ 4.48 Tab Icon Apply Package

การ Import Data Error เกิดขึ้นได้หลายกรณี อย่างเช่น Fields Data ที่ Type เป็น Text เก็บ ค่า Data ผิดประเภท หรือจำนวน Digits ยาวเกินที่กำหนดไว้ใน Table , ค่าของ Value ใน Fields ที่ จะนำข้อมูลเข้านั้น ไม่มีใน Table เช่น Table Item จะมี Fields Unit of Measure (หน่วยนับ) แต่ใน Table Unit of Measure ยังไม่มีค่าหน่วยนับที่ถูกเก็บไว้ใน Table Unit of Measure การนำข้อมูลเข้า ในระบบก็จะเกิด Error ของ Data Records ระบบจะแสดง Error ที่ Fields Package Error ตาม จำนวน Data Records
| Tables        |                         |                         |              |                  |                  |                    |                    |                  |                        |         |          | ** ^                     |
|---------------|-------------------------|-------------------------|--------------|------------------|------------------|--------------------|--------------------|------------------|------------------------|---------|----------|--------------------------|
| Table 👻 🗲 Fun | ctions - Excel - 🏦 Find | Filter 🛛 💺 Clear Filter |              |                  |                  |                    |                    |                  |                        |         |          |                          |
| Table ID 🗼    | Table Name              | Data<br>Template        | Skip<br>Tabl | No. of<br>Packag | No. of<br>Fields | No. of<br>Fields I | No. of<br>Fields t | No. of<br>Packag | No. of Filt<br>Databas | Page ID | Comments | Created Date and<br>Time |
| 18            | Customer                |                         |              | 540              | 94               | 94                 | 94                 | 540              | 540 No                 | 22      |          |                          |
| 23            | Vendor                  |                         |              | 0                | 80               | 80                 | 80                 | 0                | 1718 No                | 27      |          |                          |
| 27            | Item                    |                         |              | 279              | 139              | 139                | 139                | 279              | 279 No                 | 31      |          |                          |
| 167           | Job                     |                         |              | 998              | 80               | 80                 | 80                 | 998              | 998 No                 | 0       |          |                          |
| 5050          | Contact                 |                         |              | 1260             | 47               | 47                 | 47                 | 1260             | 2522 No                | 5052    |          |                          |
| 50021         | Item SOR POR THOR       |                         |              | 24               | 10               | 10                 | 10                 | 24               | 1952 No                | 0       |          |                          |
|               |                         |                         |              |                  |                  |                    |                    |                  |                        |         |          |                          |
|               |                         |                         |              |                  |                  |                    |                    |                  |                        |         |          |                          |
|               |                         |                         |              |                  |                  |                    |                    |                  |                        |         |          |                          |
|               |                         |                         |              |                  |                  |                    |                    |                  |                        |         |          |                          |
|               |                         |                         |              |                  |                  |                    |                    |                  |                        |         |          |                          |
| <             |                         |                         |              |                  |                  |                    |                    |                  |                        |         |          | >                        |

## ภาพที่ 4.49 แสดง Fields Data Package Error

|                                               |                                         | Config. Package Records - Cu | stomer |                                        |                            |
|-----------------------------------------------|-----------------------------------------|------------------------------|--------|----------------------------------------|----------------------------|
| HOME ACTIONS                                  |                                         |                              |        |                                        |                            |
| iow Process Apply<br>ror Data Data<br>Process | - A 1                                   | uıa                          | Ĩ Ì    |                                        |                            |
| Inva No.                                      | Name                                    | Search Name                  | Name 2 | Address                                | Address 2                  |
| C001                                          | นาย เลอศักดิ์ วรรณต่า                   | นาย เลอศักดิ์ วรรณค่า        |        | 64 ม.1 ต.บ้านยาง อ.ดิจิขัฐนิดม         | จ.สุราษฎร์ธานี 84180       |
| ✓ C002                                        | นางสาว ดลฤทัย ชัดเจน                    | นางสาว ดลฤหับ ชัดเจน         |        | 408 ก.นิพัทธ์สงเคราะห์4 ต.หาดใหญ่      | อ.หาดใหญ่ จ.สงขลา 9011     |
| ✓ C003                                        | นางสาว ทรงสุดา อินตัน                   | นางสาว ทรงสุดา อินต้น        |        | 12/39 ม.3 ก.เคียงเมือง ต.มชชามเตี้ย    | อ.เมือง จ.สุราษฎร์ธานิ 840 |
| ✓ C004                                        | นาย เกรียงใกร สิริรัตน์                 | นาย เกรียงใกร สิริรัตน์      |        | 139 ม.4 ต.ตะโก                         | อ.ทุ่งตะโก จ.ชุมพร 86220   |
| ✓ C005                                        | นาย ประสิทธิ์ บ้าทอง                    | นาย ประสิทธิ์ บ้าทอง         |        | 76/11 ก.พ่ออุนทรเล ต.มระกามเตี้ย       | อ.เมือง จ.สุราษฎร์ธานี 84  |
| C006                                          | นางสาว นั่นหนา จรูญแนตร                 | นางสาว นั่นหนา จรูญแนตร      |        | 6 ຄ.ສິຈັເບສ1 ສ.ສະກັ່ງປ່າ               | อ.ตะกั่วป่า จ.พังงา 82110  |
| ✓ C007                                        | นางสาว ดารารัตน์ สุขสิล                 | นางสาว ตารารัตน์ สุขศึก      |        | 18 ม.9 ต.ปากแพรก อ.ปากหนัง             | จ.นครศรีธรรมราช 80140      |
| ✓ C008                                        | นาง สายรุ้ง มณิตรี                      | นาง สายรุ้ง มณิตรี           |        | 81 ม.6 ต.เสรียด อ.ห่าฉาง               | จ.สุราษฎร์ธานี 84150       |
| ✓ C009                                        | พันตรีหญิง สายรุ้ง มณีศรี               | พันตรีหญิง สายรุ้ง มณิสรี    |        | 80/310 ก.ทหาร ต.แขวงกนนนครไชยศรี เขตดุ | สิต กรุงเทพฯ 10300         |
| C010                                          | นางสาว จังสิมา เพ็ชรสวัสติ์             | นางสาว รังสีมา เพียรสวัสติ์  |        | 51/20 ม.5 ต.บ่อมุด                     | อ.เกาะสมุย จ.สุราษฎร์ธานี  |
| ✓ C011                                        | <b>ນ</b> ານ ເຈຈີญ <b>ທ</b> ັກຄື້ ປມກູທລ | นาย เจริญศักดิ์ ชมภูพล       |        | 88/111 ม.3 ต.วัดประสู                  | อ.เมือง จ.สุราษฎร์ธานี 84  |
| C012                                          | นางสาว วิลาสีนี สุวรรณโชติ              | นางสาว วิลาสินี สุวรรณโชติ   |        | 191/49 ม.2 ต.สีชล อ.สีชล               | จ.นครศรีธรรมราช 80120      |
| C013                                          | นางสาว จิระนันท์ สุขศิล                 | นางสาว จิจะนั้นท์ สุขติล     |        | 88/28 ມ. 3 ທ.ຈັດປາະດູ່ ວ.ເມືອາ         | จ.สุราษฎร์ธานิ 84000       |
| ✓ C014                                        | น.ส. มาลิณี ล่ำบุญลาก                   | น.ศ. มาลิณี ส่ำบุญลาก        |        | 122/2 ม.9 ต.รังไม่ อ.เมือง             | <b>ล.ชุมพร 86000</b>       |
| C015                                          | นาย วีระชัย กำแก้ว                      | นาย วิระชัย กำแก้ว           |        | 259 ม.7 ต.ห่าอ่าง อ.โชดชัย             | จ.แครราชสีมา 30190         |
| ✓ C016                                        | นาง จรรยา ภัคดิพิน                      | นาง จรรยา ภัตติพิน           |        | 123 ม.10 ต.หาดยาย อ.หลังสวน            | ຈ.ຄຸມພຣ 86110              |
| ✓ C017                                        | นาง ปริศนา อิ่มรัดน์                    | นาง ปริศนา อิ่มรัดน์         |        | 97 ม.5 ต.หาดพันใกร อ.เมือง             | ຈ.ຢຸມພຣ 86000              |
| ✓ C018                                        | นางสาว รสพร เจียมหวับุญ                 | นางสาว รสพร เจียมหวับุญ      |        | 19 หมู่บ้าน อายชัย ต.ขันเงิน           | อ.หลังสวน จ.ชุมพร 8611     |
| ✓ C019                                        | นาง วัลลกา พันธุ์พิทัฒน์                | นาง วัลลกา พันธุ์ทิพัฒน์     |        | 38/7 ถนนเดี่ยงทางรถไฟ ต.ขันเงิน        | อ.หลังสวน จ.ชุมพร 8611     |
| _                                             |                                         |                              |        |                                        |                            |

ภาพที่ 4.50 Data Records ที่เกิด Error

#### การอ่านค่า Error โดยการกด Tab Show Error จะแสดงที่ละ Data Records

(0

การ Import Data Success Fully เป็นการ Import Data เข้าระบบเรียบร้อย โดยข้อมูล ทั้งหมดจะเข้าไปถูกเก็บไว้ที่ Database Server ของ Client โดยข้อมูลของแต่ละส่วนจะเชื่อมโยง ระหว่าง Table Data โดยมีความสัมพันธ์กันระหว่าง Fields (PK) Primary Key ที่อยู่ใน Table และ Fields (FK) Foreign Key ที่อยู่ต่าง Table

|                                                             | _                      |                                        |                                    |                     |                        |                 |
|-------------------------------------------------------------|------------------------|----------------------------------------|------------------------------------|---------------------|------------------------|-----------------|
| <u>An</u>                                                   |                        | Edit - Vendor                          |                                    |                     |                        | - • ×           |
| ▼ HOME                                                      |                        |                                        |                                    |                     |                        | 0               |
| New View Edit Delete Refresh Find<br>New Manage Page        |                        |                                        |                                    |                     |                        |                 |
| Vendor *                                                    |                        |                                        |                                    | Type to filter (F3) | No.                    | ✓ → ∨           |
| Vendor                                                      |                        |                                        |                                    |                     | No                     | filters applied |
|                                                             |                        |                                        |                                    |                     |                        |                 |
| No. Name Search Nam                                         | e Name 2               | Address                                | Address 2                          | City                | Contact                | Phone No.       |
| 001 wa efiya dumay wa efiya di                              | unay .                 | 173 /41 หมู่ 1 ถนนวัดโทร์-บางใหญ่ ต    | อ.เมืองสุราษฎร์ธานี จ.สุราษฎร์ธานี |                     |                        | 077-217272,     |
| 002 พรศ. และเส้นให้สืบคือ พรศ. และเส้น                      | hilufu                 | 6/28 ม.2 แขวงออเงิน เขตสายไหม กรุง     |                                    |                     |                        | 02-9745813      |
| 003 แล้ส่างสุดนั้ง จำกัด แล้ส่างสุดนั้ง                     | สีปรืด                 | 48/58 หมู่1 ก.เอกซัย ต.ตอกกระบือ อ.เ   | จ.สมุทรสาตร                        |                     | คุณจิทารัส 081-3733566 | 034-494774-5    |
| 004 under eliminent fine (1954) diefer under eliminer       | if the (1994) style    | 15/55 ม.1 ถ.กาญจนริถี ต.บางกุ้ง อ.เมิ  | จ.สุราษฎร์ธานี                     |                     |                        | 077-205551-4    |
| 005 ถึงเขาสามสถีการการสา ถึงเขาสามส                         | Ennoursen              | 13/5 ม.4 ต.เขาวง อ.บ้านตาขุน จ.สุราษ   |                                    |                     |                        | 077-397349,0    |
| 006 เป็นสิ่ง โดยเสนส์น แต่ปรุ่มส่วน สำคัญ เป็นสิ่ง โดยเสนส์ | น แสปฏิแสระ จำกัด      | 1350/54-64 ชั้น7 อาตาร์ไทยรงต์หาวเว    | ถนนพัฒนาการ แขวงสวนหลวง เขตสวน     |                     |                        |                 |
| 007 แล้งสะสะคณีเหล่าส์ ประสะ (และสน) แล้งสะสะคณีเ           | ninf évîa (arma)       | 3300/57 ดึกซ้าง อาคารบิชั้น 8 ถ.พหลโ   | . แขวงลาดขาว เขตจตุจักร            |                     |                        | 02-9373312-7    |
| 008 this Eastered of Description of the Easter              | กับย์ ประเทศใหน จำกัด  | 1910 อาคารอีเลคโทรลักซ์ ถนนเพชรบุรี    | แขวงบางกะปี เขตห้วยขวาง กรุงเทพมห  |                     |                        | 02-7259100      |
| 009 เสีย่ง สามารถเป็นรู้จะมีหรือ เป็นสิ่ง สามารถ            | สถารู้ว่า สำหริด       | 275 หมู่ 1 ถนนเพชรเกษม แขวงบางแค       | กรุงเทพมหานตร                      |                     |                        |                 |
| 010 incr. announdle mar. announ                             | กษาที่สะ               | 9/4 ก.ราษฎร์อุทิศ ต.ตลาด อ.เมือง       | จ.สุราษฎร์ธานี                     |                     |                        | 077-281725      |
| 011 utilis ersupteurisationarfic data utilis ersupt         | พรศักรณ์การสร้าง จำกำล | 141/64-71 ม.5 .ต.บ้างกุ้ง อ.เมือง      | จ.สุราษฎร์ธานี                     |                     |                        | 077-214030      |
| 012 พระ. สามางสำนักรับในสามา พระ. สามางสำ                   | หมูกมี เป็าและกะ       | 452/98-99 ถ.ตลาดใหม่ ต.ตลาด อ.เมือ     | จ.สุราษฎร์ฮานี                     |                     |                        | 077-272893      |
| 013 Es. er segñaña (2008) Es. er segña                      | 4.m (2008)             | 77/4 ม.6 ถ.บายพาส ต.มะขามเตี้ย อ.เมิ   | . จ.สุราษฎร์ธานี                   |                     |                        | 077-219113-4    |
| 014 unde PRRummde Erfin unde Pithum                         | หลัง จำกัด             | 452/25 ก.ชนเกษม ต.ตลาด อ.เมือง จ       |                                    |                     |                        | 077-288888      |
| 015 พาษา พบาร์เโลน พรามภูมิอารีม พาษา พบาร์เโล              | e menegelerik          | 91/128 ม.66 ก.เพี่ยงเมือง ต.มชชามเตี้ย | . จ.สุราษฎร์อานี                   |                     |                        | 077-219226      |
| 016 พายา. สนาครมหาริตารีสมัยและ พายา. สนาครม                | ารัสเมืองกา            | 53/2 ก.สุราษฎร์ธานิ-นครศรีฯ ม.1 ต.บ    | จ.สุราษฎร์ธานี                     |                     |                        | 077-281-114     |
| 017 Inur Min-dwills Inur Min-du                             | ilên -                 | 68/81 ม.2 ก.ศรีวิชัย ต.มะขามเตี้ย      | อ.เมืองสุราษฏร์ธานี จ.สุราษฏร์ธานี |                     |                        | 077-272791 🗸    |
| <                                                           |                        |                                        |                                    |                     |                        | >               |
|                                                             |                        |                                        |                                    |                     |                        | ОК              |

 Vendor

 PK
 Vendor No.

 FK
 WHT B.Pos.Group Code

 WHT Bus. Posting Group

 +
 PK

 Code

ภาพที่ 4.53 ความสัมพันธ์ของข้อมูลในส่วน Vendor

ภาพที่ 4.52 Data Table Vendor

| 211                        |                                                                                          |                                                                                                    | Edit - Job                                                                   |                  |                  |                                 |                                               |                                     |              |
|----------------------------|------------------------------------------------------------------------------------------|----------------------------------------------------------------------------------------------------|------------------------------------------------------------------------------|------------------|------------------|---------------------------------|-----------------------------------------------|-------------------------------------|--------------|
| HOME                       |                                                                                          |                                                                                                    |                                                                              |                  |                  |                                 |                                               |                                     | 0            |
|                            |                                                                                          |                                                                                                    |                                                                              |                  |                  |                                 |                                               |                                     |              |
| New View Edit<br>List List | Delete Refresh Find                                                                      |                                                                                                    |                                                                              |                  |                  |                                 |                                               |                                     |              |
| New Mana                   | ge Page                                                                                  |                                                                                                    |                                                                              |                  |                  |                                 |                                               |                                     |              |
| John -                     |                                                                                          |                                                                                                    |                                                                              |                  |                  | Type to filter (E3)             | No                                            |                                     |              |
| . dot                      |                                                                                          |                                                                                                    |                                                                              |                  |                  | .)[                             |                                               | No fi                               | terr applied |
|                            |                                                                                          |                                                                                                    |                                                                              |                  |                  |                                 |                                               | -                                   | ters applied |
| No.                        | Search Description<br>Description                                                        | Description 2                                                                                       | Bill-to Customer No.                                                         | Creation<br>Date | Starting Date En | ding Date Status-Acc<br>(After) | Person<br>Responsible                         | Department<br>Code                  | Job Code     |
| 0BS-NS-SERVICE             | งานช่อมส่วนกล งานช่อมส่วนกลางทั้งหมด บ้านสวยน้ำโส                                        |                                                                                                    | Z_DUMMY                                                                      | 02/09/2015       |                  | Order                           |                                               |                                     |              |
| 0LM-CT-SERVICE             | งานซ่อมส่วนกล งานซ่อมส่วนกลางทั้งหมด Landmark เ                                          |                                                                                                    | Z_DUMMY                                                                      | 02/09/2015       |                  | Order                           |                                               |                                     |              |
| 0LML-RU1-SERVICE           | งานซ่อมส่วนกล งานซ่อมส่วนกลางทั้งหมด Landmark                                            |                                                                                                    | Z_DUMMY                                                                      | 02/09/2015       |                  | Order                           |                                               |                                     |              |
| 0LML-RU2-SERVICE           | งานซ่อมส่วนกล งานซ่อมส่วนกลางทั้งหมด Landmark                                            |                                                                                                    | Z_DUMMY                                                                      | 02/09/2015       |                  | Order                           |                                               |                                     |              |
| OLML-TP-SERVICE            | งานซ่อมส่วนกล งานซ่อมส่วนกลางทั้งหมด Landmark                                            |                                                                                                    | Z_DUMMY                                                                      | 02/09/2015       |                  | Order                           |                                               |                                     |              |
| OPG-KD-SERVICE             | งานขอมสานกล งานขอมสานกลางหงหมด ทารากอน กา                                                |                                                                                                    |                                                                              | 02/09/2015       |                  | Order                           |                                               |                                     |              |
| 0PG-KT-SERVICE             | งานช่อมส่วนกล งานช่อมส่วนกลางทั้งหมด ทารากอน ติรั                                        |                                                                                                    | Z DUMMY                                                                      | 02/09/2015       |                  | Order                           |                                               |                                     |              |
| 0PG-LS1-SERVICE            | งานช่อมส่วนกล งานช่อมส่วนกลางทั้งหมด ทารากอน โล                                          |                                                                                                    | Z_DUMMY                                                                      | 02/09/2015       |                  | Order                           |                                               |                                     |              |
| 0PG-LS2-SERVICE            | งานช่อมส่วนกล งานช่อมส่วนกลางทั้งหมด พาราก <mark>อน โล</mark>                            |                                                                                                    | Z_DUMMY                                                                      | 02/09/2015       |                  | Order                           |                                               |                                     |              |
| 0PG-MP-SERVICE             | งานช่อมส่วนกล งานช่อมส่วนกลางทั้งหมด ทา <del>รา<mark>กอน สา</mark></del>                 |                                                                                                    | Z_DUMMY                                                                      | 02/09/2015       |                  | Order                           |                                               |                                     |              |
| 0PG-WS-SERVICE             | งานช่อมส่วนกล งานช่อมส่วนกลางทั้งหมด พารากอน เวิ                                         |                                                                                                    | Z_DUMMY                                                                      | 02/09/2015       |                  | Order                           |                                               |                                     |              |
| 0SP-ABC-SERVICE            | งานซ่อมสำนกล งานซ่อมส่วนกลางทั้งหมด ABC                                                  |                                                                                                    | Z_DUMMY                                                                      | 02/09/2015       |                  | Order                           |                                               |                                     |              |
| OSP-BTN-SERVICE            | งานช่อมส่วนกล งานช่อมส่วนกลางทั้งหมด บ้านสวยธานี                                         |                                                                                                    | Z_DUMMY                                                                      | 02/09/2015       |                  | Order                           |                                               |                                     |              |
| OSP-SS-SERVICE             | งานซ่อมส่วนกล งานซ่อมส่วนกลางหังหมด Siam Square                                          |                                                                                                    | Z_DUMMY                                                                      | 02/09/2015       |                  | Order                           |                                               |                                     |              |
| 9RSG-1509001               | ง กมขอมสามมาส ง กมขอมสามมาสางทางทมพ ตสาพขาง<br>ป้านโยษณา บริ ป้านโยษณา บริษัทบ้านสวยกรัป |                                                                                                    |                                                                              | 10/09/2015       |                  | Order                           |                                               |                                     |              |
| 9BS-MN-1312001             | งานวางท่อขยา งานวางท่อขยายน้ำเองกายในโครงการไส                                           |                                                                                                    | Z DUMMY                                                                      | 27/08/2015       |                  | Order                           |                                               |                                     |              |
|                            |                                                                                          |                                                                                                    |                                                                              |                  |                  |                                 |                                               | -                                   | ×            |
|                            |                                                                                          |                                                                                                    |                                                                              |                  |                  |                                 |                                               |                                     |              |
| <u>_</u> \                 |                                                                                          | ภาพที่                                                                                              | <b>4.54</b> Data T                                                           | able Jo          | b                | ૣ૾ૼઙ                            |                                               |                                     |              |
| 53                         |                                                                                          | ภาพที่                                                                                              | <b>4.54</b> Data T                                                           | able Jo          | b                | S.                              |                                               | <u>.</u>                            |              |
|                            |                                                                                          | ภาพที่<br><u> <u> </u> <u> </u> <u> </u> <u> </u> <u> </u> <u> </u> <u> </u> <u> </u> <u> </u> </u> | 4.54 Data T<br>Job<br>ob No.<br>Vendor No.                                   | able Jo          | b                |                                 | Vend                                          |                                     |              |
|                            |                                                                                          | ภาพที่                                                                                              | 4.54 Data T<br>Job<br>iob No.<br>/rendor No.<br>Customer No.                 | able Jo          | b                |                                 | Vend<br>Vendor 1                              | Jor<br>No.                          |              |
|                            |                                                                                          | ภาพที่<br>PK J<br>FK V<br>FK C                                                                      | 4.54 Data T<br>Job<br>ob No.<br>Vendor No.<br>Customer No.<br>Dimension Code | able Jo          | b                | -* FK                           | Vend<br>Vendor 1                              | lor<br>No.                          |              |
|                            | Customer<br>Customer No.                                                                 | ภาพที่<br>PK J<br>FK V<br>FK C                                                                      | 4.54 Data T<br>Job<br>ob No.<br>Vendor No.<br>Customer No.<br>Dimension Code | able Jo          | b                | -++ FX                          | Vendo<br>Vendor N<br>imension<br>Dimensio     | lor<br>No.                          | ade          |
|                            | Customer<br>Customer<br>Customer No.                                                     | ภาพที่<br>PK J<br>FK C<br>FK I                                                                      | 4.54 Data T<br>Job<br>ob No.<br>Vendor No.<br>Customer No.<br>Dimension Code | able Jo          | b                | -++ PK                          | Vendor 2<br>Vendor 2<br>imension<br>Dimension | lor<br>No.<br>I Value<br>n Value Co |              |

ภาพที่ 4.55 ความสัมพันธ์ของข้อมูลในส่วน Job

| 44                            |                                         |                       |               | Edit -   | Item                    |                               |                      |               |                     |               | - 0 ×                    |
|-------------------------------|-----------------------------------------|-----------------------|---------------|----------|-------------------------|-------------------------------|----------------------|---------------|---------------------|---------------|--------------------------|
| - HOME                        |                                         |                       |               |          |                         |                               |                      |               |                     |               | 0                        |
| New View Edit D<br>New Manage | Refresh Find<br>Page                    |                       |               |          |                         |                               |                      |               |                     |               |                          |
| Item *                        |                                         |                       |               |          |                         |                               | Type to              | o filter (F3) | No.                 |               | > v                      |
| licenti                       |                                         |                       |               |          |                         |                               |                      |               |                     | No            | filters applied          |
| No. 🔬 No. 2                   | Description                             | Search<br>Description | Description 2 | As<br>BO | Base Unit of<br>Measure | Price Unit Type<br>Conversion | Inventory<br>Posting | Shelf No.     | ltem Disc.<br>Group | Allow<br>Invo | Statistics Co ^<br>Group |
| 1002-01-0001                  | บานพับสแตนเลส 3" ยี่ห้อลิโด้ 1 แพ็ค =   | . บานพับสแตน          |               | No       | อั่น                    | 0 Inventory                   | CONSTRUCT            |               |                     | ✓             | 0                        |
| 1002-01-0002                  | บานพับสแตนเลส 3.5" ยี่ห้อลิโต้ 1 แพ็ด   | บานพับสแตนเ           |               | No       | ซึ่น                    | 0 Inventory                   | CONSTRUCT            |               |                     | •             | 0                        |
| 1002-01-0003                  | บานพับสแตนเลส 4" อี่ห้อริม 1 แพ็ค =     | บานพับสแตน            |               | No       | อื่น                    | 0 Inventory                   | CONSTRUCT            |               |                     | ✓             | 0                        |
| 1003-01-0001                  | ลูกบิดประตูห้องนอน ยี่ห้อโซเล็ด 5500SS  | ลูกบิดประตูห้อง       |               | No       | ଗ୍ନ                     | 0 Inventory                   | CONSTRUCT            |               |                     | ✓             | 0                        |
| 1003-01-0002                  | ลูกบิดประตูห้องน้ำ ยี่ห้อโซเล็ด 5500SS/ | . ลูกบิดประสูห้อง     |               | No       | ଶ୍ଳ                     | 0 Inventory                   | CONSTRUCT            |               |                     | -             | 0                        |
| 1004-01-0001                  | กลอนสแตนเลส RIM 6" No.3910/91           | กลอนสแตนเลส           |               | No       | อื่น                    | 0 Inventory                   | CONSTRUCT            |               |                     | ✓             | 0                        |
| 1005-01-0001                  | ใม้ฝา ตราช้างสมาร์หวูด รุ่นบังโบ V1     | ใม้ฝา ตราช้างส        |               | No       | uiu.                    | 0 Inventory                   | CONSTRUCT            |               |                     | ✓             | 0                        |
| 1005-02-0001                  | ใม้มะค่าใส 1.5x12x1.50ม.                | ใม้มะต่าใส 1.5        |               | No       | uiu.                    | 0 Inventory                   | CONSTRUCT            |               |                     | ✓             | 0                        |
| 1005-02-0002                  | ไม้มะต่าไส 1.5x6x1.50ม.                 | ไม้มะค่าใส 1.5        |               | No       | usiu                    | 0 Inventory                   | CONSTRUCT            |               |                     | ✓             | 0                        |
| 1005-03-0001                  | ไม้ซะแนง 4"x3ม.x8มม.                    | ไม้ระแนง 4°X3         |               | No       | usis.                   | 0 Inventory                   | CONSTRUCT            |               |                     | <b>v</b>      | 0                        |
| 1005-03-0002                  | ใม้โครง 1"x2"x3.60ม. 1 มัต=10แผ่น       | ไม้โครง 1"X2"         |               | No       | urite.                  | 0 Inventory                   | CONSTRUCT            |               |                     | •             | 0                        |
| 1005-04-0001                  | ไม้หลุมพอ ขนาด 2x2x6.50 ม.              | ไม้หลุมพอ ขนา         |               | No       | รา้อระ                  | 0 Inventory                   | CONSTRUCT            |               |                     | -             | 0                        |
| 1005-04-0002                  | ใม้หลุมพอ 1.5"x3"x4.50ม.(ลบมุม)         | ไม้หลุมพอ 1.5         |               | No       | พ่อน                    | 0 Inventory                   | CONSTRUCT            |               |                     | ✓             | 0                        |
| 1005-04-0003                  | ใม้หลุมพอ 1.5"x3"x1.50ม.(ลบมุม)         | ไม้หลุมพอ 1.5         |               | No       | и́рц                    | 0 Inventory                   | CONSTRUCT            |               |                     | ✓             | 0                        |
| 1005-05-0001                  | ไม้เซิงขาย 6"x4ม.x16ม.                  | "ໃນ້ເຮົາຮາຍ 6"X       |               | No       | usis                    | 0 Inventory                   | CONSTRUCT            |               |                     | ✓             | 0                        |
| 1005-06-0001                  | ใม้บ้ารุ่นโมเดิรัน 4"x3 ม.              | ไม้ปัจรุ่นโมเดิร์น    |               | No       | แม่น                    | 0 Inventory                   | CONSTRUCT            |               |                     | ✓             | 0                        |
| 1005-07-0001                  | ใม้เฌอร่า 4"x3มx25มิล                   | ใม้เฌอร่า 4"X3        |               | No       | situ                    | 0 Inventory                   | CONSTRUCT            |               |                     | ✓             | 0                        |
| 1006-01-0001                  | I15x15x3u.                              | I15X15X3µ.            |               | No       | สัน                     | 0 Inventory                   | CONSTRUCT            |               |                     | ~             | 0                        |
|                               |                                         |                       |               |          |                         |                               |                      |               |                     |               | ~                        |

## ภาพที่ 4.56 Data Table Item

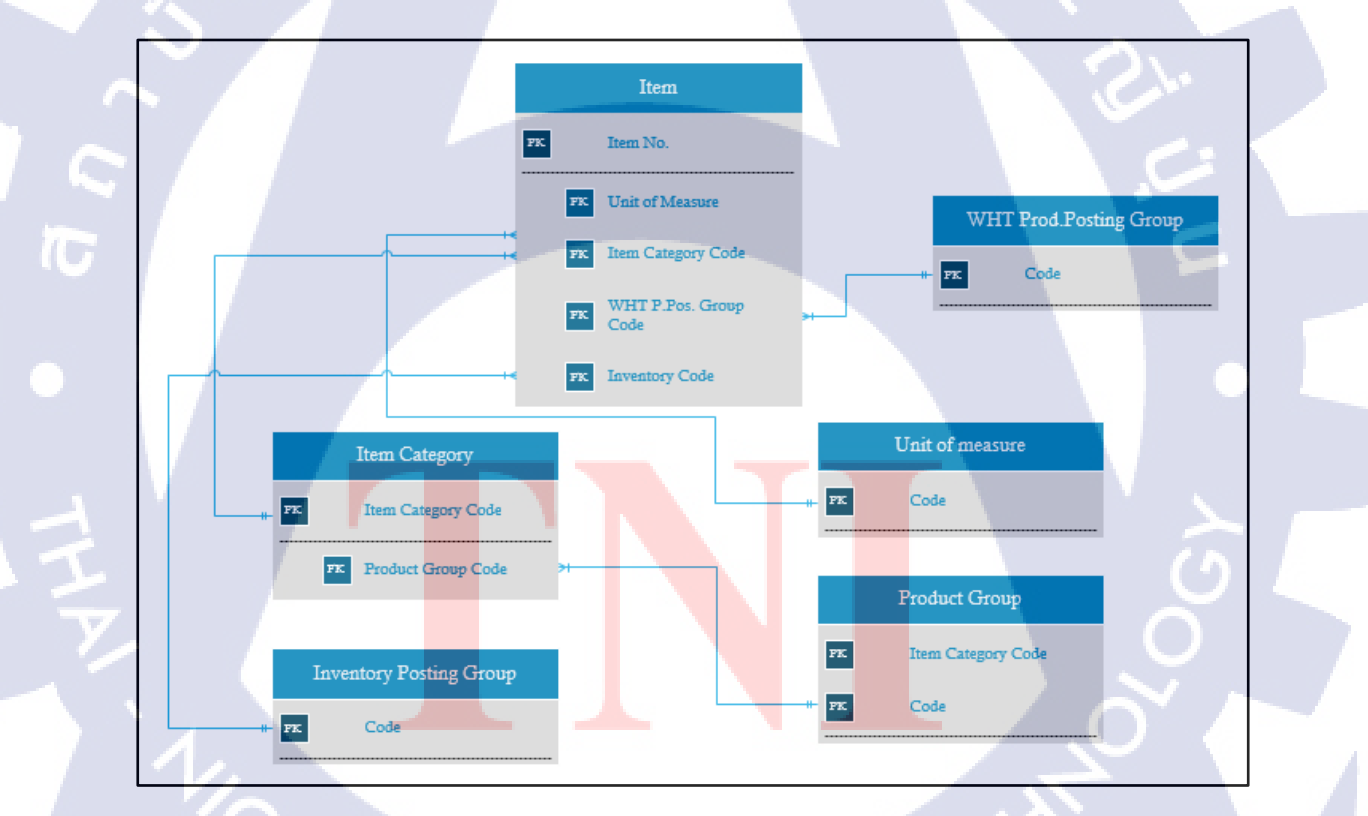

ภาพที่ 4.57 ความสัมพันธ์ของข้อมูลในส่วน Item

|        |                                    |                            |        | Edi                                  | t - Customer                    |      |                         |                           |
|--------|------------------------------------|----------------------------|--------|--------------------------------------|---------------------------------|------|-------------------------|---------------------------|
| HOME   |                                    |                            |        |                                      |                                 |      |                         |                           |
| w Vie  | ew Edit Delete Kefrest<br>Manage P | h Find                     |        |                                      |                                 |      |                         |                           |
| stomer | *                                  |                            |        |                                      |                                 |      | Type to filter (F3) No. | v →                       |
|        |                                    |                            |        |                                      |                                 |      |                         | No filters applied        |
| No.    | Name                               | Search Name                | Name 2 | Address                              | Address 2                       | City | Contact                 | Phone No. T               |
| 00001  | นาม สอสักลี้ วยคลล่า               | นาม สมศักดิ์ วสสนต่า       |        | 64 ม.1 ต.บ้านขาง อ.คิริรัฐนิคม       | จ.สุราษฎร์ธานี 84180            |      |                         | 081-079-5048/081-092-4028 |
| 00002  | ພາກາວ ກາງຄົມ ພັກກະ                 | นะเสรา สสภุณิ สัมสน        |        | 408 ถ.นิพัทธ์สงเคราะห์4 ต.หาดใหญ่    | อ.หาดใหญ่ จ.สงขลา 90110         |      |                         | 084-998-7967              |
| 0003   | และสาว เหล่ายา มีแล้น              | และสาร เพลสุดา อินสัน      |        | 12/39 ม.3 ถ.เดี่ยงเมือง ต.มชชามเตี้ย | อ.เมือง จ.สุราษฎร์ธานิ 84000    |      |                         | 081-879-3585/077-220-339  |
| 00004  | นาม เคริมนี้กระสิติมันน์           | นาม เครียงไกร สิติยังมี    |        | 139 ม.4 ต.ตะโก                       | อ.หุ่งตะโก จ.ชุมพร 86220        |      |                         | 081-666-7374,086-475-1381 |
| 00005  | ພາຍ ບ່ອກີນຂີ່ ບ້ານຂະ               | ພາມ ປະສັກສີ່ ບ້ານອະ        |        | 76/11 ก.พ่อยุนทะเล ต.มะยามเตี้ย      | อ.เมือง จ.สุราษฎร์ธานี 84000    |      |                         | 086-366-7508(077-217-310) |
| 00006  | นางการเนินหนา อุญณหร               | นองสาร นั่นหนา อฐานและ     |        | 6 ก.ติริเขต1 ต.ตะกั่วป่า             | อ.ตะทั่วป่า จ.พังงา 82110       |      |                         | 081-599-7551              |
| 00007  | นางการ สาขารัสม์ สุนสิต            | ແດຍກາງ ລາຍາທີ່ເຊັ່ງສູນສື່ມ |        | 18 ม.9 ต.ปากแพรก อ.ปากพนัง           | จ.นครสรีธรรมราช 80140           |      |                         | 080-038-7508,089-971-9684 |
| 80000  | นาะ สามพัง แสนิสสิ                 | แรง สามปุ่ง แต่แสรี        |        | 81 ม.6 ต.เสรียด อ.ห่าฉาง             | จ.สุราษฎร์ธานี 84150            |      |                         | 081-979-0027,091-309-9079 |
| 00009  | พันสรีหญิง สายซุ้ง แสนิสรี         | พันสถิงผู้จะสามชุ้ง แสนสติ |        | 80/310 ก.ทหาร ต.แขวงกนนนตร์ไชยส      | nşamma 10300                    |      |                         | 067-057-2230              |
| 00010  | ระการกำลังกล้องกำลั                | ระบารปล่าง สังหาให้        |        | 51/20 ม.5 ต.น่อผุด                   | อ.เกาะสมุข จ.สุราษฎร์ธานี 84320 |      |                         | 0811-5027-778117          |
| 00011  | นาม เสริญสำสั่งแบบหล               | ແລະ ເຫັນທຳລີ້ ແມງເຫ        |        | 88/111 ม.3 ต.วัดประตู่               | อ.เมือง จ.สุราษฎร์ธานี 84000    |      |                         | 081-894-9395              |
| 00012  | www.init.com.lat.                  | North Tenth president      |        | 191/49 ม.2 ต.สีชล อ.สีชล             | จ.แตรสรัธรรมราช 80120           |      |                         | (197-429-2296)            |
| 00013  | นายาร ใหม่นั้นที่ สุนสิต           | นายทาว วิทรมันท์ คุณสิต    |        | 88/28 ມ. 3 ສ.ຈັສປຈະສູ່ ວ.ເມືອง       | จ.สุราษฎร์ธานี 84000            |      |                         | 088-054-1175              |
| 00014  | ามส.มาติมีเส้นสุมาท                | າມສະພາກິດີ.ທ່າງສູສາສ       |        | 122/2 ม.9 ต.รัสไผ่ อ.เมือง           | ຈ.ອຸ່ມພຣ 86000                  |      |                         | 089-724-4996              |
| 00015  | wa tela hufa                       | www.Seedla intradio        |        | 259 ม.7 ต.ท่าอ่าง อ.โซคซัย           | จ.แตรราชสีมา 30190              |      |                         | 088-395-3334              |
| 00016  | แกะ พายาเกิดให้เห                  | และ ระบา กังไปใน           |        | 123 ม.10 ต.หาดยาย อ.หลังสวน          | จ.ชุมพร 86110                   |      |                         | 082-410-5779              |
|        | ແລະ ປະເທດ ຮົມໃຫຍ່                  | ແລະ ປະເທດ ຮົມໃຫຍ່          |        | 97 ม.5 ต.หาดพันไกร อ.เมือง           | ຈ.ຜຸມພຣ 86000                   |      |                         | 086-272-2174              |
| 00017  |                                    |                            |        |                                      |                                 |      |                         |                           |

## ภาพที่ 4.58 Data Table Customer

| HOME             |                                    |                           | Edit - C       | ontact                           |      |                         |                                                   |
|------------------|------------------------------------|---------------------------|----------------|----------------------------------|------|-------------------------|---------------------------------------------------|
| New Viev<br>List | Edit Delete Refresh<br>Manage Page | Find                      |                |                                  |      |                         |                                                   |
| ontact 🔹         |                                    |                           |                |                                  |      | Type to filter (F3) No. |                                                   |
| No.              | Name                               | Search Name               | Name 2 Address | Address 2                        | City | Phone No.               | No filters applied<br>Telex No. Territory<br>Code |
| CC00001          | ອງເພຣິກາວີ ສອີກແພ້ທີແລ້ງກ          | กุณสัตร์ สรีพรมีกันธีรุล  |                |                                  |      | 668797352982            |                                                   |
| CC00002          | មួយវិភាពបារមួយ                     | ลุกมมิฟกา เกลุยม          |                |                                  |      | 6685407230006           |                                                   |
| CC00003          | ejturometu.                        | Arturomete.               |                |                                  |      | 668239056600            |                                                   |
| CC00004          | สุขมายสิทธิ์                       | สุรษณฑายังนี้             |                |                                  |      | 6681137067112           |                                                   |
| CC00005          | สุรณสาชิสมักสสา ซัมเซะ             | สุรามสารีสมักละระ เป็นของ |                |                                  |      | 06854798664             |                                                   |
| CC00006          | ចារចេញក្រាជ៍ ន័រហាក                | ลุกษณฑฐการี อิมมศก        |                |                                  |      | 6681.27111675           |                                                   |
| CC00007          | ลูกสำนังสรากแล้งชื่อ               | ลูกตัวไม่สระกอร์เสรีย     |                |                                  |      | = 6688757,27987         |                                                   |
| CC00008          | តុសាចចូល គ្នាណ៍ហត្ថភណី             | តុកវិទទុក ខ្លាជ៍កាតូនជ័   | 50 µ.3         | ต.เสรียด อ.ท่าฉาง จ.สุราษฎร์ฮานี |      | = (4688333332525)       |                                                   |
| CC00009          | nyturiau                           | สุรณภัยน                  |                |                                  |      | = \$458566677237        |                                                   |
| CC00010          | ลูกสำนังสองกองไดซึ่ง               | ลูกตัวไม่สระกอร์เสรีย     |                |                                  |      | = 668115385489          |                                                   |
| CC00011          | สุรษณีย                            | สุรษณีษ                   |                |                                  |      | = 96993308135           |                                                   |
| CC00012          | สุขณาสมา ในสา                      | สุรางมาคมๆ ในสา           |                |                                  |      | = 66570625867           |                                                   |
| CC00013          | พุทมวิพิศ ให้ม                     | กรรมวิธีสต ให้สัต         |                |                                  |      | = \$4552974877%         |                                                   |
| CC00014          | ក្មាសក្តីដែរ លោកព្នលើ។             | កុកសក្កដែរ សករដ្ឋាណី។     |                |                                  |      | +(57) 757(54975         |                                                   |
| CC00015          | สุรามรับสิด                        | สุรามกับสืบ               |                |                                  |      | ในวิชังสามารถสืบ        |                                                   |
| CC00016          | approximents                       | eyrucements)              |                |                                  |      | = (34811377323990)      |                                                   |
| CC00017          | appelling approved                 | nytullian minute          |                |                                  |      | = (10)4407900644        |                                                   |
|                  |                                    |                           |                |                                  |      |                         |                                                   |

10

ภาพที่ 4.59 Data Table Contact

64

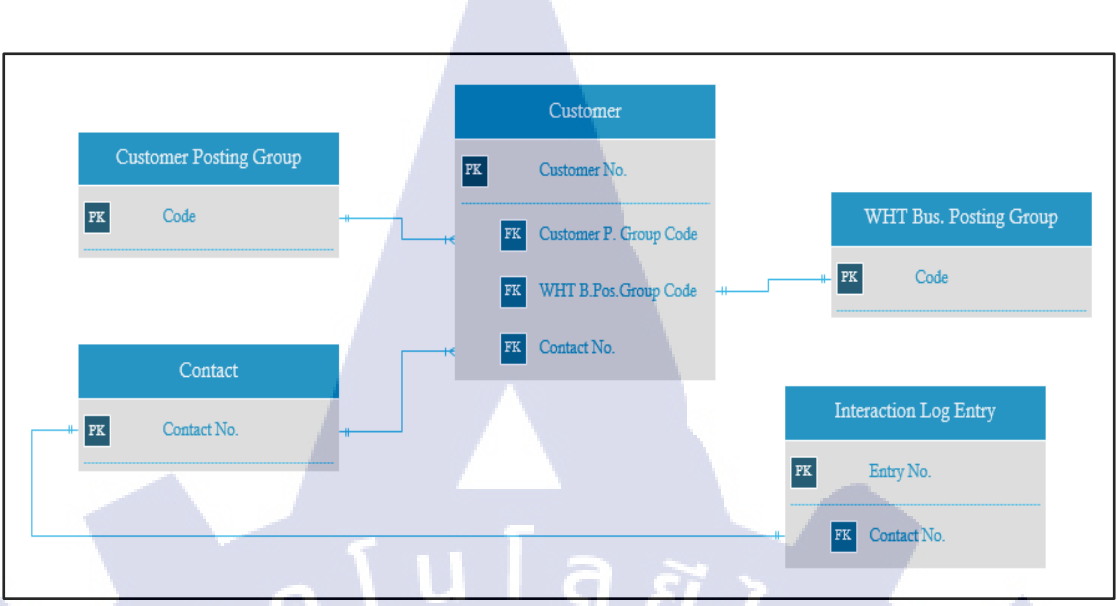

ภาพที่ 4.60 ความสัมพันธ์ของข้อมูลในส่วน Customer และ Contact

4.1.4.3 Function Data Distribution การกระจายข้อมูล

(0

การกระจายข้อมูลจาก Center Master ไปยัง Company ปลายทาง ที่เป็นบริษัทในเครือง่าย ที่มาจากฐานข้อมูลเดียวกัน สามารถใช้ข้อมูลจาคฐานข้อมูลเดียวกัน เพื่อลดความซ้ำซ้อนและง่ายต่อ การบริหารจัดการข้อมูล การกระจายข้อมูลจะใช้ Distribution Page ในการกระจาย โดยมี ภาพประกอบตั้งแต่ ภาพที่ 4.61-4.64

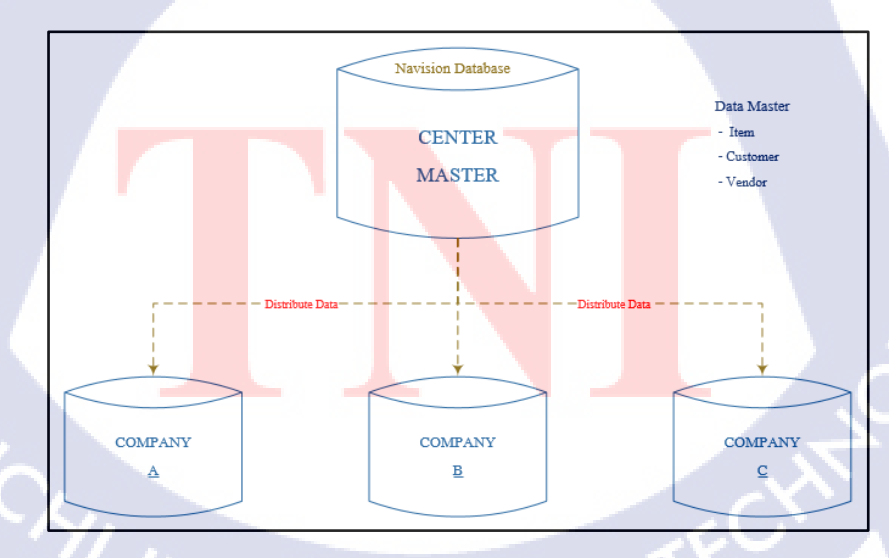

ภาพที่ 4.61 ทฤษฎีของการกระจายข้อมูล (Distribution)

การ Data Distribution จะต้องเลือกข้อมูลที่จะกระจายและเลือก Company ที่จะ Data Distribution to Company โดยการ 🗹 ข้อมูลที่จะกระจาย และ 🗹 Company ที่จะกระจายข้อมูลไป

| HOME ACTIONS                                                                                                  |                                                                                                  |                                                       |                                 |
|----------------------------------------------------------------------------------------------------|--------------------------------------------------------------------------------------------------|-------------------------------------------------------|---------------------------------|
|                                                                                                    |                                                                                                  |                                                       |                                 |
|                                                                                                    |                                                                                                  |                                                       |                                 |
| View Edit Distribute Show Show as OneNote Notes<br>List List Customer as List Chart                           | Links Refresh Clear Find<br>Filter                                                               |                                                       |                                 |
| Manage Process View Show Attac                                                                                | hed Page                                                                                         |                                                       |                                 |
| Distribute Customer 🔹                                                                                         |                                                                                                  |                                                       | Type to filter (F3) Select 🔹 🚽  |
|                                                                                                    |                                                                                                  |                                                       | No filters applied              |
| elect Company                                                                                                 |                                                                                                  |                                                       | **                              |
| 1 Find                                                                                                    |                                                                                                  |                                                       |                                 |
| Select Name                                                                                                   |                                                                                                  |                                                       |                                 |
| V A                                                                                                    |                                                                                                  |                                                       |                                 |
| A DELETE                                                                                                    |                                                                                                  |                                                       |                                 |
| B                                                                                                    |                                                                                                  |                                                       |                                 |
| ⊻ c                                                                                                    |                                                                                                  |                                                       |                                 |
| elect Customer                                                                                                |                                                                                                  |                                                       |                                 |
| Select No. Name Location                                                                                      | n Phone No. Fax No. Salespers                                                                    | Search Name Blocked Last Date                         |                                 |
| Code                                                                                                    | Code                                                                                             | Modified                                              |                                 |
| C00001                                                                                                    | 00.00.00.70.7                                                                                    | นาย เดือดกับ 28/09/2015                               |                                 |
| C00003 starts starts bulls                                                                                    | 081-979-3595-377-220-339                                                                         | นางสาว หรงสุด 28/09/2015                              |                                 |
| C00004 with effective Philod                                                                                  | 081-606-7553,006-475-1581                                                                        | นาย เกรียงไกร 28/09/2015                              |                                 |
| C00005 win dwith if draw                                                                                      | 000-300-7930()077-217-310                                                                        | นาย ประสิทธิ์ บ้ 28/09/2015                           |                                 |
|                                                                                                    | 000-000-7331<br>000-000-7500-005-075-0004                                                        | นางสาว เนินหน 28/09/2015<br>มาระสาว ควราร์ 28/09/2015 |                                 |
| ✓ C00003 and Full and Full                                                                                    | 0811-9778-0027,0911-309-00779                                                                    | นายรัง มณ                                             |                                 |
| C00009 wheatings much artist                                                                                  | 085-057-2230                                                                                     | ทันตรีหญิง สา 28/09/2015                              |                                 |
|                                                                                                    |                                                                                                  |                                                       | OF                              |
|                                                                                                    |                                                                                                  |                                                       |                                 |
|                                                                                                    |                                                                                                  |                                                       |                                 |
| กคที่ Tab Distributi                                                                                          | on เพื่อทำการ Distributior                                                                       | 1                                                     |                                 |
| กดที่ Tab Distributio                                                                                         | on เพื่อทำการ Distributior                                                                       | 1                                                     |                                 |
| กคที่ Tab Distributio                                                                                         | on เพื่อทำการ Distributior                                                                       | 1                                                     |                                 |
| กดที่ Tab Distributio                                                                                         | on เพื่อทำการ Distribution                                                                       | 1                                                     | Ē                               |
| กดที่ Tab Distributio                                                                                         | on เพื่อทำการ Distribution                                                                       |                                                       | 5                               |
| กดที่ Tab Distributio                                                                                         | on เพื่อทำการ Distribution                                                                       |                                                       |                                 |
| กดที่ Tab Distributio<br>HOME ACTIONS                                                                         | on เพื่อทำการ Distribution                                                                       |                                                       | 2 7 #                           |
| กดที่ Tab Distributio                                                                                         | on เพื่อทำการ Distribution                                                                       | 1                                                     | Refresh Clear Find              |
| กดที่ Tab Distributio                                                                                         | on เพื่อทำการ Distribution                                                                       | 1<br>I<br>Note Notes Links                            | Refresh Clear Find              |
| กดที่ Tab Distribution<br>HOME ACTIONS                                                                        | on เพื่อทำการ Distribution<br>เพื่อทำการ Distribution<br>Show as List<br>Show as<br>Chart        | Note Notes Links                                      | Refresh Clear<br>Find           |
| กดที่ Tab Distributio<br>HOME ACTIONS<br>View Edit<br>List List<br>Manage Process                             | on เพื่อทำการ Distribution<br>Show Show as<br>as List Chart<br>View                              | Note Notes Links                                      | Refresh Clear<br>Page           |
| กดที่ Tab Distribution<br>HOME ACTIONS<br>HOME Edit<br>List List<br>Manage Process                            | on เพื่อทำการ Distribution<br>Show Show as<br>as List Chart<br>View                              | Note Notes Links                                      | Refresh Clear<br>Filter<br>Page |
| กดที่ Tab Distribution<br>HOME ACTIONS<br>HOME ACTIONS<br>Clist List Distribute<br>Customer<br>Manage Process | on เพื่อทำการ Distribution                                                                       | Note Notes Links                                      | Refresh Clear<br>Filter<br>Page |
| กดที่ Tab Distribution<br>HOME ACTIONS<br>View Edit<br>List List<br>Manage Process                            | on เพื่อทำการ Distribution                                                                       | Note Notes Links                                      | Refresh Clear<br>Filter<br>Page |
| กดที่ Tab Distribution<br>HOME ACTIONS<br>View Edit<br>List Edit<br>Manage Process                            | on เพื่อทำการ Distribution<br>Show Show as<br>as List Chart<br>View<br>ภาพที่ <b>4.63</b> Tab Di | Image: stribution                                     | Refresh Clear<br>Filter<br>Page |
| กดที่ Tab Distributio<br>HOME ACTIONS<br>View Edit<br>List Edit<br>Manage Process                             | on เพื่อทำการ Distribution<br>Show Show as<br>as List View<br>ภาพที่ 4.63 Tab Di                 | Note Notes Links                                      | Refresh Clear<br>Filter<br>Page |
| กดที่ Tab Distribution<br>HOME ACTIONS<br>View Edit<br>List List Distribute<br>Manage Process                 | on เพื่อทำการ Distribution<br>Show Show as<br>as List Chart<br>View<br>ภาพที่ 4.63 Tab Di        | Note Notes Links<br>Show Attached                     | Refresh Clear<br>Find<br>Page   |
| กดที่ Tab Distribution<br>HOME ACTIONS<br>View Edit<br>List List<br>Manage Process                            | on เพื่อทำการ Distribution<br>Show Show as<br>as List<br>View<br>ภาพที่ 4.63 Tab Di              | Note Notes Links<br>Show Attached                     | Refresh Clear<br>Page           |
| กดที่ Tab Distribution<br>HOME ACTIONS<br>View Edit<br>List List Distribute<br>Manage Process                 | on เพื่อทำการ Distribution<br>Show Show as<br>as List Chart<br>View<br>ภาพที่ 4.63 Tab Di        | Note Notes Links<br>Show Attached                     | Refresh Clear<br>Page           |
| กดที่ Tab Distributi<br>HOME ACTIONS<br>View Edit<br>List List Distribute<br>Manage Process                   | on เพื่อทำการ Distribution<br>Show Show as<br>as List Chart<br>View<br>ภาพที่ 4.63 Tab Di        | Note Notes Links<br>Show Attached                     | Refresh Clear<br>Page           |
| กดที่ Tab Distribution<br>HOME ACTIONS<br>View Edit<br>List Edit<br>Manage Process                            | on เพื่อทำการ Distribution<br>Show Show as<br>as List Chart<br>View<br>ภาพที่ 4.63 Tab Di        | Note Notes Links<br>Show Attached                     | Refresh Clear<br>Filter<br>Page |
| กดที่ Tab Distribution<br>HOME ACTIONS<br>View Edit<br>List Edit<br>Manage Process                            | on เพื่อทำการ Distribution<br>Show Show as<br>as List Chart<br>View<br>ภาพที่ 4.63 Tab Di        | Note Notes Links<br>Show Attached                     | Refresh Clear<br>Filter<br>Page |
| กดที่ Tab Distributi<br>HOME ACTIONS<br>View Edit<br>List Edit<br>Manage Process                              | on เพื่อทำการ Distribution<br>Show Show as<br>as List View<br>ภาพที่ 4.63 Tab Di                 | Note Notes Links<br>Show Attached                     | Refresh Clear<br>Filter<br>Page |
| กดที่ Tab Distributi<br>HOME ACTIONS<br>View Edit<br>List List<br>Manage Process                              | on เพื่อทำการ Distribution<br>Show Show as<br>as List View<br>ภาพที่ 4.63 Tab Di                 | A<br>Show Attached<br>stribution                      | Refresh Clear<br>Page Find      |

ระบบจะแสดงการ Data Distribution โดยจะบอกรายการทั้งหมดที่กระจายออกไป และการ เพื่อข้อมูลใหม่ไปยัง Company หรือการแก้ไขข้อมูลใหม่ไปยัง Company ปลายทาง

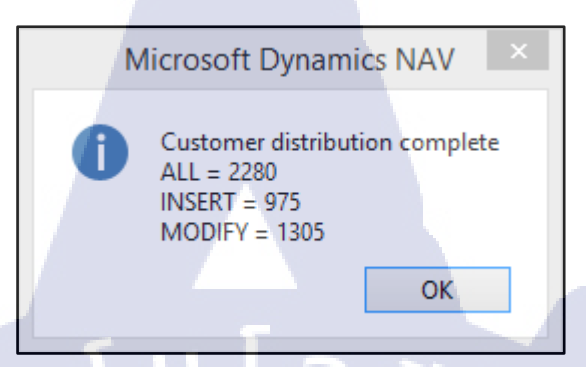

ภาพที่ 4.64 Show Data Distribution

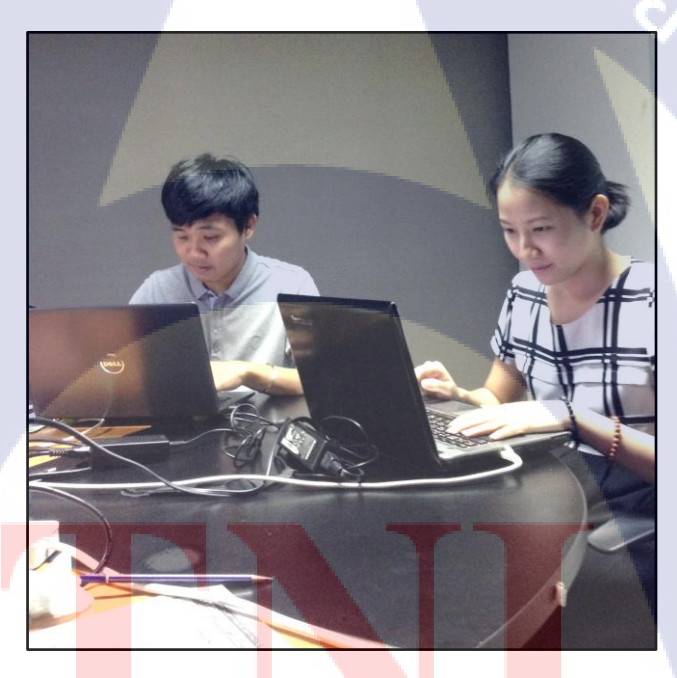

TC

<mark>ภาพที่ 4.65</mark> ภ<mark>า</mark>พการทำงานที่บริษัทลูกก้า

# STITUTE OF

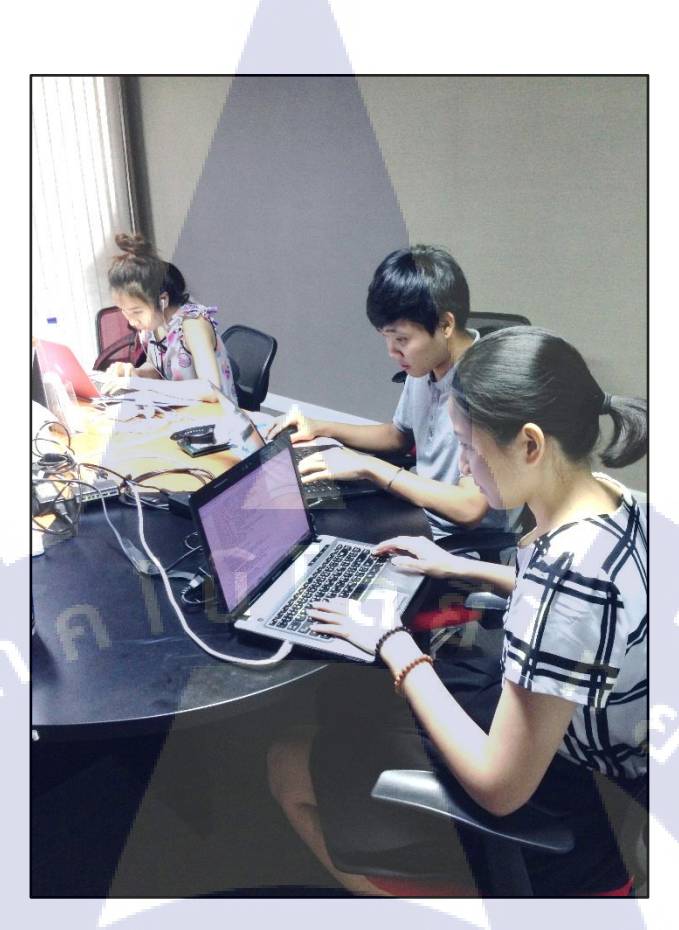

ภาพที่ 4.66 ภาพการทำงาน Go live & on Site

## 4.2 ผลการวิเคราะห์ข้อมูล

T

ตามที่ได้ดำเนินงาน การทำ Data Migration จากระบบ Express (ระบบเก่า) ของลูกค้าเข้าสู่ ระบบ Microsoft Dynamics NAV 2015 หลังจากมีการติดตั้งระบบให้กับลูกค้า โดยมีวัตถุประสงค์ เพื่อให้ลูกค้าสามารถเริ่มใช้ข้อมูลในระบบ Microsoft Dynamics NAV 2015 เพื่อสามารถนำข้อมูล ไปใช้งานในแต่ละส่วนการทำงานให้เกิดประสิทธิภาพสูงสุด ซึ่งในขณะนี้โครงการได้คำเนินการ จนเสร็จเป็นที่เรียบร้อยแล้<u>ว แล</u>ะได้ผลวิเคราะห์ออกมา ดังนี้

- สามารถนำข้อมูลในส่วนของ Item มาทำการสั่งซื้อหรือขอเบิก ลงในส่วนของ Job (บ้านราย หลัง) ได้อย่างถูกต้อง
- สามารถนำข้อมูลในส่วนของ Customer มาเชื่อมโยงในส่วนของ Job (บ้านรายหลัง) เพื่อทำการ ขายได้

 3) ข้อมูลสามารถเชื่องโยงกันได้ในแต่ละ Process ของการทำงาน และข้อมูลสามารถใช้งานได้ ระหว่างแผนก เช่น ฝ่าย Admin ก่อสร้าง สามารถนำข้อมูลในส่วน Job (บ้านรายหลัง) ให้กับฝ่าย การขายเพื่อทำการขาย

สรุปได้ว่าโครงการนี้ประสบผลสำเร็จในการดำเนินงานตามแผนงานที่วางไว้ ซึ่งปัจุบัน (กันยายน 2558) บริษัทลูกค้าสามารถใช้งานในระบบ Microsoft Dynamics NAV 2015 เพื่อดำเนิน ธุรกิจได้อย่างถูกต้อง

## 4.3 วิเคราะห์และวิจารณ์ข้อมูลโดยเปรียบเทียบผลที่ได้รับกับวัตถุประสงค์และ จุดมุ่งหมายในการปฏิบัติงานหรือการจัดทำโครงการ

ผลที่ได้จากการทำโครงการนี้คือ บริษัทลูกค้าสามารถใช้ข้อมูลจากโปรแกรม Microsoft Dynamics NAV 2015 ได้หลังจากการติดตั้งระบบ โดยเรียกใช้ข้อมูลจาก Database Server Client และสามารถเพิ่มข้อมูลหรือกระจายข้อมูลไปยัง Company ในเครือเดียวกันได้ โดยสามารถใช้ข้อมูล หรือทำงานผ่านจากโปแกรมหน้า Application Microsoft NAV 2015 ได้อยากถูกต้อง และมีการ เปรียบเทียบกับการทำงานในระบบ Express (ระบบเก่า) กับการทำงานในระบบ Microsoft NAV จากระบบใหม่

#### 4.3.1 สรุปผลงานรวมสหกิจศึกษา

ตลอดจนระยะเวลาสหกิจศึกษาโดยมีผลงานที่นอกเหนือจากโครงงานที่ได้รับมอบหมาย โดยมีผลงานคร่าว <mark>ๆ ดังนี้</mark>

- ผลงานจัดทำ Ma<mark>nual</mark> การใช้โปรแ<mark>กรม Mic</mark>rosoft Dynamics NAV ประมาณ 40 Manual
- ผลงานจัดทำ Te<mark>mplat</mark>e เพื่อเป็นไ<mark>ฟ</mark>ล์ต้น<mark>แบบในก</mark>ารกรอ<mark>กข้อมู</mark>ล ประมาณ 30 Template
- การฝึกอบรมลูกค้<mark>าใน</mark>การใช้โปรแ<mark>ก</mark>รม Microsoft Dynamic NAV 2015 ฝ่ายการขาย และเป็นผู้ช่วยฝึกอบรม
- การพัฒนาหน้า Page การใช้งาน และการสร้างหน้า Page ขึ้นมาใหม่ ประมาณ 60 Page
- การออกแบบการสร้าง Report หรือ Space Report ประมาณ 3 Report
- ติดต่อประสานงานกับลูกค้าและ Support

## บทที่ 5 บทสรุปและข้อเสนอแนะ

#### 5.1 สรุปผลการดำเนินงาน

การโอนข้าขข้อมูลเข้าระบบ (Data Migration) ตามที่ได้รับมอบหมาขจากการทำโครงงานมี เป้าหมายที่สำคัญเนื่องจาก การติดตั้งระบบใหม่ให้กับลูกค้า ตัวระบบจะไม่มีข้อมูลของการทำงาน การเริ่มใช้งานในระบบใหม่ จะต้องคัดยอดข้อมูลกงค้างหรือข้อมูลคงเหลือจากระบบเดิม เช่น ข้อมูลลูกหนี้ เจ้าหนี้ หรือ สินทรัพย์ การเริ่มใช้งานในระบบใหม่ ส่วนมากจะเริ่มใช้งานในระบบ ทุกวันที่ 1 ของเดือน เพื่อเป็นการปิดยอดข้อมูลทั้งหมดภายในบริษัท และกัดยอดข้อมูลทั้งหมดเพื่อ นำเข้าในระบบใหม่ และพร้อมเริ่มใช้งานในระบบใหม่ จึงต้องมีข้อมูลทั้งหมดเพื่อดำเนินงานต่อใน แต่ละฝ่ายการทำงาน โดยการทำงานในระบบใหม่ จะมีประสิทธิภาพการทำงานที่มากขึ้น โดย ข้อมูลทุกส่วนอัพเดทพร้อมใช้งานและเชื่อมโยงถึงกัน ลูกก้าสามารถเรียกใช้ข้อมูลได้ตามปกติ และ โกรงงานที่ได้รับมอบหมายนี้สามารถดำเนินงานสำเร็จไปด้วยดี

และเนื่องจากตลอดการฝึกสหกิจนั้น ทำให้ได้เรียนรู้ถึงการทำงานและเป็นส่วนหนึ่งของ ทีม และสิ่งที่ต้องมีในการทำงาน เช่น ความรับผิดชอบของส่วนงานที่ได้รับมอบหมาย การบริหาร จัดการเวลา การทำงานร่วมกับผู้อื่น และอื่น ๆ ทำให้ได้รับประสบการณ์การทำงานและปัญหาของ การทำงานที่เกิดขึ้น จึงทำให้รู้ถึงแนวทางการแก้ไขปัญหาให้ทันเวลา และสามารถแก้ไขปัญหาได้ ถูกต้องตามปัญหาที่เกิดขึ้น

#### 5.2 แนวทางการแก้ไขปั<mark>ญห</mark>า

ในระหว่างสหกิ<mark>งศึก</mark>ษามีปัญหา<mark>แ</mark>ละอุปส<mark>รรคที่</mark>เกิดขึ้<mark>นจาก</mark>การทำงาน และงานที่ได้รับ มอบหมายจากโครงงาน <mark>มีดังนี้</mark>

- 1. ข้อมูลไม่มีความถูกต้องที่จะนำเข้าในระบบ
  - สาเหตุ : ลูกค้าเก็บขู้อมูลไว้หลายที่ จึงทำให้เกิดความผิดพลาด การแก้ปัญหา : เอาข้อมูลที่ได้มาไปตรวจสอบกับลูกค้าเพื่อยืนยัน ความถูกต้อง

2. ขาดความรู้ความสามารถในการทำงาน

:

สาเหตุ

การแก้ปัญญา

เนื่องจากโปรแกรม Microsoft NAV มีการทำงานได้ใน หลายส่วน จึงมีเวลาในการศึกษาโปรแกรมไม่พอ เมื่อ เกิดปัญหาอาจแก้ปัญหาไม่ได้ด้วยตัวเอง ศึกษาการทำงานของโปรแกรม Microsoft NAV ใช้มาก ขึ้น และการแก้ปัญหาของ Error

การประสานงานที่ล่าช้า

สาเหตุ

การแก้ปัญหา

เนื่องจากบริษัทลูกค้าอยู่ไกล และไม่ขยันเปิด E-Mail เมื่อมีการประสานงานจึงทำให้เกิดความล่าช้า ติดต่อลูกค้าด้วยการติดต่อผ่านทางโทรศัพท์

## 5.3 ข้อเสนอแนะจากการดำเนินงาน

ข้อเสนอแนะแบ่งออกเป็น 2 ส่วนคือ

1. ข้อเสนอแนะให้กับลูกค้า

10

มีการตรวจสอบข้อมูลอย่างครบถ้วนก่อนที่จะส่งข้อมูลให้กับ Consultant และการ ประสานงานที่ล่าช้า ซึ่งเกิดจากการให้ความสำคัญของการเริ่มใช้โปรแกรม Microsoft Dynamics NAV เพราะลูกค้าจะต้องศึกษาการใช้โปรแกรมและเปลี่ยนจากการ ทำงานเดิม มาทำงานบนโปรแกรม ดังนั้นจึงจากให้มีความสำคัญพร้อมกับการเรียนรู้ใน การดำเนินงานด้ว<mark>ยระบบ Microsoft Dynamics NAV จะเป็นผ</mark>ลดีขององค์กรในอนาคต

ข้อเสนอแนะให้กับตนเอง

ควรศึกษาการใช้โปรแกรมให้เข้าใจอย่างครบถ้วน เพื่อเวลาในการทำงาน เมื่อเกิดปัญหา ของ Error จึงจะสามารถแก้ไขปัญหาได้ด้วยด้วยเอง และสามารถตอบกำถามกับลูกค้า เมื่อ ลูกค้ามีข้อสงสัยของการใช้โปรแกรม

#### 71

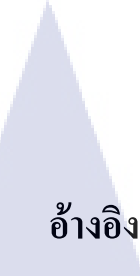

(ม.ป.ป.). เข้าถึงได้จาก http://www.dreamstime.com/stock-image-vector-erp-system-whitebackground-image35896291

(ม.ป.ป.). เข้าถึงได้จาก http://www.dreamstime.com/stock-image-vector-erp-system-whitebackground-image35896291

(ม.ป.ป.). เข้าถึงได้จาก

http://www.mindphp.com/%E0%B8%84%E0%B8%B9%E0%B9%88%E0%B8%A1%E 0%B8%B7%E0%B8%AD/73-

%E0%B8%84%E0%B8%B7%E0%B8%AD%E0%B8%AD%E0%B8%B0%E0%B9%84

%E0%B8%A3/2056-erp-

%E0%B8%84%E0%B8%B7%E0%B8%AD%E0%B8%AD%E0%B8%AD%E0%B8%B0%E0%B9%84 %E0%B8%A3.html

*baanjomyut*. (ม.ป.ป.). เข้าถึงได้จาก http://www.baanjomyut.com/library\_2/extension-2/erp/04.html

*baanjomyut*. (16 October 2015). เข้าถึงได้จาก http://www.baanjomyut.com/library\_2/extension-2/erp/05.html

*MINDPHP*. (16 October 2015). เข้าถึงได้<mark>จา</mark>ก

http://www.mindphp.com/%E0%B8%84%E0%B8%B9%E0%B9%88%E0%B8%A1%E 0%B8%B7%E0%B8%AD/73-

%E0%B8%84%E0%B8%B7%E0%B8%AD%E0%B8%AD%E0%B8%AD%E0%B8%A3/2056-erp-

%E0%B8%84%E0%B8%B7%E0%B8%AD%E0%B8%AD%E0%B8%AD%E0%B8%B0%E0%B9%84 %E0%B8%A3.html

## อ้างอิง

MPNN. (16 October 2015). เข้าถึงได้จาก

http://mpnn2551.net46.net/Subjects/DBMS32042014/dataBaseIntro.html

tsu.ac.th. (16 October 2015). เข้าถึงได้จาก

 $http://www2.tsu.ac.th/cst/course/computer_it/database/key.html$ 

ฐิติกานต์ จรจวบโชค. (2556). Export System Development on Microsoft Dynamics Navision 2013.

ระบบฐานข้อมูล. (16 October 2015). เข้าถึงได้จาก

https://sites.google.com/site/thaidatabase2/1.6%E0%B8%8A%E0%B8%99%E0%B8%B 4%E0%B8%94%E0%B8%82%E0%B8%AD%E0%B8%87%E0%B8%84%E0%B8%A7 %E0%B8%B2%E0%B8%A1%E0%B8%AA%E0%B8%B1%E0%B8%A1%E0%B8%9 E%E0%B8%B1%E0%B8%99%E0%B8%98%E0%B9%8C

VSTITUTE O'

## โปโล ภาคผนวก ก คู่มือการใช้งานที่ได้จัดทำระหว่างสหกิจศึกษา

WSTITUTE OF TECH

 Open File Setup.exe จะแสดงหน้าจอเริ่มการติดตั้ง Microsoft Dynamics NAV 2015 จากนั้นให้ กลิกปุ่ม NEXT

|                 | icrosoft Uynamics NAV 2015                                         | setup                                                                    |                    |
|-----------------|--------------------------------------------------------------------|--------------------------------------------------------------------------|--------------------|
|                 |                                                                    |                                                                          |                    |
|                 |                                                                    |                                                                          |                    |
|                 | Microso                                                            | oft Dynamics NAV                                                         | /                  |
|                 |                                                                    | aa                                                                       |                    |
|                 |                                                                    | - · ·                                                                    |                    |
| prepare a tailo | n wizard will help you to inst<br>red installation for this or oth | Il Microsoft Dynamics NAV on this<br>er computers. To continue, click Ne | computer or<br>xt. |
|                 |                                                                    |                                                                          |                    |
| WARNING: T      | his program is protected by                                        | copyright law and international t                                        | reaties.           |
|                 |                                                                    |                                                                          | Next >             |

ภาพที่ ก.1 Microsoft Dynamics NAV 2015 Setup

2. หน้า Microsoft Software License Terms คลิกปุ่ม I Accept เพื่อยอมรับข้อตกลงในการติดตั้ง

| MICROSOFT SO                                          | OFTWARE LICENSE TERMS                                                                   |                                                                       |
|-------------------------------------------------------|-----------------------------------------------------------------------------------------|-----------------------------------------------------------------------|
| MICROSOFT D                                           | YNAMICS NAV 2015                                                                        |                                                                       |
| These license to<br>(or based on with                 | erms ("agreement") are an agreement l<br>here you are located, one of its affiliate:    | between Microsoft Corporation<br>6) and you. Please read these        |
| Except as other<br>named above, v<br>to any Microsoft | wise expressly specified, this agreemen<br>which includes the media on which you r<br>t | t applies to all of the software received it, if any. It also applies |
| Oupdates.                                             |                                                                                         |                                                                       |

ภาพที่ ก.2 Microsoft Software License Terms

3. หน้า Microsoft Dynamics NAV Setup เลือก Choose an Installation Option

| 阆 | Welcome to the Microsoft Dynamics NAV 2015 Setup                                                                                                    | × |
|---|----------------------------------------------------------------------------------------------------|---|
| K | Microsoft Dynamics NAV Setup                                                                                                    | U |
| 1 | Install Demo<br>Includes the Microsoft Dynamics NAV Windows client, the development environment,<br>Microsoft Dynamics NAV Server, Microsoft Office Dutlook Add-in for Microsoft Dynamics<br>NAV, and a demonstration database with a demonstration license. |   |
|   | Choose an installation option<br>Choose among typical and custom installations                                                                                                    |   |
| ก | Tula azz                                                                                                    | 5 |

ภาพที่ ก.3 Microsoft Dynamics NAV Setup

4. หน้า Choose an Installation Option ให้เลือก Client

| M Welcome to t | the Microsoft Dynamics NAV 2015 Setup Choose an installation option                                                                                                    |   |
|----------------|----------------------------------------------------------------------------------------------------|---|
| 4              | Client<br>Customize                                                                                                    | 1 |
| 2              | Server<br>Customize                                                                                                    |   |
| 4              | Developer<br>Customize -                                                                                                    |   |
| The Clien      | Custom Custom Cu |   |
| see the c      | complete list of Client components or to change selected components, click Customize.                                                                                                    |   |
|                | Back                                                                                                    |   |

ภาพที่ ก.4 Choose an Installation Option

5. ที่หน้าจอ Specify Parameters ให้ใส่ข้อมูลดังต่อไปนี้ จากนั้นคลิกที่ปุ่ม Apply

Server Name

: ชื่อของเครื่อง Server

Service Name

: ชื่อ Service (Default : DynamicsNAV80)

Client Service Port : เดข Service Port (Default : 7046)

: User Name

Credential type

10

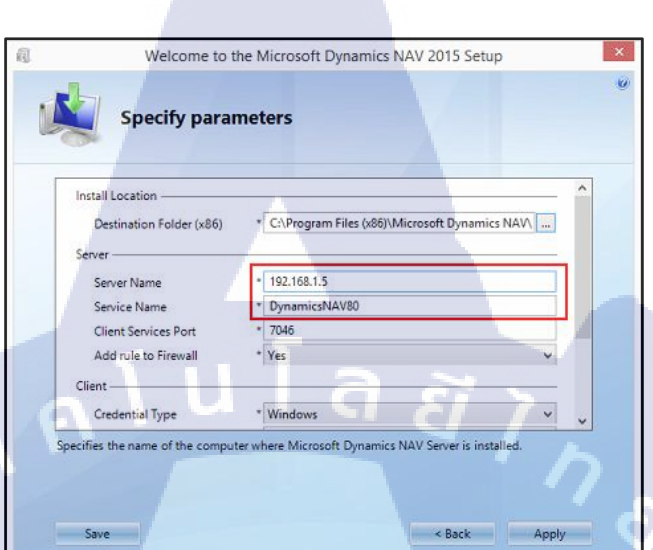

ภาพที่ **ก.5** Specify Parameters

CAN INSTITUTE OF TECH

77

#### การ Set Credential for Windows 8.1

## 1. เข้าที่ Control Panel เลือก Credential Manager

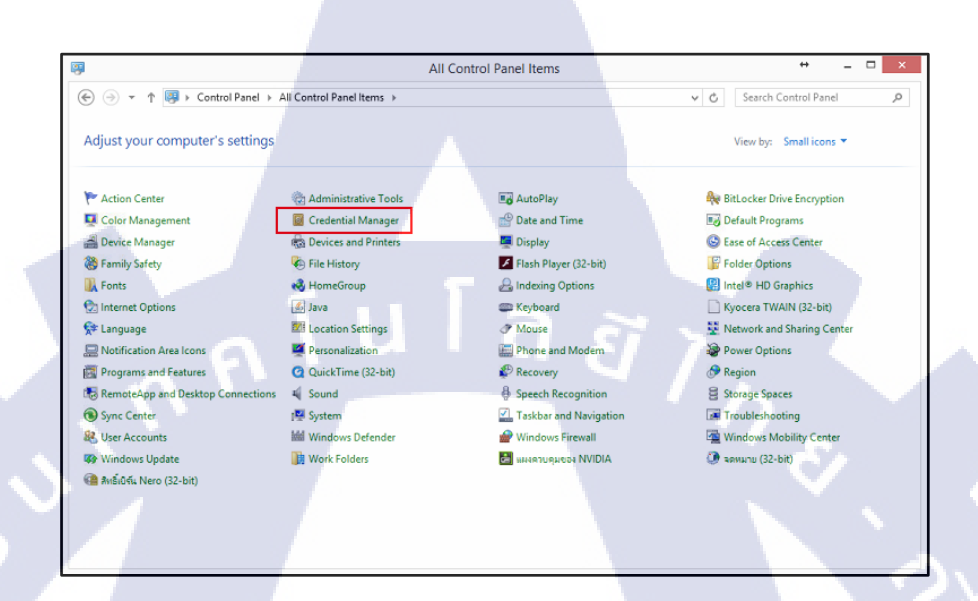

ภาพที่ ก.6 Control panel Credential Manager

#### 2. เถือก Add a Windows Credential

| 1                        | Credential Manager                                                                                                    |                                                | +                    | × |
|--------------------------|----------------------------------------------------------------------------------------------------|------------------------------------------------|----------------------|---|
| 🛞 🎯 👻 🏌 📴 🕨 Control Pane | I → All Control Panel Items → Credential Manager                                                                                                    | ¥ Č                                            | Search Control Panel | ٩ |
| Control Panel Home       | Manage your credentials                                                                                                    |                                                |                      | 0 |
|                          | View and delete your saved legon information for websites, connected of the saved legon websites, connected of the saved legon websites, connected of the saved legon websites websites with the saved legon websites websites websi | applications and networks.<br>lows Credentials |                      |   |
|                          | Back up Credentials Restore Credentials                                                                                                    | Add a Windows crede                            | ntial                |   |
|                          | 192.168.1.122                                                                                                    | Modified: 07/04/2015                           | $\odot$              |   |
|                          | 192.168.1.7                                                                                                    | Modified: 06/04/2015                           | $\odot$              |   |
|                          | it is a second second sec                                                                                                    | Modified: 03/03/2015                           | $\odot$              |   |
|                          | TERMSRV/192.168.1.11                                                                                                    | Modified: 03/04/2015                           | $\odot$              |   |
|                          | TERMSRV/192.168.1.122                                                                                                    | Modified: 06/04/2015                           | $\odot$              |   |
|                          | TERMSRV/192.168.1.7                                                                                                    | Modified: 13/02/2015                           | $\odot$              |   |
|                          | Certificate-Based Credentials                                                                                                    | Add a certificate-based crede                  | ntial                |   |
|                          | No certificates.                                                                                                    |                                                |                      |   |
| See also                 | Generic Credentials                                                                                                    | Add a generic crede                            | ntial                |   |
| USEIACCOURS              | virtualapp/didlogical                                                                                                    | Modified: 13/07/2015                           | $\odot$              |   |

ภาพที่ ก.7 Add Windows Credential

3. ใส่ IP Server , User Name , Password และคลิกปุ่ม OK

|     | Type the address of the website or network location and your credentials                    |
|-----|---------------------------------------------------------------------------------------------|
|     | Make sure that the user name and password that you type can be used to access the location. |
|     | Internet or network address<br>(e.g. myserver, server, company.com); 192.168.1.5            |
|     | User name: administrator                                                                    |
|     | Password:                                                                                   |
|     |                                                                                             |
|     | OK Cancel                                                                                   |
|     |                                                                                             |
|     |                                                                                             |
|     | ภาพที่ n.8 Add Credential                                                                   |
|     |                                                                                             |
|     |                                                                                             |
|     |                                                                                             |
|     |                                                                                             |
|     |                                                                                             |
|     |                                                                                             |
|     |                                                                                             |
|     |                                                                                             |
| 17- |                                                                                             |
|     |                                                                                             |
|     |                                                                                             |
|     |                                                                                             |
|     |                                                                                             |
|     |                                                                                             |
|     |                                                                                             |
|     |                                                                                             |
|     |                                                                                             |
| V.  |                                                                                             |
|     |                                                                                             |
|     |                                                                                             |
|     |                                                                                             |
|     |                                                                                             |
|     |                                                                                             |
|     |                                                                                             |
|     | NSTITUTE OF                                                                                 |
|     |                                                                                             |
|     |                                                                                             |
|     |                                                                                             |
|     |                                                                                             |

การ Training User ฝ่ายการขาย

WSTITUTE OF TECH

## การสร้าง Contact

1. เมื่อมีลูกค้าเข้ามาติดต่อหรือสนใจจะซื้อบ้านแต่ยังไม่มีการจอง จะเป็นการเก็บประวัติลูกค้า

| <u>//i</u>                                                   | Con                           | tact List - Microsoft Dynamics N | IAV            |                             | - 🗉 🗙        |
|--------------------------------------------------------------|-------------------------------|----------------------------------|----------------|-----------------------------|--------------|
| G → □ 9_Center Master → CRM → Contact List                   |                               |                                  |                | Search (Ctrl+F3)            |              |
| HOME ACTIONS NAVIGATE                                        |                               |                                  |                |                             | 0            |
|                                                              |                               | <b>V</b> 44                      |                |                             |              |
|                                                              | - 🔎 📲 😓 🔛                     | × 🖬                              |                |                             | I            |
| New Edit View Delete Statistics Show Show a<br>as List Chart | is OneNote Notes Links Refres | h Clear Find<br>Filter           |                |                             |              |
| New Manage Process View                                      | Show Attached                 | Page                             |                |                             |              |
| Contact List Contact List                                    |                               |                                  | Typ            | e to filter (F3) Name 👻 🏓 💙 | Line A A     |
| Customer List (Edit)                                         |                               |                                  |                | No filter applied           |              |
| Object Report List                                           |                               |                                  |                | No litters applied          | Link Address |
| No. Ni                                                       | ame                           | Phone No. Salespers<br>Code      | Search<br>Name | Â                           |              |
| CC00001 คุณ                                                  | นชัดทวี สรีพงษ์พันธ์กุล       | 66816155092                      | คุณข้อหวี ส    |                             |              |
| CC00002 คุก                                                  | นมัลลึกา เกตุชม               | 66894733006                      | คุณมัลลิกา     |                             |              |
| CC00003 ตุก                                                  | นการรณ                        | 66839056600                      | ตุกษณะสุน      |                             |              |
| CC00004 คุณ                                                  | นจุดารัตน์                    | 66813706712                      | ดุณจุทารัตน์   |                             |              |
| CC00005 ตุก                                                  | นยสวริสปกเตชา ขันทอง          | 66854798664                      | ສຸດພະສາຈິສປ    |                             |              |
| CC00006 คุก                                                  | หจรุญฤทธิ์ อื่มแสท            | 66812711675                      | คุณจรณูกุพ     |                             | 100          |
| CC00007 ឆ្នា                                                 | เด้าไม่สะดวกแจ้งชื่อ          | +66887512197                     | ลูกตัวไม่สะด   |                             | <            |
| 🚹 Home CC00008 ရက                                            | นวิชชุดา ฐานีกาญจน์           | +66892223525                     | តុលរិបបុតា ទ្ធ |                             | N A          |
| CC00009 คุณ                                                  | นต่อย                         | +66898667737                     | ดุณต่อย        |                             | 14           |
| CC00010 ลูก                                                  | เด้าใม่สะดวกแจ้งชื่อ          | +66815385409                     | ลูกตัวไม่สะด   |                             |              |
| Sales CC00011 คุณ                                            | นกัน                          | +66960308105                     | คุณกัน         |                             |              |
| G CRM CC00012 nn                                             | นนาตยา โมธา                   | +66970825861                     | ตุลงนาตยา โ    |                             |              |
| CC00013 คุก                                                  | นวิจิตร ใจโต                  | +66928748776                     | คุณวิจิตร ใจโต |                             |              |
| Account Receivable CC00014 คุณ                               | นสุริยัน มงกุฎแก้ว            | +611916495                       | คุณสุรับัน มง  |                             |              |
| Account Payable CC00015 คุก                                  | นสมคิด                        | ไม่สุขตวกหลัง                    | ดุณสมดิด       |                             |              |
| CC00016 คุก                                                  | นวรรณา                        | +66813732990                     | คุณวรรณา       |                             |              |
| CC00017 คุก                                                  | นวจตร สระพาด                  | + 66894/90844                    | ตุกษาวิทร สร   |                             | ~            |
| CC00018 คุก                                                  | นอรุณรถน ชนบลด                | +00831/20979                     | คุณวรุณรุณ     | ×                           | <            |
| 9_Center Master Friday, October 2, 2015 NEST\NESTLE          |                               |                                  |                |                             |              |

ภาพที่ ข.1 Page Contact Module CRM

2. New เพื่อสร้าง Contact เก็บประวัติลูกค้าที่ได้เข้ามาติดต่อ

С

T

| Z | <u>u</u>          |                                         | Edit - C                        | Contact Card - CC01252     | นายจิรวัฒน์ ชุมเชิงก   | าญจน์ |   |                          |          | x |
|---|-------------------|-----------------------------------------|---------------------------------|----------------------------|------------------------|-------|---|--------------------------|----------|---|
|   | - HOME ACT        | IONS NAVIGATI                           | E                               |                            |                        |       |   |                          |          | 0 |
|   | Edit Manage       | Create Statistics<br>nteract<br>Process | Refresh Clear<br>Filter<br>Page | Go to Previous Next        |                        |       |   |                          |          |   |
|   | CC01252 · นาย     | จิรวัฒน์ ชุมเชิงเ                       | าาญจน์                          |                            |                        |       |   |                          |          |   |
|   | General           |                                         |                                 |                            |                        | •     | ^ | Link Address             | De       | ^ |
|   | No.:              | <u>เรียงกับ เป็นเป็นกา</u>              |                                 | VAT Registration No.       |                        |       |   |                          |          |   |
| Ľ | Address:          | te in a mate foundation                 | 19 mil                          | Customer Branch No.:       |                        |       |   |                          |          |   |
|   | Address 2:        |                                         |                                 | Search Name:               | นายจิรวัฒน์ ชมเชิงกาณจ | 1     |   |                          |          |   |
|   | Address 3:        |                                         |                                 | Salesperson Code:          |                        | ~     |   |                          |          |   |
|   | Job Title:        |                                         |                                 | Salutation Code:           | COMPANY                | ~     |   |                          |          |   |
| h | Phone No.:        |                                         | C)                              | No. of Business Relations: |                        | 1     |   |                          |          |   |
|   | Mobile Phone No.: |                                         | Ś                               | Last Date Modified:        | 02/10/2015             |       |   |                          | >        |   |
|   | Fax No.:          |                                         |                                 | Date of Last Interaction:  |                        |       |   |                          |          |   |
|   | E-Mail:           |                                         | 1                               | Check Duplicate Name:      | Pass                   | ~     |   | Notes                    | ^        |   |
|   |                   |                                         |                                 | Ref. Customer No.:         | C00747                 |       |   | Click here to create a n | ew note. |   |
|   | -                 |                                         |                                 |                            |                        |       |   |                          |          | ~ |
|   | N/                |                                         |                                 |                            | -                      |       |   |                          | ОК       |   |
|   |                   | λ.                                      |                                 |                            |                        |       |   | V                        | -        |   |
|   |                   |                                         |                                 |                            |                        |       |   |                          |          |   |

ภาพที่ **ข.2** Contact Card

3. คลิกที่ Profile เพื่อกรอกแบบสอบถาม

| 5 M 6             |                                          |           |                    |    |
|-------------------|------------------------------------------|-----------|--------------------|----|
| Edit - Cor        | itact Profile Answers - CC01252          | ะนายจรวฒน | อุ่มเองกาะบูลน     |    |
| HOME              |                                          |           |                    | 6  |
| C #               |                                          |           |                    |    |
| Refresh Find      |                                          |           |                    |    |
| Deer              |                                          |           |                    |    |
| Page              |                                          |           |                    |    |
| Profile Questionn | aire Code: C001                          | <i>•</i>  |                    |    |
| Туре              | Description                              | Set       | Answer Description | ^  |
| Question          | อาซิพ                                    |           |                    |    |
| Answer            | ธุรกิจส่วนตัว                            | <         |                    |    |
| Answer            | พนักงานบริษัทเอกชน                       |           |                    |    |
| Answer            | พนักงานรัฐวิสาหกิจ                       |           |                    |    |
| Answer            | รับราชการ                                |           |                    |    |
| Answer            | อื่น ๆ                                   |           |                    |    |
| Question          | สถานภาพ                                  |           |                    |    |
| Answer            | โสด                                      | •         |                    |    |
| Answer            | สมเรส                                    |           |                    |    |
| Question          | ประเภทที่อยู่อาดัยปัจจุบบันของท่าน       |           |                    |    |
| Answer            | บ้านเดี่ยวชั้นเดียว                      |           |                    |    |
| Answer            | บ้านเดี่ยวสองชั้น                        |           |                    |    |
| Answer            | ทาวน์เข้าส์                              |           |                    |    |
| Answer            | อาคารพาณิชย์                             | <         |                    |    |
| Answer            | บ้านแฝด                                  |           |                    |    |
| Answer            | ห้องแกว                                  |           |                    |    |
| Answer            | อื่น ๆ                                   |           |                    |    |
| Answer            | เส้นทางหลักที่ท่านใช้เดินทางมาโครงการนี้ |           |                    | Ŷ  |
|                   |                                          |           |                    |    |
|                   |                                          |           |                    | ОК |

ภาพที่ **ข.3** Profile Questionnaire

4. คลิกที่ Create Interaction เพื่อระบบข้อมูลของการติดต่อ

| Edit -                         | Create Inte                                                                               | eraction - C                                                         | C01252 น                                             | າຍຈື່ร                                 |                                    | ×         |
|--------------------------------|-------------------------------------------------------------------------------------------|----------------------------------------------------------------------|------------------------------------------------------|----------------------------------------|------------------------------------|-----------|
| •                              | ACTIONS                                                                                   | NAVIGATE                                                             |                                                      |                                        |                                    | 0         |
| Bac                            | <ul> <li>Next</li> <li>Finish</li> <li>Refresh</li> <li>Page</li> </ul>                   | 1                                                                    |                                                      |                                        |                                    |           |
| This<br>rega<br>ดุณก่<br>โครงเ | wizard helps y<br>rding their co<br>ำลังติดต่ <mark>อ</mark> สื่อสาร<br>การที่เข้ามาติดต่ | you to create i<br>sts, duration, a<br>เก้บบริษัทอะไร?:<br>อ (Site): | nteractions a<br>nd connecti<br>นายจิรวัฒน์<br>BS-NS | and record<br>on to a ca<br>ซุมเซิงกาฤ | l informa<br>mpaign.<br>มูจน์<br>ั | tion<br>] |
| ชนิดร                          | ของการติดต่อสื่อ                                                                          | สารคืออะไร?:                                                         | WALK-NE                                              | W                                      | ~                                  |           |
| พนักง                          | รานขายที่รับผิดข                                                                          | ขอบ <mark>คือ</mark> ใคร?:                                           | 8889                                                 |                                        | ~                                  |           |
| อธิบา                          | ยการโต้ตอบของ                                                                             | ดุณะ                                                                 | ราดาบ้าน                                             |                                        |                                    |           |
|                                | Back                                                                                      | Ne                                                                   | t 🗸 I                                                | Finish                                 | Clos                               | e         |

ภาพที่ ข.4 Create Interaction ASTITUTE OF 5. การเปลี่ยน Contact ไปเป็น Customer เพื่อทำการออกใบจองบ้าน เมื่อมีการจองบ้าน

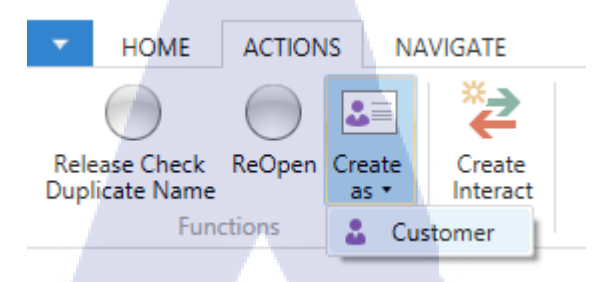

ภาพที่ **บ.5** Create as Customer

VSTITUTE OF

T

## การตั้งราคาขายมาตรฐาน

1. ที่หน้า Job list จะมีรายชื่อบ้านรายแปลง

10

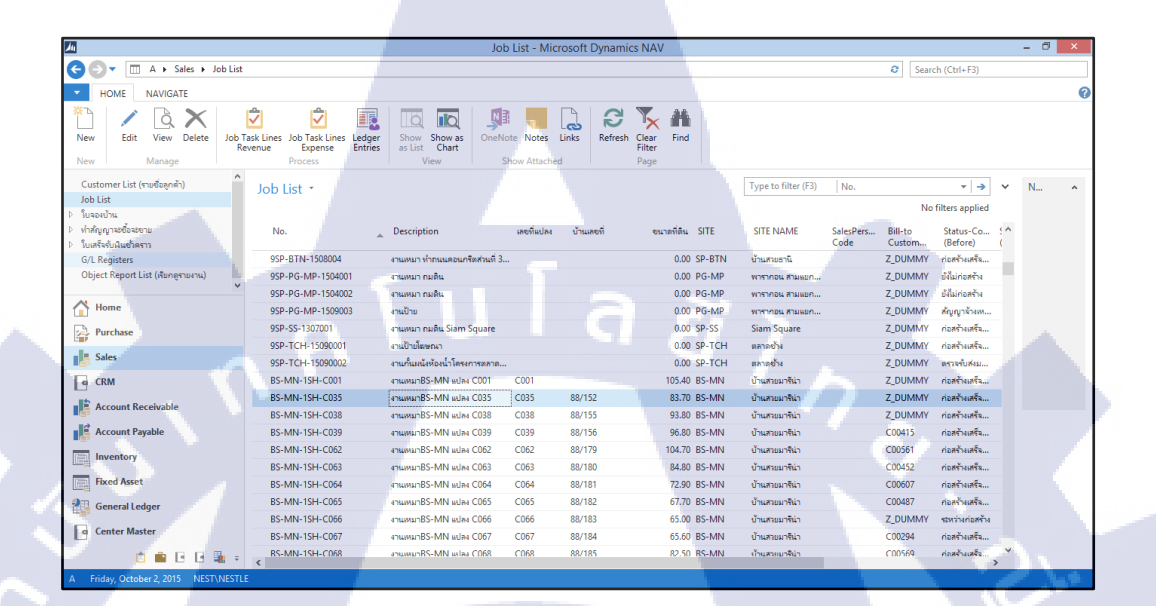

## ภาพที่ ข.6 Job List บ้านรายแปลง

 ระบุ Job Task Line เพื่อการทำงานเงินจอง การทำสัญญา และเงินคาวน์รวมถึงเงิน โอน และระบุ ราคาบ้าน

|                   |                     |                 |                |                                      |                       |                            |            |  | 8     |
|-------------------|---------------------|-----------------|----------------|--------------------------------------|-----------------------|----------------------------|------------|--|-------|
| ilter 🏹 Clear I   | Filter              |                 |                |                                      |                       |                            |            |  |       |
| lo.:              | BS-MN-1SH-C035      |                 |                |                                      |                       |                            |            |  | 1 A A |
| ITE NAME:         | บ้านสรยมาจีน่า      |                 |                |                                      |                       |                            |            |  | 3     |
| าดาทั้งขาย:       |                     | 0.00            |                |                                      |                       |                            |            |  |       |
| านลดการขาย:       |                     | 0.00            |                |                                      |                       |                            |            |  | 0.0   |
| าคาขายสุทธิ:      |                     | 7,500,000.00    |                |                                      |                       |                            |            |  |       |
| นส่วนต่างก่อนโอน: |                     | 0.00            |                |                                      |                       |                            |            |  |       |
| locked:           |                     | ¥               |                |                                      |                       |                            |            |  | -     |
| Job Task No.      | Description         | Revenue<br>Type | ราคาขายมาตรฐาน | Plan <del>ราคา</del> ยายตาม<br>สัญญา | Actual son<br>Invoice | รับเงินแล้ว Receive<br>Amt | สรุปขอดโอน |  | ^     |
| IN-1-R00100       | พินของ              | Reserve         |                |                                      |                       |                            |            |  |       |
| IN-2-C00100       | ท่าสัญญาจะซื้อจะขาย | Contract        |                |                                      |                       |                            |            |  |       |
| IN-3-D00100       | ผินดาวน์ งวดที่ 1   | Down            |                |                                      |                       |                            |            |  |       |
| IN-3-D00200       | ผินดาวน์ งวดที่ 2   | Down            |                |                                      |                       |                            |            |  |       |
| IN-3-D00300       | เงินดาวน์ งวดที่ 3  | Down            |                |                                      |                       |                            |            |  |       |
| IN-3-D00400       | เงินตาวน์ งวดที่ 4  | Down            |                |                                      |                       |                            |            |  |       |
| IN-3-D00500       | ผินดาวน์ งวดที่ 5   | Down            |                |                                      |                       |                            |            |  |       |
| IN-3-D00600       | ผินดาวน์ งวดที่ 6   | Down            |                |                                      |                       |                            |            |  |       |
| IN-4-T00100       | ผินโอน              | Transfer        |                |                                      |                       |                            |            |  |       |

ภาพที่ ข.7 Job Task Line Revenue

 ระบุราคาเงินของ Job Task Line ต่าง ๆ เลือก Job Task Line และคลิก Job Planning Lines และ ระบุ Due Date, Quantity is 1, Unit Price

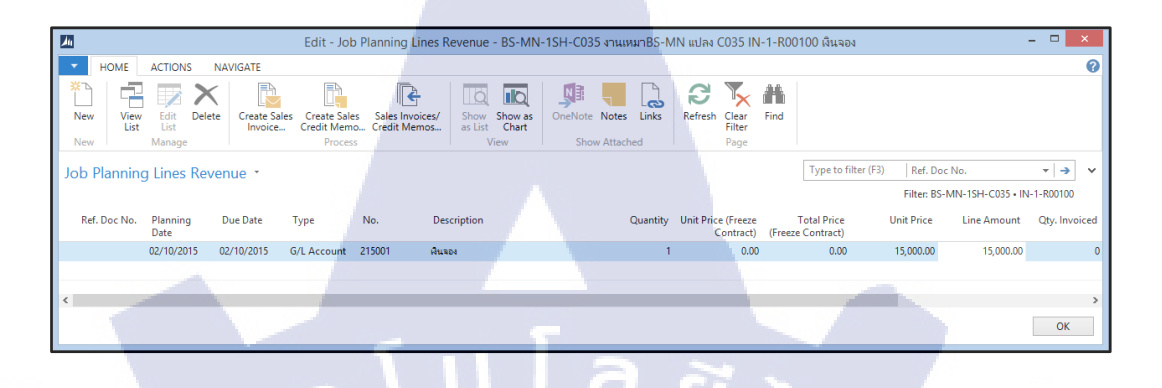

ภาพที่ ข.8 ระบุ Job Planning Lines

4. เมื่อระบุ Job Task Line ครบแล้ว คลิกที่ Save ราคาขายมาตรฐาน

(

| Litt : lob Task Lines Revenue - B:5-MN:15H-C035 - rusuunB:5-MN laihu C025         Image: Comparison - Comparison - C                                                                                                    | 1 A A                 |                        |                         |                                  |                               |                                    |                              |                                 |              |                     |                          | 1 a                   |  |
|----------------------------------------------------------------------------------------------------|-----------------------|------------------------|-------------------------|----------------------------------|-------------------------------|------------------------------------|------------------------------|---------------------------------|--------------|---------------------|--------------------------|-----------------------|--|
| NOME         NOME         NAMAGATE           Nome         Nome <t< td=""><td>411</td><td></td><td></td><td></td><td>Edit - Job Task L</td><td>ines Revenue - B</td><td>s-MN-1SH-C035 - ۲</td><td>นแหมาBS-MN</td><td>แปลง C035</td><td></td><td></td><td>×</td><td></td></t<>                                                                                                    | 411                   |                        |                         |                                  | Edit - Job Task L             | ines Revenue - B                   | s-MN-1SH-C035 - ۲            | นแหมาBS-MN                      | แปลง C035    |                     |                          | ×                     |  |
| New Yer       Yer       <                                                                                                    | HOME                  | NAVIGATE               |                         |                                  |                               |                                    |                              |                                 |              |                     |                          | 0                     |  |
| bb Task Lines Revenue -       Type to file:       File:       File:                                                                                                    | New View<br>List      | Edit<br>List<br>Manage | Save<br>กลายนาตรฐาน Pla | Job Sa<br>nning Lines<br>Process | ales Invoices/Credit<br>Memos | ow Show as O<br>List Chart<br>View | IneNote Notes Links          | Refresh Clear<br>Filter<br>Page | Find         |                     |                          |                       |  |
| Our Date Cites Revenue         Filter St. Mil 194-003           obc Card Part         Infer: 85-Mil 194-003           Tite MAM: Elif-CO35         Our manname           Our manname         7.000,000           Tite MAM: Elif-CO35         Our manname           Our manname         7.000,000           Tite MAM: Elif-CO35         Our manname           Our manname         7.000,000           Tite Mamname         7.000,000           Tite Mamname         0.000           Our manname         0.000           Our manname         0.000           Our manname         0.000           Namanname         0.000           Our manname         0.000           Our manname         0.000           Namanname         0.000           Namanname         0.000           Namanname         0.000           Namanname         0.0000           Namanname         Reserve           10000 Anamer Gand 1         Down           Na-200000 Anamer Gand 1         Down           Na-200000 Anamer Gand 1         Down           Na-200000 Anamer Gand 1         Down           Na-200000 Anamer Gand 1         Down           Namannamer Gand 1                                                                                                    | lob Task Line         | Rovonuo -              |                         |                                  |                               |                                    |                              |                                 |              | Type to filter (F3) | Job Task No. 👻 🔿         | ~                     |  |
| Oc Card Part       File       Inter-Service       Inter-Service         File       Standarshine       7,500,0000       Inter-Service       Inter-Service         International       0,000       International       International       International         International       0,000       International       International       International         International       0,000       International       International       International       International         International       0,000       International       International       International       International       International         International       0,000       International       International       International       International       International         International       0,000       International       International       Internatio                                                                                                    | IOD TUSK LINE         | es nevenue             |                         |                                  |                               |                                    |                              |                                 |              |                     | Eilten PS MNI 15H C025   |                       |  |
| Ob Carl Pitr         Coore Fiter         Coore Fiter           Se:              § 54MP-13H-C035                                                                                                    |                       |                        |                         |                                  |                               |                                    |                              |                                 |              |                     | Thee, borwine for recood |                       |  |
| Biter V. Close Filer         Ne::       B5-M42         Versamphin       7.5000000         Intervention:       0.000         Intervention:       0.0000         Intervention:       0.0000         Intervention:       0.0000         Intervention:       0.0000         Intervention:       0.0000         Intervention:       0.0000         Intervention:       0.0000         Intervention:       0.0000         Intervention: <t< td=""><td>lob Card Part</td><td></td><td></td><td></td><td></td><td></td><td></td><td></td><td></td><td></td><td></td><td>^</td><td></td></t<>                                                                                                    | lob Card Part         |                        |                         |                                  |                               |                                    |                              |                                 |              |                     |                          | ^                     |  |
| No.:         B-MM-1341-0035           Outman/Nai         7,500,0000           Insulant/Sine         7,000,0000           Insulant/Sine         0.000           Insulant/Sine         0.000           Insulant/Sine         0.000           Insulant/Sine         0.000           Insulant/Sine         0.000           Insulant/Sine         0.000           Insulant/Sine         0.000           Insulant/Sine         0.000           Insulant/Sine         0.000           Insulant/Sine         0.000           Insulant/Sine         0.000           Insulant/Sine         Recerve         15.00.00           Insulant/Sine         Recerve         15.00.00           Insulant/Sine         Contact         30.000.00           Insulant/Sine         Contact         30.000.00           Insulant/Sine         Down         30.000.00         30.000.00           Insulant/Sine         Down         30.000.00         30.000.00           Insulant/Sine         Down         30.000.00         30.000.00           Insulant/Sine         Down         30.000.00         30.000.00           Insulant/Sine         Down         30.000.00         30.0                                                                                                    | Filter 🛛 🛼 Clear F    | ilter                  |                         |                                  |                               |                                    |                              |                                 |              |                     |                          | And a state of the    |  |
| DTE NAME     Description     Totomole automatication       100 Januar Weis     7,000,0000       Inscrement Weidlass     0.00       Inckedt     0.00       Inckedt     0.00       Inckedt     0.00       Inckedt     0.00       Inckedt     0.00       Inckedt     0.00       Inckedt     0.00       Inckedt     0.00       Inckedt     0.00       Ink-1600100     Assak       Reserve     15,000.00       Ink-2000100     Reserve       Ink-3000100     Reserve       Ink-3000100     Reserve       Ink-3000100     Reserve       Ink-3000100     Reserve       Ink-3000100     Reserve       Ink-3000100     Reserve       Ink-3000100     Reserve       Ink-3000100     Reserve       Ink-3000100     Reserve       Ink-3000100     Reserve       Ink-3000000     Reserve       Ink-3000000     Reserve       Ink-3000000     Reserve       Ink-3000000     Reserve       Ink-3000000     Reserve       Ink-3000000     Reserve       Ink-3000000     Reserve       Ink-3000000     Reserve       Ink-3000000     Reserve<                                                                                                    | No.:                  | BS-MN-1SH-C035         |                         |                                  |                               |                                    |                              |                                 |              |                     |                          |                       |  |
| Inversions         7.2000000<br>(main/mouse)           0.000000         0.000000           Materian/mouse         0.000           1000 Task No         Description           1000 Task No         Description                                                                                                    | SITE NAME:            | บ้านสายมาจีน่า         |                         | 100                              |                               |                                    |                              |                                 |              |                     |                          |                       |  |
| Image: Provide and Provide and                                                                                                    | ราคาซั้งขาม:          |                        |                         | 7,500,000.00                     |                               |                                    |                              |                                 |              |                     |                          |                       |  |
| Improvementation         Constraint         Constraint         C                                                                                                    | ใวแลดการชาย:          |                        |                         | 0.00                             |                               |                                    |                              |                                 |              |                     |                          |                       |  |
| Buternamentere         0.00           Bockett         000           Bockett         000           IN1-R0000         Recence           Nu-1-R0000         Recence           Nu-2-C0000         Hulpgroefficienu           Nu-2-C0000         Stationu           Nu-3-00000         Recence           Nu-3-00000         Recence           Nu-3-000000                                                                                                    | กคาขายสุทธิ:          |                        |                         | 7,500,000.00                     |                               |                                    |                              |                                 |              |                     |                          |                       |  |
| Stackket:         v           Jab Tak No.         Description         Revenue<br>Type         Twinningrue<br>Augunt         Actual sas<br>Munice         Actual sas<br>Munice         Actual sas<br>Mun                                                                                                    | ดินส่วนต่างก่อเมื่อน: |                        |                         | 0.00                             |                               |                                    |                              |                                 |              |                     |                          |                       |  |
| Job Tatk No.         Description         Reserve<br>transmussing up<br>Not-1-800100         Actual tate<br>Multi-R00100         Actual tate<br>Multi-R0                                                                                                    | Blocked:              |                        |                         | ~                                |                               |                                    |                              |                                 |              |                     |                          |                       |  |
| NH-14000         Assai         Reerve         15,000.00         15,000.00           NH-2-000100         wharf, redn1         Down         50,000.00         50,000.00           NH-300000         Assart/Cardial         Down         30,000.00         30,000.00           NH-300000         Assart/Cardial         Down         30,000.00         30,000.00           NH-300000         Assart/Cardial         Down         30,000.00         30,000.00           NH-300000         Assart/Cardial         Down         30,000.00         30,000.00           NH-300000         Assart/Cardial         Down         30,000.00         30,000.00           NH-300000         Assart/Cardial         Down         30,000.00         30,000.00           NH-300000         Assart/Cardial         Down         30,000.00         30,000.00           NH-300000         Assart/Cardial         Down         30,000.00         30,000.00           NH-300000         Assart/Cardial         Down         30,000.00         Assart/Cardial           NH-300000         Assart/Cardial         Down         30,000.00         Assart/Cardial           NH-300000         Assart/Cardial         Down         30,000.00         Astatatatatatatatatatatatatatatatatatata                                                                                                    | Job Task No.          | Description            |                         | Revenue<br>Type                  | ราดายายมาตรฐาน                | Plan ราคาขายตาม<br>สัญญา           | Actual ขอด จับดีข<br>Invoice | ແພ້ວ Receive<br>Amt             | สรุปขอดโอน   |                     |                          | ^                     |  |
| III-2-C0000 +/Hu/purveficientus Contract 5,000.00 50.000.00<br>III-3-00000 Auswirk canh 1 Down 30,000.00 30,000.00<br>III-3-00000 Auswirk canh 2 Down 30,000.00 30,000.00<br>III-3-00000 Auswirk canh 4 Down 30,000.00 30,000.00<br>III-3-00000 Auswirk canh 4 Down 30,000.00 30,000.00<br>III-3-00000 Auswirk canh 5 Down 30,000.00 30,000.00<br>III-3-00000 Auswirk canh 6 Down 30,000.00 30,000.00<br>III-3-00000 Auswirk canh 6 Down 30,000.00 30,000.00<br>IIII-3-00000 Auswirk canh 6 Down 30,000.00 30,000.00<br>IIIIIIIIIIIIIIIIIIIIIIIIIIIIIIII                                                                                                    | IN-1-R00100           | คินจอง                 |                         | Reserve                          | 15,000.00                     | 15,000.00                          |                              |                                 |              |                     |                          |                       |  |
| NH-3-00000 Ausmark anni 1 Down 30,000.00 30,000.00<br>NH-3-00000 Ausmark anni 2 Down 30,000.00 30,000.00<br>NH-3-00000 Ausmark anni 4 Down 30,000.00 30,000.00<br>NH-3-00000 Ausmark anni 4 Down 30,000.00 30,000.00<br>NH-3-00000 Ausmark anni 5 Down 30,000.00 30,000.00<br>NH-3-00000 Ausmark anni 5 Down 30,000.00 30,000.00<br>NH-3-00000 Ausmark anni 5 Down 7,255,000.00 7,255,000.00 7,550,000.00<br>XH-3-00000 Ausmark anni 5 Down 30,000.00 30,000.00<br>XH-3-00000 Ausmark anni 5 Down 7,255,000.00 7,255,000.00 7,550,000.00<br>XH-3-00000 Ausmark anni 5 Down 30,000.00 30,000.00<br>XH-3-00000 Ausmark anni 5 Down 30,000.00 30,000.00<br>XH-3-00000 Ausmark anni 5 Down 30,000.00 30,000.00<br>XH-3-00000 Ausmark anni 5 Down 30,000.00 XH-3-0000 Ausmark anni 5 Down 30,000.00<br>XH-3-00000 Ausmark anni 5 Down 30,000.00 XH-3-0000 Ausmark anni 5 Down 30,000.00<br>XH-3-00000 Ausmark anni 5 Down 30,000.00 XH-3-00000 Ausmark anni 5 Down 30,000.00<br>XH-3-00000 Ausmark anni 5 Down 30,000.00 XH-3-00000 Ausmark anni 5 Down 30,000.00<br>XH-3-00000 Ausmark anni 5 Down 30,000.00 XH-3-00000 Ausmark anni 5 Down 30,000.00<br>XH-3-00000 Ausmark anni 5 Down 30,000.00 XH-3-00000 Ausmark anni 5 Down 30,000.00<br>XH-3-00000 Ausmark anni 5 Down 30,000.00 XH-3-0000 Ausmark anni 5 Down 30,000.00 XH-3-00000 Ausmark anni 5 Down 30,000.00 XH-3-00000 Ausmark anni 5 Down 30,000.00 XH-3-00000 Ausmark anni 5 Down 30,000.00 XH-3-00000 Ausmark anni 5 Down 30,000.00 XH-3-00000 Ausmark anni 5 Down 30,000.00 XH-3-00000 Ausmark anni 5 Down 30,000.00 XH-3-00000 Ausmark anni 5 Down 30,000.00 XH-3-00000 Ausmark anni 5 Down 30,000.00 XH-3-00000 Ausmark anni 5 Down 30,000.00 XH-3-00000 Ausmark anni 5 Down 30,000.00 XH-3-00000 Ausmark anni 5 Down 30,000.00 XH-3-00000 Ausmark anni 5 Down 30,0000 Ausmark anni 5 Down 30,0000 Ausmark anni 5 Down 30,0000 Ausmark anni 5 Down 30,0000 Ausmark anni 5 Down 30,0000 Ausmark anni 5 Down 30,0000 Ausmark anni 5 Down 30,0000 Ausmark anni 5 Down 30,0000 Ausmark anni 5 Down 30,0000 Ausmark anni 5 Down 30,0000 Ausmark anni 5 Down 30,0000 Ausmark anni 5 Down 30,0000 Ausmark                                                                                                    | IN-2-C00100           | ทำคัญญาจะซื้อจะยาย     |                         | Contract                         | 50,000.00                     | 50,000.00                          |                              |                                 |              |                     |                          |                       |  |
| Mi-3-00200 Aurmá raní 2 Dom 30,000.00 30,000.00<br>Mi-3-00000 Aurmá raní 3 Dom 30,000.00 30,000.00<br>Ni-3-00000 Aurmá raní 4 Dom 30,000.00 30,000.00<br>Ni-3-00000 Aurmá raní 5 Dom 30,000.00 30,000.00<br>Ni-3-00000 Aurmá raní 5 Dom 30,000.00 30,000.00<br>Ziela tollo v Jadau Transfer 7,255,000.00 7,255,000.00 7,500,000.00<br>Ziela tollo v Jadau Transfer 7,255,000.00 7,255,000.00 7,500,000.00                                                                                                    | IN-3-D00100           | พินดารน์ งรดที่ 1      |                         | Down                             | 30,000.00                     | 30,000.00                          |                              |                                 |              |                     |                          |                       |  |
| NH-300000     Aurraf criefi 3     Down     30,000.00       1NH-300000     Aurraf criefi 4     Down     30,000.00       NH-300000     Aurraf criefi 4     Down     30,000.00       NH-300000     Aurraf criefi 5     Down     30,000.00       NH-300000     Aurraf criefi 6     Down     30,000.00       NH-300000     Aurraf criefi 6     Down     30,000.00       Transfer     7,255,000.00     7,550,000.00                                                                                                    | IN-3-D00200           | พินดาวน์ งวดที่ 2      |                         | Down                             | 30,000.00                     | 30,000.00                          |                              |                                 |              |                     |                          |                       |  |
| IN-3-00000 Aumin Cand A Down 30,000.00 30,000.00<br>IN-3-000000 Aumin Cand S Down 30,000.00 30,000.00<br>IN-3-000000 Aumin Cand S Down 30,000.00 30,000.00<br>IN-3-00000 Aumin Cand S Down 30,000.00 30,000.00<br>IN-3-00000 Aumin Cand S Down 30,000.00 7,255,000.00 7,255,000.00 00<br>IN-3-00000 Aumin Cand S Down 30,000.00 00<br>IN-3-00000 Aumin Cand S Down 30,000.00 00<br>IN-3-0000 Aumin Cand S Down 30,000.00 00<br>IN-3-0000 Aumin Cand S Down 30,000.00 00<br>IN-3-0000 Aumin Cand S Down 30,000.00 00<br>IN-3-0000 Aumin Cand S Down 30,000.00 00<br>IN-3-0000 Aumin Cand S Down 30,000.00 00<br>IN-3-0000 Aumin Cand S Down 30,000.00 00<br>IN-3-0000 Aumin Cand S Down 30,000 00<br>IN-3-0000 Aumin Cand S Down 30,000 Aumin Cand Aumin Cand Aumin Cand Aumin Cand Au | IN-3-D00300           | พื้นตาหนี้ งรดที่ 3    |                         | Down                             | 30,000.00                     | 30,000.00                          |                              |                                 |              |                     |                          |                       |  |
| IN-3-300000 Aurrof cand 5 Deven 30,000.00 30,00000<br>1N-3-300000 Aurrof cand 6 Deven 30,000.00 30,0000<br>2K±10000 v Aufeu Trender 7,235,000.00 7,255,000.00 7,255,000.00 0,000<br>OK                                                                                                    | IN-3-D00400           | พินตาวน์ งวดที่ 4      |                         | Down                             | 30,000.00                     | 30,000.00                          |                              |                                 |              |                     |                          |                       |  |
| IN-3-00000 Ru-mS ranf 6 Down 30,000.0 30,0000<br>Transfer 7,255,000.0 7,255,000.00 7,255,000.00 0 0 0 0 0 0 0 0 0 0 0 0 0 0 0 0                                                                                                     | IN-3-D00500           | ผินตาวน์ งวดที่ 5      |                         | Down                             | 30,000.00                     | 30,000.00                          |                              |                                 |              |                     |                          | and the second second |  |
| Stationics         midex         Transfer         7,255,000.00         7,255,000.00         0           OK         OK                                                                                                    | IN-3-D00600           | สินดาวน์ งวดที่ 6      |                         | Down                             | 30,000.00                     | 30,000.00                          |                              |                                 |              |                     |                          |                       |  |
| ОК                                                                                                    | N-4-T00100 V          | ดินโอน                 |                         | Transfer                         | 7,255,000.00                  | 7,255,000.00                       |                              |                                 | 7,500,000.00 |                     |                          | v                     |  |
|                                                                                                    |                       |                        |                         |                                  |                               |                                    |                              |                                 |              |                     | ОК                       |                       |  |

<mark>ภ</mark>าพที่ ข.9 ก<mark>า</mark>ร Save ราคาขายมาตรฐาน

## การทำใบจองบ้าน

## 1. การทำใบจองบ้าน จะเป็นการสร้างใบจองบ้านให้กับลูกค้าที่เข้ามาทำการจอง

| 41                                  |                                                | New - ใบจอง (Real-                                          | Estate Sale) - Reserve - J-E               | 3S-MN1510001                              |
|-------------------------------------|------------------------------------------------|-------------------------------------------------------------|--------------------------------------------|-------------------------------------------|
| - HOME ACTIONS                      | 5                                              |                                                             |                                            |                                           |
| View Celit<br>View Delete<br>Manage | ask Comments Create Temp<br>Receipt<br>Process | n Print Sent Request CANCEL<br>CANCEL ACCOUNT<br>Category 4 | By<br>ConeNote Notes Link<br>Show Attached | Refresh Clear Next<br>Filter Next<br>Page |
| Reserve · J-BS-MN                   | 1510001                                        |                                                             |                                            |                                           |
| General                             |                                                | -                                                           |                                            |                                           |
| Document No.:                       | J-BS-MN1510001                                 |                                                             | Address 2:                                 |                                           |
| Ref. Job No.:                       | BS-MN-1SH-C035                                 | v                                                           | Address 3:                                 |                                           |
| BRAND:                              | BS                                             | v                                                           | Phone No.:                                 |                                           |
| SUB-BRAND:                          |                                                | v                                                           | Fax No.:                                   |                                           |
| SITE:                               | BS-MN                                          | ¥                                                           | Salesperson Code:                          | 8927 🗸                                    |
| SITE NAME:                          | บ้านสายมาริน่า                                 |                                                             | Remark1:                                   |                                           |
| CONSTRUCTION TYPE:                  | 1SH                                            | Ŷ                                                           | Remark2:                                   |                                           |
| HOME TYPE:                          | BS-MN-1SH-C                                    | v                                                           | Remark3:                                   |                                           |
| Customer No.:                       | Z_DUMMY                                        | v                                                           | สถานที่จอง:                                |                                           |
| Customer Name:                      | Z_Dummy                                        |                                                             | Created Date:                              | 13/10/2015 🗸                              |
| Customer Name 2:                    |                                                |                                                             | No. of Print Reserve:                      | 0                                         |
| VAT Registration:                   | 1234567891234                                  |                                                             | Document Status:                           | Open v                                    |
| Address:                            |                                                |                                                             | Status-Contruction (Before):               | ตรารจับสรมอบบ้าน 🗸                        |

## **ภาพที่ ข.10** การสร้างใบบจองบ้าน

2. เลือก Job Task Lines ที่ Tab Menu ด้านบน เพื่อเลือกรายการทำใบจอง

T

|                                                                   | Edit - Job Task Lines                        | - 0 🔀                  |
|-------------------------------------------------------------------|----------------------------------------------|------------------------|
| HOME NAVIGATE                                                     |                                              | 0                      |
| Select Job Delete Ref Sales Invoices/Credit<br>Tasks Process Page |                                              |                        |
| Job Task Lines                                                    |                                              |                        |
| Ref. Doc No. Job Job Description                                  | Job Task Job Task Revenue Job Planning Lines |                        |
|                                                                   | Planning Due Date Type N<br>Date             | o. Quantity Unit Price |
|                                                                   |                                              |                        |

ภาพที่ ข.11 หน้าจอ Job Task Lines ใบจอง

3. เลือกที่ Select Job Tasks เพื่อทำการเลือก เงินจอง และกดที่ Insert

| Sele | ct Select User ID | Job Task<br>No. | Description        | Job Task<br>Accou | Ref. Doc No. | Schedule<br>(Total Cost) | Usage (Total<br>Cost) | Man-Days | Contract<br>(Total Price) | Contract<br>(Invoice | VAT Amount |  |
|------|-------------------|-----------------|--------------------|-------------------|--------------|--------------------------|-----------------------|----------|---------------------------|----------------------|------------|--|
| V    | NEST\NESTLE       | IN-1-R00100     | พิแจอง             | Revenue           |              |                          |                       |          | 15,000.00                 |                      | 0.00       |  |
|      |                   | IN-2-C00100     | ทำสัญญาจะซื้อจะขาย | Revenue           |              |                          |                       |          | 50,000.00                 |                      | 0.00       |  |
|      |                   | IN-3-D00100     | ผินดาวน์ งวดที่ 1  | Revenue           |              |                          |                       |          | 30,000.00                 |                      | 0.00       |  |
|      |                   | IN-3-D00200     | ผินดาวน์ งวดที่ 2  | Revenue           |              |                          |                       |          | 30,000.00                 |                      | 0.00       |  |
|      |                   | IN-3-D00300     | ผินดาวน์ งวดที่ 3  | Revenue           |              |                          |                       |          | 30,000.00                 |                      | 0.00       |  |
|      |                   | IN-3-D00400     | ผินดาวน์ งวดที่ 4  | Revenue           |              |                          |                       |          | 30,000.00                 |                      | 0.00       |  |
|      |                   | IN-3-D00500     | เงินดาวน์ งวดที่ 5 | Revenue           |              |                          |                       |          | 30,000.00                 |                      | 0.00       |  |
|      |                   | IN-3-D00600     | เงินดาวน์ งวดที่ 6 | Revenue           |              |                          |                       |          | 30,000.00                 |                      | 0.00       |  |
|      |                   | IN-4-T00100     | ดินโอน             | Revenue           |              |                          |                       |          | 7,255,000.00              |                      | 0.00       |  |
|      |                   |                 |                    |                   |              |                          |                       |          |                           |                      |            |  |

## ภาพที่ ข.12 หน้าจอ การเลือก Job Task เงินจอง

4. เมื่อทำการกรอกข้อมูลใบจองเสร็จครบถ้วนแล้ว ก็เป็นทำการ Print ใบจองบ้าน

|                  | Edit - Reserve Contract                                           |
|------------------|-------------------------------------------------------------------|
|                  | ACTIONS                                                           |
|                  |                                                                   |
|                  | Clear<br>Filter                                                   |
| G                | Page                                                              |
|                  | Real-Estate Sale                                                  |
|                  | Show results:                                                     |
|                  | X Where Document Type V is Reserve                                |
|                  | X And Document No. T is J-BS-NS1509002                            |
|                  | + Add Filter                                                      |
|                  |                                                                   |
| エ                | Print   Preview Cancel                                            |
| V                |                                                                   |
|                  |                                                                   |
|                  | <mark>ภาพที่ ข.13 หน้า</mark> จอการ Print ใบจอ <mark>งบ้าน</mark> |
| $\mathbf{x} = 1$ |                                                                   |
|                  |                                                                   |
|                  |                                                                   |
|                  |                                                                   |
|                  |                                                                   |
|                  |                                                                   |
|                  |                                                                   |
|                  |                                                                   |
|                  |                                                                   |

## การทำสัญญาจะซื้อจะขาย

 การทำใบสัญญาจะซื้อจะงาย จะเป็นการเลือกบ้านรายหลังที่ต้องการทำใบสัญญาให้กับลูกค้า หลังจาก ลูกค้าได้เข้ามาทำการจองบ้าน

| 24                                   | Edit - สัญญาจะชื่อจะชาย (Real-Estate Sale) - Contract - 8815090002 🛛 🖉 🔀 |                                           |                              |                       |   |  |  |  |
|--------------------------------------|--------------------------------------------------------------------------|-------------------------------------------|------------------------------|-----------------------|---|--|--|--|
| HOME ACTIONS                         |                                                                          |                                           |                              |                       | 0 |  |  |  |
| View Delete<br>Manage                | Print ใบข่าระดินดาวน์<br>(บ้านสวยกรุ๊ป) (บ่ายนะการเกษตร)                 | F<br>Sent Request<br>CANCEL<br>Category 4 | OneNote Notes Links          | Refresh Flear<br>Page |   |  |  |  |
| Contract · 8815090002                |                                                                          |                                           |                              | _                     |   |  |  |  |
| General                              |                                                                          |                                           |                              |                       | ^ |  |  |  |
| Document No.: 8815090002             | Ad                                                                       | idress:                                   | 289/3 ต.ท่านอน               |                       |   |  |  |  |
| Ref. Reserve No.: J-PG-MP1509002     | ✓ Ac                                                                     | idress 2:                                 | อ.ดีรีรัฐนิคม จ.สุราษฎร์ธานี |                       |   |  |  |  |
| Ref. Job No.: PG-MP-1TH-T06          | ✓ Ac                                                                     | dress 3:                                  |                              |                       |   |  |  |  |
| BRAND: PG                            | PH                                                                       | ione No.:                                 | 081-370-6782                 |                       |   |  |  |  |
| SUB-BRAND:                           | Fa                                                                       | x No.:                                    |                              |                       |   |  |  |  |
| SITE: PG-MP                          | Sa                                                                       | lesperson Code:                           | 8927                         | ~                     |   |  |  |  |
| STE NAME: WISHRAU ANIMONIEUSA        | Re                                                                       | mark1:                                    |                              |                       |   |  |  |  |
|                                      | Re                                                                       | mark2:                                    |                              |                       |   |  |  |  |
| POMETTPE: PG-MP-TTH                  | Re                                                                       | mark3:                                    |                              | A                     |   |  |  |  |
| Customer No.: Coulon                 | - All All All All All All All All All Al                                 | านที่ทำสัญญา:                             | โดรงการบ้านสวยน้ำใส          |                       |   |  |  |  |
| Customer Name: นางสาวอุหามาส สุกลกษณ | Cr                                                                       | eated Date:                               | 04/09/2015                   |                       |   |  |  |  |
| Customer Name 2:                     | N                                                                        | o. of Print Contract:                     | 2                            |                       |   |  |  |  |
| VAT Kegistration:                    | Do                                                                       | ocument Status:                           | Released                     | ~                     |   |  |  |  |
|                                      |                                                                          |                                           |                              |                       |   |  |  |  |

ภาพที่ ข.14 หน้าจอแสดงบ้านรายหลังเพื่อทำใบสัญญาจะซื้อจะงาย

2. ทำการเลือก Job Task Lines ที่ Tab Menu ด้านบน เพื่อเลือกงวดเงินทำสัญญาจะซื้อจะขาย

(

|                                   |              |             | Edit - Job Tas | k Lines                   |          |            | - 🗇 🗙      |
|-----------------------------------|--------------|-------------|----------------|---------------------------|----------|------------|------------|
| HOME NAVIGATE                     |              |             |                |                           |          |            | 0          |
| Select Job<br>Tasks Doc No. Memos | Refresh Find |             |                |                           |          |            |            |
| Process                           | Page         |             |                |                           |          |            |            |
| Job Task Lines                    |              |             |                |                           |          |            |            |
| Ref. Doc No. Job 🔔 Job            | Description  | Job Task Jo | b Task Revenue | Job Planning Lines        |          |            | * ^        |
| No. Tas                           |              | Туре А      | ссои Туре      | 🏦 Find                    |          |            | 10         |
|                                   |              |             |                | Planning Due Date<br>Date | Type No. | Quantity U | Init Price |
|                                   |              |             |                |                           |          |            |            |

ภาพที่ **ข.15** หน้าจอ Job Task Lines ใบทำสัญญาจะซื้อจะงาย

3. เลือกที่ Select Job Tasks เพื่อเลือก ทำสัญญาจะซื้อจะขาย และกด Insert

|                                                          |          |          | Edit - Job T | ask Lines        |            |             |        |          | - 6        | X |
|----------------------------------------------------------|----------|----------|--------------|------------------|------------|-------------|--------|----------|------------|---|
| <ul> <li>HOME NAVIGATE</li> </ul>                        |          |          |              |                  |            |             |        |          |            | 0 |
| Select Job Delete Ref Sales Invoices/Credit              |          |          |              |                  |            |             |        |          |            |   |
| Tasks Doc No. Memos<br>Process Page                      |          |          |              |                  |            |             |        |          |            |   |
| Job Task Lines                                           |          |          |              |                  |            |             |        |          |            |   |
| Ref. Doc No. Job Job Description                         | Job Task | Job Task | Revenue      | Job Planning Li  | ines       |             |        |          |            | ^ |
| 0215100001 PS_MN_1SIN_2_000100 เกิรขัดเดเวลร์เพื่อระหวาน | Porting  | Revenue  | Contract     | 🏙 Find           |            |             |        |          |            |   |
|                                                          | Posting  | Revenue  | contract     | Planning<br>Date | Due Date   | Туре        | No.    | Quantity | Unit Price |   |
|                                                          |          |          |              | 02/10/2015       | 03/10/2015 | G/L Account | 215003 | 1        | 50,000.00  |   |
|                                                          |          |          |              |                  |            |             |        |          |            |   |

## ภาพที่ ข.16 หน้าจอ แสคง Job Tasks ทำสัญญาจะซื้อจะขาย

 เมื่อทำการกรอกข้อมูลที่ใบทำสัญญาจะซื้อจะขาย ครบถ้วนแล้ว จะเป็นการ Print ใบทำสัญญาจะซื้อจะขาย และใบเสร็จรับเงินชั่วคราว

TC

| Edit - Contract Real-Estate – 🗖 🗙  | 1.1 |
|------------------------------------|-----|
| ACTIONS 2                          |     |
|                                    | 5   |
| Clear                              |     |
| Page                               |     |
| Real-Estate Sale                   |     |
| Show results:                      |     |
| X Where Document Type  is Contract |     |
| × And Document No. ▼ is 8815090001 | 5   |
| + Add Filter                       |     |
|                                    |     |
| Print   Preview Cancel             | ~ ~ |
|                                    |     |

ภาพที่ ข.17 หน้าจอการ Print ใบทำสัญญาและใบเสร็จรับเงินชั่วคราว

**Process Module Sales** 

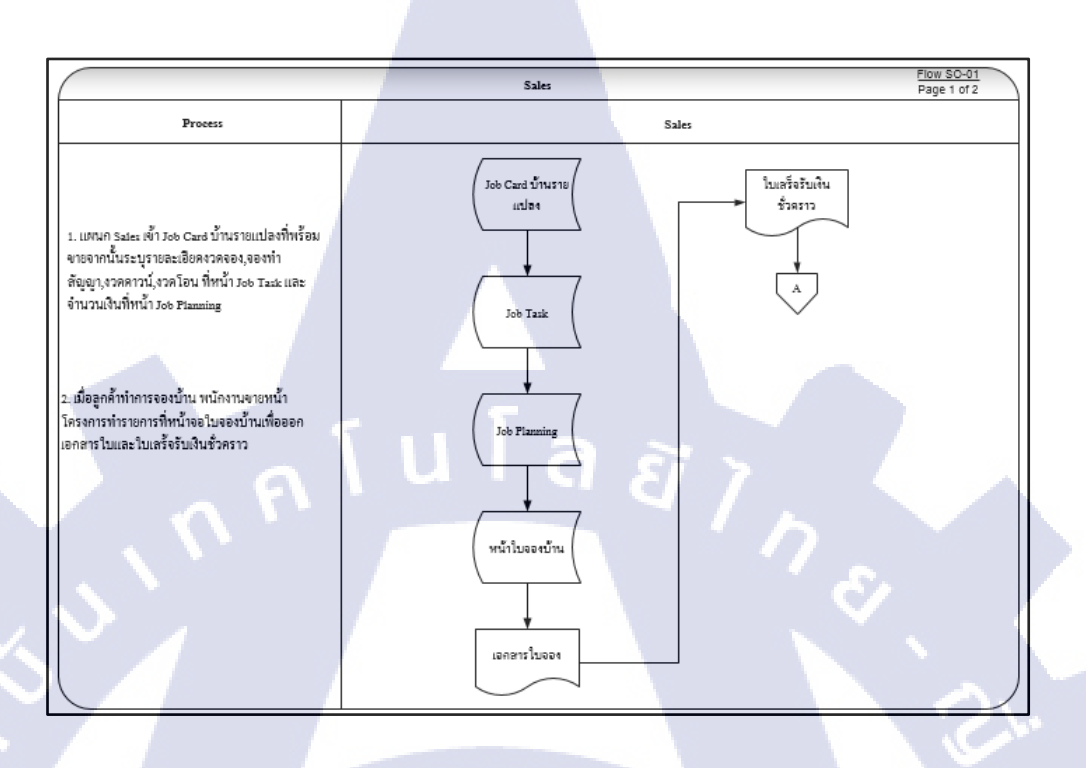

## ภาพที่ **บ.18** Process Module Sales 1.1

(

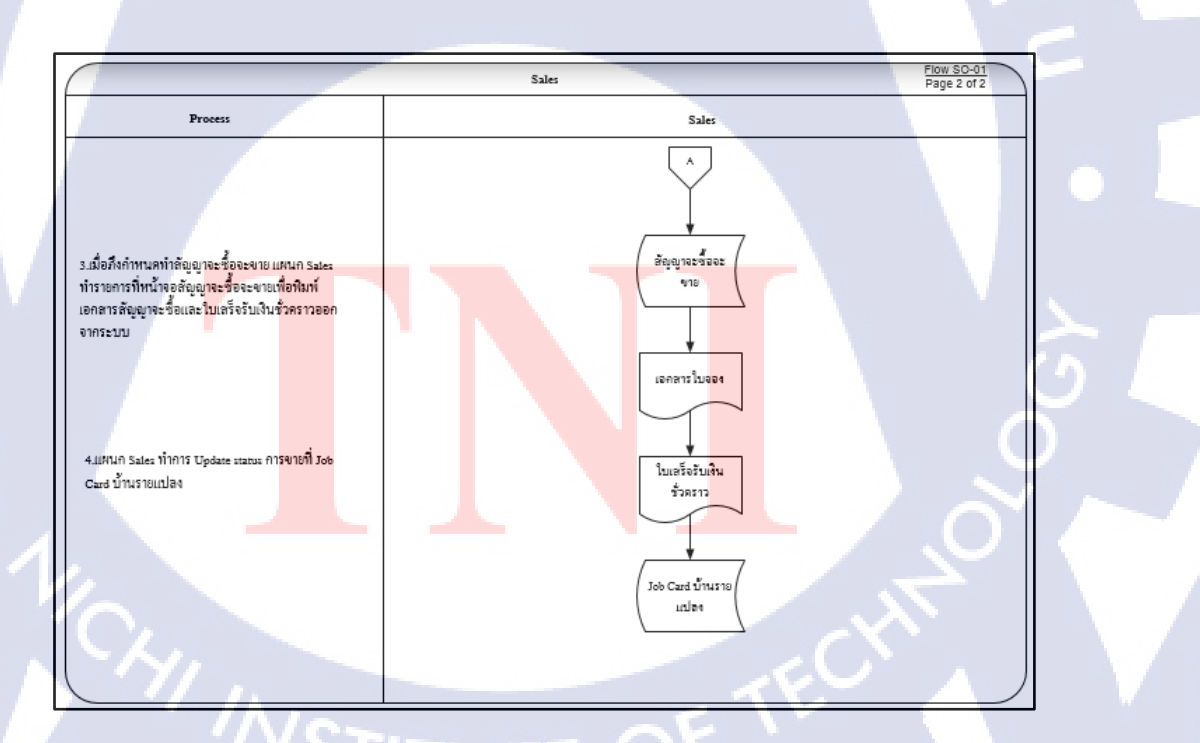

ภาพที่ **บ.19** Process Module Sales 1.2

## ประวัติผู้จัดทำโครงการสหกิจ

ชื่อ – สกุล

นายบวร คำมีรักษ์

วัน เดือน ปีเกิด

10 กันยายน พ.ศ. 2536

ประวัติการศึกษา ระดับประถมศึกษา ระดับมัธยมศึกษา ระดับอุดมศึกษา ธุรกิจ

ทุนการศึกษา

16

ประวัติการฝึกอบรม

โรงเรียนสุเหล่าสามอิน โรงเรียนเทพลีลา คณะเทคโนโลยีสารสนเทศ สาขาเทคโนโลยีสารสนเทศทาง สถาบันเทคโนโลยีไทย – ญี่ปุ่น

- ไม่มี -

Training Pre-Cooperative Education
 โครงการสหกิจฯ A-HOST

- 2. อบรม Google Apps วันที่ 12 ธันวาคม 2012
- 3. อบรบหัวข้อ A New Era in IT Education โดย CompTIA วันที่ 22 มกราคม 2014
- 4. ดูงานที่บริษัท DKSH(Thailand)Ltd. วันที่ 10 กุมภาพันธ์ 2014
- 5. การบรรยายพิเศษ ITSS วัน<mark>ที่ 26</mark> พฤศจิกายน 2014
- 6. Investment at SET
- 7. Cloud computing of Cisco

ผลงานที่ได้รับการตีพิมพ์

- ไม่มี -

STITUTE OF

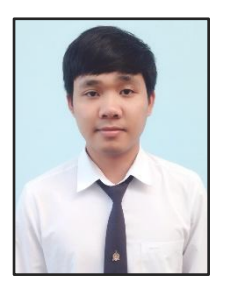